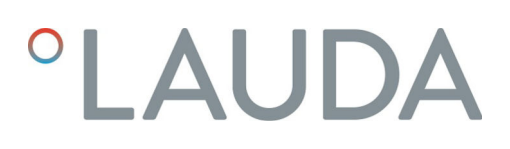

### Manuel d'utilisation

### LAUDA Universa MAX et Universa PRO

Thermostats à immersion, thermostats chauffants et cryothermostats

**MAX** : U 8 M, U 12 M, U 16 M, U 20 M, U 40 M, U 845 M, U 855 M, U 890 M, U 1245 M, U 1645 M, U 2040 M, U 4230 M.

**PRO** : U 4 P, U 8 P, U 16 P, U 40 P, U 6 TP, U 15 TP, U 20 TP, U 420 P, U 630 P, U 635 P, U 845 P, U 855 P, U 890 P, U 1245 P, U 1635 P, U 1645 P

V1R132

Fabricant : LAUDA DR. R. WOBSER GMBH & CO. KG Laudaplatz 1 97922 Lauda-Königshofen Allemagne Téléphone : +49 (0)9343 503-0 Courriel : info@lauda.de Internet : https://www.lauda.de

Traduction du manuel d'utilisation d'origine Q4DT-E\_13-020, 1, fr\_FR 23/05/2025 © 2025

### Table des matières

| 1 | Sécur | ité                                                 |                                                    |    |  |
|---|-------|-----------------------------------------------------|----------------------------------------------------|----|--|
|   | 1.1   | Remarc                                              | ques générales                                     |    |  |
|   | 1.2   | Utilisati                                           | ion conforme à la destination                      |    |  |
|   | 1.3   | Obligat                                             | ions de l'exploitant                               |    |  |
|   | 1.4   | Interdic                                            | tion d'apporter des modifications à l'appareil     |    |  |
|   | 1.5   | Respec                                              | ter les instructions d'utilisation complémentaires |    |  |
|   | 1.6   | Version                                             | s logicielles                                      |    |  |
|   | 1.7   | Matéria                                             | aux et matériels                                   |    |  |
|   | 1.8   | Fluides                                             | frigorigènes naturels                              | 10 |  |
|   | 1.9   | Exigences posées en termes de liquides caloporteurs |                                                    |    |  |
|   | 1.10  | Exigenc                                             | 11                                                 |    |  |
|   | 1.11  | Conditi                                             | ions ambiantes et d'utilisation                    | 11 |  |
|   | 1.12  | Limites                                             | temporelles                                        | 11 |  |
|   | 1.13  | Conditi                                             | ons de garantie                                    |    |  |
|   | 1.14  | Copyrig                                             | ght                                                | 12 |  |
|   | 1.15  | Contac                                              | t LAUDA                                            | 12 |  |
|   | 1.16  | Dispositifs de protection de l'appareil             |                                                    |    |  |
|   | 1.17  | Structu                                             | ire des mises en garde                             |    |  |
|   | 1.18  | Qualific                                            | cation du personnel                                |    |  |
|   | 1.19  | Equiper                                             | ment de protection individuel                      |    |  |
|   | 1.20  | Symbol                                              | es d'avertissement                                 |    |  |
| 2 | Déba  | llage                                               |                                                    |    |  |
| 3 | Descr | Description des appareils                           |                                                    |    |  |
|   | 3.1   | Structu                                             | ıre                                                |    |  |
|   |       | 3.1.1                                               | Structure de l'unité de pompage et de contrôle MAX |    |  |
|   |       | 3.1.2                                               | Structure thermostat chauffant MAX                 |    |  |
|   |       | 3.1.3                                               | Structure cryothermostat MAX                       |    |  |
|   |       | 3.1.4                                               | Structure de l'unité de pompage et de contrôle PRO |    |  |
|   |       | 3.1.5                                               | Structure thermostat chauffant PRO                 |    |  |
|   | 3.2   | Élémen                                              | its de commande                                    |    |  |
|   |       | 3.2.1                                               | Touches sur le panneau de commande                 |    |  |
|   |       | 3.2.2                                               | Interrupteur principal                             |    |  |
|   |       | 3.2.3                                               | Commutateur pour le débit de la pompe              |    |  |
|   | 3.3   | Élémen                                              | its fonctionnels                                   |    |  |
|   |       | 3.3.1                                               | Interfaces de série et supplémentaires             |    |  |
|   |       | 3.3.2                                               | Circuit hydraulique                                |    |  |
|   |       | 3.3.3                                               | Groupe frigorifique                                |    |  |

|   |      | 3.3.4                   | Ventilation en bord de cuve                                 |    |  |  |  |
|---|------|-------------------------|-------------------------------------------------------------|----|--|--|--|
|   | 3.4  | Plaques                 | s signalétiques et numéros de série                         |    |  |  |  |
| 4 | Avan | t la mise e             | en service                                                  | 38 |  |  |  |
|   | 4.1  | Installer               | r l'appareil                                                |    |  |  |  |
|   | 4.2  | Montag                  | ge du module d'interface                                    |    |  |  |  |
|   | 4.3  | Flexible                | 25                                                          |    |  |  |  |
|   | 4.4  | Liquide                 | s caloporteurs LAUDA                                        |    |  |  |  |
| 5 | Mise | Mise en service         |                                                             |    |  |  |  |
|   | 5.1  | Établir l               | l'alimentation électrique                                   | 50 |  |  |  |
|   | 5.2  | Afficha                 | ge à l'écran et navigation de base                          | 51 |  |  |  |
|   |      | 5.2.1                   | Fenêtre de base, navigation et touches programmables        | 51 |  |  |  |
|   |      | 5.2.2                   | Fenêtre graphique                                           |    |  |  |  |
|   | 5.3  | Premiè                  | re mise en marche de l'appareil                             | 53 |  |  |  |
|   | 5.4  | Paramé                  | trages de base pour la mise en service                      | 55 |  |  |  |
|   |      | 5.4.1                   | Ordre chronologique et limitation des saisies               | 55 |  |  |  |
|   |      | 5.4.2                   | Paramétrage du liquide caloporteur                          | 55 |  |  |  |
|   |      | 5.4.3                   | Régler le point de coupure en cas de surchauffe (Tmax)      |    |  |  |  |
|   |      | 5.4.4                   | Régler les températures limites                             |    |  |  |  |
|   |      | 5.4.5                   | Régler la température de consigne                           |    |  |  |  |
|   | 5.5  | Remplis                 | ssage de l'appareil                                         |    |  |  |  |
|   | 5.6  | Menu F                  | Réglages de base                                            |    |  |  |  |
|   | 5.7  | Paramé                  | trages d'exploitation                                       |    |  |  |  |
|   |      | 5.7.1                   | Paramétrages pour la fonction de sécurité Niveau trop élevé | 65 |  |  |  |
|   |      | 5.7.2                   | Paramétrage pour le type de bain                            |    |  |  |  |
|   |      | 5.7.3                   | Paramétrage pour Avert. Niveau                              |    |  |  |  |
|   |      | 5.7.4                   | Limiter la consommation de courant                          |    |  |  |  |
|   |      | 5.7.5                   | Démarrage automatique                                       |    |  |  |  |
|   | 5.8  | Configu                 | urer l'interface réseau                                     |    |  |  |  |
|   | 5.9  | Connex                  | xion à un réseau sans fil (WLAN)                            |    |  |  |  |
|   | 5.10 | Rétablir                | r les paramètres usine                                      |    |  |  |  |
| 6 | Fonc | tionneme                | nt                                                          | 80 |  |  |  |
|   | 6.1  | Consigr                 | nes de sécurité pour le fonctionnement                      |    |  |  |  |
|   | 6.2  | Structu                 | ıre du menu                                                 |    |  |  |  |
|   | 6.3  | 8 Menu Thermorégulation |                                                             |    |  |  |  |
|   | 6.4  | Menu F                  | Régulation                                                  |    |  |  |  |
|   |      | 6.4.1                   | Bases de la régulation                                      |    |  |  |  |
|   |      | 6.4.2                   | Appeler le menu Param. de contrôle                          |    |  |  |  |
|   |      | 6.4.3                   | Récapitulatif des paramètres de contrôle internes           |    |  |  |  |
|   |      | 6.4.4                   | Aperçu des paramètres de réglage externes                   |    |  |  |  |

|    |       | 6.4.5       | Activer la régulation externe, désactiver la régulation interne  |     |
|----|-------|-------------|------------------------------------------------------------------|-----|
|    |       | 6.4.6       | Modification de paramètres de contrôle                           |     |
|    |       | 6.4.7       | Réglage de la compensation du point de consigne                  |     |
|    |       | 6.4.8       | Limitation dynamique de la puissance de chauffe                  | 100 |
|    |       | 6.4.9       | Limitation du chauffage et du refroidissement (Limit.contrôleur) | 101 |
|    | 6.5   | Menu P      | ompe                                                             | 102 |
|    | 6.6   | Mode de     | e fonctionnement                                                 | 102 |
|    |       | 6.6.1       | Refroidissement                                                  | 102 |
|    | 6.7   | Program     | nmateur                                                          | 103 |
|    |       | 6.7.1       | Principes de base                                                | 103 |
|    |       | 6.7.2       | Créer et modifier des programmes                                 | 108 |
|    | 6.8   | Calibrag    | ge de la sonde de température                                    | 110 |
|    | 6.9   | Menu m      | naintenance                                                      | 112 |
|    | 6.10  | Afficher    | r le menu Statut de l'appareil                                   | 112 |
|    | 6.11  | Utilisatio  | on de l'appareil par le biais d'une interface                    | 113 |
|    | 6.12  | Instructi   | ions de lecture et d'écriture de l'interface                     | 116 |
|    |       | 6.12.1      | Procès-verbal de l'interface                                     | 116 |
|    |       | 6.12.2      | Instructions de lecture                                          | 116 |
|    |       | 6.12.3      | Instructions d'écriture                                          | 120 |
|    | 6.13  | Importa     | tion et exportation de données                                   | 123 |
| 7  | Entre | tien        |                                                                  | 124 |
|    | 7.1   | Consign     | nes de sécurité pour la maintenance                              | 124 |
|    | 7.2   | Intervall   | les de maintenance                                               | 125 |
|    | 7.3   | Nettoya     | age du condenseur refroidi par air                               | 126 |
|    | 7.4   | Contrôle    | er le liquide caloporteur                                        | 127 |
|    | 7.5   | Contrôle    | e du dispositif de protection contre les niveaux trop bas        | 129 |
|    | 7.6   | Contrôl     | e du dispositif de protection contre les surchauffes             | 130 |
| 8  | Panne | es et anom  | nalies                                                           | 132 |
|    | 8.1   | Alarmes     | s, erreurs et avertissements                                     | 132 |
|    | 8.2   | Alarmes     | 5                                                                | 133 |
| 9  | Mise  | hors servio | ce                                                               | 135 |
|    | 9.1   | Remplac     | cer/vider le liquide caloporteur                                 | 135 |
| 10 | Élimi | nation      |                                                                  | 136 |
|    | 10.1  | Mise au     | rebut du fluide frigorigène                                      | 136 |
|    | 10.2  | Mise au     | rebut de l'appareil                                              | 136 |
|    | 10.3  | Mise au     | rebut de l'emballage                                             | 136 |
| 11 | Carao | téristique  | es techniques                                                    | 137 |
|    | 11.1  | Caracté     | ristiques techniques générales                                   | 137 |
|    | 11.2  | Bains th    | nermostatés chauffants                                           | 141 |
|    |       |             |                                                                  |     |

|    | 11.3   | Bains cryostatés                                | 144 |
|----|--------|-------------------------------------------------|-----|
|    | 11.4   | Données hydrauliques                            | 146 |
|    | 11.5   | Consommation de courant et puissance de chauffe | 148 |
|    | 11.6   | Capacité frigorifique                           | 149 |
|    | 11.7   | Fluide frigorigène et quantité de remplissage   | 152 |
|    | 11.8   | Courbe de montée en température                 | 153 |
|    | 11.9   | Courbe de descente en température               | 154 |
|    | 11.10  | Caractéristique de la pompe                     | 155 |
| 12 | Acces  | soires                                          | 158 |
| 13 | Déclai | ations de conformité                            | 163 |
|    | 13.1   | Appareils de réchauffement                      | 163 |
|    | 13.2   | Appareils frigorifiques                         | 165 |
| 14 | Retou  | r de marchandises et déclaration d'innocuité    | 167 |
| 15 | Index. |                                                 | 168 |

### 1 Sécurité

1.1 Remarques générales

Notice d'utilisation

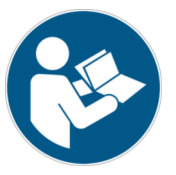

#### IMPORTANT À LIRE ATTENTIVEMENT AVANT CHAQUE UTILISATION À CONSERVER POUR TOUTE CONSULTATION ULTÉRIEURE

- Lisez entièrement et attentivement la présente notice d'utilisation avant chaque utilisation.
- Toutes les personnes devant se servir de l'appareil doivent avoir lu et compris la notice d'utilisation.
- Observez toutes les mises en garde et les consignes de sécurité figurant sur l'appareil et dans la notice d'utilisation.
- Conservez en permanence la notice d'utilisation à portée de la main et à proximité de l'appareil.
- La notice d'utilisation fait partie intégrante de l'appareil. Ne remettez jamais l'appareil à un tiers sans la notice d'utilisation.
- L'appareil doit être utilisé conformément à sa destination et aux instructions de la présente notice d'utilisation. Tout autre mode de service est réputé non conforme à la destination. Le fabricant décline toute responsabilité en cas d'utilisation non conforme à la destination.

D'une façon générale, l'« état sûr » en termes de « sécurité fonctionnelle » s'entend au sens suivant :

Il s'agit d'un état de fonctionnement d'un système minimisant le risque encouru par les personnes, l'environnement ou les installations.

L'appareil de thermorégulation bascule à l'« état sûr » :

- en cas de surchauffe,
- en cas de niveau trop bas
- ou en cas d'erreur(s).

#### Tab. 1 : L'« état sûr » est établi par :

| Appareil     | Chauffage désactivé | Pompe désactivée | Signal optique        | Signal sonore |
|--------------|---------------------|------------------|-----------------------|---------------|
| Universa PRO | <b>~</b>            | <b>v</b>         | <ul> <li>✓</li> </ul> | <b>v</b>      |
| Universa MAX | <b>v</b>            | <b>v</b>         | <b>v</b>              | <b>v</b>      |

#### 1.2 Utilisation conforme à la destination

Les appareils doivent être utilisés conformément à leur destination dans les conditions indiquées dans la présente notice d'utilisation. Tout autre mode de service est réputé non conforme à la destination. La garantie de l'utilisation conforme à la destination relève de la responsabilité de l'exploitant.

Utilisation conforme à la destination L'appareil dont il est question ici est strictement réservé à la thermorégulation de liquides caloporteurs inflammables et non inflammables.

État sûr

LAUDA Universa MAX et Universa PRO

L'appareil doit être utilisé exclusivement dans les domaines suivants :

 Production, qualité, recherche et développement dans le secteur industriel

Un thermostat chauffant s'utilise pour chauffer des liquides caloporteurs au sein d'une cuve de bain et pour chauffer et refouler des liquides caloporteurs au sein d'un circuit externe. Le thermostat chauffant peut être utilisé avec un serpentin de refroidissement. Dans ce cas de figure, le thermostat chauffant peut également être utilisé pour refroidir les liquides caloporteurs.

Un thermostat chauffant et cryothermostat s'utilise pour thermoréguler des liquides caloporteurs au sein d'une cuve de bain et pour thermoréguler et refouler des liquides caloporteurs au sein d'un circuit externe.

DANGER! EX Source d'inflammation introduite dans une atmosphère explosive Explosion N'utilisez pas l'appareil dans des atmosphères explosives. DANGER! 14 Contact avec les parties conductrices de tension Décharge électrique Ne faites pas fonctionner l'appareil à l'extérieur. **AVERTISSEMENT!** Les normes pertinentes ne seront pas respectées Dommages corporels N'utilisez pas l'appareil dans des applications médicales. N'utilisez pas l'appareil dans le secteur agroalimentaire.

L'utilisation abusive est réputée prévisible dans les cas suivants :

- fonctionnement de l'appareil sans liquide caloporteur
  - fonctionnement de l'appareil avec un liquide caloporteur inadéquat
- fonctionnement de l'unité de pompage et de contrôle sans bain en acier inoxydable ni bain de froid ou sans dispositif d'immersion
- réglage erroné du point de coupure en cas de surchauffe Tmax
- réglage d'un niveau de fonctionnement de la pompe trop élevé
- applications médicales

- utilisation dans des atmosphères explosives
- pour la thermorégulation de denrées alimentaires
- avec un réacteur en verre sans protection contre la surpression
- utilisation en extérieur

Utilisation abusive raisonnablement prévisible

- fonctionnement avec un consommateur externe ouvert (pour la variante d'appareil PRO)
- fonctionnement avec un consommateur externe ouvert concomitamment à l'utilisation d'une simple pompe de refoulement (pour la variante d'appareil MAX)
- fonctionnement avec des câbles de raccordement secteur défectueux, inadéquats ou non conformes aux normes
- fonctionnement avec des flexibles défectueux ou inadéquats
- fonctionnement avec l'unité de pompage et de contrôle de travers sur la cuve

Les risques résiduels sont décrits dans les mises en garde et les consignes de sécurité de la notice d'utilisation.

#### 1.3 Obligations de l'exploitant

Respecter les prescriptions nationales liées au fonctionnement de l'installation dans le pays où elle est installée.

Il faut notamment veiller à appliquer les dispositions légales concernant la sécurité de fonctionnement.

#### 1.4 Interdiction d'apporter des modifications à l'appareil

Toute modification technique effectuée par l'utilisateur sur l'appareil est interdite. Toutes les conséquences qui en découlent ne sont pas couvertes par le service après-vente ou la garantie du produit. Seul le service LAUDA ou un partenaire agréé par LAUDA est autorisé à effectuer des travaux d'entretien.

#### 1.5 Respecter les instructions d'utilisation complémentaires

Accessoires

L'appareil peut être équipé avec des accessoires supplémentaires, par exemple des modules d'interface, des électrovannes, des rails normalisés, etc. Lors du montage et de l'utilisation d'accessoires, les instructions d'utilisation respectives à ces accessoires doivent être lues et observées

#### 1.6 Versions logicielles

Cette notice d'instructions est valable pour l'appareil à partir des versions logicielles suivantes.

| Logiciel                         | valable à partir de la version |
|----------------------------------|--------------------------------|
| Système de régulation (U_R)      | 1.00                           |
| Système de protection (U_S)      | 1.00                           |
| Système de refroidissement (U_T) | 2.00                           |
| Module Pt100 externe (E_E)       | 1.48                           |
| Module E/S analogique (P_A)      | 3.54                           |

#### 1.7 Matériaux et matériels

Toutes les pièces de l'appareil en contact avec le liquide caloporteur sont fabriquées à partir de matériaux de qualité supérieure adaptés à la température de service. Sont utilisés des aciers inoxydables de qualité supérieure et des plastiques haut de gamme résistants aux températures.

#### 1.8 Fluides frigorigènes naturels

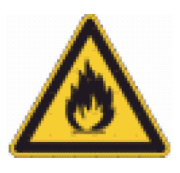

Les appareils sont remplis d'un fluide frigorigène naturel.

Les groupes frigorifiques sont des systèmes scellés en permanence qui contiennent moins de 0,15 kg de fluide frigorigène appartenant au groupe de sécurité A3. Les fluides frigorigènes naturels présentent une inflammabilité accrue. En raison du faible poids de remplissage et du scellement en permanence, aucune exigence particulière n'est posée en termes de conditions d'installation.

Une classification de l'application, en fonction du lieu d'installation et des exigences au regard de l'utilisation des locaux, n'a lieu qu'à partir d'un poids de remplissage supérieur à 0,15 kg.

La désignation et la quantité de fluide frigorigène sont indiquées sur la plaque signalétique et sur & Chapitre 11.7 « Fluide frigorigène et quantité de remplissage » à la page 152.

#### 1.9 Exigences posées en termes de liquides caloporteurs

L'appareil est conçu pour des liquides caloporteurs inflammables et non inflammables correspondant à la classe III selon DIN 12876-1.

- Des liquides caloporteurs sont employés pour la thermorégulation.
- L'utilisation de liquides caloporteurs de LAUDA est recommandée. Les liquides caloporteurs LAUDA sont des liquides caloporteurs testés et approuvés par l'entreprise LAUDA DR. R. WOBSER GMBH & CO. KG.
- Les éventuels risques et mesures de sécurité correspondantes lors de la manipulation du liquide caloporteur sont spécifiés dans la fiche de données de sécurité de ce dernier. Il faut donc consulter la fiche de données de sécurité du liquide caloporteur pour une utilisation conforme de l'appareil.
- Chaque liquide caloporteur couvre une certaine plage de température. Choisir un liquide caloporteur dont la plage de température correspond à la plage de température de votre application.
- L'emploi d'autres liquides caloporteurs exige d'en vérifier leur appropriation aux matières et matériaux utilisés.
   Le liquide caloporteur doit être pourvu d'une protection anticorrosion.
   L'adéquation du liquide caloporteur à d'autres égards doit être testée en réalisant un essai dans la plage de température souhaitée. Pendant ce test de fonctionnement, il faut également contrôler la protection contre les niveaux trop bas.
- Ne pas utiliser de liquide caloporteur au-dessus du point éclair.
- Ne pas utiliser de liquide caloporteur à une température supérieure à 25 K en dessous du point d'ignition.
- Ne pas utiliser de liquide caloporteur à une température supérieure à 100 K en dessous du point d'inflammabilité.
- Ne pas utiliser de liquide caloporteur radioactif, toxique ou nocif pour l'environnement.

- Ne pas utiliser d'éthanol ni de méthanol, car leur point éclair se situe en dessous de la température ambiante normale.
- Ne pas utiliser d'eau déionisée comme liquide caloporteur.
- Utiliser uniquement des liquides caloporteurs dont la viscosité cinématique reste inférieure à 100 mm<sup>2</sup>/s pendant le fonctionnement.
- Utiliser un liquide caloporteur dont la densité est comprise dans la plage de 0,75 à 1,8 g/cm<sup>3</sup>.
- Utiliser uniquement des liquides caloporteurs homologués pour les installations de thermorégulation.

#### 1.10 Exigences posées aux flexibles

Utiliser des flexibles qui présentent

- une résistance à la température,
- à la pression et
- aux fluides correspondant à votre application.

Les flexibles recommandés figurent au chapitre « Flexibles ».

#### 1.11 Conditions ambiantes et d'utilisation

L'appareil doit être utilisé exclusivement dans les domaines suivants :

- Production, qualité, recherche et développement dans le secteur industriel
- Utilisation uniquement en intérieur
- Utilisation jusqu'à une altitude de 2000 m au-dessus du niveau de la mer
- Température ambiante de 5 °C à 40 °C
- Humidité relative maximale de l'air de 80 % à des températures pouvant atteindre 31 °C, jusqu'à 50 % d'humidité relative de l'air à décroissance linéaire à 40 °C.
- Variations de la tension secteur :
  - Alimentation électrique 200 240 V : jusqu'à ±10 % de la tension nominale
  - Alimentation électrique 100 125 V : jusqu'à +5 % / -10 % de la tension nominale
- Catégorie de surtension II
- Surtensions intermittentes telles qu'elles apparaissent dans l'alimentation électrique du secteur
- Degré de pollution 2

#### 1.12 Limites temporelles

| Durée de vie                    | - | Tous les appareils sont conçus pour fonctionner en continu.                |
|---------------------------------|---|----------------------------------------------------------------------------|
| Durée de vie                    | - | L'appareil est conçu pour fonctionner pendant<br>20 000 heures de service. |
| Intervalles de main-<br>tenance | - | ✤ Chapitre 7.2 « Intervalles de maintenance »<br>à la page 125             |

| 1 | .13 | Conditions | de | garantie |
|---|-----|------------|----|----------|
|   |     |            |    | <b>D</b> |

|      |               | LAUDA accorde un an de garantie par défaut.                                                                                                    |
|------|---------------|----------------------------------------------------------------------------------------------------|
| 1.14 | Copyright     |                                                                                                    |
|      |               | La présente notice d'utilisation a été rédigée, vérifiée et approuvée en alle-<br>mand. En cas de divergences de fond dans des éditions en d'autres langues,<br>les informations de l'édition allemande font foi. En cas d'anomalies, veuillez<br>contacter le service après-vente LAUDA, voir & Chapitre 1.15 « Contact<br>LAUDA » à la page 12.                |
|      |               | Les raisons sociales et dénominations de produits mentionnées dans la notice<br>d'utilisation sont en général des marques déposées des entreprises respec-<br>tives et sont protégées par le droit des marques et des brevets. Les figures<br>utilisées peuvent parfois illustrer des accessoires qui ne sont pas inclus dans<br>l'étendue de la livraison.      |
|      |               | Tous les droits, y compris ceux liés à la modification technique et à la tra-<br>duction, sont réservés. Cette notice d'utilisation ne doit en aucun cas être<br>modifiée, traduite ou réutilisée en totalité ou en partie sans l'autorisation<br>écrite de LAUDA. Toute infraction sera passible de dommages et intérêts.<br>Sous réserve d'autres prétentions. |
| 1.15 | Contact LAUDA |                                                                                                    |
|      |               | Contactez le service après-vente LAUDA dans les cas suivants :                                                                                                    |
|      |               | Dépannage                                                                                                    |
|      |               | Questions techniques                                                                                                    |
|      |               | Commande d'accessoires et de pieces de rechange                                                                                                    |
|      |               | En cas de questions specifiques a l'application, sadresser a notre service des ventes.                                                                                                    |
|      |               | Coordonnées                                                                                                    |
|      |               | Service après-vente LAUDA                                                                                                    |
|      |               | Téléphone : +49 (0)9343 503-350                                                                                                    |
|      |               | E-mail : service@lauda.de                                                                                                    |
|      |               |                                                                                                    |

#### 1.16 Dispositifs de protection de l'appareil

Protection contre les niveaux trop bas

La protection contre les niveaux trop bas est un dispositif de protection qui sert à empêcher un endommagement de l'appareil et une inflammation du liquide caloporteur inflammable due aux corps de chauffe.

#### PRO

Si le niveau de remplissage baisse en deçà du minimum, une alarme est déclenchée. Tous les composants relatifs à la sécurité de l'appareil sont alors mis hors tension.

MAX :

Si le niveau de remplissage baisse en deçà du minimum, un avertissement est émis dans un premier temps. Si le niveau de remplissage continue de baisser, l'alarme est déclenchée. Tous les composants relatifs à la sécurité de l'appareil sont alors mis hors tension.

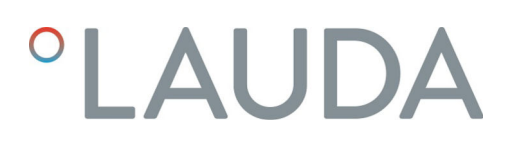

#### Protection contre les surchauffes

La protection contre les surchauffes est un dispositif de protection qui empêche une inflammation du liquide caloporteur inflammable due à des températures trop élevées. En cas de dépassement de la température maximale établie (Tmax), tous les composants relatifs à la sécurité de l'appareil sont mis hors tension afin prévenir le risque d'incendie. Un signal d'alarme indique en outre qu'une protection contre les surchauffes est activée. La température à laquelle le dispositif de protection se déclenche (Tmax) doit être réglée en fonction du liquide caloporteur utilisé.

#### 1.17 Structure des mises en garde

| Symbole d'avertissement  | Type de danger                                    |
|--------------------------|---------------------------------------------------|
|                          | Avertissement : tension électrique<br>dangereuse. |
| <b>EX</b>                | Avertissement : atmosphère explo-<br>sive.        |
|                          | Avertissement : substances explo-<br>sives.       |
|                          | Avertissement : substances inflam-<br>mables.     |
|                          | Avertissement : surface brûlante.                 |
| $\underline{\mathbb{A}}$ | Avertissement : risque de glissade.               |
|                          | Avertissement : emplacement dan-<br>gereux.       |

| Terme générique | Signification                                                                                                    |
|-----------------|----------------------------------------------------------------------------------------------------|
| DANGER !        | Cette association du symbole et du<br>terme générique renvoie à une situ-<br>ation dangereuse directe se tradui-<br>sant par de graves lésions voire la<br>mort si celle-ci ne peut être évitée.                            |
| AVERTISSEMENT ! | Cette association du symbole et du<br>terme générique renvoie à une situ-<br>ation dangereuse potentielle pou-<br>vant se traduire par de graves lésions<br>voire la mort si celle-ci ne peut être<br>évitée.               |
| ATTENTION !     | Cette association du symbole et du<br>terme générique renvoie à une situ-<br>ation dangereuse potentielle pou-<br>vant se traduire par des lésions<br>légères ou moindres si celle-ci ne<br>peut être évitée.               |
| REMARQUE !      | Cette association du symbole et du<br>terme générique renvoie à une situ-<br>ation dangereuse potentielle pou-<br>vant se traduire par des dommages<br>matériels et sur l'environnement si<br>celle-ci ne peut être évitée. |

#### 1.18 Qualification du personnel

#### Personnel de service

Le personnel de service est constitué de personnes qui ont été formées par des spécialistes à l'utilisation de l'appareil conformément à sa destination selon la notice d'utilisation.

#### Spécialiste agréé

Spécialiste agréé et autorisé à réalisé certaines tâches.

#### Spécialistes

Certaines opérations sur l'appareil doivent être exécutées par des spécialistes. On entend par « spécialiste » les personnes qui, en raison de leur formation, leurs connaissances et leur expérience, ainsi que de leur connaissance des normes applicables, sont en mesure d'évaluer le fonctionnement de l'appareil et de l'application ainsi que les risques qui en émanent.

#### 1.19 Equipement de protection individuel

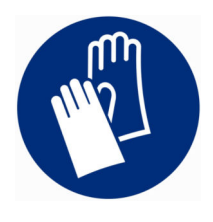

#### Gants de protection

Des gants de protection sont indispensables pour certaines activités. Les gants de protection doivent être conformes à la norme DIN EN ISO 374-1. Les gants de protection doivent résister aux produits chimiques.

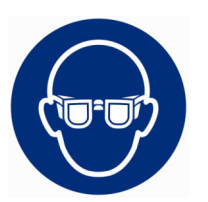

#### Lunettes de protection

Des lunettes de protection sont nécessaires pour certains travaux. Les lunettes de protection doivent répondre à la norme DIN EN 166. Les lunettes doivent se fermer hermétiquement et être munies d'écrans latéraux.

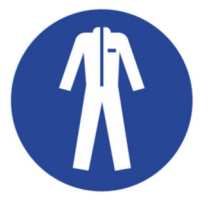

#### Tenue de protection

Une tenue de protection est nécessaire pour réaliser certains travaux. Celleci doit satisfaire aux exigences légales en matière d'équipements de protection individuelle. La tenue de protection doit être à manches longues. Des chaussures de sécurité sont également requises.

#### 1.20 Symboles d'avertissement

Autocollant apposé sur les appareils avec certification NRTL, positionné sur le côté droit de l'appareil

This equipment is intended for use in industrial occupancies as defined in the Safety Standard for Refrigeration Systems, ANSI/ASHRAE 15. DANGER RISK Of Fire Or Explosion. FLAMMABLE REFRIGERANT Used. To Be Repaired Only By Trained Service Personnel. Do Not Use Mechanical Devices To Defrost REFRIGERATING EQUIPMENT. Do Not Puncture REFRIGERANT Tubing. CAUTION RISK Of Fire Or Explosion. FLAMMABLE REFRIGERANT Used. Consult Repair Manual / Owner's Guide Before Attempting To Install Or Service This Equipment. All Safety Precautions Must be Followed. Dispose Of Properly In Accordance With Federal Or Local Regulations. Cet équipement est destiné à être utilisé dans des établissements industriels tels que définis dans la norme de sécurité pour les systèmes de réfrigération, ANSI/ASHRAE 15. DANGER RISQUE D'Incendie Ou D'Explosion. RÉFRIGERANT INFLAMMABLE Utilisé. À Réparer Uniquement Par Un Personnel De Service Formé. Ne Pas Utiliser D'Appareils Mécaniques Pour Dégivrer L'Equipement De Réfrigération. Ne Pas Percer La Tuyau De Réfrigérant. ATTENTION RISQUE D'Incendie Ou D'Explosion. RÉFRIGÉRANT INFLAMMABLE Utilisé. Consulter Le Manuel De Réparation / Guide Du Propriétaire Avant De Tenter De Réparer Ce Produit. Toutes Les Précautions De Sécurité Doivent Être Suivies. Éliminer Correctement Conformément Aux Réalementations Fédérales Ou Locales.

Fig. 1

### 2 Déballage

#### Personnel :

| _ |           |    |         |
|---|-----------|----|---------|
|   | Personnel | de | service |

| AVERTISSEMENT !<br>Fuite au niveau du circuit de réfrigération en raison de dom-<br>mages liés au transport                                                                                                    |
|----------------------------------------------------------------------------------------------------|
| Incendie                                                                                                    |
| <ul> <li>Si vous constatez que l'emballage de transport est endom-<br/>magé, stockez l'appareil dans un endroit bien aéré et exempt<br/>de source d'inflammation, ou bien à l'air libre. Contactez le<br/>LAUDA Service.</li> </ul> |

Porter des gants de protection pour le déballage.

La consigne suivante concerne les thermostats chauffants :

Saisir l'appareil par le dessous pour le soulever et le porter.

La consigne suivante concerne les cryothermostats :

- Saisir l'appareil par les évidements avant et arrière pour le soulever et le porter.
- 1. Déballer l'appareil.
- 2. À la livraison, vérifiez immédiatement que l'appareil a bien été livré dans son intégralité et qu'il ne présente pas d'éventuels dommages dus au transport.

#### Accessoires Universa MAX de série

Tab. 2 : Thermostat chauffant Universa MAX

| Désignation                                                                       | Туре                                  | Quantité |
|-----------------------------------------------------------------------------------|---------------------------------------|----------|
| Tubulure de pompe M16 x 1 ; avec bouchon<br>(HKN 065) et bague- écrou (HKM 032)   | U 8 M, U 12 M, U 16 M, U 20 M, U 40 M | 1        |
| Serpentin de refroidissement cpl. M16 x 1 ; avec bou-<br>chon fileté (EZV 146)    | U 8 M, U 12 M, U 16 M, U 20 M, U 40 M | 1        |
| Couvercle de cuve                                                                 | U 8 M, U 12 M, U 16 M, U 20 M         | 1        |
| Couvercle de cuve, en 2 parties                                                   | U 40 M                                | 2        |
| Kit de raccordement à olive pour M16x1 ;<br>diamètre extérieur de l'olive 13,5 mm | Tous les appareils                    | 1        |

| Désignation                                           | Туре               | Quantité |
|-------------------------------------------------------|--------------------|----------|
| Autocollant d'avertissement « Matières inflammables » | Tous les appareils | 1        |
| Notice d'utilisation                                  | Tous les appareils | 1        |

### Tab. 3 : Cryothermostat Universa MAX

| Désignation                                                                     | Туре               | Quantité |
|---------------------------------------------------------------------------------|--------------------|----------|
| Tubulure de pompe M16 x 1 ; avec bouchon<br>(HKN 065) et bague- écrou (HKM 032) | Tous les appareils | 1        |
| Couvercle de cuve                                                               | Tous les appareils | 1        |
| Autocollant d'avertissement « Matières inflammables »                           | Tous les appareils | 1        |
| Notice d'utilisation                                                            | Tous les appareils | 1        |

### Accessoires Universa PRO de série

#### Tab. 4 : Thermostat chauffant Universa PRO

| Désignation                                                                    | Туре                                                     | Quantité |
|--------------------------------------------------------------------------------|----------------------------------------------------------|----------|
| Serpentin de refroidissement cpl. M16 x 1 ; avec bou-<br>chon fileté (EZV 146) | U 4 P, U 8 P, U 16 P, U 40 P<br>U 6 TP, U 15 TP, U 20 TP | 1        |
| Autocollant d'avertissement « Surface chaude »                                 | Tous les appareils                                       | 1        |
| Notice d'utilisation                                                           | Tous les appareils                                       | 1        |

#### Tab. 5 : Cryothermostat Universa PRO

| Désignation                                                                     | Туре               | Quantité |
|---------------------------------------------------------------------------------|--------------------|----------|
| Tubulure de pompe M16 x 1 ; avec bouchon<br>(HKN 065) et bague- écrou (HKM 032) | Tous les appareils | 1        |
| Couvercle de cuve                                                               | Tous les appareils | 1        |
| Autocollant d'avertissement « Surface chaude »                                  | Tous les appareils | 1        |
| Notice d'utilisation                                                            | Tous les appareils | 1        |

### 3 Description des appareils

- 3.1 Structure
- 3.1.1 Structure de l'unité de pompage et de contrôle MAX

Face avant

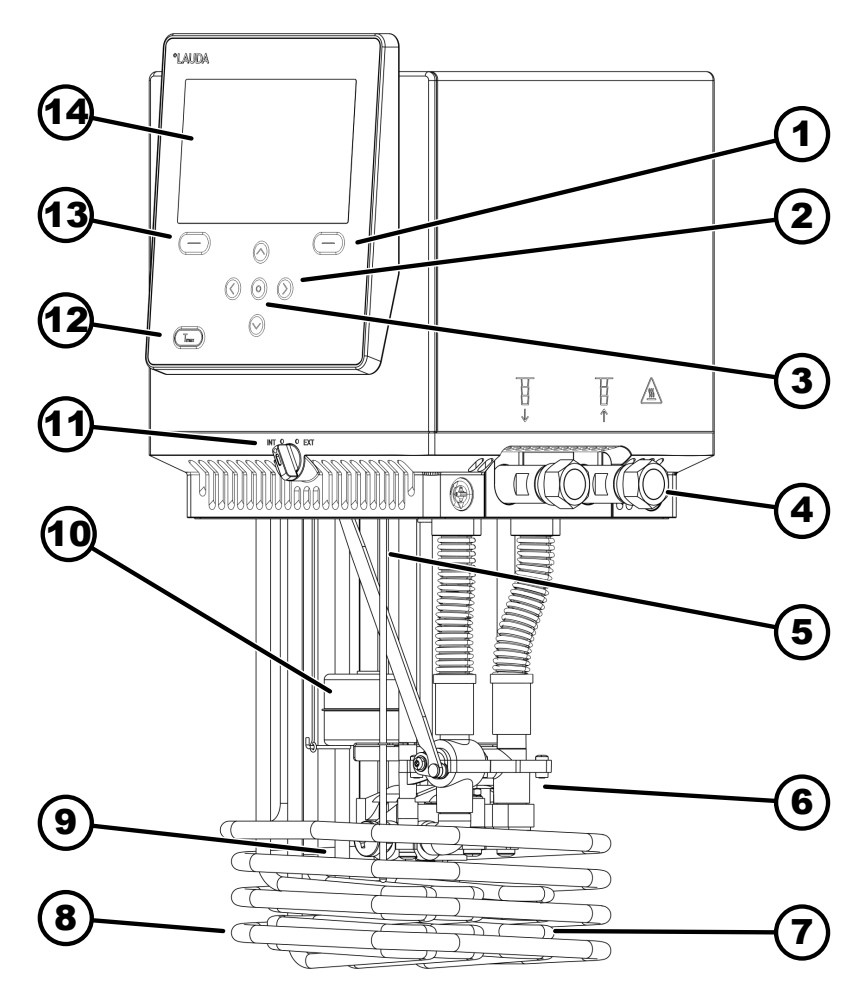

Fig. 2 : Unité de pompage et de contrôle Universa MAX

- 1 Touche programmable droite
- 2 Touche fléchée (droite, gauche, haut et bas)
- 3 Touche de saisie
- 4 Tubulures de pompe (gauche : refoulement ; droite : retour), raccordement pour application
- 5 Sonde de température (Pt1000)
- 6 Chambre de pompe avec rotor
- 7 Corps de chauffe
- 8 Serpentin de refroidissement pour thermostats chauffants
- 9 Sortie de pompe pour circulation du bain interne
- 10 Flotteur de détection du niveau
- 11 Commutateur pour la sortie de pompe interne et externe (INT / EXT)
- 12 Touche Tmax
- 13 Touche programmable gauche
- 14 Écran

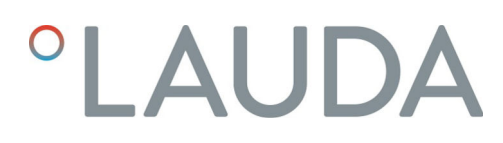

Face arrière MAX, 200 – 240 Volt

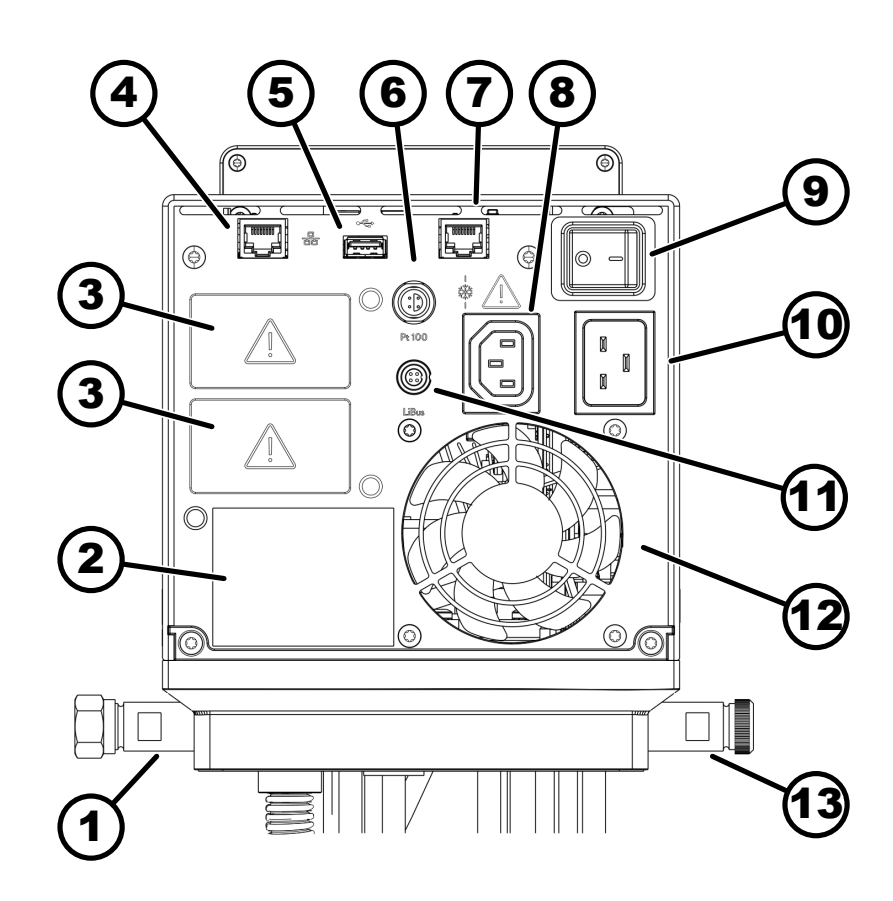

Fig. 3 : Unité de pompage et de contrôle Universa MAX, vue arrière

- 1 Tubulures de pompe
- 2 Plaque signalétique de l'unité de pompage et de contrôle
- 3 Emplacement (env. 51 mm x 27 mm) pour modules d'interface à des fins d'extension
- 4 Interface Ethernet (douille RJ45)
- 5 Interface USB pour mise à jour logicielle
- 6 Douille Lemo de taille 1S pour sonde de température externe Pt100
- 7 Prise de connexion (douille RJ45) pour câble de commande du bain de froid
- 8 Prise pour appareil frigorifique servant à l'alimentation de l'unité de pompage et de contrôle au bain de froid

▲ Raccord servant ici uniquement pour des bains de froid LAUDA Universa ! L'intensité de courant ne doit pas excéder 10 A.

- 9 Interrupteur principal (avec coupe-circuit)
- 10 Raccordement secteur
- 11 Interface LiBus
- 12 Ventilateur
- 13 Tubulure du serpentin de refroidissement (pour les thermostats chauffants)

Face arrière MAX, 100 – 125 Volt

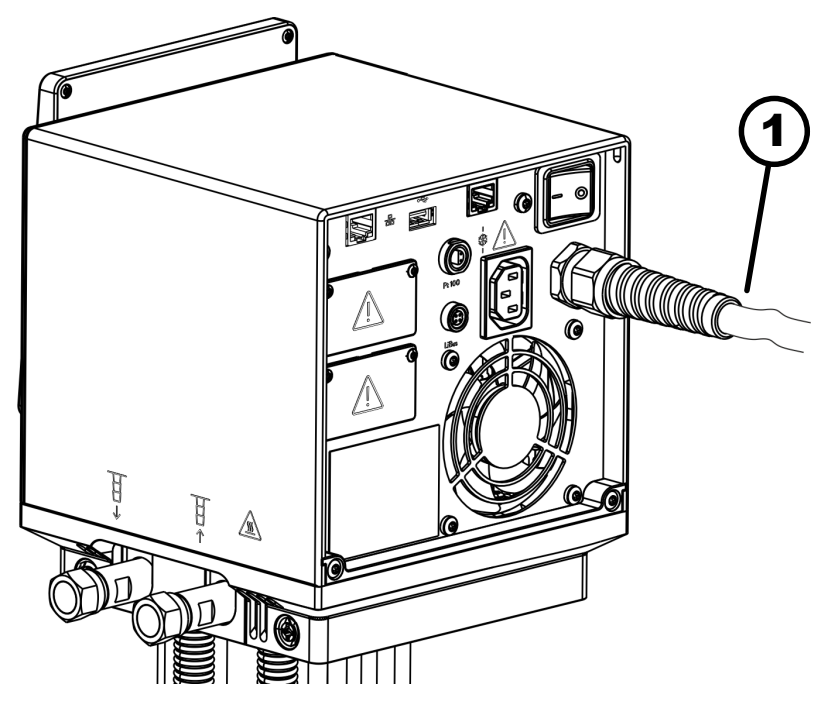

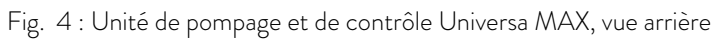

1 Câble secteur, fixe

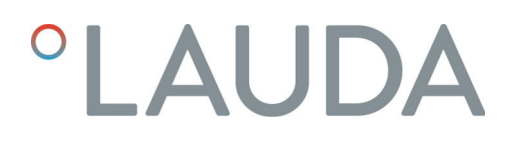

#### 3.1.2 Structure thermostat chauffant MAX

Face avant

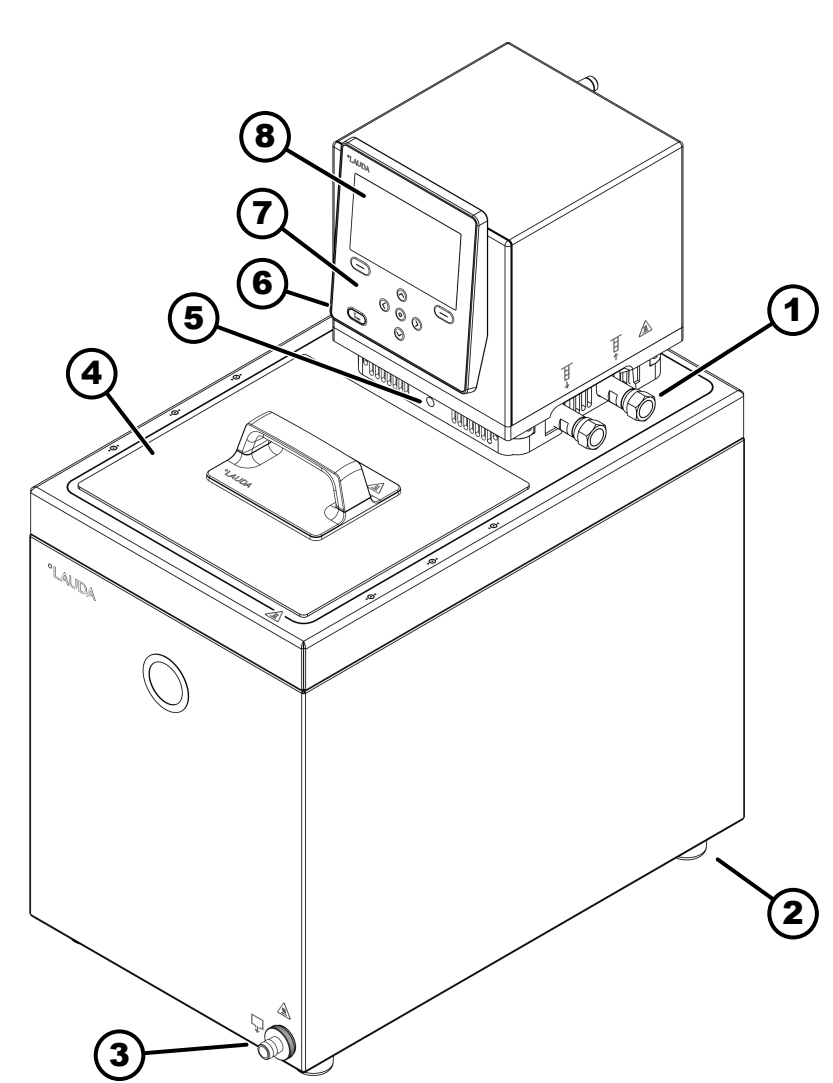

Fig. 5 : Thermostat chauffant MAX, vue frontale

- 1 Tubulures de pompe pour application externe (gauche : refoulement ; droite : retour), de série pour les thermostats chauffants MAX
- 2 Quatre pieds
- 3 Tubulure de vidange avec robinet de vidange
- 4 Couvercle de cuve, de série pour les thermostats chauffants MAX
- 5 Commutateur pour la répartition du débit interne et externe de la pompe
- 6 Tubulure du serpentin de refroidissement (caché), de série pour les thermostats chauffants
- 7 Tableau de commande
- 8 Écran

Face arrière

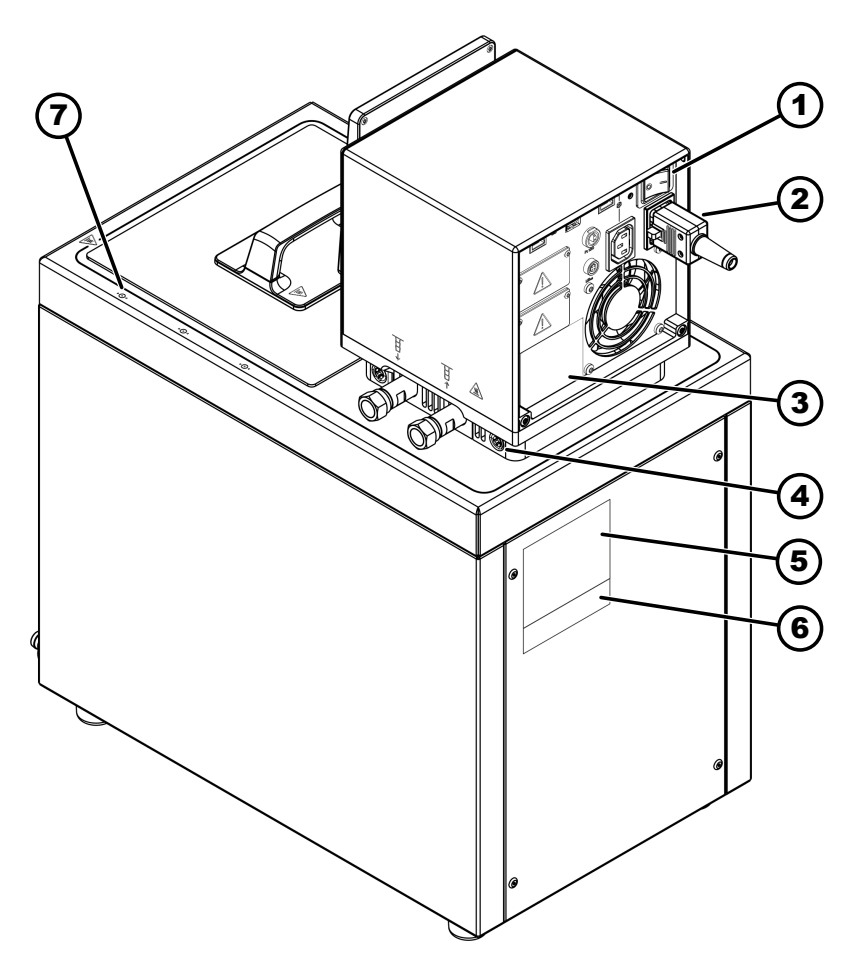

Fig. 6 : Thermostat chauffant MAX, vue arrière

- 1 Interrupteur principal (coupe-circuit)
- 2 3
- Câble d'alimentation électrique Plaque signalétique de l'unité de pompage et de contrôle Verrouillage de l'unité de pompage et de contrôle sur le pont de bain Plaque signalétique du bain en acier inoxydable Plaque signalétique du système complet Repère pour perçage sur le bord de cuve 4
- 5
- 6
- 7

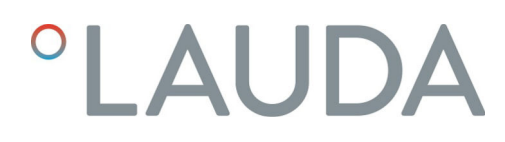

#### 3.1.3 Structure cryothermostat MAX

Face avant

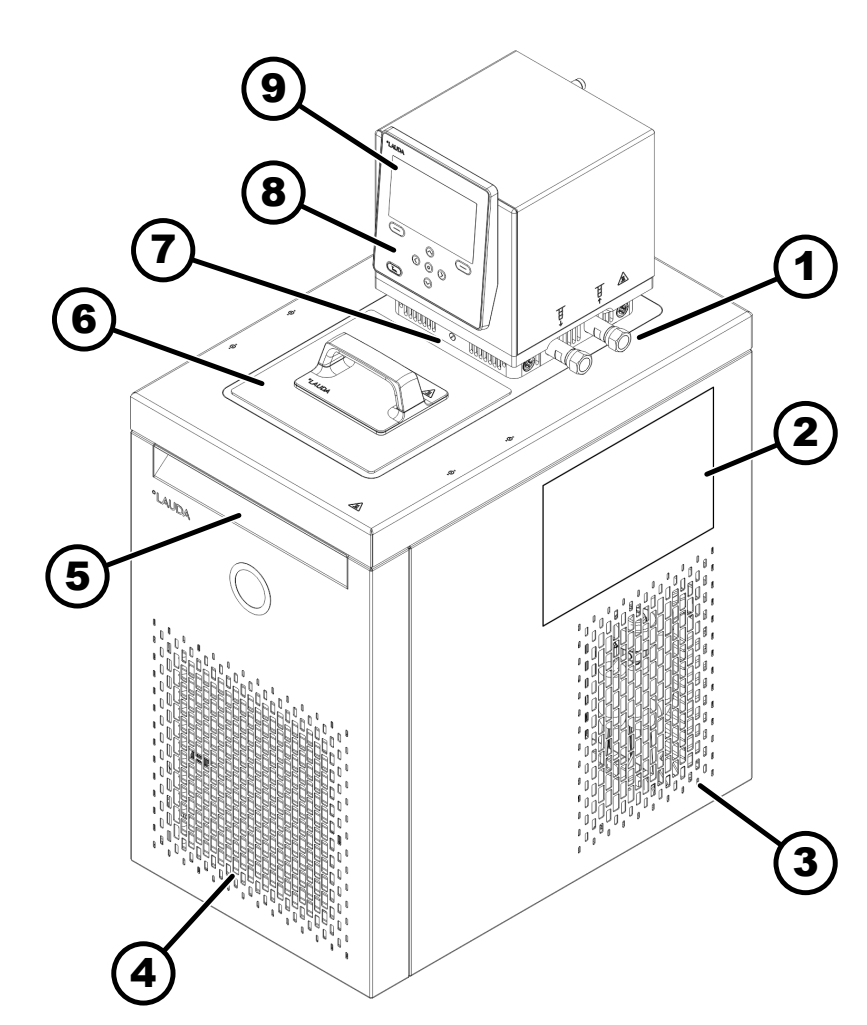

Fig. 7 : Cryothermostat MAX, vue frontale

- 1 Raccordement pour application (gauche : refoulement ; droite : retour)
- 2 Autocollant apposé sur les appareils avec certification NRTL
- 3 Roulettes arrière, pieds avant, pour U 2040 M et U 4230 M quatre roulettes
- 4 Panneau frontal (amovible), par dessous : tubulure de vidange avec robinet de vidange
- 5 Évidement avant
- 6 Couvercle de cuve
- 7 Commutateur pour la répartition du débit interne et externe de la pompe
- 8 Tableau de commande
- 9 Écran

Face arrière

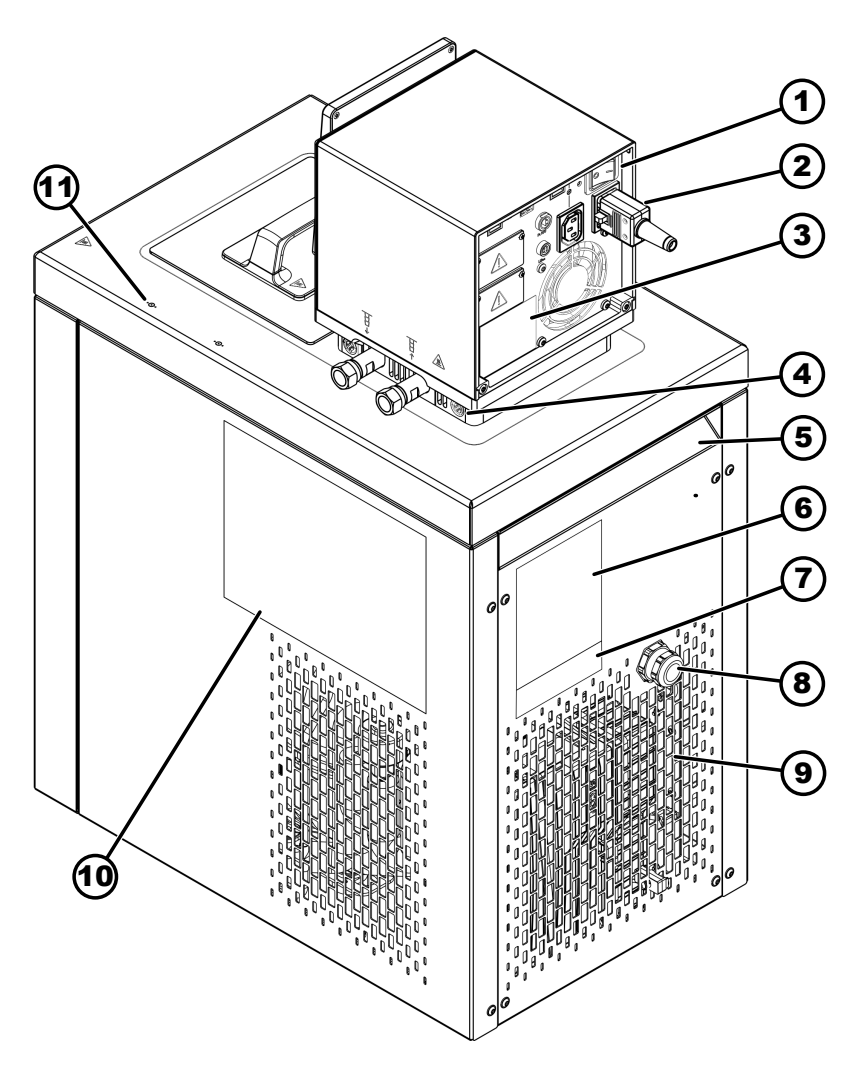

Fig. 8 : Cryothermostat MAX, vue arrière

- 1 Interrupteur principal (avec coupe-circuit)
- Câble d'alimentation électrique 2
- 3
- Plaque signalétique de l'unité de pompage et de contrôle Verrouillage de l'unité de pompage et de contrôle sur le pont de bain 4
- 5 Évidement arrière
- 6
- Plaque signalétique du bain de froid Plaque signalétique du système complet 7
- 8 Câble de commande et alimentation du bain de froid
- 9 Grille de ventilation
- 10 Autocollant apposé sur les appareils avec certification NRTL
- 11 Repère pour perçage sur le bord de cuve

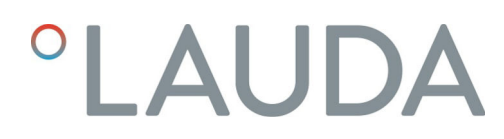

#### 3.1.4 Structure de l'unité de pompage et de contrôle PRO

Face avant

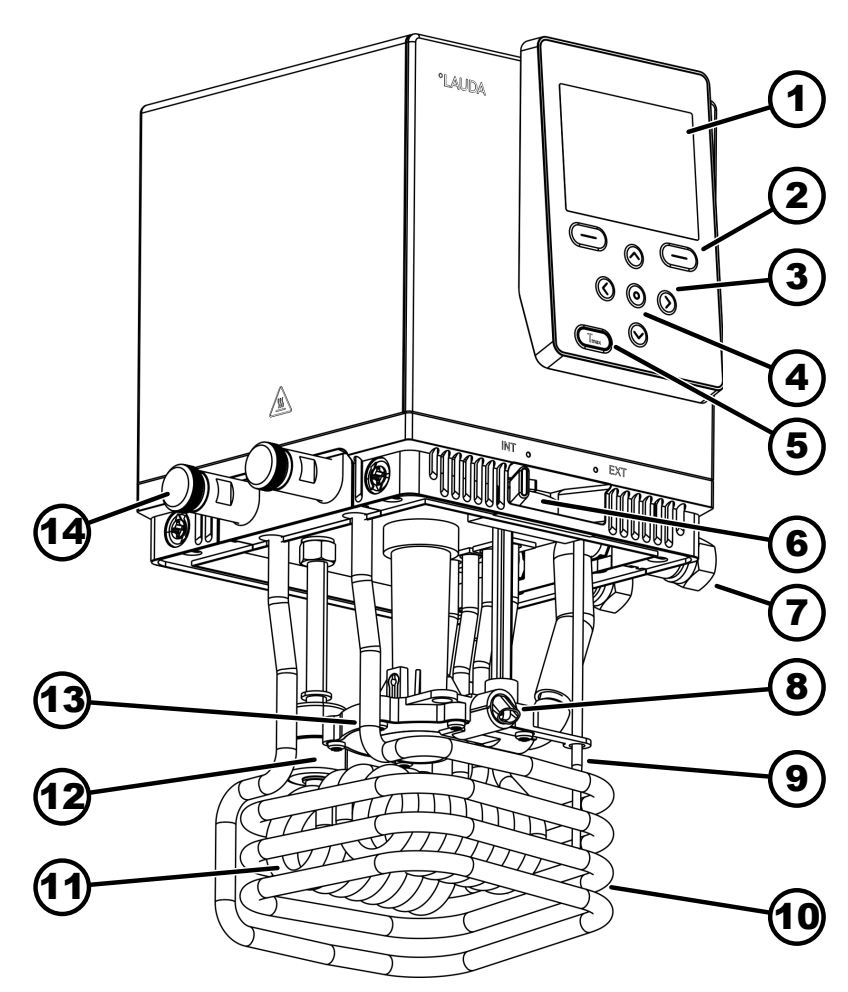

Fig. 9 : Unité de pompage et de contrôle Universa PRO, vue avant

- 1 Écran
- 2 Touche programmable, droite et gauche
- 3 Touche fléchée (droite, gauche, haut et bas)
- 4 Touche de saisie
- 5 Touche Tmax
- 6 Commutateur pour la sortie de pompe interne et externe (INT / EXT)
- 7 Raccordement pour application (tubulures de pompe) ; accessoires pour thermostats chauffants PRO et thermostats à immersion
- 8 Sortie de pompe pour circulation du bain interne
- 9 Sonde de température (Pt1000)
- 10 Serpentin de refroidissement pour thermostats chauffants ; accessoires pour thermostats à immersion
- 11 Corps de chauffe
- 12 Flotteur de détection du niveau
- 13 Chambre de pompe avec rotor
- 14 Tubulure de serpentin de refroidissement pour thermostats chauffants ; accessoires pour thermostats à immersion

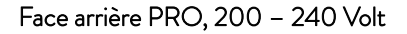

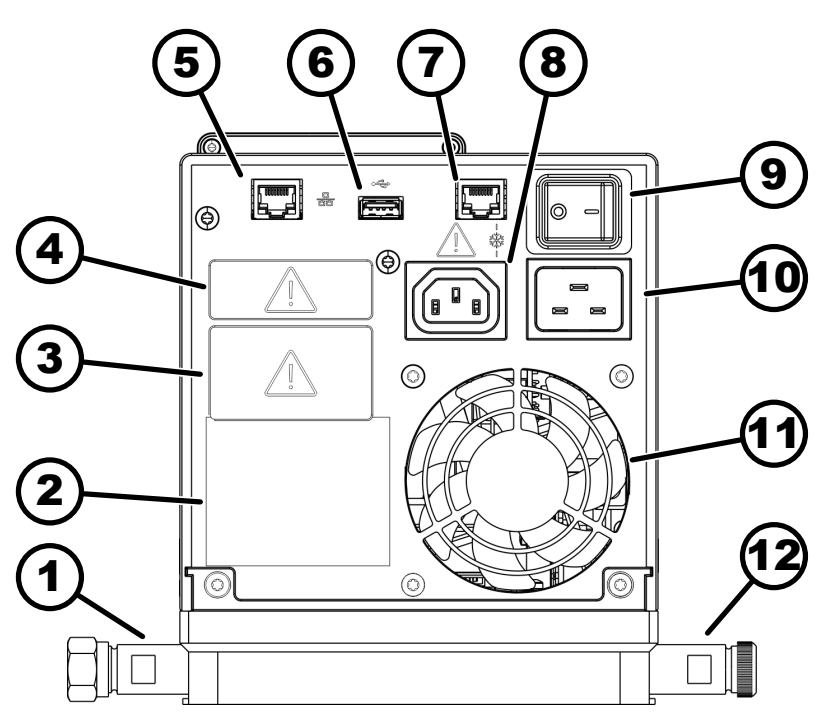

Fig. 10 : Unité de pompage et de contrôle Universa PRO, vue arrière

- 1 Tubulures de pompe ; accessoires pour thermostats chauffants PRO et thermostats à immersion
- 2 Plaque signalétique de l'unité de pompage et de contrôle
- 3 Emplacement pour modules (env. 51 mm x 27 mm), illustré avec un module d'interface optionnel
- 4 Emplacement pour modules (env. 51 mm x 17 mm), illustré avec un module d'interface optionnel
- 5 Interface Ethernet (douille RJ45)
- 6 Interface USB pour mise à jour logicielle
- 7 Prise de connexion (douille RJ45) pour câble de commande du bain de froid
- 8 Prise pour appareil frigorifique servant à l'alimentation de l'unité de pompage et de contrôle au bain de froid
   Accord servant ici uniquement pour des bains de froid LAUDA Universa ! L'intensité de courant ne doit pas excéder 10 A.
- 9 Interrupteur principal (coupe-circuit)
- 10 Raccordement secteur
- 11 Ventilateur
- 12 Tubulure de serpentin de refroidissement pour thermostats chauffants ; accessoires pour thermostats à immersion.

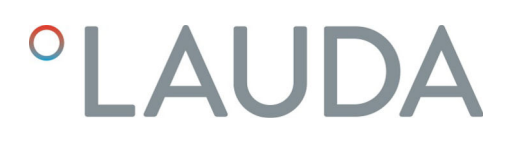

Face arrière PRO, 100 – 125 Volt

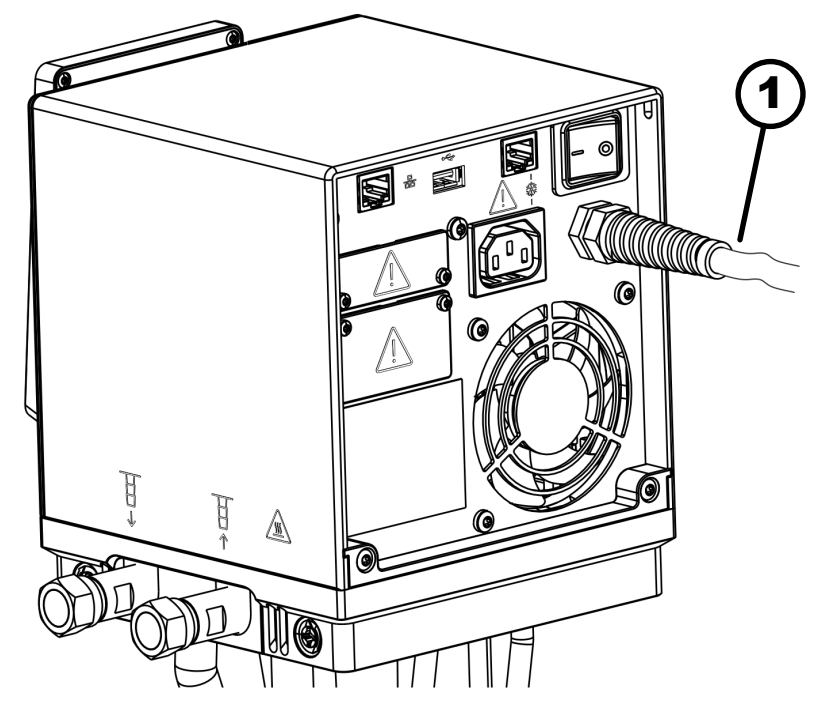

Fig. 11 : Unité de pompage et de contrôle Universa PRO, vue arrière1 Câble secteur, fixe

#### 3.1.5 Structure thermostat chauffant PRO

Face avant

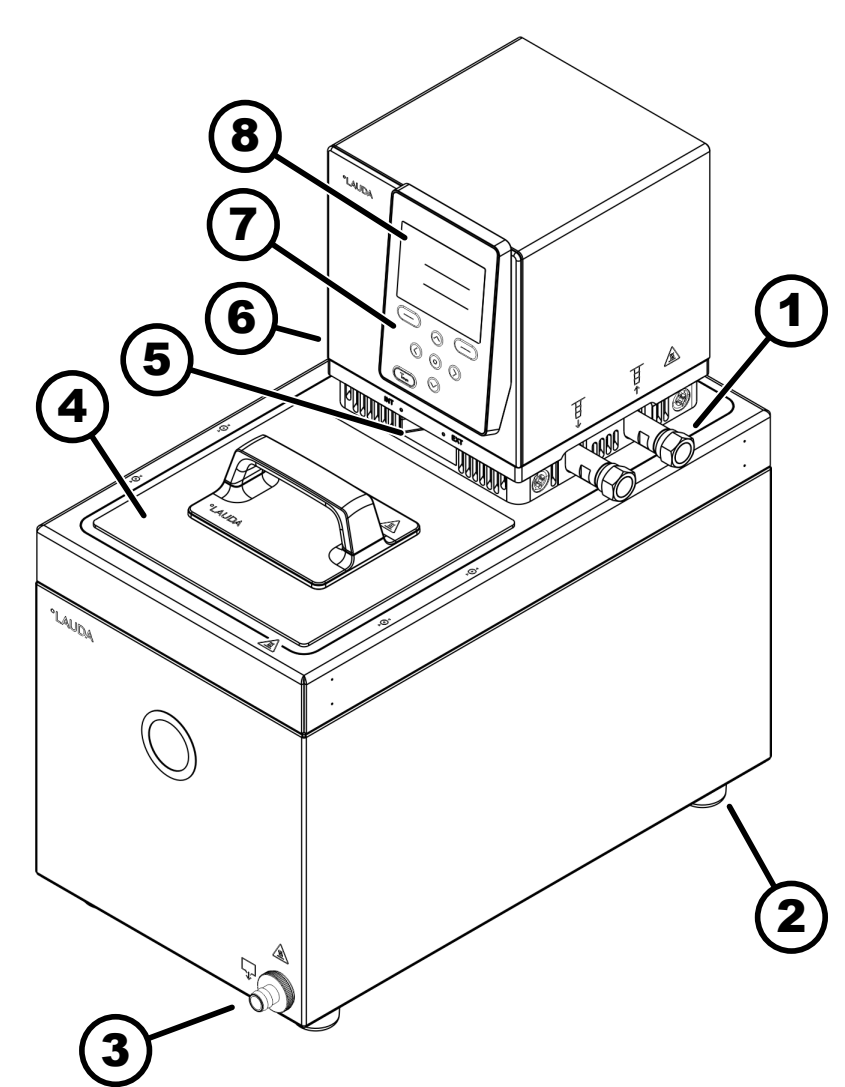

Fig. 12 : Thermostat chauffant PRO vue frontale

- 1 Raccordement pour application (gauche : refoulement ; droite : retour) ; accessoires pour thermostats chauffants
- 2 Quatre pieds
- 3 Tubulure de vidange avec robinet de vidange
- 4 Couvercle de cuve, accessoire pour thermostats chauffants
- 5 Commutateur pour la répartition du débit interne et externe de la pompe
- 6 Tubulure du serpentin de refroidissement (caché), pour thermostats chauffants
- 7 Tableau de commande
- 8 Écran

#### 3.2 Éléments de commande

#### 3.2.1 Touches sur le panneau de commande

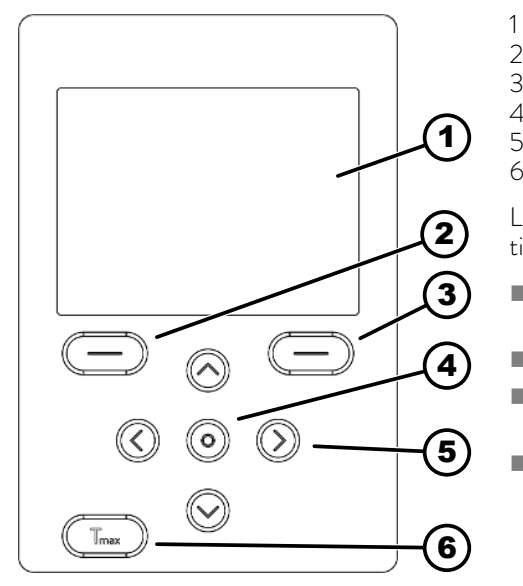

Fig. 13 : Touches du panneau de commande (exemple du modèle PRO)

#### Blocage des touches

Activer

Désactiver

#### 3.2.2 Interrupteur principal

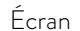

- 2 Touche programmable gauche
- 3 Touche programmable droite
- 4 Touche de saisie
- 5 Touche fléchée
- 6 Touche Tmax

Les touches du panneau de commande permettent de commander les fonctions de l'appareil sur l'écran.

- Les touches programmables permettent de sélectionner les fonctions affichées à l'écran pour ces touches.
- La touche de saisie permet de confirmer une sélection à l'écran.
- Les touches fléchées, vers le haut, vers le bas, à droite et à gauche, permettent de naviguer sur l'écran.
- La touche Tmax permet d'afficher et de modifier le point de coupure en cas de surchauffe.

Il est possible de verrouiller les touches sur le panneau de commande afin d'éviter toute mauvaise manipulation fortuite.

L'écran affiche la fenêtre de base.

- 1. Appuyer sur la [touche de saisie] et la maintenir enfoncée.
- 2. Appuyer sur la touche fléchée [en bas] et la maintenir enfoncée.
  - ▶ Le verrouillage des touches s'active au bout de 5 secondes.

Seule la touche programmable de gauche [Écran] conserve sa fonction.

- 1. Appuyer sur la [touche de saisie] et la maintenir enfoncée.
- 2. Appuyer sur la touche fléchée [en haut] et la maintenir enfoncée.
  - ▶ Le verrouillage des touches se désactive au bout de 5 secondes.

L'appareil est doté d'un interrupteur principal. En position [0], l'appareil est coupé. En position [1], il est en marche.

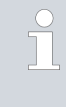

Le commutateur à bascule est également un contacteur de sécurité. En cas d'intensité de courant trop élevée, le commutateur à bascule se déclenche et coupe l'appareil de l'alimentation électrique. Le basculement du commutateur à bascule en position [1] permet d'utiliser l'appareil à nouveau. Si le commutateur à bascule se déclenche à nouveau, contacter le S.A.V. LAUDA & Chapitre 1.15 « Contact LAUDA » à la page 12.

#### 3.2.3 Commutateur pour le débit de la pompe

Par des mouvements vers la droite et la gauche, le commutateur du débit de la pompe peut être amené dans les positions suivantes :

- La position [EXT] induit le débit maximal sur le circuit externe. Cette position est requise pour le fonctionnement en tant que thermostat à circulation.
- Sur la position [INT], le débit externe est réduit au minimum et la sortie pour la circulation du bain interne est intégralement ouverte.

Pour une position entre [INT] et [EXT], le débit est réparti entre la circulation interne et externe.

#### 3.3 Éléments fonctionnels

#### 3.3.1 Interfaces de série et supplémentaires

Dans les sections suivantes figurent une vue d'ensemble générale des interfaces de série de l'appareil, ainsi que des modules d'interface supplémentaires optionnels.

Conformément à la norme DIN EN 61140, une séparation de protection doit être prévue entre les circuits électriques des équipements branchés aux entrées et sorties très basse tension et les tensions dangereuses en cas de contact, par exemple par une double isolation ou une isolation renforcée selon DIN EN 60730-1 ou DIN 60950-1.

D'autres informations sur le montage et l'utilisation de ces modules d'interface sont disponibles dans les notices d'instructions respectives des modules d'interface. Les notices d'instructions respectives doivent être observées pour une utilisation conforme.

#### Interfaces de série

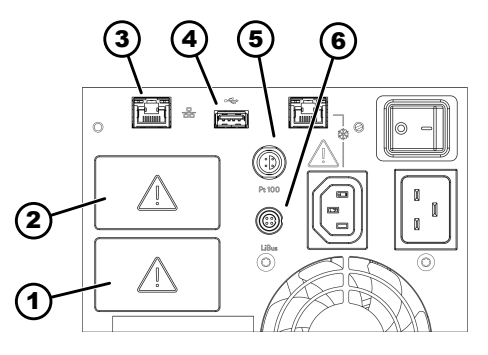

Fig. 14 : Interfaces sur l'unité de pompage et de contrôle MAX

- L'interface USB n'est pas conçue pour le raccordement d'un appareil (PC portable, smartphone) mais uniquement pour les clés USB.
- Emplacement pour modules (env. 51 mm x 27 mm)
- Emplacement pour modules (env. 51 mm x 27 mm)
- Interface Ethernet

2

3

- 4 Interface USB pour mise à jour logicielle 5
  - Interface Pt100 (douille Lemo de taille 1S)
- 6 Interface LiBus

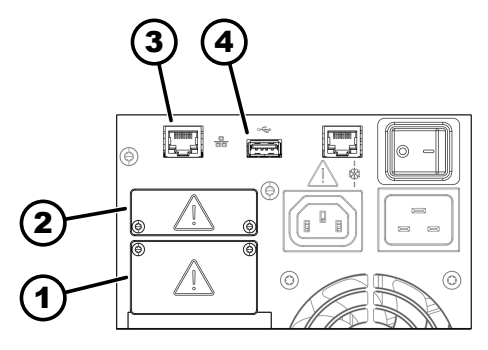

Fig. 15 : Interfaces sur l'unité de pompage et de contrôle PRO

#### Interfaces complémentaires

- 1 Emplacement pour modules (env. 51 mm x 27 mm)
- 2 Emplacement pour modules (env. 51 mm x 17 mm)
- 3 Interface Ethernet
- 4 Interface USB pour mise à jour logicielle
- L'interface Ethernet permet d'effectuer la connexion à un pupitre de commande ou à un PC. Cette interface offre à l'utilisateur la possibilité de surveiller et de piloter ses processus de thermorégulation au moyen d'un jeu d'instructions d'interface LAUDA (interface de processus).
- L'interface d'hôte USB (type A) permet de connecter une clé USB. Cette interface peut être utilisée pour l'importation et l'exportation de données et la mise à jour logicielle (ce n'est pas une interface de processus).
- L'interface Pt100 (uniquement MAX) permet le raccordement d'une sonde de température Pt100 externe (douille Lemo de taille 1S).
- L'interface LiBus (uniquement MAX) permet le raccordement d'un accessoire LAUDA. Diverses électrovannes (vanne du liquide de refroidissement, dispositif de remplissage automatique, vanne d'arrêt) ou la Modulbox LiBus peuvent y être raccordés. L'abréviation « LiBus » signifie « LAUDA Internal BUS » et désigne le système de bus de terrain basé sur CAN utilisé dans les appareils LAUDA.

L'appareil peut être équipé de modules d'interfaces complémentaires. La disponibilité des interfaces dépend de la version du logiciel ; le cas échéant, il faut donc effectuer une mise à jour de l'appareil.

- Le module analogique (réf. LRZ 912) dispose de 2 entrées et 2 sorties sur un connecteur rond à 6 pôles. Les entrées et sorties peuvent être réglées individuellement comme interface 0 – 20 mA, 4 – 20 mA ou 0 – 10 V. Pour alimenter un capteur externe avec électronique d'évaluation, une tension de 20 V est appliquée sur le connecteur.
- Le module Pt100 / LiBus (référence LRZ 925)
- Le module RS 232/485 Advanced (réf. LRZ 926) se présente sous la forme d'une douille subminiature D à 9 pôles. Isolation galvanique par optocoupleur. L'interface RS 232 se connecte directement à l'ordinateur avec un câble 1:1.
- Le module de contact NAMUR Advanced (réf. LRZ 927) se présente sous forme d'un connecteur selon NAMUR NE28. Ce module de contact est identique au module LRZ 928, mais il n'a qu'une seule sortie et une seule entrée sur 2 douilles. La prise femelle (référence EQD 047) et la prise mâle (référence EQS 048) possèdent 3 pôles.
- Le module de contact Advanced (réf. LRZ 928) se présente sous la forme d'une douille subminiature D à 15 pôles. Avec 3 sorties relais (inverseur, maximum 30 V / 0,2 A) et 3 entrées binaires pour la commande via des contacts externes sans potentiel.
- Le module Profibus Advanced (réf. LRZ 929) se présente sous la forme d'une douille subminiature D à 9 pôles. Profibus est un système de bus avec une vitesse élevée de transmission de signal permettant de raccorder jusqu'à 256 appareils.
- Module EtherCAT Advanced (réf. LRZ 931) avec douilles M8. EtherCAT est un bus de terrain basé sur Ethernet avec fonctionnalité maître/esclave.
- Module Profinet Advanced (réf. LRZ 932) avec douilles RJ45. Profinet est un protocole de communication industriel basé sur Ethernet qui permet une transmission fiable et rapide des données entre les composants d'automatisation au sein de réseaux industriels.

- Module CAN Advanced (réf. LRZ 933) avec douille D subminiature à 9 pôles. CAN est un système de bus série robuste destiné à la mise en réseau d'appareils de commande au service d'applications industrielles et qui offre un haut niveau de sécurité de transmission et de résistance aux perturbations.
- Module OPC UA Advanced (réf. LRZ 934) avec douille RJ45 à 8 pôles. Le serveur OPC UA permet une communication sûre et standardisée et simplifie l'intégration de l'appareil de thermorégulation LAUDA à des systèmes de niveau supérieur tels que MES ou SCADA.
- Module TCP/IP Advanced Modbus (réf. LRZ 935) avec douille RJ45 à 8 pôles. Modbus assure l'efficacité de la communication réseau établie et l'intégration aisée de l'appareil de thermorégulation LAUDA aux systèmes d'automatisation en place.
- Modulbox LiBus externe (réf. LCZ 9727) avec 2 autres compartiments à modules. Le nombre d'interfaces LiBus peut être augmenté grâce à la Modulbox LiBus (LCZ 9727). D'autres interfaces peuvent ainsi être raccordées. Il est par exemple possible de raccorder une électrovanne destinée à la régulation de l'eau de refroidissement ou une protection antiretour.

Vous trouverez des informations plus détaillées sur le raccordement et l'emploi de ces interfaces dans la notice d'utilisation du module d'interface LAUDA correspondant.

#### 3.3.2 Circuit hydraulique

Circuit hydraulique

Le circuit hydraulique désigne le circuit dans lequel se trouve le liquide caloporteur.

Le circuit est constitué essentiellement des composants suivants :

- Chaudière avec liquide caloporteur, à refroidissement intégré (pour les cryothermostats)
- Pompe
  - La pompe sert à faire circuler le liquide caloporteur au sein de la chaudière. Il en résulte une répartition homogène de la température.
  - La pompe peut être réglée sur 8 niveaux de pompage pour MAX ou sur 6 niveaux de pompage pour PRO afin de pouvoir optimiser la circulation du bain, le débit de refoulement, la pression de refoulement, le niveau sonore et l'apport thermique mécanique.
  - En cas de réglage externe, la pompe transporte le liquide caloporteur vers l'application externe via les tubulures de pompe.
- Chauffage pour chauffer le liquide caloporteur
- Serpentin de refroidissement pour le refroidissement du liquide caloporteur (uniquement pour les thermostats chauffants ; accessoires en option pour les thermostats à immersion).
- Flexibles vers et depuis l'application externe (accessoires en option).

#### Serpentin de refroidissement dans le bain

- Une source de refroidissement telle que l'alimentation en eau fraîche, est raccordée aux connexions du serpentin de refroidissement.
- La température du bain du thermostat peut (sans application externe) descendre jusqu'à 5 °C env. au-dessus de la température de l'eau de refroidissement.
- Grâce à la valve du liquide de refroidissement A001657 (avec commande LiBus) disponible comme accessoire, l'arrivée d'eau de refroidissement est uniquement ouverte en fonction des besoins. Cela économise de l'eau de refroidissement et de l'énergie thermique tout en améliorant la constante de température.

#### 3.3.3 Groupe frigorifique

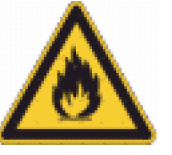

Le groupe frigorifique contient un fluide frigorigène naturel qui est inflammable.

Le groupe frigorifique est constitué entre autres des composants suivants :

#### Compresseur

Un compresseur à piston à vitesse variable est utilisé au sein du compresseur. Celui-ci peut être commandé en fonction des besoins. La mise en marche du compresseur est réalisée automatiquement durant le fonctionnement mais peut être également enclenchée à l'aide du menu de commande. Le compresseur est automatiquement arrêté en cas de perturbations impliquant la sécurité.

#### Évaporateur

Dans le bain interne, la chaleur est dissipée au moyen d'un évaporateur à serpentin en acier spécial.

#### Système SmartCool

Il s'agit d'une forme spéciale de la réfrigération proportionnelle. Ce refroidissement est réalisé grâce à un compresseur frigorifique à vitesse variable, lequel est soit associé à des vannes d'expansion commandées par des moteurs pas à pas, soit à injection par capillaire. La vitesse de l'équipement frigorifique est réglée et ce dernier est activé en fonction des besoins seulement.

Il en résulte de fortes économies d'énergie par rapport à un refroidissement conventionnel avec chauffage.

#### Assistant SelfCheck

Avant et pendant le fonctionnement, le système et en particulier également les modes d'arrêt du chauffage ainsi que les capteurs et les actionneurs sont contrôlés. Les alarmes ou les messages d'erreur ne sont pas les seules informations délivrées à l'écran. L'attention de l'utilisateur est également attirée sur les opérations de maintenance telles que le nettoyage du condenseur.

#### 3.3.4 Ventilation en bord de cuve

L'air provenant de l'unité de pompage et de contrôle est orienté par dessus le bord de cuve et vient y réduire le trop fort refroidissement ou réchauffement du bord de cuve, selon que le bain est froid ou chaud. Ceci atténue, selon l'état de fonctionnement, la formation de givre et la condensation sur le bord de cuve. Le ventilateur au sein de l'unité de pompage et de contrôle tourne en permanence. Le régime minimal de base est si faible que le bruit du ventilateur est à peine perceptible. Selon l'état de fonctionnement, le régime est influencé par les critères ci-après. Le critère appelant la vitesse de rotation la plus élevée dicte la vitesse effective de ventilation.

- Puissance de chauffe :
  - Augmentation du régime du ventilateur à partir d'une puissance de chauffe de 50 %
- Température du bain :
  - Augmentation linéaire du régime du ventilateur à une température du bain inférieure à 10 °C
  - Plein régime du ventilateur à une température du bain inférieure à -10 °C
- Puissance de la pompe, en fonction :
  - du niveau de fonctionnement de la pompe réglé
  - de la viscosité du liquide caloporteur

#### 3.4 Plaques signalétiques et numéros de série

Les bains thermostatés de la ligne de produits LAUDA Universa sont conçus selon une structure modulaire. Les thermostats chauffants et les cryothermostats se composent d'une unité de pompage et de contrôle ainsi que d'une unité de bains pouvant être librement combinées.

L'unité de pompage et de contrôle tout comme les unités de bains possèdent chacune leur propre plaque signalétique. Les plaques signalétiques contiennent les données caractéristiques importantes et d'autres informations.

L'unité de pompage et de contrôle constitue un ensemble distinct pouvant être placé sur une unité de bains. Chaque unité de pompage et de contrôle est dotée de sa propre plaque signalétique sur laquelle figurent les informations suivantes. Certaines indications dépendent de l'équipement installé.

Tab. 6 : Dans le cas d'une unité de pompage et de contrôle :

| Donnée               | Description                                                                                                    |
|----------------------|----------------------------------------------------------------------------------------------------|
| Туре:                | Désignation de type de l'unité de pompage<br>et de contrôle                                                                                                    |
| Part No.:            | Référence de commande de l'unité de<br>pompage et de contrôle                                                                                                    |
| Serial No.:          | <ul> <li>Le numéro de série de l'unité de pompage et de contrôle se compose :</li> <li>de la lettre S,</li> <li>de l'année de fabrication (indiquée par deux chiffres),</li> <li>et d'un numéro à 7 chiffres.</li> </ul> |
| Voltage:             | Tension secteur admissible et fréquence<br>secteur de l'unité de pompage et de con-<br>trôle                                                                                                    |
| Current consumption: | Consommation de courant de l'unité de<br>pompage et de contrôle (valeur maximale,<br>bains de froid raccordés y compris)                                                                                                 |

Plaque signalétique de l'unité de pompage et de contrôle

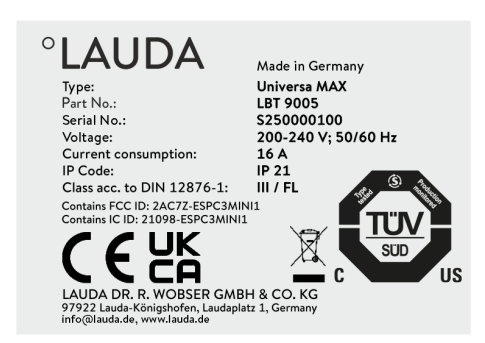

Fig. 16 : Plaque signalétique d'une unité de pompage et de contrôle

| Description                                                                      |
|----------------------------------------------------------------------------------|
| Indice de protection par le boîtier selon<br>EN 60529                            |
| Classification suivant DIN 12876-1                                               |
|                                                                                  |
| Identifiant d'homologation d'appareils sans<br>fil pour la vente aux États-Unis. |
| ldentifiant d'homologation d'appareils sans<br>fil pour la vente au Canada.      |
|                                                                                  |

Plaque signalétique unité de bains

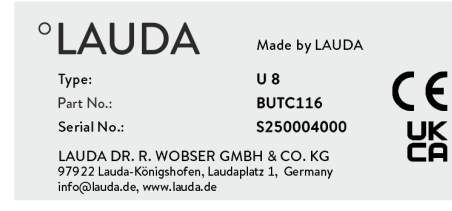

Fig. 17 : Plaque signalétique d'un bain en acier inoxydable

L'unité de bains du thermostat chauffant ou du cryothermostat constitue un ensemble distinct doté d'une propre plaque signalétique sur laquelle figurent les informations suivantes. Certaines indications dépendent de l'équipement installé.

Tab. 7 : Dans le cas d'un thermostat chauffant :

| Donnée      | Description                                                                                                    |
|-------------|----------------------------------------------------------------------------------------------------|
| Туре:       | Désignation de type du bain en acier inoxydable                                                                                                    |
| Part No.:   | Référence de commande du bain en acier inoxydable                                                                                                    |
| Serial No.: | <ul> <li>Le numéro de série du bain en acier inoxydable se compose :</li> <li>de la lettre S,</li> <li>de l'année de fabrication (indiquée par deux chiffres),</li> <li>et d'un numéro à 7 chiffres.</li> </ul> |

| °LAUDA                           | Made in Germany     |
|----------------------------------|---------------------|
| Туре:                            | U 890               |
| Part No.:                        | BUK 274             |
| Serial No.:                      | S250000200          |
| Refrigerant I:                   | R-1270              |
| Filling charge I:                | 60 g                |
| PS high pressure I:              | 24 bar              |
| PS low pressure I:               | 10 bar              |
| Refrigerant II:                  | R-170               |
| Filling charge II:               | 35 g                |
| PS high pressure II:             | 24 bar              |
| PS low pressure II:              | 14 bar              |
| Voltage:                         | 200-240 V; 50/60 Hz |
| Current consumption:             | 8,6 A               |
| IP Code:                         | IP 21               |
| Refrigeration equipment with fla | ammable refrigerant |

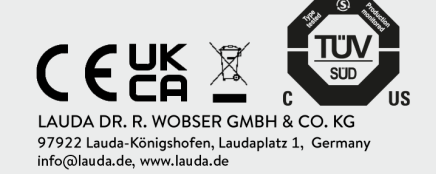

Fig. 18 : Plaque signalétique d'un bain de froid

### Tab. 8 : Dans le cas d'un cryothermostat :

| Donnée                                             | Description                                                                                                    |
|----------------------------------------------------|----------------------------------------------------------------------------------------------------|
| Туре:                                              | Désignation de type du bain de froid                                                                                                    |
| Part No.:                                          | Référence de commande du bain de froid                                                                                                    |
| Serial No.:                                        | <ul> <li>Le numéro de série du bain de froid se compose :</li> <li>de la lettre S,</li> <li>de l'année de fabrication (indiquée par deux chiffres),</li> <li>et d'un numéro à 7 chiffres.</li> </ul> |
| Refrigerant I:                                     | Fluide frigorigène utilisé dans le circuit de<br>réfrigération 1 de l'appareil.                                                                                                    |
| Filling charge I:                                  | Poids de remplissage du fluide frigorigène<br>dans le circuit de réfrigération 1.                                                                                                    |
| PS high pressure I:                                | Pression de service maximale admissible<br>côté haute pression du circuit de réfrigéra-<br>tion 1 (compression, condensation).                                                                       |
| PS low pressure I:                                 | Pression de service maximale admissible<br>côté basse pression du circuit de réfrigéra-<br>tion 1 (expansion, évaporation).                                                                          |
| Refrigerant II:                                    | Fluide frigorigène utilisé dans le circuit de réfrigération 2 de l'appareil.                                                                                                    |
| Filling charge II:                                 | Poids de remplissage du fluide frigorigène<br>dans le circuit de réfrigération 2.                                                                                                    |
| PS high pressure II:                               | Pression de service maximale admissible<br>côté haute pression du circuit de réfrigéra-<br>tion 2 (compression, condensation)                                                                        |
| PS low pressure II:                                | Pression de service maximale admissible<br>côté basse pression du circuit de réfrigéra-<br>tion 2 (expansion, évaporation)                                                                           |
| Voltage:                                           | Tension secteur admissible et fréquence<br>secteur du bain de froid                                                                                                    |
| Current consumption:                               | Consommation de courant du bain de froid                                                                                                    |
| IP Code:                                           | Indice de protection par le boîtier selon<br>EN 60529                                                                                                    |
| Refrigeration equipment with flammable refrigerant | Remarque : appareil frigorifique avec fluide<br>frigorigène inflammable                                                                                                    |
### Raccordement secteur pour les cryothermostats

Avant de brancher un appareil sur le secteur, il faut comparer la tension secteur et la fréquence secteur avec les informations sur la plaque signalétique de l'unité de pompage et de contrôle et celles sur la plaque signalétique du bain de froid. Si les valeurs divergent entre la plage de tension secteur admissible figurant sur l'unité de pompage et de contrôle et celle du bain de froid, c'est la plage de chevauchement qui est alors déterminante. La tension secteur et la fréquence secteur doivent se situer sur cette plage.

### Numéro de série système complet

| Complete system |            |
|-----------------|------------|
| Туре:           | U 890 M    |
| Part No.:       | L003755    |
| Serial No.:     | S250000300 |

Fig. 19 : Plaque signalétique d'un cryothermostat Un thermostat chauffant ou un cryothermostat LAUDA Universa représente un système complet constitué d'une unité de pompage et de contrôle et d'une unité de bains. Ce système complet reçoit en usine son numéro de série en propre qui figure sur une étiquette distincte apposée sur l'unité de bains. Ce numéro de série permet l'identification du système complet.

| Iab. 9 : Dans le cas d'un systeme complet | Tab. | 9: | Dans | le cas | d'un | système | compl | et |
|-------------------------------------------|------|----|------|--------|------|---------|-------|----|
|-------------------------------------------|------|----|------|--------|------|---------|-------|----|

| Donnée                       | Description                                                                                                    |  |  |  |  |  |
|------------------------------|----------------------------------------------------------------------------------------------------|--|--|--|--|--|
| Туре:                        | Désignation de type du thermostat chauffant ou du<br>cryothermostat                                                                                                    |  |  |  |  |  |
| Part No.:                    | Référence de commande du thermostat chauffant ou<br>du cryothermostat                                                                                                    |  |  |  |  |  |
| Serial No.:                  | <ul> <li>Numéro de série du thermostat chauffant ou du cryothermostat :</li> <li>de la lettre S,</li> <li>de l'année de fabrication (indiquée par deux chiffres),</li> <li>et d'un numéro à 7 chiffres.</li> </ul> |  |  |  |  |  |
|                              |                                                                                                    |  |  |  |  |  |
| <ul> <li>Les nume</li> </ul> | éros de série peuvent également être consultés dans le                                                                                                    |  |  |  |  |  |

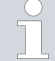

Les numéros de série peuvent également être consultés dans le menu Statut de l'appareil  $\rightarrow$  Info. Sur l'appareil  $\rightarrow$  Numéros de série.

### 4 Avant la mise en service

### 4.1 Installer l'appareil

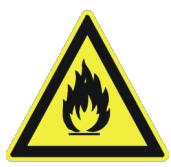

Chaque circuit de réfrigération des cryothermostats Universa contient moins de 150 g de fluide frigorigène inflammable.

Conformément à la norme EN 378-1, les installations frigorifiques scellées en permanence présentant une quantité de remplissage inférieure à cette valeur ne sont assujetties à aucune contrainte spécifique au regard de leur emplacement, du volume de la pièce d'implantation ou de la zone d'accès.

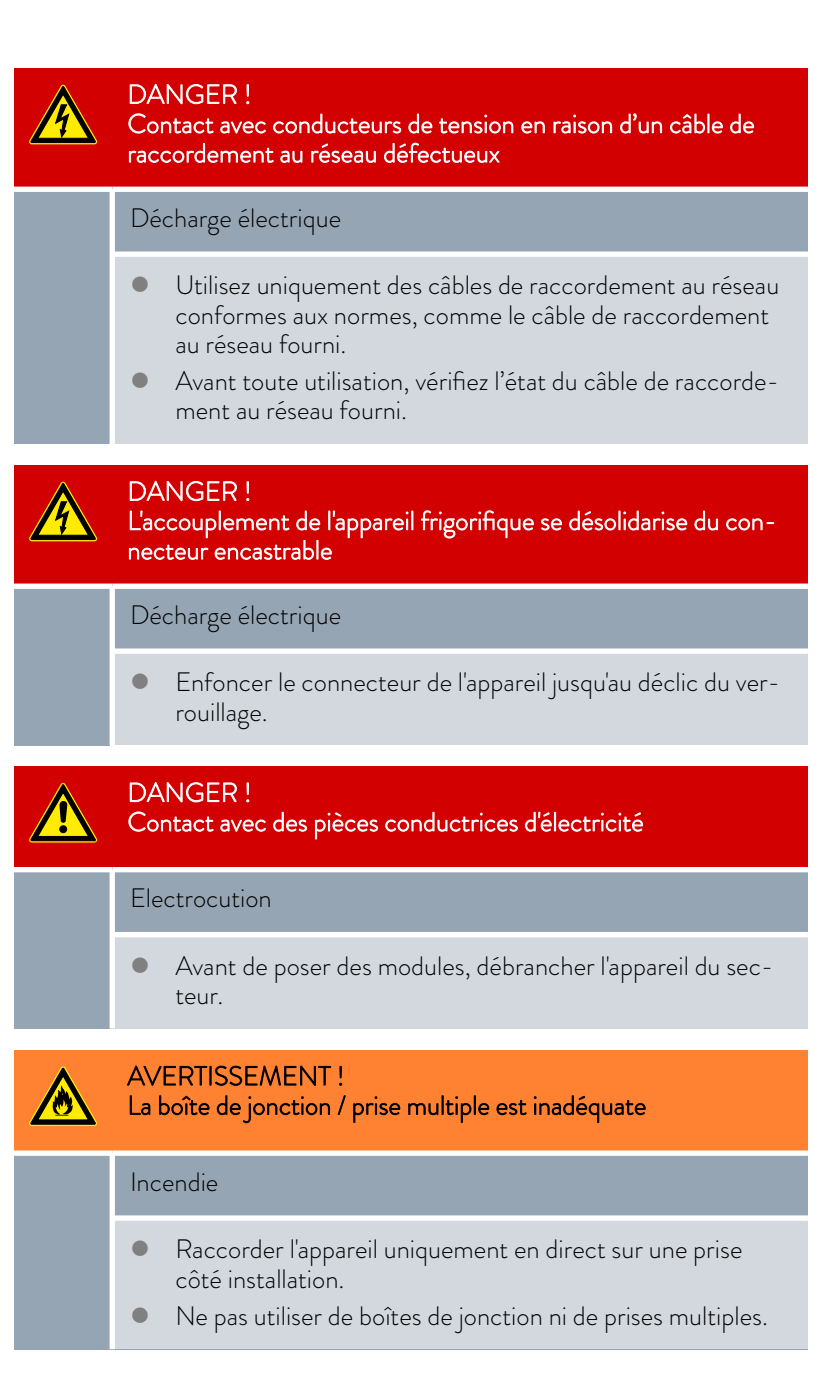

### AVERTISSEMENT !

L'appareil risque de se mettre à rouler inopinément ou de basculer

### Heurt, écrasement

- Ne pas renverser l'appareil.
- Poser l'appareil sur une surface plane, antidérapante, présentant une capacité de charge suffisante.
- Freiner les roulettes pendant la pose de l'appareil.
- Ne pas poser de pièces lourdes sur l'appareil.

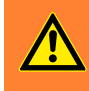

<u>/</u>

### AVERTISSEMENT !

Mise en danger de surpression en raison d'une température ambiante trop élevée

Blessure, évaporation du fluide frigorigène, incendie

 Respecter la température ambiante et la température de stockage admissibles.

La mise en garde suivante vaut pour la gamme Universa PRO :

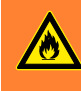

AVERTISSEMENT ! L'unité de pompage et de contrôle est montée de travers sur la cuve à paroi transparente

### Incendie

 Veiller à ce que l'unité de pompage et de contrôle soient correctement fixées à l'horizontale sur la cuve à paroi transparente.

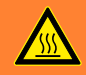

### AVERTISSEMENT !

Échappement de liquide caloporteur

### Échaudure, gelure

• Ne stocker aucun liquide ni objet au-dessus de l'appareil.

### **AVERTISSEMENT!** Écoulement de liquide caloporteur Brûlure, gelure Utiliser des flexibles avec une résistance aux chocs thermi-ques conformes à la plage de température de votre application. Utiliser des flexibles avec une résistance de pression supérieure à la pression de pompe maximale atteinte. Pour les liquides dont la densité est supérieure à 1 kg/dm<sup>3</sup>, il convient d'adapter la pression de la pompe en fonction de la densité. Utiliser des applications externes résistantes à la pression ou des soupapes de sûreté dans le circuit hydraulique. Les flexibles de l'application doivent être posés de manière à éviter toute pliure et tout écrasement. Toujours sécuriser les flexibles au moyen de colliers de serrage adéquats. **AVERTISSEMENT!** Contact avec des flexibles chauds ou froids Brûlure, gelure Employer des flexibles isolés si les températures sont inférieures à 0 °C ou supérieures à 70 °C. AVERTISSEMENT ! Liquide caloporteur brûlant dans la cuve Incendie Les applications à portions sans débit ne sont pas autorisées. Dans de tels cas, des coussins de gaz peuvent en effet éventuellement se former pendant l'exploitation et faire refouler le liquide caloporteur brûlant dans la chaudière. Vérifier en réduisant la puissance de pompe d'un ou de deux niveaux, sans toutefois que le niveau ne monte dans la cuve de bain Aérer le lieu d'installation. Des vapeurs toxiques peuvent se former.

La mise en garde suivante ne s'applique pas à la gamme Universa MAX :

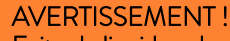

Fuite de liquide caloporteur durant le fonctionnement en raison d'une application ouverte

### Brûlure, gelure

• Utilisez uniquement des applications à circuit hydraulique fermé.

La mise en garde suivante vaut pour la gamme Universa MAX :

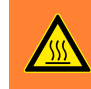

555

AVERTISSEMENT ! Débordement de liquide caloporteur durant le fonctionnement avec application ouverte

Échaudure, gelure

 Utiliser une application à circuit hydraulique ouvert uniquement en relation avec une pompe refoulante-aspirante et l'accessoire stabilisateur de niveau dans la cuve.

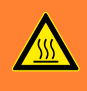

### AVERTISSEMENT !

Éclatement de l'application externe en raison d'une pression trop élevée

### Échaudure, gelure

- En cas d'application externe placée plus bas et sensible à la pression, observez également la pression supplémentaire qui résulte de la différence de niveau entre l'application et l'appareil.
- Sur l'application sensible à la pression (un appareillage en verre, par exemple) présentant une pression de service maximale admissible inférieure à la pression maximale de la pompe (voir le chapitre Caractéristiques techniques), les flexibles de l'application doivent être posés de manière à éviter toute pliure et tout écrasement.
- À des fins de protection contre une mauvaise commande, une soupape de sûreté séparée doit être installée pour le refoulement.
- Régler la pression de la pompe en modifiant le niveau de fonctionnement de la pompe.

### AVERTISSEMENT ! Utilisation d'un liquide caloporteur non approprié

Incendie, mutation, intoxication, pollution environnementale, endommagement de l'appareil

- L'utilisation de liquides caloporteurs de LAUDA est recommandée.
- L'emploi d'autres liquides caloporteurs exige d'en vérifier leur appropriation aux matières et matériaux utilisés. Le liquide caloporteur doit être pourvu d'une protection anticorrosion. Son adéquation à d'autres égards doit être vérifiée grâce à un test dans la plage de température souhaitée. Pendant ce test de fonctionnement, il faut également contrôler la protection contre les niveaux trop bas.
- Choisir un liquide caloporteur dont la plage de température correspond à la plage de température de votre application.
- Ne pas utiliser de liquide caloporteur au-dessus du point éclair.
- Ne pas utiliser de liquide caloporteur à une température supérieure à 25 K en dessous du point d'ignition.
- Ne pas utiliser de liquide caloporteur à une température supérieure à 100 K en dessous du point d'inflammabilité.
- Ne pas utiliser de liquide caloporteur radioactif, toxique ou nocif pour l'environnement.
- Ne pas utiliser d'éthanol ni de méthanol en raison du point éclair à température ambiante normale.
- Ne pas utiliser d'eau déionisée comme liquide caloporteur.
- Utiliser uniquement des liquides caloporteurs homologués pour les installations de thermorégulation.
- Utiliser uniquement des liquides caloporteurs dont la viscosité cinématique reste inférieure à 100 mm<sup>2</sup>/s pendant le fonctionnement.
- Utiliser des liquides caloporteurs dont la densité est comprise dans la plage de 0,75 à 1,8 g/cm<sup>3</sup>.

La mise en garde suivante vaut pour la gamme Universa MAX :

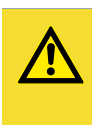

ATTENTION ! Fuite de liquide caloporteur à l'arrêt au niveau du raccord à une application ouverte

Glissade ou chute

 Lorsque le niveau de liquide dans l'application n'est pas le même qu'au sein du thermostat, il convient d'utiliser en supplément l'accessoire vanne d'arrêt A001753. La vanne d'arrêt empêche l'écoulement de liquide du contenant le plus élevé vers le contenant le plus bas après l'arrêt du thermostat.

La mise en garde suivante vaut pour la gamme Universa MAX dans la version à pompe à roulement à billes :

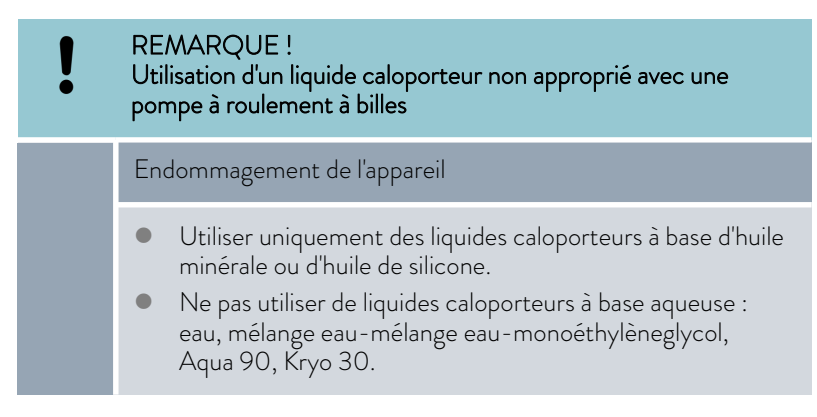

### Personnel :

1.

Spécialistes

- Équipement de protection :
- Specialistes
  - on : 🔳 Tenue de protection
    - Lunettes de protection
    - Gants de protection

- Raccorder une application externe
- Au raccordement des flexibles :

Tenir compte des consignes suivantes :

- Pour serrer la bague-écrou sur la tubulure de pompe, retenir la tubulure à l'aide d'une deuxième clé plate.
- Fixer les flexibles sur les raccords de tuyau avec des colliers de serrage.
- Amener le commutateur gérant le débit de la pompe sur *Externe*.
- Utiliser autant que possible des flexibles courts d'un diamètre le plus grand possible.

Un diamètre de flexible trop petit entraîne une chute de température entre l'appareil de thermorégulation et l'application externe, car le débit refoulé est insuffisant. Dans un tel cas, augmenter le niveau de fonctionnement de la pompe en conséquence.

- Si l'appareil de thermorégulation doit être régulé par voie externe, il faut accrocher une sonde de température au sein de l'application externe.
- Lorsque l'application est placée en surplomb de l'appareil de thermorégulation, il peut se produire la chose suivante :
  - De l'air peut pénétrer dans le circuit de fluide externe lorsque la pompe est arrêtée.
  - Bien que le circuit soit fermé, ceci peut provoquer une entrée de liquide en provenance de l'application dans l'appareil de thermorégulation.
  - Il y a ainsi un risque de débordement de liquide au sein de l'appareil de thermorégulation.
- 2. Si l'appareil de thermorégulation est séparé d'une application externe, il faut procéder sur l'appareil de thermorégulation
  - appliquer les bouchons sur les tubulures de pompe pour les obturer ou
  - relier la tubulure d'alimentation et la tubulure de retour sur l'appareil de thermorégulation par un flexible (flexible de court-circuit) et
  - placer le commutateur gérant le débit de la pompe sur Interne.

Démontage d'une application externe

### 4.2 Montage du module d'interface

Le module d'interface est raccordé à un câble-ruban plat LiBus interne, puis introduit dans un emplacement pour modules libre. Le nombre et la disposition des emplacements pour modules varient en fonction de l'appareil. Les emplacements pour modules sont protégés par un couvercle vissé sur le boîtier ou inséré sur l'ouverture de l'emplacement.

| DANGER !<br>Contact avec des pièces conductrices de tension lors du mon-<br>tage                                                                                                    |  |  |  |  |  |  |  |
|----------------------------------------------------------------------------------------------------|--|--|--|--|--|--|--|
| Décharge électrique                                                                                                    |  |  |  |  |  |  |  |
| <ul> <li>Avant de poser des modules, débrancher l'appareil du secteur.</li> <li>Seul le personnel spécialisé est autorisé à installer/remplacer les modules d'interface.</li> </ul> |  |  |  |  |  |  |  |
|                                                                                                    |  |  |  |  |  |  |  |

La description du montage du module s'applique en principe à tous les appareils de thermorégulation LAUDA ; les illustrations données en exemple ci-dessous illustrent le montage d'un module LiBus dans un appareil de thermorégulation de la ligne de produits Variocool.

Notez qu'un module d'interface à grande façade ne peut être monté que dans un emplacement pour modules haut. Une fois le montage terminé, la façade doit recouvrir complètement l'ouverture de l'emplacement pour modules.

Pour la fixation du module d'interface, utiliser les vis fournies en tant qu'accessoires avec les modules d'interface (ISO14583-A2/70-TX10-M3X6), avec un tournevis approprié.

Observer la séquence suivante lors du montage :

- 1. Éteindre l'appareil de thermorégulation et débrancher la fiche secteur.
- 2. Desserrer au besoin les vis situées sur le couvercle de l'emplacement pour modules requis. Si le couvercle n'est pas vissé, mais inséré, vous pouvez le soulever à l'aide d'un tournevis plat.

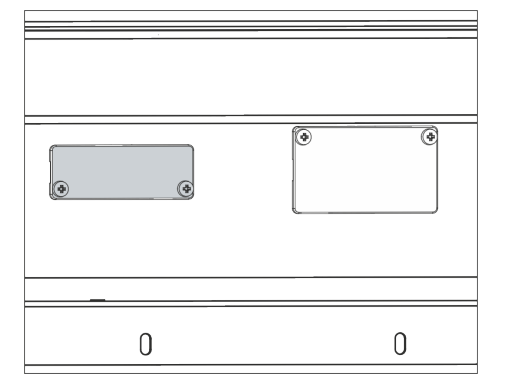

Fig. 20 : Démonter le couvercle (schéma de principe)

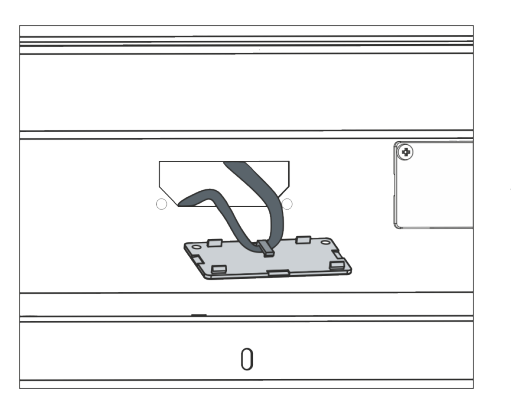

Fig. 21 : Détacher le câble-ruban plat LiBus (schéma de principe)

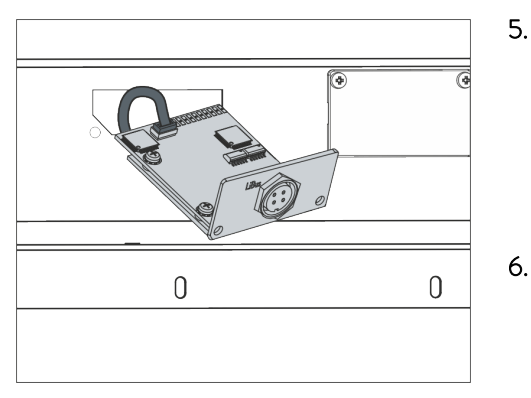

Fig. 22 : Raccorder le module d'interface (schéma de principe)

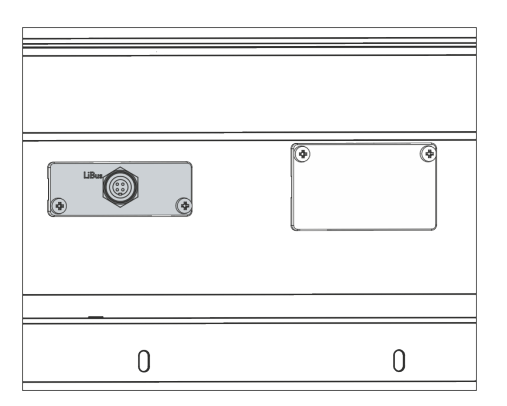

Fig. 23 : Fixer la façade (schéma de principe)

- 3. Retirer le couvercle de l'emplacement pour modules.
  - L'emplacement pour modules est ouvert. Le câble-ruban plat LiBus est accroché sur le côté intérieur du couvercle et est facilement accessible.
- 4. Retirez le câble-ruban plat LiBus du couvercle.

- 5. Raccorder le connecteur mâle rouge du câble-ruban plat LiBus au connecteur femelle rouge situé sur le circuit imprimé du module d'interface. Les connecteurs mâle et femelle sont détrompés : assurezvous que l'ergot du connecteur mâle est orienté vers la cavité du connecteur femelle.
  - ▶ Le module d'interface est correctement raccordé à l'appareil de thermorégulation.
  - Introduisez le câble-ruban plat LiBus et le module d'interface dans l'emplacement pour modules.
- 7. Visser à fond la façade sur le boîtier avec 2 vis M3 x 10.
  - La nouvelle interface de l'appareil de thermorégulation est opérationnelle.

### 4.3 Flexibles

### Flexibles en élastomère validés

| Type de flexible                   | Diamètre<br>intérieur en<br>mm | Diamètre<br>extérieur en<br>mm | Plage de<br>température<br>du flexible en<br>°C | Domaine d'application                                                                       | Référence de<br>commande |
|------------------------------------|--------------------------------|--------------------------------|-------------------------------------------------|---------------------------------------------------------------------------------------------|--------------------------|
| Flexible EPDM, non<br>isolé        | 9                              | 13                             | 10 – 90                                         | pour tous les liquides caloporteurs<br>10 - 90 LAUDA à l'exception des huiles<br>minérales  |                          |
| Flexible EPDM, non<br>isolé        | 12                             | 16                             | 10 - 90                                         | pour tous les liquides caloporteurs<br>LAUDA à l'exception des huiles<br>minérales          | RKJ 112                  |
| Flexible EPDM isolé                | 12                             | 35                             | -35 – 90                                        | -35 – 90 pour tous les liquides caloporteurs<br>LAUDA à l'exception des huiles<br>minérales |                          |
| Flexible en silicone,<br>non isolé | 11                             | 15                             | 10 – 100 Eau, mélange eau/glycol                |                                                                                             | RKJ 059                  |
| Flexible en silicone,<br>isolé     | 11                             | 33                             | -60 - 100                                       | -60 – 100 Eau, mélange eau/glycol                                                           |                          |

### Flexibles métalliques validés

Les flexibles métalliques validés suivants sont en acier inoxydable avec bagues-écrous M16 x 1. Le diamètre intérieur est de 10 mm.

| Type de flexible          | Longueur en cm | Plage de température<br>du flexible en °C | Domaine d'application                                                                                 | Référence de<br>commande |
|---------------------------|----------------|-------------------------------------------|----------------------------------------------------------------------------------------------------|--------------------------|
| MC 50                     | 50             | 10 - 400                                  | Avec isolation simple pour tous les<br>liquides caloporteurs LAUDA                                    | LZM 040                  |
| MC 100                    | 100            | 10 - 400                                  | Avec isolation simple pour tous les<br>liquides caloporteurs LAUDA                                    | LZM 041                  |
| MC 150                    | 150            | 10 - 400                                  | Avec isolation simple pour tous les<br>liquides caloporteurs LAUDA                                    | LZM 042                  |
| MC 200                    | 200            | 10 - 400                                  | Avec isolation simple pour tous les<br>liquides caloporteurs LAUDA                                    | LZM 043                  |
| Court-circuit de<br>pompe | 18             | 10 - 400                                  | Avec isolation simple pour tous les<br>liquides caloporteurs LAUDA                                    | LZM 044                  |
| MK 50                     | 50             | -90 - 150                                 | Avec isolation en mousse pour le<br>domaine frigorifique pour tous les<br>liquides caloporteurs LAUDA | LZM 052                  |
| MK 100                    | 100            | -90 - 150                                 | Avec isolation en mousse pour le<br>domaine frigorifique pour tous les<br>liquides caloporteurs LAUDA | LZM 053                  |
| MK 150                    | 150            | -90 - 150                                 | Avec isolation en mousse pour le<br>domaine frigorifique pour tous les<br>liquides caloporteurs LAUDA | LZM 054                  |

| Type de flexible          | Longueur en cm | Plage de température<br>du flexible en °C | Domaine d'application                                                                                 | Référence de<br>commande |
|---------------------------|----------------|-------------------------------------------|----------------------------------------------------------------------------------------------------|--------------------------|
| MK 200                    | 200            | -90 - 150                                 | Avec isolation en mousse pour le<br>domaine frigorifique pour tous les<br>liquides caloporteurs LAUDA | LZM 055                  |
| Court-circuit de<br>pompe | 18             | -90 - 150                                 | Avec isolation en mousse pour le<br>domaine frigorifique pour tous les<br>liquides caloporteurs LAUDA | LZM 045                  |

### 4.4 Liquides caloporteurs LAUDA

Remarques :

- Il faut s'attendre à une altération des propriétés de thermorégulation due à l'augmentation de la viscosité dans la limite inférieure de la plage de température du liquide caloporteur. C'est pourquoi la plage de température ne doit être utilisée sur sa totalité que si cela est absolument nécessaire.
- Ne jamais employer de liquides caloporteurs pollués. Un encrassement de la chambre de pompe peut entraîner un blocage de la pompe et ainsi l'arrêt de l'appareil.
- Respecter la fiche de données de sécurité du liquide caloporteur. Le cas échéant, les fiches de données de sécurité peuvent être demandées à tout moment.

| Désignation | Désignation chimique                | Plage de tempé-<br>rature de fonc-<br>tionnement en °C | Viscosité (cin) en<br>mm²/s (à 20 °C) | Viscosité (cin) en<br>mm²/s à température | Point d'éclair<br>en °C |
|-------------|-------------------------------------|--------------------------------------------------------|---------------------------------------|-------------------------------------------|-------------------------|
| Kryo 95     | Huile de silicone                   | -95 – 60                                               | 1,6                                   | 20 à -80 °C                               | 64                      |
| Kryo 60     | Huile de silicone                   | -60 - 60                                               | 3,34                                  | 25 à -60 °C                               | 62                      |
| Kryo 51     | Huile de silicone                   | -50 – 120                                              | 5,6                                   | 34 à -50 °C                               | 120                     |
| Kryo 30     | Mélange eau-mono-<br>éthylèneglycol | -30 - 90                                               | 4                                     | 50 à -25 °C                               |                         |
| Kryo 20     | Huile de silicone                   | -20 - 170                                              | 11,4                                  | 27 à -20 °C                               | >170                    |
| Kryo 10     | Mélange eau-propy-<br>lène glycol   | -10 - 90                                               | 4,3                                   | 14 à -10 °C                               |                         |
| Aqua 90     | Eau adoucie                         | 5 - 90                                                 | 1                                     |                                           |                         |
| Ultra 301®  | Huile minérale                      | 40 - 230                                               | 76,5                                  | 35,4 à 40 °C                              | 245                     |
| Therm 250   | Huile de silicone                   | 50 - 250                                               | 158                                   | 25 à 70 °C                                | >300                    |
| Therm 180   | Huile de silicone                   | 0 – 180                                                | 23                                    | 33,3 à 0 °C                               | >250                    |
| Therm 160   | Polyalkylène glycol et<br>additifs  | 60 - 160                                               | 141                                   | 28 à 60 °C                                | >260                    |

### Tab. 10 : Liquides caloporteurs validés

 $^{\odot}$  Recommandation : couvrir à l'azote à partir de 150 °C

| Désignation | Contenance<br>Référence de commande |         |         |         |  |  |  |  |
|-------------|-------------------------------------|---------|---------|---------|--|--|--|--|
| Designation |                                     |         |         |         |  |  |  |  |
|             | 5 L                                 | 10 L    | 20 L    | 200 L   |  |  |  |  |
| Kryo 95     | LZB 130                             | LZB 230 | LZB 330 |         |  |  |  |  |
| Kryo 60     | LZB 102                             | LZB 202 | LZB 302 | LZB 802 |  |  |  |  |
| Kryo 51     | LZB 121                             | LZB 221 | LZB 321 |         |  |  |  |  |
| Kryo 30     | LZB 109                             | LZB 209 | LZB 309 | LZB 809 |  |  |  |  |
| Kryo 20     | LZB 116                             | LZB 216 | LZB 316 |         |  |  |  |  |
| Kryo 10     | LZB 132                             | LZB 232 | LZB 332 |         |  |  |  |  |
| Aqua 90     | LZB 120                             | LZB 220 | LZB 320 |         |  |  |  |  |
| Ultra 301   | LZB 153                             | LZB 253 | LZB 353 |         |  |  |  |  |
| Therm 250   | LZB 122                             | LZB 222 | LZB 322 |         |  |  |  |  |
| Therm 180   | LZB 114                             | LZB 214 | LZB 314 |         |  |  |  |  |
| Therm 160   | LZB 106                             | LZB 206 | LZB 306 |         |  |  |  |  |

### Tab. 11 : Références des liquides caloporteurs

- En cas d'utilisation de Kryo 30 et de Kryo 10 : La teneur en eau baisse au cours d'un travail prolongé à température élevée et le mélange devient inflammable (point éclair 119 °C). Contrôler le rapport de mélange, par exemple à l'aide d'un densimètre.
- En cas d'utilisation d'Aqua 90 :
   Des températures supérieures entraînent des pertes par évaporation.
   Utiliser dans ce cas un couvercle de cuve.
- Ne jamais utiliser de l'huile de silicone avec des flexibles en silicone.
- En cas d'utilisation d'huiles minérales : Ne pas utiliser en liaison avec un flexible EPDM.
- La teneur en ions alcalins dans l'eau doit être comprise entre 0,71 mmol/L et 1,42 mmol/L (soit 4,0 °dH et 8,0 °dH). Une eau plus calcaire entraîne l'entartrage de l'appareil.
- Le pH de l'eau doit se situer entre 6,0 et 8,5.
- L'eau distillée, l'eau déionisée et l'eau entièrement dessalée ne sont pas appropriées en raison de leur forte réactivité. L'eau pure comme l'eau distillée sont appropriées comme liquide caloporteur après adjonction de 0,1 g de cristaux de soude (Na<sub>2</sub>CO<sub>3</sub>, carbonate de sodium) par litre.
- L'eau de mer est inadaptée en raison de ses propriétés corrosives.
- Il importe d'éviter la présence de chlore dans l'eau. Ne pas ajouter du chlore dans l'eau. Le chlore est notamment contenu dans les produits de nettoyage et de désinfection.
- L'eau doit être exempte de toute saleté. L'eau ferrugineuse, qui provoque la rouille, et l'eau de rivière non traitée, où les algues prolifèrent, ne sont pas appropriées.
- L'adjonction d'ammoniac est interdite.

Liquide caloporteur eau

### 5 Mise en service

### 5.1 Établir l'alimentation électrique

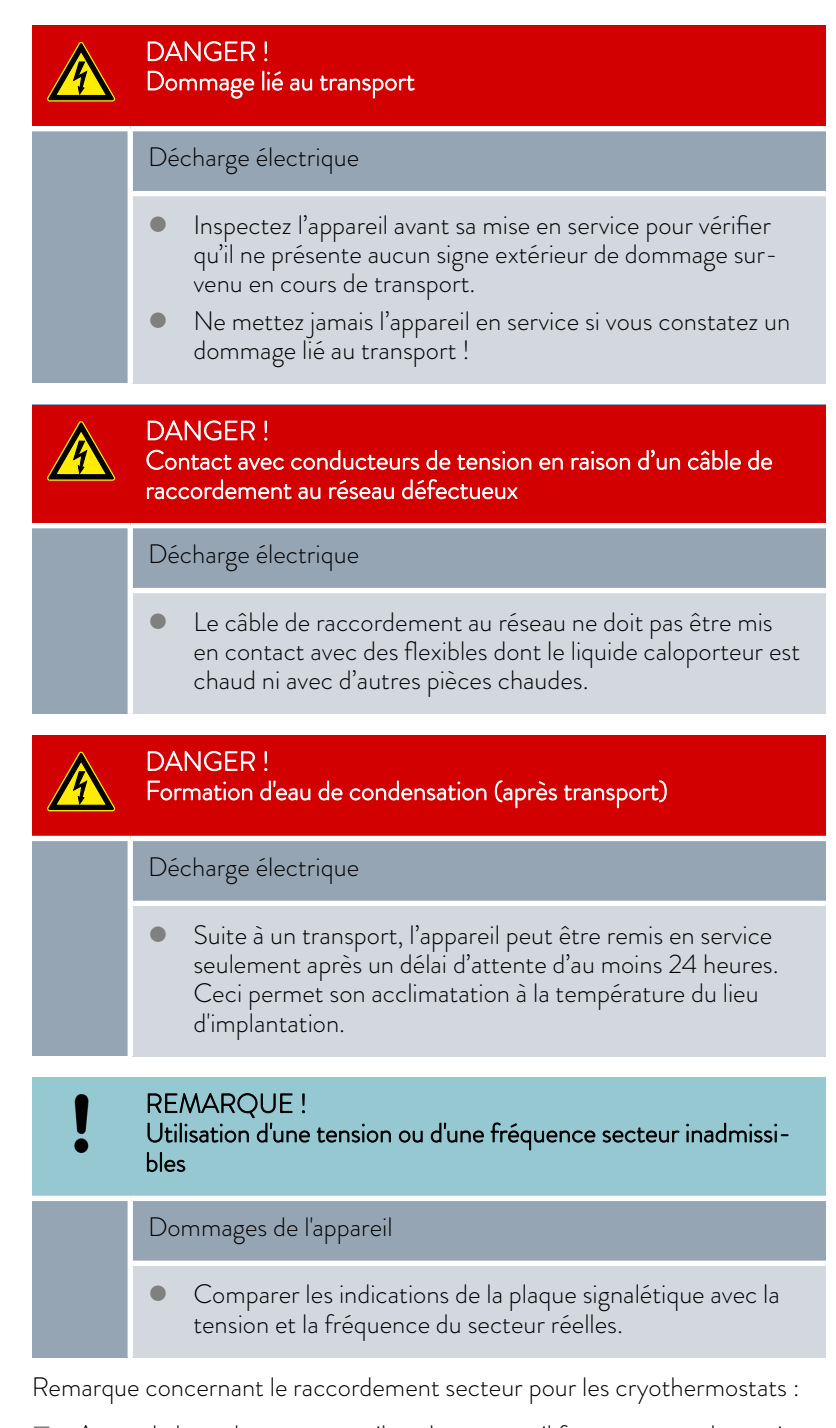

 Avant de brancher un appareil sur le secteur, il faut comparer la tension secteur et la fréquence secteur avec les informations sur la plaque signalétique de l'unité de pompage et de contrôle et celles sur la plaque signalétique du bain de froid.
 Si les valeurs divergent entre la plage de tension secteur indiquée sur l'unité de pompage et de contrôle et celle du bain de froid, c'est la plage

de chevauchement qui est alors déterminante. La tension secteur et la fréquence secteur doivent se situer sur cette plage.

Remarque sur l'installation électrique côté bâtiment :

- Les appareils doivent être sécurisés du côté de l'installation par un disjoncteur dont le courant nominal ne doit pas excéder 16 ampères.
  - Exception : pour les appareils avec connecteur UK, ce courant nominal est restreint à 13 ampères tout au plus.
- Pour connaître la consommation de courant maximale de l'appareil, consulter la plaque signalétique de l'unité de pompage et de contrôle.

### Remarques :

La fiche secteur de l'appareil sert de composant primaire de coupure du secteur.

L'interrupteur principal (coupe-circuit) sur l'appareil a uniquement une fonction de fusible.

- La fiche secteur doit être facilement reconnaissable.
- La fiche secteur doit être facilement accessible.
- La fiche secteur doit pouvoir être aisément retirée de la prise.
- Utiliser uniquement des câbles de raccordement au réseau conformes aux normes, comme le câble de raccordement secteur fourni.
- Brancher l'appareil sur une prise électrique munie d'une protection à la terre (PE).

### 5.2 Affichage à l'écran et navigation de base

### 5.2.1 Fenêtre de base, navigation et touches programmables

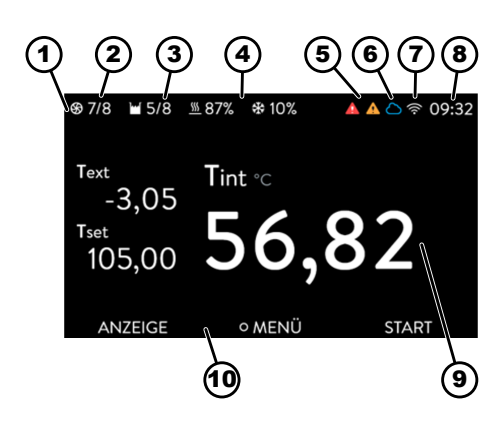

Fig. 24 : Fenêtre de base avec barre d'état, affichage de la température et barre des touches programmables

Après avoir mis en marche l'appareil et effectué les paramétrages, la dernière fenêtre activée s'affiche. La fenêtre de base est réglée en usine comme étant l'affichage par défaut dès lors qu'aucun message n'est actif et que la configuration initiale a été réalisée.

Barre d'état

1

- 2 Niveau de fonctionnement de la pompe
- 3 Niveau au sein de la chaudière (uniquement pour Universa MAX)
- 4 Pourcentage chauffage et refroidissement (uniquement pour les cryothermostats)
- 5 Symbole d'alarme (rouge) et symbole d'avertissement (jaune)
- 6 Symbole de connectivité cloud
- 7 Symbole de connectivité WLAN (pour les appareils dotés du WLAN) 8 Heure actuelle
- 9 Affichages de température (la régulation s'opère à la température affichée en grand)
- 10 Barre de touches programmables

Les touches programmables sont des touches spéciales qui peuvent être actionnées à tout moment mais qui peuvent avoir des fonctions différentes selon le contexte. La fonction respective s'affiche à l'écran.

Une pression sur la touche programmable ECRAN permet de passer d'une fenêtre à une autre.

- Fenêtre de base
- Fenêtre de base avec barre d'état
- Fenêtre graphique
- Messages d'alarme
- Messages d'avertissement

Une fenêtre avec des messages d'alarme ou des messages d'avertissement ne s'affiche que si des messages de cette nature ont effectivement été déclenchés. Remarques :

- Ces fenêtres n'apparaissent pas quand un autre menu a été ouvert.
- Pour voir ces messages, il faut consulter activement ces fenêtres.

Aucun message d'alarme ni d'avertissement ne s'affiche dans la fenêtre graphique de l'appareil de thermorégulation Universa PRO.

### 5.2.2 Fenêtre graphique

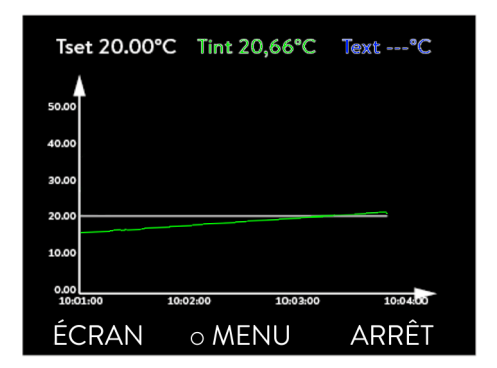

Fig. 25 : Fenêtre graphique

### Adaptation de la fenêtre graphique

L'écran offre la possibilité d'afficher les profils de température sous forme de graphiques.

Pour arriver à la fenêtre graphique, utiliser la touche programmable [Écran] dans la fenêtre de base de l'écran.

- T<sub>set</sub> indique la température de consigne réglée (gris).
- T<sub>int</sub> indique la température interne (vert) du liquide caloporteur dans l'appareil.
- T<sub>ext</sub> indique la température externe (bleu foncé) du liquide caloporteur dans l'application.
- Il est possible de faire défiler le graphique dans toutes les directions à l'aide des touches fléchées.
- 1. Appuyer sur la touche de saisie pour accéder au menu.
- 2. Sélectionner l'option de menu → *Graphique*.
  - ▶ Le sous-menu graphique s'ouvre.

|                    |         |            |           | c ^.    | 1.1       | ~     | · ·      |
|--------------------|---------|------------|-----------|---------|-----------|-------|----------|
| Dans ce sous-menu. | VOUS DO | ouvez adai | oter la 1 | tenetre | graphique | a vos | besoins. |
|                    |         |            |           |         | S         |       |          |

- [Valeurs affichées] : T<sub>set</sub>, T<sub>int</sub>, T<sub>ext</sub> et T<sub>ext2</sub>.
   Ici sont définies quelles températures doivent être affichées sur le tracé du graphique.
- [Fréquence d'acquisition] : 2 s (50 min au max.), 10 s (4 h au max.), 30 s (12 h au max.), 1 min (24 h au max.) ou 2 min (48 h au max.).
   Ici est défini à quelle fréquence une valeur de mesure de la température est acquise.
- [Axe du temps] : auto, 9 min, 45 min, 2h15 min, 4h30 min , 9h, 24h ou 48h.

lci est défini quel axe du temps s'affiche au sein de la fenêtre graphique visible (correspond à la valeur d'échelle de l'axe x).

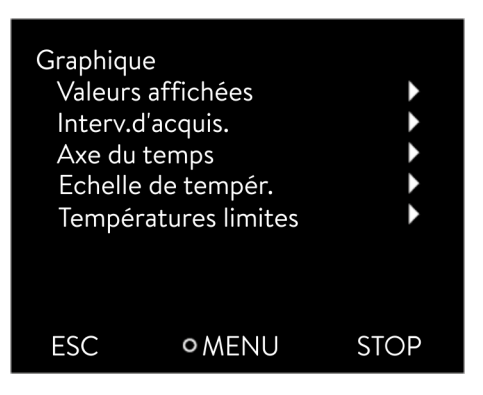

Fig. 26 : Menu Graphique

- [Échelle de température ]: automatique ou manuelle.
   lci est défini quelle plage de température s'affiche dans la fenêtre graphique visible.
  - [Autom.]: La taille de la zone graphique visible s'ajuste automatiquement aux variations des courbes de température.
  - Si le réglage automatique est sélectionné, l'option de menu suivante (tempér. limites) n'est pas visible.
- [Tempér. limites]: Echelle de Temp.Min. et Echelle de Temp.Max.
   Ici est défini manuellement quel axe du temps s'affiche dans la fenêtre graphique visible.

### 5.3 Première mise en marche de l'appareil

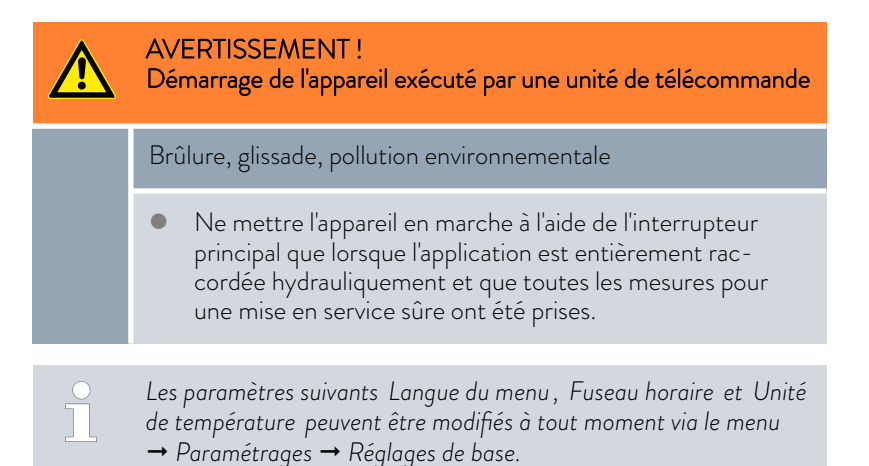

Allumer l'appareil

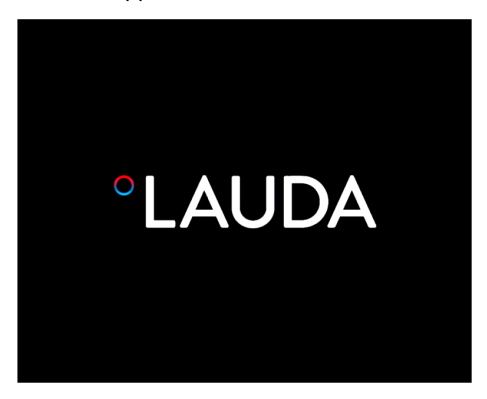

1.

Fig. 27 : Écran d'accueil

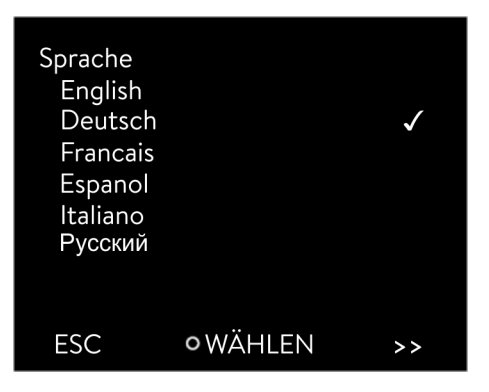

Fig. 28 : Langue du menu

- Allumer l'appareil en tournant l'interrupteur secteur. Un signal sonore retentit et l'écran d'accueil s'affiche un court instant.
  - ▶ Le menu permettant de sélectionner la langue s'affiche.

2. Sélectionner la [langue du menu] souhaitée à l'aide des touches fléchées haut et bas.

Confirmer la sélection avec la touche de saisie (cochée) et poursuivre à l'aide de la touche programmable [>>].

- ▶ Le menu permettant de sélectionner le fuseau horaire s'affiche.
- **3.** Sélectionner le [fuseau horaire] souhaité à l'aide des touches fléchées haut et bas.

Confirmer la sélection avec la touche de saisie et poursuivre à l'aide de la touche programmable [>>].

- Le menu permettant de sélectionner l'unité de température s'affiche.
- Sélectionner l'[unité de température] souhaitée à l'aide des touches fléchées haut et bas.

Confirmer la sélection avec la touche de saisie (cochée) et poursuivre à l'aide de la touche programmable [>>].

- 5. Sélectionner le [liquide caloporteur] à l'aide des touches fléchées haut et bas.

Confirmer la sélection avec la touche de saisie (cochée) et poursuivre à l'aide de la touche programmable [>>].

- ▶ Le menu permettant de sélectionner le type de bain s'affiche.
- 6. Sélectionner le [type de bain] à l'aide des touches fléchées haut et bas.

Confirmer la sélection avec la touche de saisie (cochée) et poursuivre à l'aide de la touche programmable [>>].

 Le paramétrage après la première mise en marche est terminé et la fenêtre de base s'affiche.

### 5.4 Paramétrages de base pour la mise en service

Les paramétrages de base sur l'appareil doivent toujours être opérés dans les cas de figure suivants :

- première mise en marche
- à chaque mise en service
- après chaque renouvellement du liquide caloporteur.

L'appareil peut être rempli une fois seulement que les paramétrages indiqués aux chapitres suivants ont été opérés.

### 5.4.1 Ordre chronologique et limitation des saisies

Le diagramme suivant illustre l'ordre prédéfini des saisies requises à des fins de sécurité.

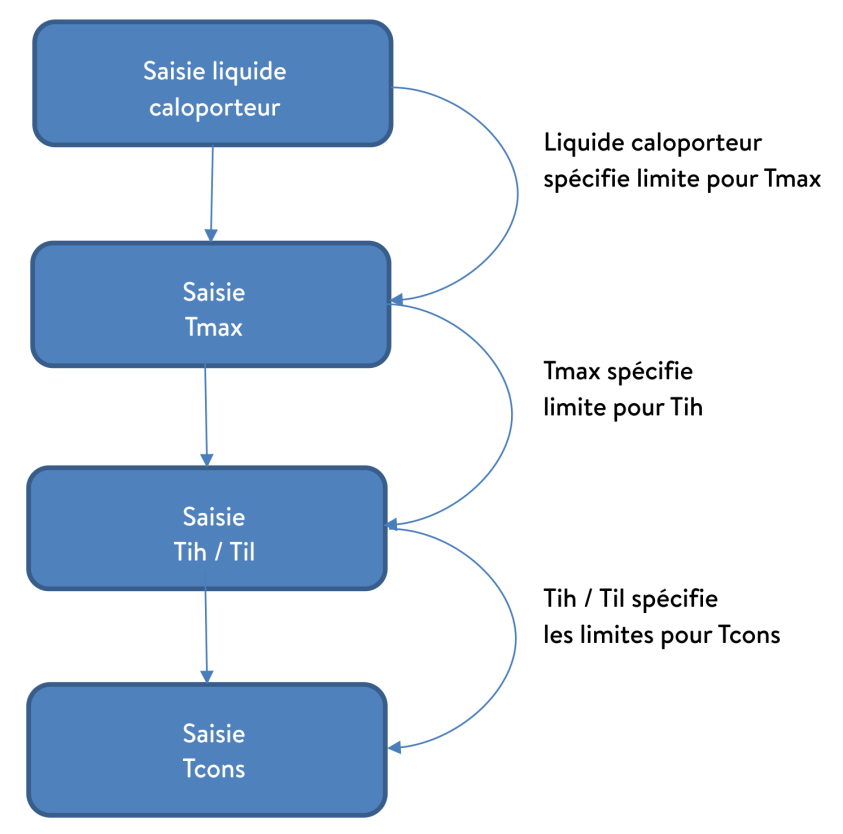

Fig. 29 : Ordre chronologique des saisies

### 5.4.2 Paramétrage du liquide caloporteur

Paramétrer dans le menu de l'appareil le liquide caloporteur utilisé. Grâce à cette opération, les caractéristiques saisies dans le logiciel sont chargées dans la commande de l'appareil.

Les caractéristiques du liquide caloporteur sont :

- Point éclair
- Tmax admissible
- Température minimale
- Température maximale

- Viscosité (en option)
- Densité (en option)
- Capacité calorifique spécifique (en option)

L'option de menu [Réinitialis. les heures] permet de remettre à O la durée de service du liquide caloporteur.

Personnel : Personnel de service

- 1. Appuyer sur la touche de saisie pour accéder au menu.
- Sélectionner les options de menu → Tempérez → Fluide → Sélectionnez un fluide.
  - ▶ Une liste des liquides caloporteurs validés pour l'appareil s'affiche.
- 3. Sélectionner liquide caloporteur en faisant défiler.

En appuyant sur la touche [ESC], vous revenez à la fenêtre de base sans modification.

- 4. Confirmer la sélection avec la touche de saisie [OK].
  - ▶ La sélection est cochée.
- 5. Dans l'option du menu → afficher les propriétés des fluides, il est possible d'afficher les propriétés du liquide caloporteur.

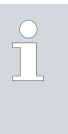

### Réglage immédiat Tmax

Une fois que le liquide caloporteur a été sélectionné, régler immédiatement le point de coupure en cas de surchauffe  $T_{max}$ . rightarrow Chapitre 5.4.3 « Régler le point de coupure en cas de surchauffe (Tmax) » à la page 56.

### 5.4.3 Régler le point de coupure en cas de surchauffe (Tmax)

La mise en garde s'applique aux :

Appareils avec cuves à paroi transparente

| ATTENTION !<br>Mauvaise manipulation                                                                                                    |
|----------------------------------------------------------------------------------------------------|
| Brûlure, endommagement de l'appareil                                                                                                    |
| <ul> <li>Lors du réglage de Tmax, tenir compte de la plage de<br/>température maximale de 100 °C pour les cuves à paroi<br/>transparente.</li> </ul> |

### Personnel :

### Spécialistes

Dans certaines circonstances, le dispositif de protection contre les surchauffes de l'appareil déclenche une alarme de surchauffe dès l'atteinte du seuil de 5 °C en dessous de la valeur T<sub>max</sub> établie.

Cela se produit du fait que le système de sécurité intégré travaille avec un capteur de température distinct qui peut livrer des valeurs légèrement inférieures à la valeur affichée à l'écran.

ll faut donc régler  $T_{\rm max}$  à un niveau suffisamment élevé pour assurer un fonctionnement sans heurt.

La valeur de T<sub>max</sub> ne peut être modifiée que manuellement.

La plage admissible (valeur maximale et valeur minimale) pour le réglage de la valeur de  $T_{max}$  est fixée automatiquement dès que le liquide caloporteur a été sélectionné dans le menu de l'appareil.

- 1. Appuyer sur la touche T<sub>max</sub> et la tenir enfoncée.
  - ▶ La valeur pour T<sub>max</sub> s'affiche à l'écran.
- 2. Appuyer sur la touche de saisie [O].
  - ▶ La fenêtre de saisie (Fig. 30 ) s'ouvre. Le curseur sous la valeur T<sub>max</sub> clignote.
- 3. Modifier la valeur à l'aide des touches fléchées.

Relâcher la touche T<sub>max</sub> pour annuler la procédure sans modifier T<sub>max</sub>.

- 4. Confirmer la nouvelle valeur en appuyant sur la touche de saisie [O].
- 5. Contrôler si la valeur qui clignote maintenant est correcte.
- 6. Valider la nouvelle valeur à l'aide de la touche programmable [ANW].
  - La nouvelle valeur est active.
- 7. Relâcher la touche T<sub>max</sub>.

Il existe deux températures limites :

- Tih Limite supérieure (Temperature internal high)
- Til Limite inférieure (Temperature internal low)

Cette fonction permet de régler les températures limites Tih et Til. Les températures limites restreignent la consigne de température. Si la température réelle interne se trouve en dehors des températures limites, un avertissement est émis et le chauffage est coupé. Les températures limites devraient représenter les limites de votre application. En outre, une tolérance de 2 K devrait être ajoutée aux températures limites inférieure et supérieure afin de compenser des dépassements de la régulation, en particulier les régulations externes. Lorsque les températures limites sont déterminées, la plage de température de fonctionnement du liquide caloporteur doit être prise en compte.

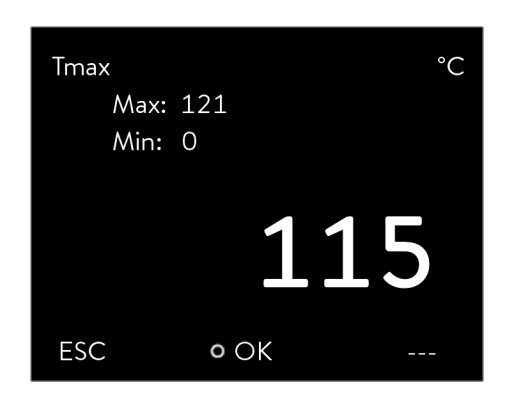

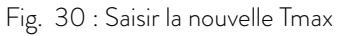

### 5.4.4 Régler les températures limites

La plage de réglage des deux valeurs limites est fonction du liquide caloporteur paramétré, du point de coupure en cas de surchauffe (Tmax) réglé, de l'unité de pompage et de contrôle utilisée et du type de bain en place.

- 1. Appuyer sur la [touche de saisie] pour accéder au menu.
- Sélectionner les options de menu → Tempérez → Lim.de températ.
   → Limite inférieure (Til) et → Limite supérieure (Tih).
  - ► La fenêtre de saisie s'ouvre. Le curseur sous la valeur clignote. Les valeurs supérieure et inférieure s'affichent.
- 3. Modifier la valeur à l'aide des touches fléchées.

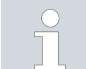

En appuyant sur la touche [ESC], retour au menu supérieur sans modification.

- 4. Appuyer sur la touche de saisie [OK].
  - ▶ La valeur est appliquée.

| Tempér<br>Lim.b<br>Lim.h | atures limites<br>asse (T il)<br>aute (T ih) | 2,0 °C<br>154,0 °C |
|--------------------------|----------------------------------------------|--------------------|
| ESC                      | • EDITER                                     | STOP               |

Fig. 31 : Définir des températures limites

5.4.5 Régler la température de consigne

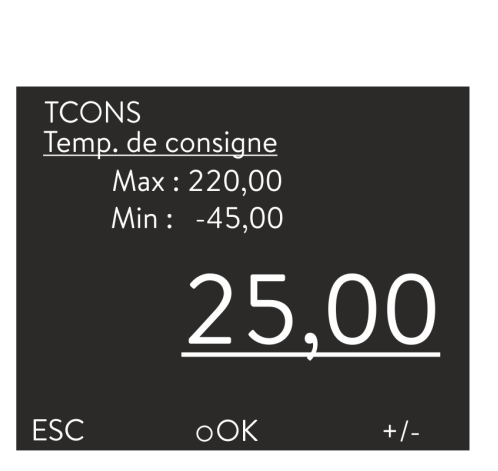

Fig. 32 : Régler la température de consigne

### 5.5 Remplissage de l'appareil

Personnel :

- Personnel de service
- 1. Appuyer sur la [touche de saisie] pour accéder au menu.
- 2. Sélectionner les options de menu → Tempérez → Temp. de consigne.
  - La fenêtre de saisie s'ouvre. Le curseur sous la valeur clignote.
     La température de consigne peut être réglée entre les limites affichées.
- **3.** Ajuster la température de consigne en conséquence, puis confirmer avec la touche de saisie.

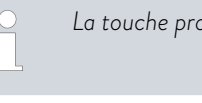

La touche programmable [-+/-] permet de changer de signe.

La touche programmable ESC permet de revenir à l'affichage précédent sans changement.

LAUDA décline toute responsabilité en cas de dommages dus à l'utilisation d'un liquide caloporteur inadéquat. Liquides caloporteurs validés & Chapitre 4.4 « Liquides caloporteurs LAUDA » à la page 48.

Selon la version du logiciel, il se peut qu'aucun liquide caloporteur ne puisse être librement paramétrable. Dans un tel cas de figure, sélectionner le liquide caloporteur LAUDA dont les propriétés physiques se rapprochent le plus du liquide caloporteur à utiliser. Respecter impérativement les consignes de paramétrage du point de coupure en cas de surchauffe Tmax.

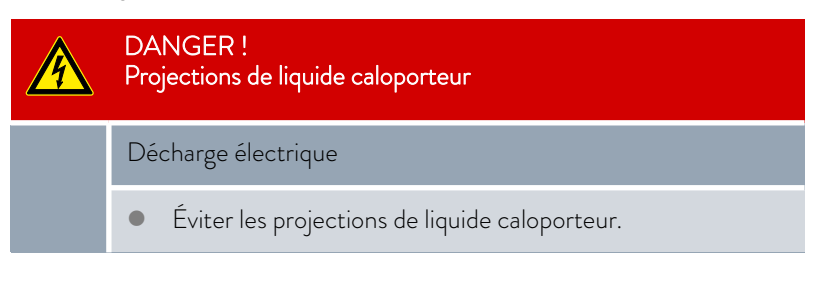

### **AVERTISSEMENT!** Surchauffe du liquide caloporteur Incendie Dans le menu de l'appareil, paramétrer le liquide caloporteur LAUDA utilisé dans l'appareil. En cas d'utilisation d'autres liquides caloporteurs, il convient de saisir correctement les paramètres du fluide dans le menu de l'appareil. Régler le point de coupure en cas de surchauffe Tmax, pas au-delà du point éclair du liquide caloporteur, pas au-delà du point d'ignition du liquide caloporteur moins 25 K, pas au-delà du point d'inflammabilité du liquide caloporteur moins 100 K et pas au-delà de la plage de température admissible du liquide caloporteur. **AVERTISSEMENT!** /!\ Éclaboussures de liquide caloporteur

Lésion oculaire

• Porter pour tous les travaux sur l'appareil des lunettes de protection adéquates.

Valable pour MAX :

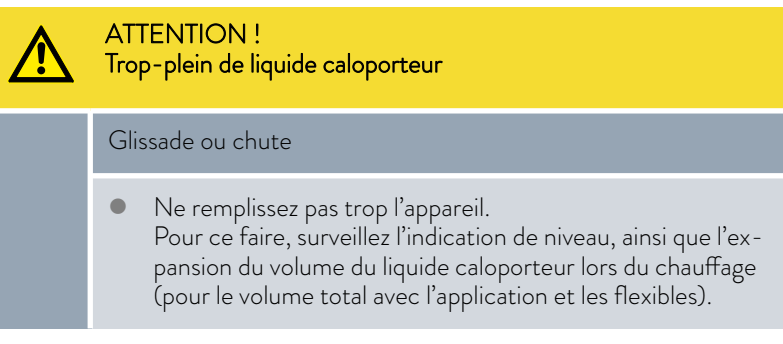

Valable pour PRO :

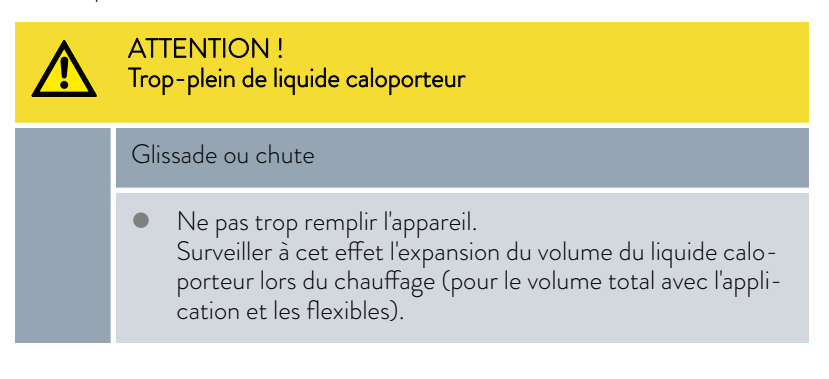

| ATTENTION !<br>Fuite de liquide caloporteur                                                                                                    |
|----------------------------------------------------------------------------------------------------|
| Glissade ou chute                                                                                                    |
| <ul><li>Le robinet de vidange doit être fermé.</li><li>Veillez à l'étanchéité de tous les raccords hydrauliques.</li></ul>                                                                          |
| Les liquides caloporteurs se dilatent en cas de réchauffement (de<br>10 % env. par 100 °C). En cas de consommateur externe raccordé,<br>la dilatation totale intervient dans le bain du thermostat. |

### Bain thermostaté

- 1. Fermer la vanne de vidange. La tourner à cet effet dans le sens horaire.
- 2. Verser avec précaution le liquide caloporteur dans le bain.

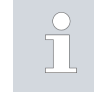

Personnel :

La hauteur de remplissage recommandée du bain thermostaté est comprise entre 30 et 100 mm en dessous de l'arête supérieure du bain.

### Uniquement pour Universa MAX :

La gestion du niveau haut se déclenche en cas de hauteur de remplissage de 25 mm au-dessous de l'arête supérieure du bain. La gestion du niveau haut est librement définissable. L'*avertissement du niveau trop bas* se déclenche à env. 110 mm et l'*alarme du niveau trop bas* se déclenche à env. 120 mm en dessous de l'arête supérieure du bain.

### 5.6 Menu Réglages de base

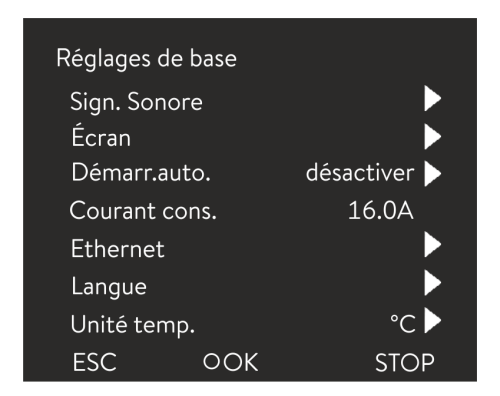

1. Appuyer sur la touche de saisie pour accéder au menu.

2. Sélectionner les options de menu → Paramétrages → Réglages de base.

Personnel de service

Les réglages de base sont décrits aux pages suivantes.

Fig. 33 : Menu Réglages de base

### Régler la luminosité de l'écran

La luminosité de l'écran peut se régler manuellement.

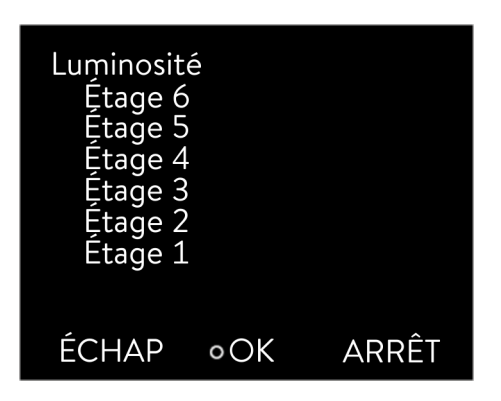

Fig. 34 : Régler la luminosité

Affichage des valeurs de température à l'écran

- Sélectionner dans le menu Réglages de base l'option de menu Écran → Luminosité.
  - ▶ Une liste avec les paramétrages s'ouvre.
- 2. La fenêtre de saisie propose les options suivantes :
  - Les options [Etage 1 6] permettent d'ajuster manuellement la luminosité.
    - La luminosité augmente à partir de l'[Étage 1].
  - Le nouveau réglage est immédiatement activé.

Il est possible de sélectionner dans le menu [Affichage T-ext2] l'interface sur laquelle une **deuxième** valeur externe est relevée dans l'appareil. La nouvelle valeur de température sélectionnée s'affiche dans la fenêtre de base et dans la fenêtre graphique.

- Sélectionner dans le menu Réglages de base, l'option de menu → Écran → T-ext2 affiché.
  - ▶ Une liste avec les paramétrages s'ouvre.
- Sélectionner à l'aide des touches fléchées, la valeur de la température externe qui doit s'afficher en plus.
  - ▶ Les canaux de mesure installés dans l'appareil s'affichent.
- 3. Confirmer la sélection avec la touche de saisie.
  - ▶ Le nouveau réglage est actif.

### Régler l'intensité des signaux sonores

L'appareil affiche les erreurs, les alarmes et les avertissements non seulement de façon optique mais aussi acoustique.

Il est possible dans ce menu de régler le volume des signaux sonores pour :

- Alarme
- Avertissement
- Erreur

Les paramétrages de l'intensité sont :

- fort
- moyen

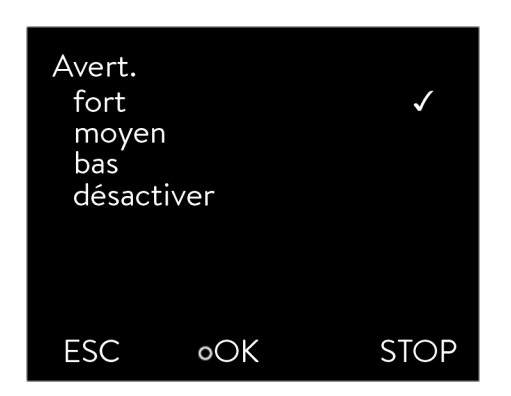

Fig. 35 : Régler l'intensité sonore

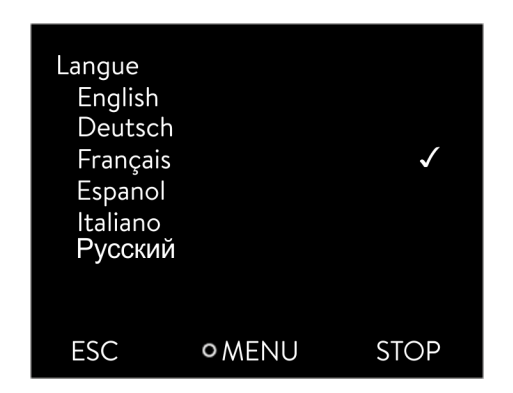

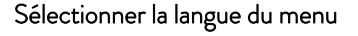

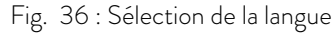

### Sélection de l'unité de la température

bas

3.

- désactiver
- Sélectionner dans le menu Réglages de base l'option de menu → Sign. Sonore.
  - ▶ Une liste avec les signaux sonores s'ouvre.
- 2. Sélectionner avec les touches fléchées le signal sonore à ajuster.
- 3. Confirmer la sélection avec la touche de saisie.
  - ▶ Une liste avec les paramétrages des signaux sonores s'ouvre.
- 4. Sélectionner un volume avec les touches fléchées.
- 5. Confirmer la sélection avec la touche de saisie.
  - ▶ Le nouveau réglage est actif.

L'appareil dispose d'un menu en anglais, allemand, français, espagnol et italien et russe.

- 1. Dans le menu [Réglages de base], sélectionner l'option → Langue.
  - ▶ Une liste avec les langues s'ouvre.
- 2. Sélectionner la langue avec les touches fléchées.
  - Confirmer la sélection avec la touche de saisie.
    - ▶ Le nouveau réglage est immédiatement activé.

Dans le menu [Unité Température], il est possible de sélectionner dans quelle unité les valeurs de température s'affichent à l'écran. Ce réglage est valable pour toutes les fenêtres de l'écran.

- Dans le menu [Réglages de base], sélectionner l'option → Unité température.
  - ▶ Une liste avec les options s'ouvre.
- 2. Choisir l'une des options suivantes :
  - Avec [°C], toutes les températures s'affichent à l'écran en unité °Celsius.
  - Avec [°F], toutes les températures s'affichent à l'écran en unité °Fahrenheit.
- 3. Confirmer la sélection avec la touche de saisie.
  - ▶ Le nouveau réglage est immédiatement activé.

Modifier l'heure et la date une fois seulement que le fuseau horaire a préalablement été réglé. Sinon l'heure locale change éventuellement en raison du décalage lors du changement de fuseau horaire.

### Réglage de l'horloge

Le fuseau horaire réglé est utilisé pour convertir entre l'UTC (Universal Time Coordinated) et l'heure locale. L'horloge interne en temps réel fonctionne d'après l'UTC.

L'acquisition de l'heure / de la date par NTP en réseau ne fonctionne que si le fuseau horaire est correctement paramétré. L'adresse IP du serveur NTP doit être communiquée à l'appareil de thermorégulation LAUDA par le DHCP (option 42).

Si le DHCP est désactivé et si la configuration de l'adresse IP est fixe, une diffusion automatique du temps n'est pas possible. (  $\rightarrow$  Interfaces  $\rightarrow$  LAN  $\rightarrow$  Configuration LAN  $\rightarrow$  DHCP-Client)

Personnel : Personnel de service

Il est possible d'afficher la date selon deux différents formats.

- Réglage [JJ.MM.AAA] signifie jour, mois et années affichés dans cet ordre (européen).
- Réglage [MM JJ AAA] signifie mois, jour et année affichés dans cet ordre (anglais US).
- 1. Appuyer sur la touche de saisie pour accéder au menu.
- Sélectionner les options de menu → Paramétrages → Réglages de base → Horloge → Configurer date.
  - ▶ Une liste avec les paramétrages s'ouvre.
- 3. La fenêtre de saisie propose les options suivantes :
  - Format [JJ.MM.AAA]
  - Format [MM JJ AAAA]
  - ▶ Le nouveau réglage est immédiatement activé.

Un minuteur peut être programmé au sein de l'appareil de thermorégulation afin d'enclencher ou d'éteindre ce dernier à un moment déterminé.

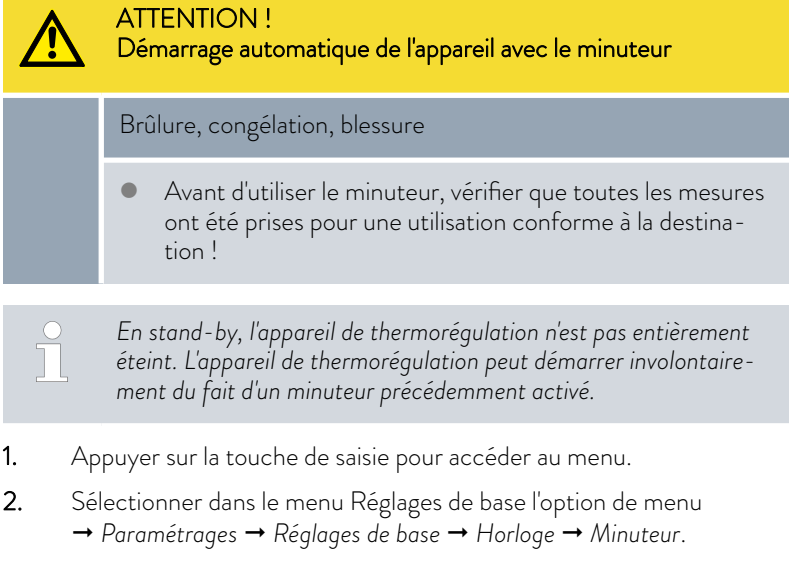

▶ Un programme de la semaine s'affiche.

### Régler le format de l'heure

| Configurer date |                |              |  |  |  |  |  |  |  |
|-----------------|----------------|--------------|--|--|--|--|--|--|--|
| JJ.MM.          | АААА           | $\checkmark$ |  |  |  |  |  |  |  |
| MM - JJ -       | MM - JJ - AAAA |              |  |  |  |  |  |  |  |
|                 |                |              |  |  |  |  |  |  |  |
|                 |                |              |  |  |  |  |  |  |  |
|                 |                |              |  |  |  |  |  |  |  |
|                 |                |              |  |  |  |  |  |  |  |
|                 |                |              |  |  |  |  |  |  |  |
| ESC             | ٥OK            | STOP         |  |  |  |  |  |  |  |

Fig. 37 : Sélection d'une option

### Utiliser le minuteur

Appeler le menu Minuteur

Montag

Dienstag

Mittwoch

**3.** Le saut d'une colonne à l'autre s'effectue à l'aide des touches fléchées droite et gauche. Appuyer sur la touche de saisie pour éditer le programme. Les touches fléchées haut et bas servent à modifier les valeurs. Sélectionner l'option *non* ou *oui* souhaitée. Les valeurs paramétrées sont appliquées sans avoir besoin de presser la touche de saisie.

Configurer le programme de la semaine

- Le tableau reprenant les jours de la semaine du lundi au dimanche permet de déterminer à quels moments l'appareil de thermorégulation doit être activé ou éteint. Deux actions peuvent être exécutées par jour.
- Il est par exemple possible d'enclencher systématiquement l'appareil tous les lundis à 7 heures. L'appareil doit toutefois être préparé de sorte à ce qu'une exploitation sûre soit réalisable au sortir du mode stand-by. La répétition intervient au bout de 7 jours.

| Donnerstag |         | 08:00 |     | 17:00 |         | -  |    |
|------------|---------|-------|-----|-------|---------|----|----|
| Freitag    | Freitag |       |     | 16:00 | Standby |    |    |
| Samsta     | g       | 08:00 |     | 17:00 |         |    |    |
| Sonntag    |         | 08:00 |     | 17:00 |         |    |    |
|            |         |       |     |       |         |    |    |
| Help       | Menu    |       | End | Ts    | et      | Τf | ïx |
| ·          |         |       |     |       |         |    |    |

10:00 Progr.1 17:00

07:30 Start

08:00 -----

Zeit Aktion Zeit Aktion

17:00 ----

17:00 -----

Fig. 38 : Configurer le programme de la semaine

### 5.7 Paramétrages d'exploitation

### 5.7.1 Paramétrages pour la fonction de sécurité Niveau trop élevé

### Paramétrage Niveau trop élevé

Différentes gestions sont paramétrables dans le menu de l'appareil. Par exemple : la façon dont la détection du niveau réagit à un niveau trop élevé au sein de la chaudière.

- 1. Appuyer sur la touche de saisie pour accéder au menu.
- Sélectionner l'option de menu → Paramétrages → Paramètres d'exploit.
   → Gestion du niveau haut.
  - ▶ Le sous-menu s'ouvre.

En fonction du montage, du liquide caloporteur ou des conditions de service, une des gestions suivantes est pertinente :

| Paramétrage dans le menu | Signification                           | Gestion de l'appareil et recommandation d'application                                                                                                    |
|--------------------------|-----------------------------------------|----------------------------------------------------------------------------------------------------|
| Aucun avertissement      | Aucun message n'est émis                | À choisir uniquement en l'absence d'exigences de sécurité<br>particulières.<br>L'exploitation avec de l'eau, par exemple.                                                 |
| Avertissement            | Un avertissement s'affiche à<br>l'écran | Avertissement sous la forme d'un signal sonore et visuel<br>continu qui ne prend fin que lorsque le niveau a suffisam-<br>ment baissé.<br>Il s'agit du paramétrage usine. |

### Tab. 12 : Gestion du niveau haut

| Paramétrage dans le menu           | Signification                                                    | Gestion de l'appareil et recommandation d'application                                                                                                    |
|------------------------------------|------------------------------------------------------------------|----------------------------------------------------------------------------------------------------|
| Avertissement + chauffage<br>arrêt | Un avertissement s'affiche à<br>l'écran et le chauffage s'arrête | <ul> <li>Avertissement sous la forme d'un signal sonore et visuel continu</li> <li>Arrêt automatique du chauffage</li> <li>Ces mesures restent activées jusqu'à ce que le niveau ait suffisamment baissé.</li> <li>Recommandé pour les liquides caloporteurs <u>non</u> inflammables et les températures supérieures à 100 °C.</li> </ul> |
| Alarme                             | Un message d'alarme s'affiche à<br>l'écran                       | <ul> <li>Arrêt automatique de la pompe et du chauffage</li> <li>Recommandé pour :         <ul> <li>une application externe ou en cas</li> <li>d'utilisation d'un liquide caloporteur inflammable</li> </ul> </li> </ul>                                                                                                    |

### 5.7.2 Paramétrage pour le type de bain

Sélectionner l'unité de bains

L'unité de bains, avec laquelle l'unité de pompage et de contrôle est exploitée en tant que thermostat chauffant ou cryothermostat, doit être paramétrée en cas de modification de la configuration du système.

- 1. Appuyer sur la touche de saisie pour accéder au menu.
- Sélectionner l'option de menu → Paramétrages → Paramètres d'exploit.
   → Type de bain.
  - ▶ Il s'ouvre une liste de sélection pour l'unité de bains.
- **3.** Sélectionner l'unité de bains en fonction du type renseigné sur la plaque signalétique de l'unité de bains.
- 4. Confirmer la nouvelle valeur en appuyant sur la touche de saisie [OK].
  - ▶ Le nouveau réglage est actif.

### Configuration erronée

En cas de configuration erronée, des messages s'affichent dans la vue d'ensemble des messages d'avertissement.

### 5.7.3 Paramétrage pour Avert. Niveau

Paramétrer l'avertissement de niveau

Ce chapitre concerne :

Les appareils Universa MAX

Avant qu'une alarme pour niveau trop bas ne se déclenche en raison d'un niveau de remplissage en dessous du minimum, un avertissement est émis. L'avertissement de niveau peut se régler sur une plage de niveau de 1 à 3. En fonction du montage, des exigences, du liquide caloporteur ou des conditions de service, différents avertissements de niveau peuvent s'avérer pertinents.

- 1. Appuyer sur la touche de saisie pour accéder au menu.
- Sélectionner l'option de menu → Paramétrages → Paramètres d'exploit.
   → Avert. Niveau.
  - ▶ La fenêtre de saisie s'ouvre.
- 3. Modifier la valeur à l'aide des touches fléchées

- 4. Confirmer la nouvelle valeur en appuyant sur la touche de saisie [OK].
  - ▶ Le nouveau réglage est actif.

### 5.7.4 Limiter la consommation de courant

Limiter la consommation de courant

### Max. courant cons. Max : 16,00 Min : 8,00 **16,00** ESC • 0K ---

Fig. 39 : Définir la consommation de courant

La protection côté installation doit correspondre au moins à la consommation maximale de courant de l'appareil (voir plaque signalétique). En cas de protection basse du réseau, réduire la consommation maximale de courant de l'appareil. La puissance de chauffe est alors réduite. Tenir compte lors du réglage de la consommation de courant que d'autres consommateurs sont éventuellement raccordés sur un même circuit avec l'appareil.

Personnel : Spécialistes

1.

2.

- Sélectionner dans le menu [Paramétrages] les options de menu → Paramètres d'exploit. → Max. Courant cons..
  - La fenêtre de saisie pour une valeur numérique s'ouvre. Le curseur sous la valeur numérique clignote. Les plages de saisie supérieure et inférieure s'affichent.
- Modifier la valeur à l'aide des touches fléchées.

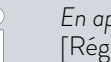

En appuyant sur la touche [ESC], retour au menu [Réglages de base] sans modification.

- 3. Confirmer la nouvelle valeur en appuyant sur la touche de saisie [OK].
  - ▶ La nouvelle valeur est active.

La réduction de la consommation maximale de courant de l'appareil réduit la puissance de chauffe et influence également de ce fait les caractéristiques de régulation.

### 5.7.5 Démarrage automatique

Démarrage automatique après une coupure de courant

| Démarr.auto.<br>désactiver<br>activer | 1    |
|---------------------------------------|------|
| ESC ∘SÉLECTIONNER                     | STOP |

Fig. 40 : Définir le démarrage automatique

Après une coupure de courant et la remise en circuit de l'alimentation électrique, l'appareil ne reprend **pas** son fonctionnement (paramétrage usine). Il est possible de régler l'appareil de manière à ce qu'il reprenne automatiquement son fonctionnement après le rétablissement de l'alimentation électrique.

- Sélectionner dans le menu [Paramétrages] les options de menu → Paramètres d'exploit. → Démarr.auto..
  - ▶ Une liste avec les paramétrages s'ouvre.

LAUDA Universa MAX et Universa PRO

- 2. Choisir l'une des options suivantes :
  - [désact.] permet de mettre l'appareil en mode stand-by après une coupure du courant et une remise en circuit de l'alimentation électrique.
  - Avec [Activer], l'appareil fonctionne directement en mode de service après une coupure du courant et une remise en circuit de l'alimentation électrique.

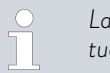

La remise en marche automatique de l'appareil peut éventuellement conduire à un fonctionnement sans surveillance.

- 3. Confirmer la sélection avec la touche de saisie.
  - ▶ Le nouveau réglage est actif.

### 5.8 Configurer l'interface réseau

Caractéristiques techniques de l'interface Ethernet

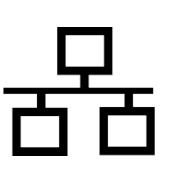

| Indication          | Valeur | Unité |
|---------------------|--------|-------|
| Ethernet - Standard | 10/100 | MBit  |

### Contrôle PC

L'option Contrôle PC permet d'accéder à l'appareil depuis un ordinateur ou un pupitre de commande. Activer cette fonction si la commande ou la surveillance de l'appareil de thermorégulation doit être assurée via un pupitre de commande externe.

Afin de pouvoir exploiter l'appareil de thermorégulation et le pupitre de commande conjointement dans un réseau local (LAN), il est nécessaire de configurer l'interface Ethernet au préalable.

Il existe deux méthodes pour configurer l'interface Ethernet :

| Acquisition auto-<br>matique des<br>paramétrages<br>LAN | - | Cette méthode suppose l'existence d'un serveur<br>DHCP dans le réseau local (LAN). En cas de conne-<br>xion directe, le pupitre de commande doit prendre en<br>charge la procédure Auto-IP.                     |
|---------------------------------------------------------|---|----------------------------------------------------------------------------------------------------|
| Saisie manuelle<br>des paramétrages<br>LAN              | - | La configuration manuelle est requise si aucun serveur<br>DHCP n'est présent, si la procédure Auto-IP n'est<br>pas prise en charge ou si l'interface Ethernet avec des<br>adresses IP fixes doit être utilisée. |

Acquisition automatique des paramètres réseau (DHCP-Client activé)

Personnel :

Spécialistes

- 1. Allumer l'appareil de thermorégulation.
- 2. Appuyer sur la [touche de saisie] pour accéder au menu.
- **3.** (a) Pour configurer l'interface LAN, sélectionner cette option de menu :
  - $\rightarrow$  Interfaces  $\rightarrow$  Network  $\rightarrow$  LAN  $\rightarrow$  LAN Configuration  $\rightarrow$  DHCP client.

(b) Pour configurer l'interface WLAN, sélectionner cette option de menu :

 $\rightarrow$  Interfaces  $\rightarrow$  Network  $\rightarrow$  WLAN  $\rightarrow$  WLAN Configuration  $\rightarrow$  DHCP client.

▶ Les options [désactiver] et [activer] s'affichent à l'écran.

Définition manuelle des paramètres réseau (DHCP-Client désactivé)

- **4.** Sélectionner l'option [activer] et valider avec [OK].
  - La case est cochée. Le DHCP-Client est activé. La configuration de l'interface Ethernet s'effectue automatiquement.
- 5. Utilisez la touche fléchée gauche pour revenir trois niveaux de menu en arrière, jusqu'à [Services].
- Utiliser les touches du curseur pour sélectionner les éléments du menu → PC control → PC control.
   Dans le menu [Contrôle PC], sélectionner l'entrée [activer].
  - ▶ La case est cochée. La commande du pupitre est activée.
- 7. Au besoin, attribuer le numéro du port dans le menu [Contrôle PC].
  - Allumer l'appareil de thermorégulation.

1.

- 2. Appuyer sur la [touche de saisie] pour accéder au menu.
- (a) Pour configurer l'interface LAN, sélectionner cette option de menu :

 $\rightarrow$  Interfaces  $\rightarrow$  Network  $\rightarrow$  LAN  $\rightarrow$  LAN Configuration  $\rightarrow$  DHCP-Client.

(b) Pour configurer l'interface WLAN, sélectionner cette option de menu :

 $\rightarrow$  Interfaces  $\rightarrow$  Network  $\rightarrow$  WLAN  $\rightarrow$  WLAN Configuration  $\rightarrow$  DHCP-Client.

- ▶ Les options [désactiver] et [activer] s'affichent à l'écran.
- 4. Sélectionner l'option [désactiver] et valider avec la touche de saisie.
  - ▶ La case est cochée. La saisie a été appliquée.
- 5. Revenir au niveau du menu avec la touche fléchée gauche.
- 6. Faire défiler jusqu'aux valeurs numériques de l'option de menu [Adresse IP locale] et appuyer sur la touche de saisie.
  - ▶ Le menu Adresse IP locale s'ouvre.
- 7. Byte 1 est sélectionné. Appuyer sur la touche fléchée droite.
  - La fenêtre de saisie s'ouvre. La zone où les valeurs numériques peuvent être saisies s'affiche.
- Saisir la valeur numérique du byte 1. Valider la valeur avec la touche de saisie [OK].

Les valeurs numériques doivent être saisies en octets. De haut en bas, du byte 1 au byte 4, par exemple 120.0.0.13 (Byte1.Byte2.Byte3.Byte4).

Annuler la saisie avec la touche [ESC].

- 9. Saisir les valeurs numériques pour le byte 2, le byte 3 et le byte 4.
- 10. Quand les valeurs numériques sont saisies, appuyer sur la touche fléchée gauche.
  - ▶ (a) Retour au menu LAN Configuration .
    - (b) Retour au menu WLAN Configuration .

- 11. Faire défiler jusqu'aux valeurs numériques de l'option de menu [Masque local] et appuyer sur la touche de saisie.
  - ▶ Le menu masque local s'ouvre.
- 12. Saisir les valeurs numériques comme décrit aux points 7 à 9.
- **13.** Quand les valeurs numériques sont saisies, appuyer sur la touche fléchée gauche.
  - ▶ (a) Retour au menu LAN Configuration .

(b) Retour au menu WLAN Configuration.

- 14. Au besoin, saisir également les valeurs numériques pour [Gateway] et [DNS-Server].
- **15.** Quand les valeurs numériques sont saisies, appuyer sur la touche fléchée gauche.
  - ▶ Les valeurs numériques saisies pour [Adresse IP locale], [Masque local], [Gateway] et [DNS-Server] s'affichent.
- Les valeurs numériques saisies sont appliquées avec la touche programmable [OK]
- 17. Revenir au niveau de menu précédent avec la touche curseur gauche, sélectionner l'option de menu *Contrôle PC* et valider la saisie.
- 18. Valider encore une fois la saisie [Contrôle PC].
- **19.** Sélectionnez l'option [activer] et confirmez la saisie.
  - ▶ La commande du pupitre est activée.

à 2 minutes pour établir la connexion.

 Aucun paramétrage n'est appliqué si vous quittez le menu LAN Configuration / WLAN Configuration sans avoir appuyé avant sur la touche [OK]
 En faisant passer le [client DHCP] de [désactiver] à [activer], toutes les valeurs numériques sont remises sur 0. 0. 0. 0.
 Si vous avez configuré une connexion Ethernet entre le pupitre de commande et l'appareil de thermorégulation, il faut compter entre 1

Contrôle du réseau local LAN et de l'interface de processus

- Sur le PC équipé du système d'exploitation Microsoft Windows, démarrer le processeur d'instructions Windows en saisissant cmd.exe<sup>+7</sup>.
  - ▶ La fenêtre de saisie s'affiche.

- 2. Il existe deux options pour le contrôle :
  - Saisir l'instruction Ping en même temps que l'adresse IP.
     ping XXX.XXX.XXX.XXX.
     Dans le cas de « XXX.XXX.XXX.XXX », l'adresse IP doit être celle qui a été saisie lors de la configuration de l'interface Ethernet.
     Ou bien
  - Saisir l'instruction Ping en même temps que le numéro de série de l'appareil de thermorégulation (possible à partir de la version 1.36 du logiciel du système de régulation).

ping numéro de série+

 Si l'interface Ethernet est correctement configurée et raccordée, quatre réponses sont émises dans un laps de temps très court. Voir Fig. 41.

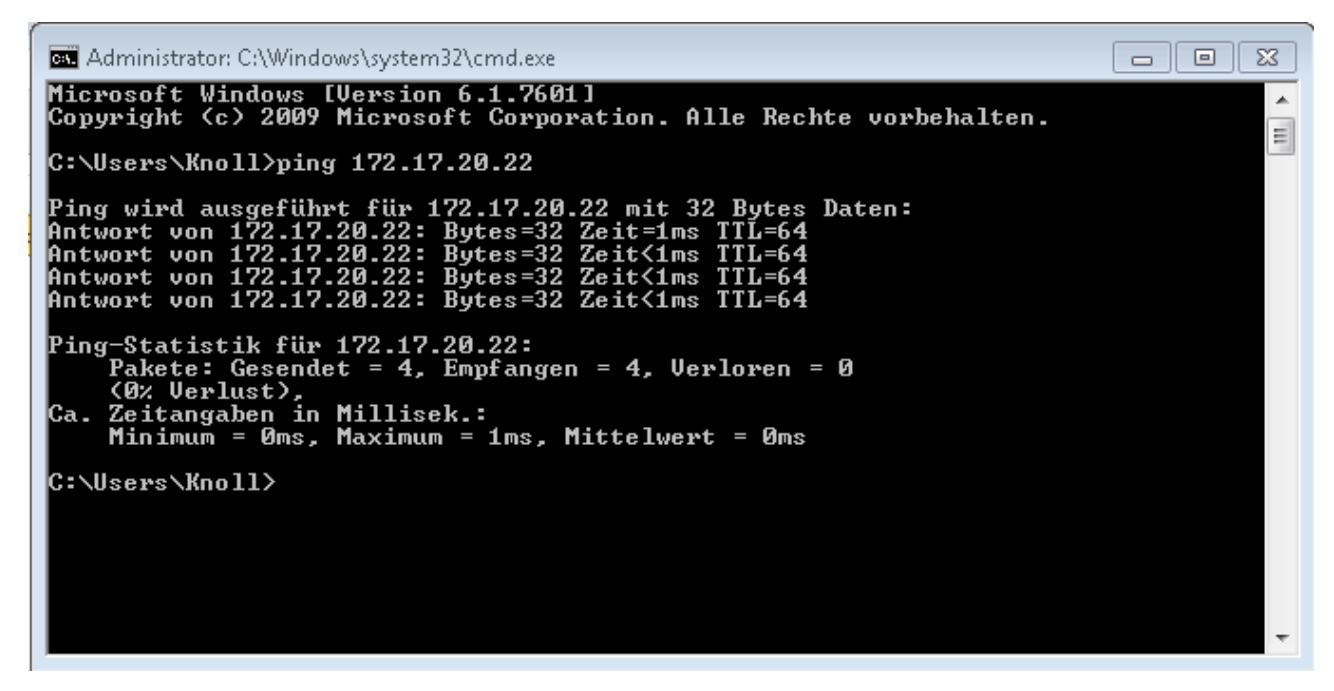

Fig. 41 : Exemple de saisie de l'instruction Ping

La connexion de l'interface du processus à un PC peut également être vérifiée de façon simple par des logiciels gratuits (par ex. RealTerm ou PuTTY).

Vérification avec RealTerm

 Sur un PC équipé du système d'exploitation Microsoft Windows, lancer le programme « HyperTerminal » ou le « programme de terminal ».

▶ La fenêtre de saisie s'affiche.

| 📲 RealTerm: S                                                                                                    | erial Capture Program 2.                                                                                                    | 0.0.70          |                                      |           | _          |                                                                                                    |
|----------------------------------------------------------------------------------------------------|----------------------------------------------------------------------------------------------------|-----------------|--------------------------------------|-----------|------------|----------------------------------------------------------------------------------------------------|
| ,                                                                                                    |                                                                                                    |                 |                                      |           |            |                                                                                                    |
| Display Port<br>Display As<br>C Assi<br>C Assi<br>C Assi<br>C Assi<br>C Hex + Asci<br>unt8<br>C unt16<br>C Assi<br>C unt16<br>C Assi<br>C Hex + CsV | Capture Pins Send<br>Half Duplex<br>Invert ZBits<br>Big Endian<br>Data Frames<br>Bytes 2 \$<br>Single Gulp<br>Rows<br>Terminal Eont | Echo Port   12C | 12C-2   12CMisc   Misc  <br>rollback | <u>\n</u> | Clear      | Freeze         ?           Disconnect         RXD (2)           TXD (3)         CTS (8)           DCD (1)         DSR (6)           Ring (9)         BREAK           Error         Error |
| You can use Activ                                                                                                    | veX automation to contro                                                                                                    | l me!           | Char Count:0                         | CPS:0     | Port: Clos | ed                                                                                                    |

- Fig. 42 : Programme « RealTerm »
- 2. Dans l'onglet Écran, cocher Half Duplex.

| 💺 RealTerm: Serial Capture Program 2.0.0.70                                                                                                    |                                                                                                    |         |                                                                                              |
|----------------------------------------------------------------------------------------------------|----------------------------------------------------------------------------------------------------|---------|----------------------------------------------------------------------------------------------|
| Display Port Capture Pins Send Echo Port 12C                                                                                                    | 12C-2 12CMise Misc                                                                                                    | \n      | Clear Freeze ?                                                                               |
| Baud 57600 Data Bits<br>Parity<br>Parity | m <u>Spy</u> ✓ Change ♥<br>ware Flow Control<br>Receive Xon Char. 17<br>ransmit Xoff Char. 13<br>♥ Winsock is:<br>C Raw<br>C Teinet |         | Status<br>Connected<br>RXD (2)<br>TXD (3)<br>CTS (8)<br>DCD (1)<br>DSR (6)<br>BREAK<br>Error |
| You can use ActiveX automation to control me!                                                                                                    | Char Count:0                                                                                                    | CPS:0 F | Port: 172.17.20.22:54321 //                                                                  |

Fig. 43 : Saisie dans le champ Port

**3.** Dans l'onglet *Port*, saisir l'adresse IP configurée et le numéro de port de l'interface Ethernet de l'appareil de thermorégulation. L'adresse IP et le numéro de port doivent être séparés par un double point.

Au lieu de l'adresse IP, vous pouvez saisir le numéro de série de l'appareil de thermorégulation.

- 4. Appuyer ensuite sur le bouton [Open].
- 5. Ouvrir l'onglet Send.
  - Il ne s'agissait jusqu'à présent que de la configuration du programme, le véritable test commence maintenant.
- 6. Cocher respectivement +CR et +LF.
| 🎥 RealTerm: Serial Capture Program 2.0.0.70                                                                                                    |                                                                                                    | _                                    |                                                                                                    |   |
|----------------------------------------------------------------------------------------------------|----------------------------------------------------------------------------------------------------|--------------------------------------|----------------------------------------------------------------------------------------------------|---|
| TYPEOAF<br>XT taf                                                                                                    |                                                                                                    |                                      |                                                                                                    | ~ |
| Display Port Capture Pins Send Echo Port 12C 121  TYPE  Send Numbers  Send Numbers  Send Numbers  Send Numbers  Literal  Dump File to Port  C:\temp\capture.txt  Send File | C-2   12CMisc   Misc  <br>Send <u>A</u> SCII   → +CR   Afte<br>Send A <u>S</u> CII   → +CR   Afte<br>Strip Spaces +CF   SMBUS<br>Strip Spaces + 0 ≤ 0<br><u>B</u> epeats 1 ≤ 0 | \n Clear<br>me<br>t<br>3 ▼<br>€<br>€ | Freeze         ?           Status         Connected           RXD (2)         TXD (3)           TS (8)         DCD (1)           DSR (6)         Ring (9)           BREAK         Error | 1 |

Fig. 44 : Saisies pour le test

- 7. Pour tester la communication, il faut envoyer une instruction à l'appareil de thermorégulation. Par exemple TYPE. Saisir la commande, puis appuyer sur [Send ASCII].
  - Si la connexion est opérationnelle, l'appareil de thermorégulation acquitte la commande.

Pour tester la communication, il faut envoyer une instruction de lecture à l'appareil de thermorégulation & Chapitre 6.12.2 « Instructions de lecture » à la page 116.

### 5.9 Connexion à un réseau sans fil (WLAN)

Le menu WLAN et l'icône WLAN ne sont visibles que si l'appareil de thermorégulation prend en charge la fonction WLAN.

L'icône WLAN s'affiche dans la barre d'état de l'écran principal. L'icône clignote si le WLAN est activé mais qu'aucune connexion n'est établie. Elle reste allumée en présence d'une connexion à un point d'accès. Elle ne s'affiche pas si l'appareil ne prend pas en charge de fonction WLAN ou si le WLAN est désactivé.

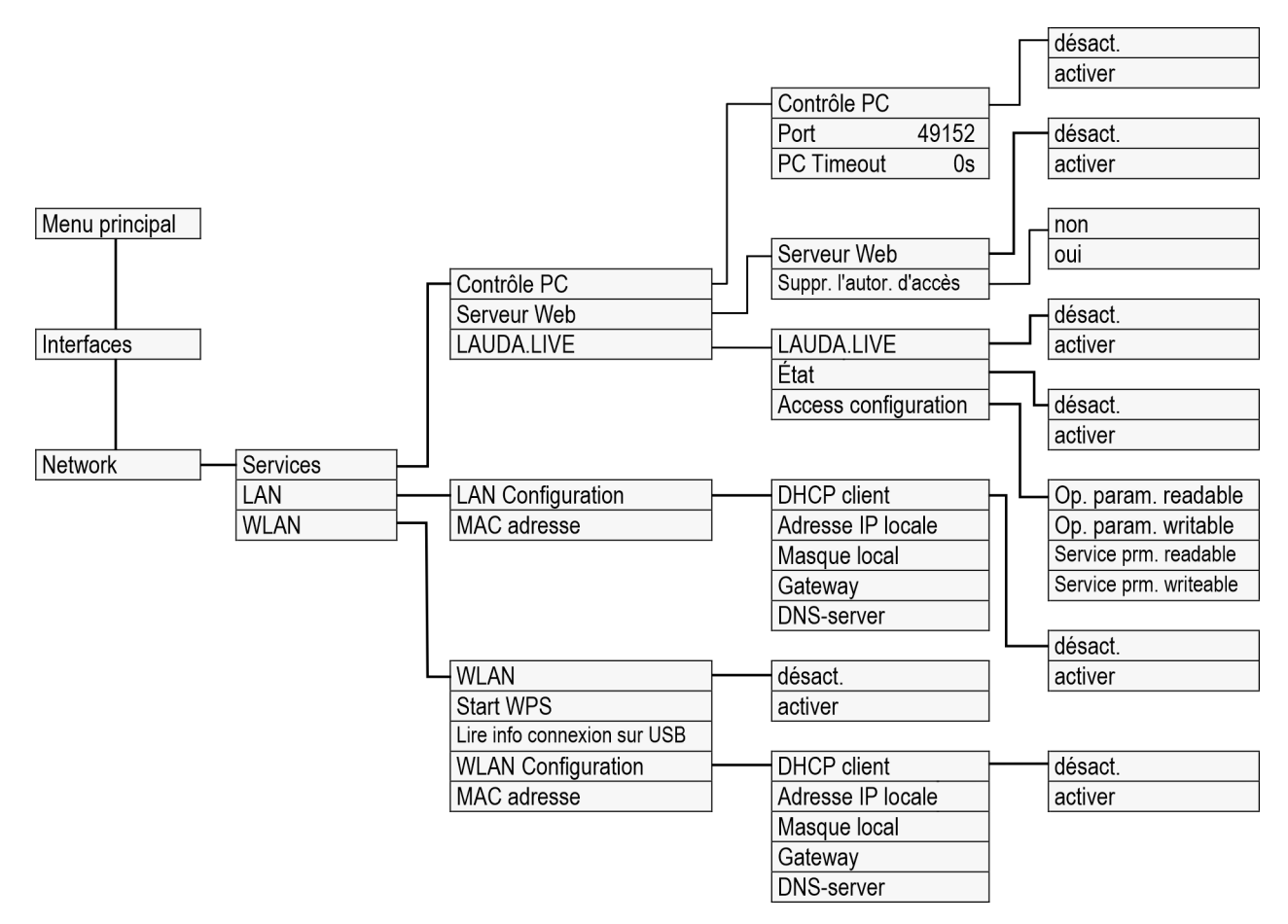

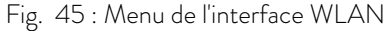

Les thermostats LAUDA Universa prennent en charge dans certains pays la connexion à un réseau sans fil. Une fois la connexion établie, l'appareil s'utilise très simplement à partir d'appareils sans fil comme les tablettes et les smartphones.

Les appareils travaillant en WLAN sont disponibles actuellement dans les régions suivantes uniquement :

- Union européenne
- Royaume-Uni
- Suisse
- USA
- Canada
- Inde

Une liste actualisée est disponible par téléchargement de la notice d'utilisation depuis le site Internet LAUDA. La version téléchargeable fait toujours état d'une liste à jour des pays pour lesquels il existe des variantes d'appareil travaillant en WLAN. Les appareils travaillant en WLAN doivent être exploités uniquement dans les pays mentionnés ci-dessus. Pour les pays dans lesquels il n'existe encore pas d'homologation WLAN, des variantes d'appareil sans fonction WLAN intégrée sot disponibles.

Contactez le cas échéant votre partenaire de distribution pour de plus amples informations.

L'appareil peut établir un contact avec des réseaux sans fil uniquement sur la fréquence de 2,4 GHz conformément à IEEE 802.11 b/g/n. L'appareil prend en charge le chiffrement par WPA, WPA2 et WPA3 pour la protection de la transmission. Lors de l'établissement de la connexion, l'appareil reprend la méthode de chiffrement et les paramètres de connexion du point d'accès. À noter que les services réseau de l'appareil (par exemple le serveur Web intégré) doivent le cas échéant être individuellement activés, ce indépendamment de la configuration WLAN, afin de pouvoir se servir de l'appareil par leur biais. Établir la connexion avec un réseau sans fil Il existe différents mécanismes permettant de connecter l'appareil à un réseau sans fil. Sélectionner la méthode compatible avec l'infrastructure en place. Procédé WPS (Wi-Fi Protected Setup) WPA-PSK (Wi-Fi Protected Access avec clé réseau statique) Connexion selon le procédé WPS Pour établir la connexion au moyen du procédé WPS, le point d'accès doit prendre en charge le WPS. Pour établir la connexion, procéder comme suit : 1. Démarrer la connexion WPS au point d'accès en pressant la touche WPS 2. Démarrer la connexion WPS sur l'appareil LAUDA en sélectionnant le menu  $\rightarrow$  Interfaces  $\rightarrow$  Network  $\rightarrow$  WLAN  $\rightarrow$  Start WPS. 3. Attendre jusqu'à 2 minutes que la connexion soit établie. 4. Vérifier sur l'écran principal si l'icône WLAN reste affichée en continu. La connexion à un point d'accès est alors établie. Une icône WLAN qui clignote indique une tentative de connexion. Connexion par clé statique (WPA-PSK) L'authentification avec une clé réseau statique est la méthode la plus répandue. L'appareil est intégré à un réseau existant par la fourniture d'une clé réseau commune. Les informations de connexion au réseau, le nom et le mot de passe du WLAN sont transmis à l'appareil via une clé USB. Procéder comme suit : 1. Télécharger le fichier texte intitulé pskCfg.txt (format UTF8) depuis le site Internet LAUDA. https://www.lauda.de/de/services/downloadcenter/filter/Installationsanleitung/Universa 2. Ouvrir le fichier avec l'éditeur de texte Windows. Reporter sous SSID le nom du WLAN. Saisir le mot de passe sous Password. 3. Sauvegarder ce fichier sur une clé USB et l'insérer dans l'appareil de thermorégulation LAUDA. 4. Sélectionner dans le menu  $\rightarrow$  Interfaces  $\rightarrow$  Network  $\rightarrow$  WLAN  $\rightarrow$  Lire info connexion sur USB. 5. Attendre jusqu'à 2 minutes que la connexion soit établie.

6. Vérifier sur l'écran principal si l'icône WLAN reste affichée en continu. La connexion à un point d'accès est alors établie. Une icône WLAN qui clignote indique une tentative de connexion.

### Interrompre la connexion avec un réseau sans fil

- Pour interrompre la connexion avec un réseau, désélectionner dans le menu → Interfaces → Network → WLAN → WLAN → désactiver.
  - ▶ L'icône WLAN ne s'affiche plus.

durablement en dessous de cette valeur.

 Les paramètres de connexion saisis restent sauvegardés au sein de l'appareil.

Limites de DAS

5.10 Rétablir les paramètres usine

Réinitialisation du système de régulation

Pour les thermostats Universa, les valeurs des paramètres de contrôle sont définies en fonction des unités de bains. En cas de

Cet appareil et le module WLAN lui étant intégré respectent les limites de DAS en milieu contrôlé. La distance usuelle par rapport à l'appareil est de 20 cm ou plus et ne doit pas être abaissée

trôle sont définies en fonction des unités de bains. En cas de changement de type de bain, les paramètres de contrôle sont automatiquement réinitialisés aux paramètres usine.

Pour restaurer la configuration par défaut de l'appareil de thermorégulation, Utiliser ces options de menu.

Dans le menu [Régulat.] il est possible de réinitialiser les paramétrages spécifiques aux paramètres usine.

- Tout réinitialiser
- Paramètres de contrôle
- Autres paramètres

Autres paramètres comprend :

- Le liquide caloporteur est placé sur « indéfini ».
- Le verrouillage des touches de commande est désactivé.
- L'unité de température est placée sur °C.
- Le volume du signal sonore est placé sur *fort* .
- La luminosité de l'écran est placée au *niveau* 5.

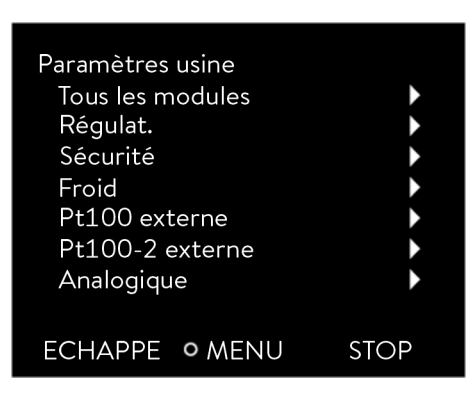

Fig. 46 : Menu Paramètres usine

| Annuler complètem. |     |      |
|--------------------|-----|------|
| non                |     |      |
| oui                |     |      |
|                    |     |      |
|                    |     |      |
|                    |     |      |
|                    |     |      |
| ESC                | ∘OK | STOP |

Fig. 47 : Paramètres d'usine

Naviguer vers les paramètres usine

Dans le menu [Annuler complètem.] sont réinitialisés :

- Régulation
  - Grandeur de régulation (interne Pt)
  - Param. de contrôle (Xp, Tn, Tv,...)
- Températures limites (Tih et Til)
- Réglages de base
  - Écran
  - Sign. Sonore
  - Langue
  - Unité de températu.
  - Horloge
  - Consommation de courant
  - Avert. Niveau
  - Circuit d'eau réfrigérante
  - Démarrage automatique : activer
- Calibrage (sonde de température)
- Affichage graphique
- Fenêtre de base
- Mode de fonctionnement (fonctionnement)
- Personnel : Personnel de service
- 1. Appuyer sur la touche de saisie pour accéder au menu.
- 2. Sélectionner les options de menu → Paramétrages → Paramètres usine.
- **3.** Sélectionner une option de menu.
- 4. Choisir l'une des options suivantes :
  - Avec [non], retour au menu supérieur sans modification.
  - Avec [oui], les paramètres usine sont réinitialisés après confirmation avec la touche de saisie.
  - L'option de menu sélectionnée est réinitialisée aux paramètres usine.

### Valeurs des paramètres usine

### Tab. 13 : Système de régulation

| Paramètres                           | Paramètres d'usine                |
|--------------------------------------|-----------------------------------|
| Paramètres de contrôle internes      | Spécifications de l'appa-<br>reil |
| Paramètres de contrôle externes      | Spécifications de l'appa-<br>reil |
| Configuration de l'appareil          | Spécifications de l'appa-<br>reil |
| Température maximale                 | Spécifications de l'appa-<br>reil |
| Température minimale                 | Spécifications de l'appa-<br>reil |
| Niveau de fonctionnement de la pompe | Spécifications de l'appa-<br>reil |

| Paramètres                                           | Paramètres d'usine |
|------------------------------------------------------|--------------------|
| Luminosité de l'écran                                | 5                  |
| Avertissement d'un niveau bas (pour Universa<br>MAX) | 1                  |
| Affichage Text2                                      | désactiver         |
| Optimisation programmateur                           | désactiver         |
| Limitation dynamique de la puissance de<br>chauffe   | désactiver / 100 % |
| Limitation puissance de chauffe                      | désactiver / 100 % |
| Limitation capacité frigorifique                     | désactiver / 100 % |
| Stand-by                                             | activer            |
| Démarrage automatique                                | désactiver         |
| Volume du signal                                     | maximum            |
| Temp. de consigne                                    | 20 °C              |
| Consommation de courant maximale réseau              | 16 ampères         |
| Fluide                                               | indéfini           |
| Langue                                               | indéfinie          |
| Grandeur de régulation                               | interne            |
| Limitation de la grandeur de correction              | 500 K              |
| Comp.point cons.                                     | désactiver         |
| Température comp.point cons.                         | 0 K                |
| Graphique fréquence d'acquisition                    | 2 secondes         |
| Graphique valeur d'échelle de l'axe                  | automatique        |
| Graphique paramètres à afficher                      | Tset / Tint / Text |
| Répétition du programme                              | 1                  |
| Suppression du programme                             | Tous               |

### Tab. 14 : Système de refroidissement

| Paramètres                    | Paramètres d'usine |  |
|-------------------------------|--------------------|--|
| Syst. automat. de refroidiss. | automatique        |  |
| Limit. contrôleur refroidiss. | 100 %              |  |

### Tab. 15 : Réseau

| Paramètres  | Paramètres d'usine |
|-------------|--------------------|
| Serveur Web | désactiver         |
| LAUDA.LIVE  | désactiver         |

| Par                                                       | amètres                              | Paramètres d'usine |
|-----------------------------------------------------------|--------------------------------------|--------------------|
|                                                           | Lecture paramètres de fonctionnement | désactiver         |
| <ul> <li>Écriture paramètres de fonctionnement</li> </ul> |                                      | désactiver         |
| Service prm. readable                                     |                                      | désactiver         |
|                                                           | Écriture paramètres de service       | désactiver         |
| DHCP                                                      |                                      | désactiver         |
| Contrôle PC                                               |                                      | désactiver         |
| Numéro de port                                            |                                      | 49152              |

### 6 Fonctionnement

### 6.1 Consignes de sécurité pour le fonctionnement

Toutes les opérations sur l'appareil

 

 ATTENTION ! Danger en raison de l'inaccessibilité de l'interrupteur principal

 Échaudure, gelure

 • Veiller à ce que la fiche secteur reste bien accessible. La fiche secteur doit pouvoir être rapidement retirée de la prise.

DANGER! Le thermostat à immersion tombe dans le bain Décharge électrique Les thermostats à immersion s'utilisent exclusivement sur des circuits électriques avec un disjoncteur de protection à courant de défaut (RCD). S'assurer que le support du thermostat à immersion soit relié en toute sécurité avec la cuve. Utiliser uniquement des cuves de bain suffisamment stables pour accueillir le support du thermostat à immersion et appropriées aux températures de service prévues. DANGER! Lors du fonctionnement du thermostat à immersion, des dépôts peuvent se former sur les circuits imprimés. Décharge électrique Utiliser un couvercle de bain le plus hermétique possible dès lors que des vapeurs émanent du liquide caloporteur. La pénétration de vapeurs dans l'unité de pompage et de contrôle doit être évitée. DANGER! Les vapeurs sont à l'origine de dépôts sur les circuits imprimés lorsque l'unité de pompage et de contrôle est placée de travers sur la cuve. Décharge électrique Utiliser un couvercle de bain le plus hermétique possible dès lors que des vapeurs émanent du liquide caloporteur. La pénétration de vapeurs dans l'unité de pompage et de contrôle doit être évitée.

### DANGER !

Le câble d'alimentation électrique est exposé à de trop hautes températures lorsque l'unité de pompage et de contrôle est placée de travers sur la cuve. Contact avec des câbles conducteurs.

### Décharge électrique

 Il convient en toutes circonstances d'éviter l'immersion du câble d'alimentation électrique dans le liquide caloporteur.
 Il ne doit pas non plus entrer en contact avec des surfaces chaudes (> 70 °C).

### AVERTISSEMENT ! Commande non autorisée

Échaudure, gelure, incendie

 L'interface de processus doit être exploitée uniquement au sein d'un intranet protégé (firewall).

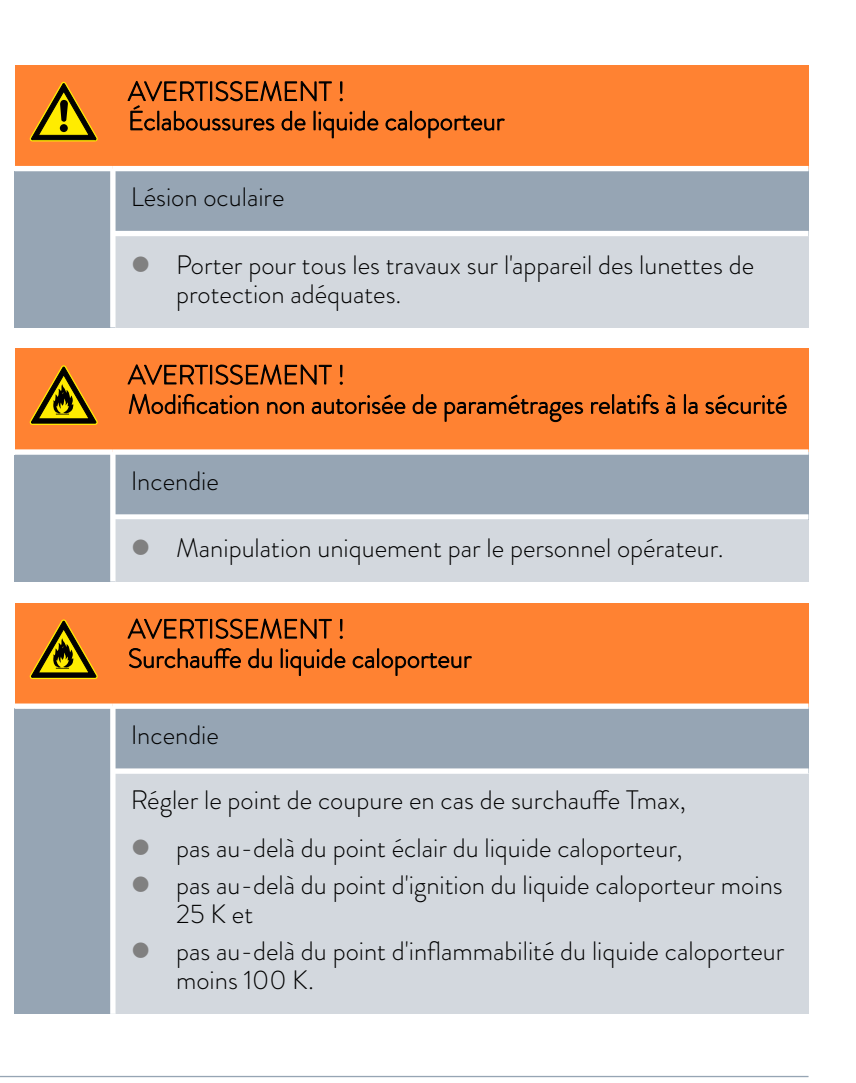

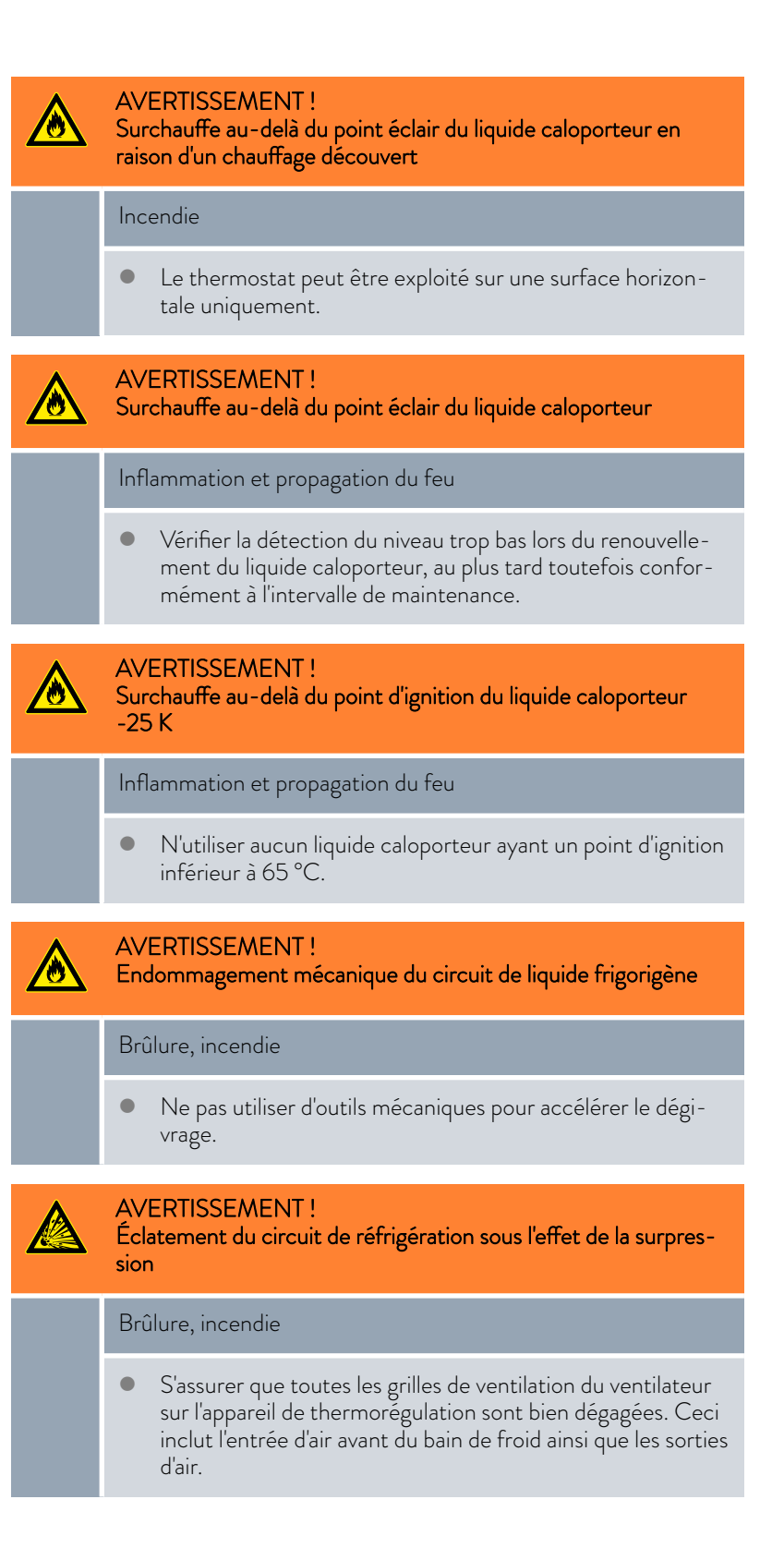

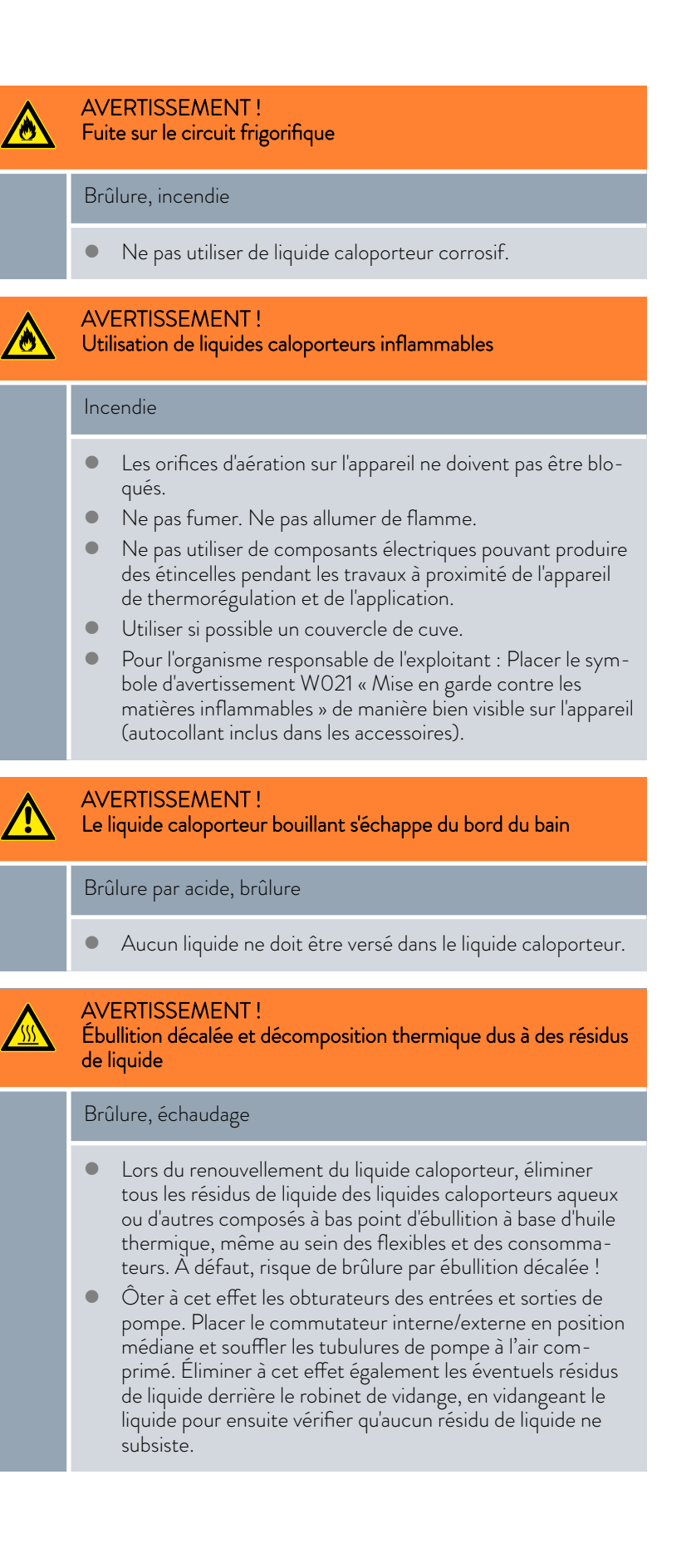

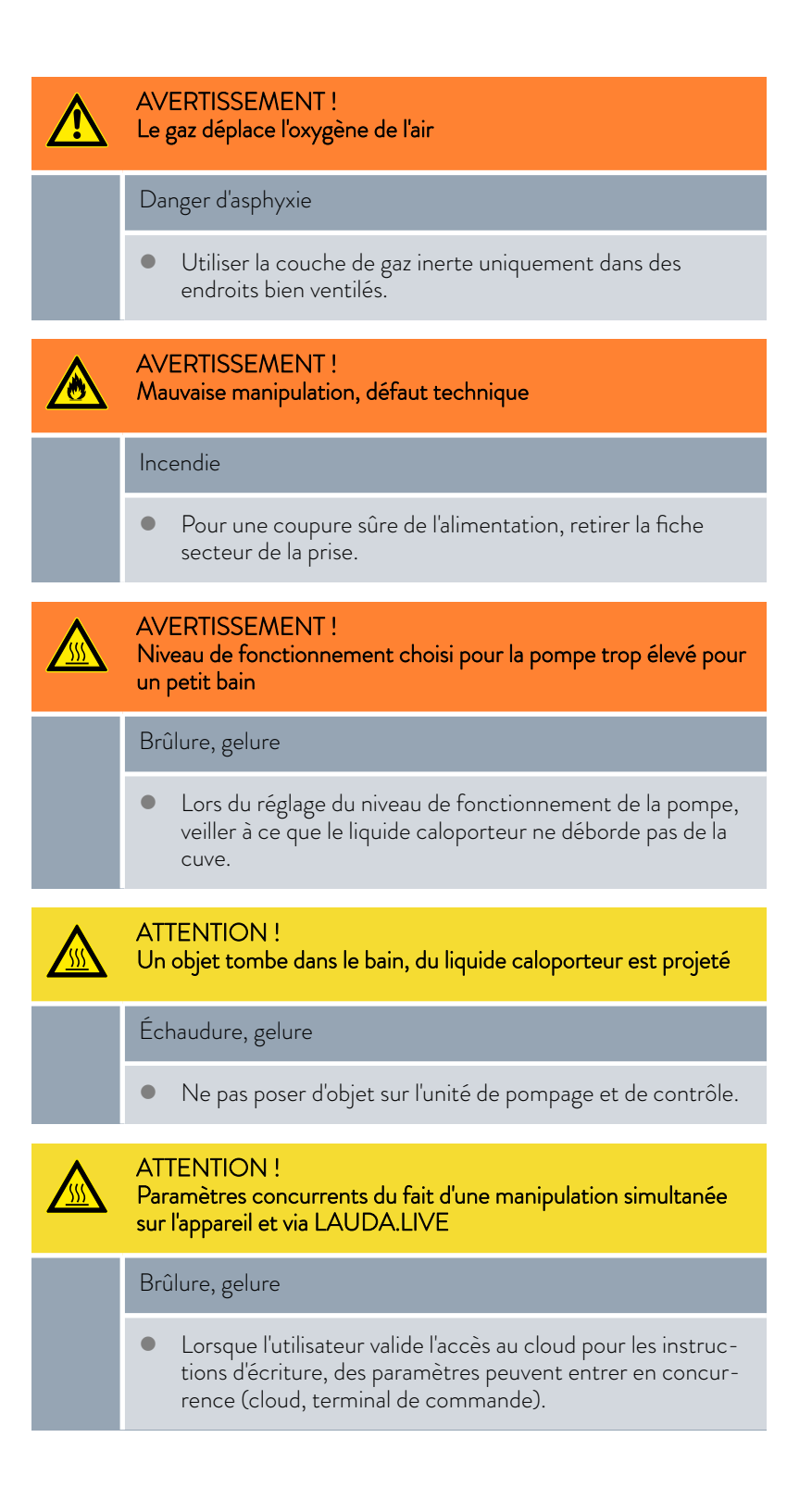

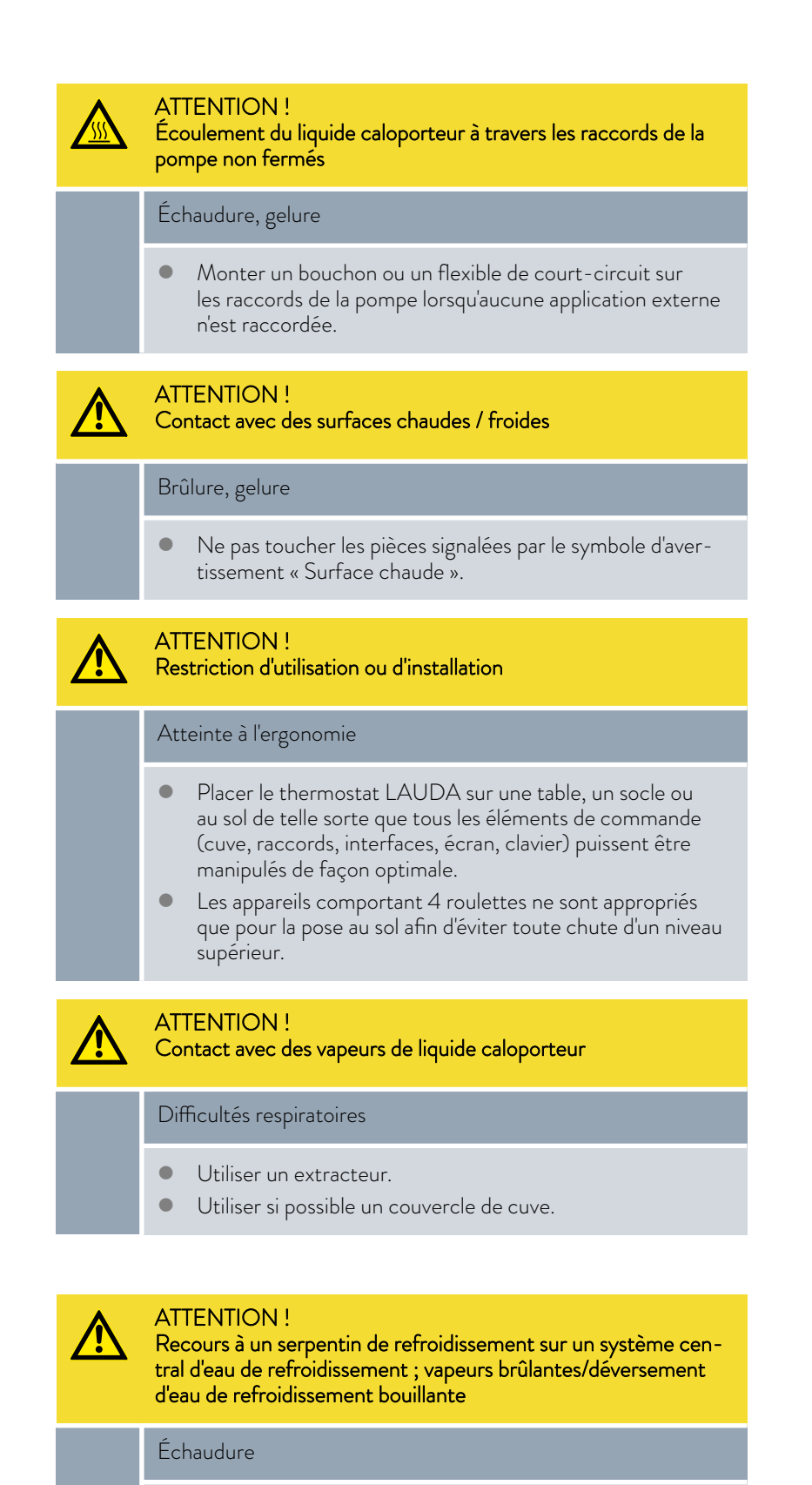

• En cas d'exploitation avec un système central d'eau de refroidissement, le serpentin de refroidissement peut être utilisé jusqu'à une température de bain de 95 °C.

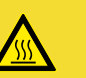

### ATTENTION !

Exploitation du serpentin de refroidissement avec de l'eau potable ; coups de vapeur brûlante/vapeur d'eau brûlante à des températures de bain supérieures à 95 °C

### Échaudure

- Fixer l'extrémité libre du flexible du serpentin de refroidissement sur la sortie.
- En cas d'exploitation avec de l'eau potable, le serpentin de refroidissement peut être utilisé jusqu'à une température de bain de 155 °C.

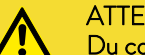

### ATTENTION !

Du condensat goutte du couvercle dans le liquide caloporteur

### Échaudure

- Ouvrir le couvercle en soulevant d'abord un bord, ce qui permet au condensat éventuellement présent de s'écouler sur le côté. Observer les éventuels phénomènes d'ébullition décalée.
- N'ouvrir entièrement le couvercle que lorsqu'aucune ébullition décalée n'est observée.

| ! | REMARQUE !<br>Dégât d'eau suite à l'utilisation du serpentin de refroidissement                                                                                                   |  |  |
|---|----------------------------------------------------------------------------------------------------|--|--|
|   | Endommagement de l'équipement                                                                                                    |  |  |
|   | <ul> <li>Pour éviter les dégâts d'eau causés par une fuite du système<br/>d'eau de refroidissement, utiliser un avertisseur de fuites<br/>doté d'une coupure de l'eau.</li> </ul> |  |  |

La remarque suivante est pertinente pour :

 l'exploitation d'une unité de pompage et de contrôle Universa PRO ou MAX avec les bains de froid U 830, U 1225, U 1625.

| ! | REMARQUE !<br>Mauvaise manipulation                                                                                                    |
|---|----------------------------------------------------------------------------------------------------|
|   | Endommagement de l'appareil                                                                                                    |
|   | <ul> <li>Tenir compte de la plage de température maximale du type<br/>d'appareil pour le paramétrage de Tmax. La plage de tem-<br/>pérature maximale est précisée dans les caractéristiques<br/>techniques de ces bains de froid.</li> </ul> |

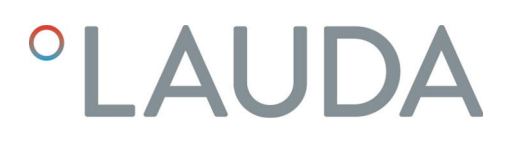

### 6.2 Structure du menu

Structure du menu pour MAX et PRO

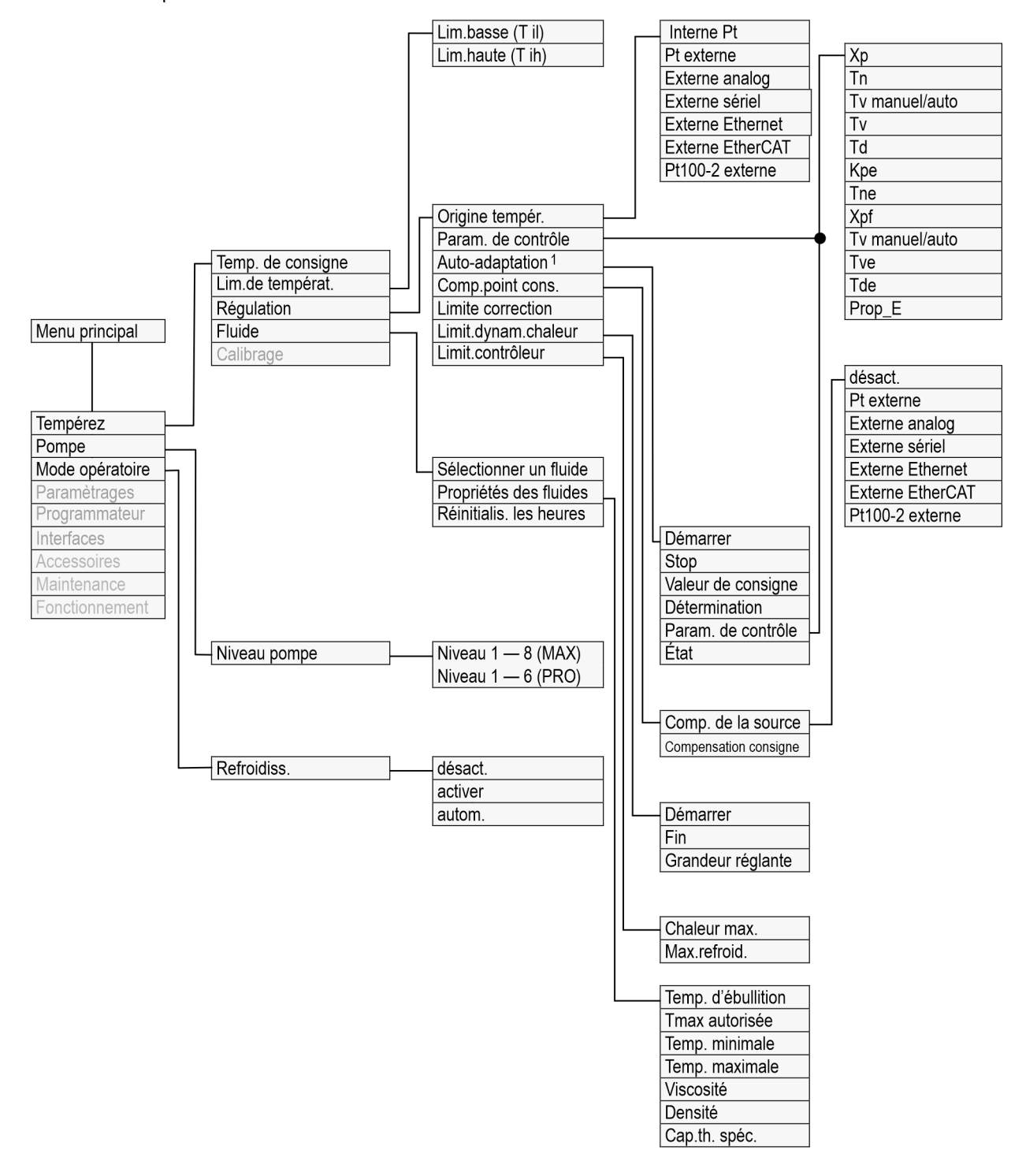

Fig. 48 : Structure du menu partie 1, pour MAX et PRO

<sup>1</sup> existe uniquement pour Universa MAX

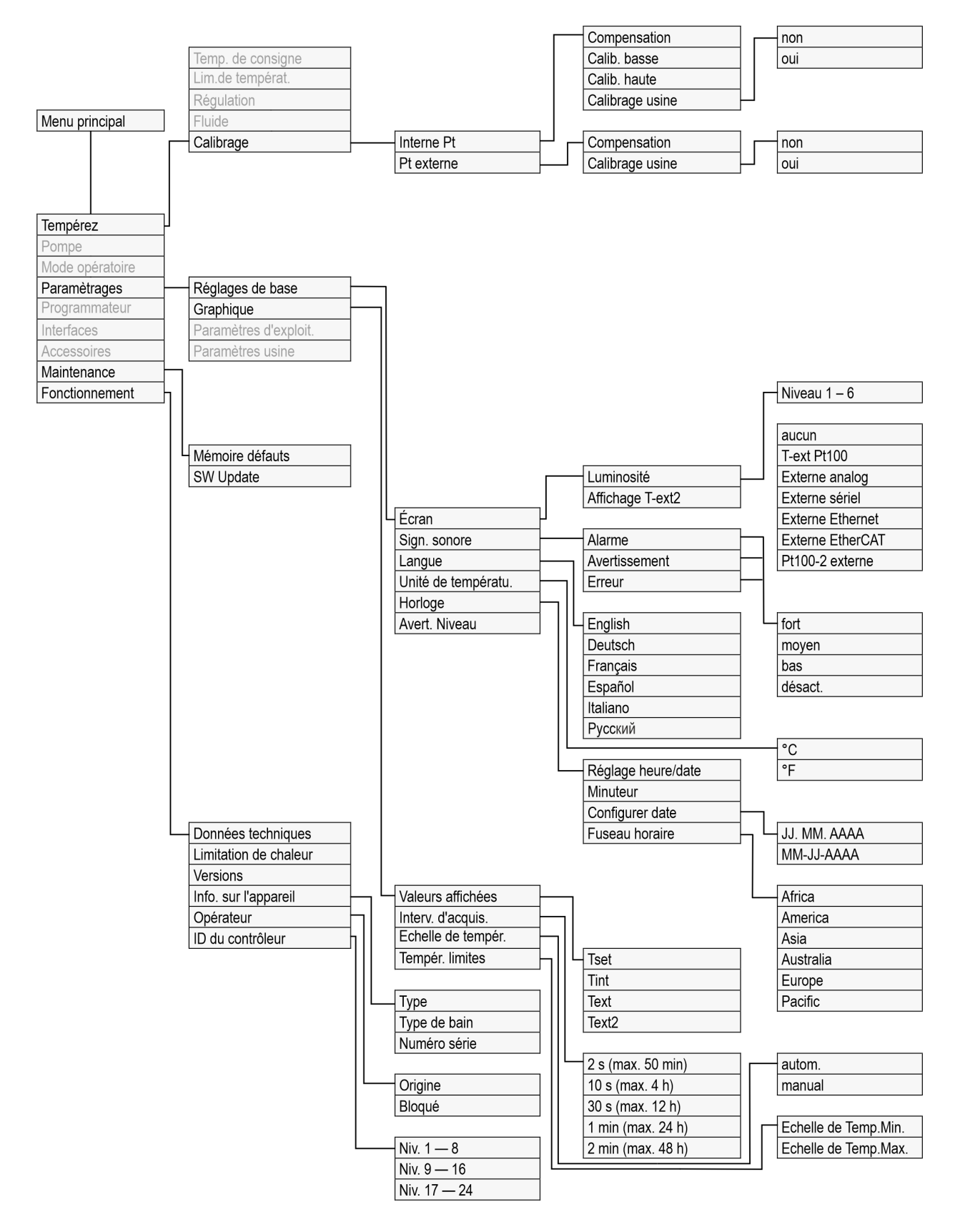

Fig. 49 : Structure du menu partie 2, pour MAX et PRO

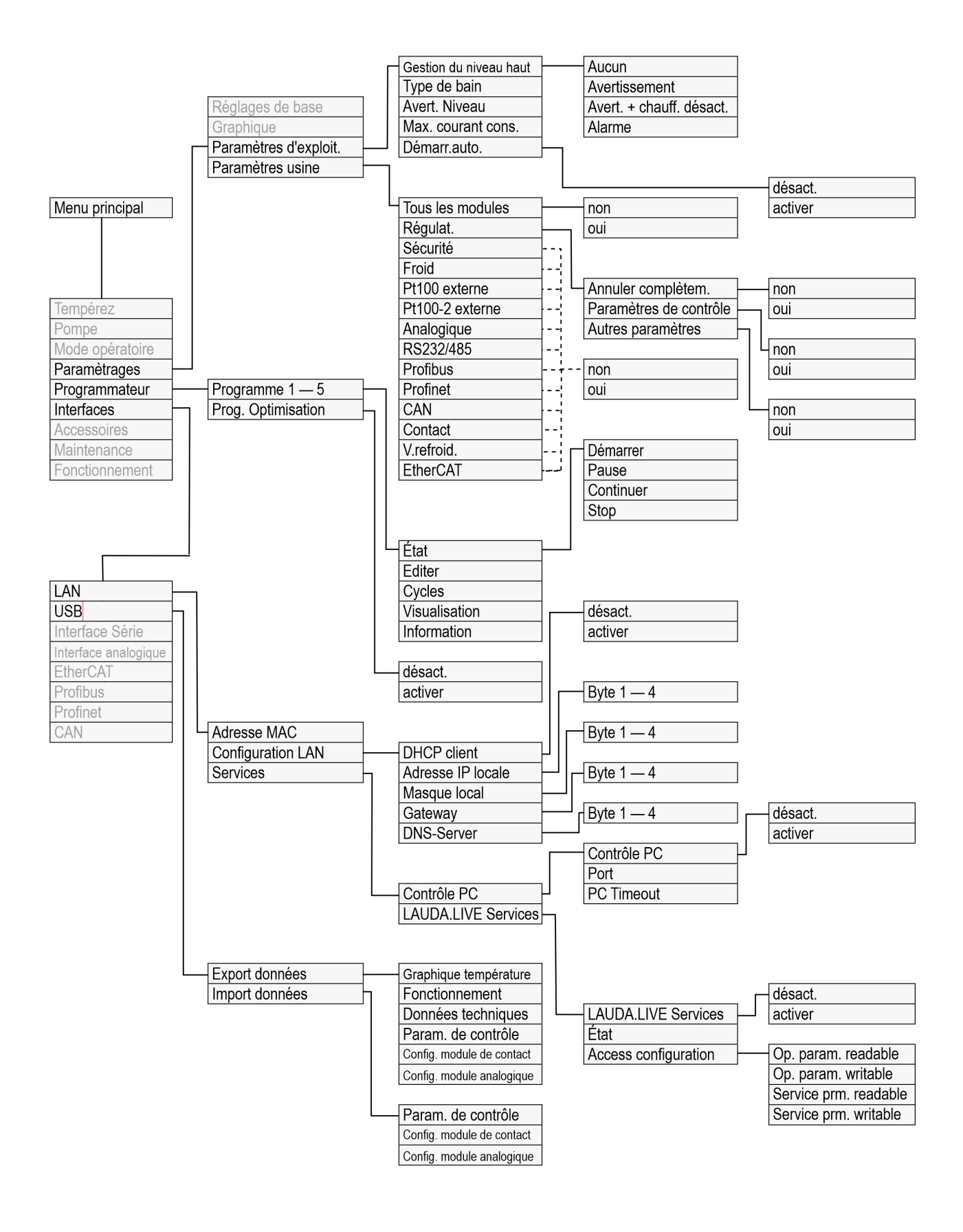

Fig. 50 : Structure du menu partie 3, pour MAX et PRO

### Structure du menu Interfaces

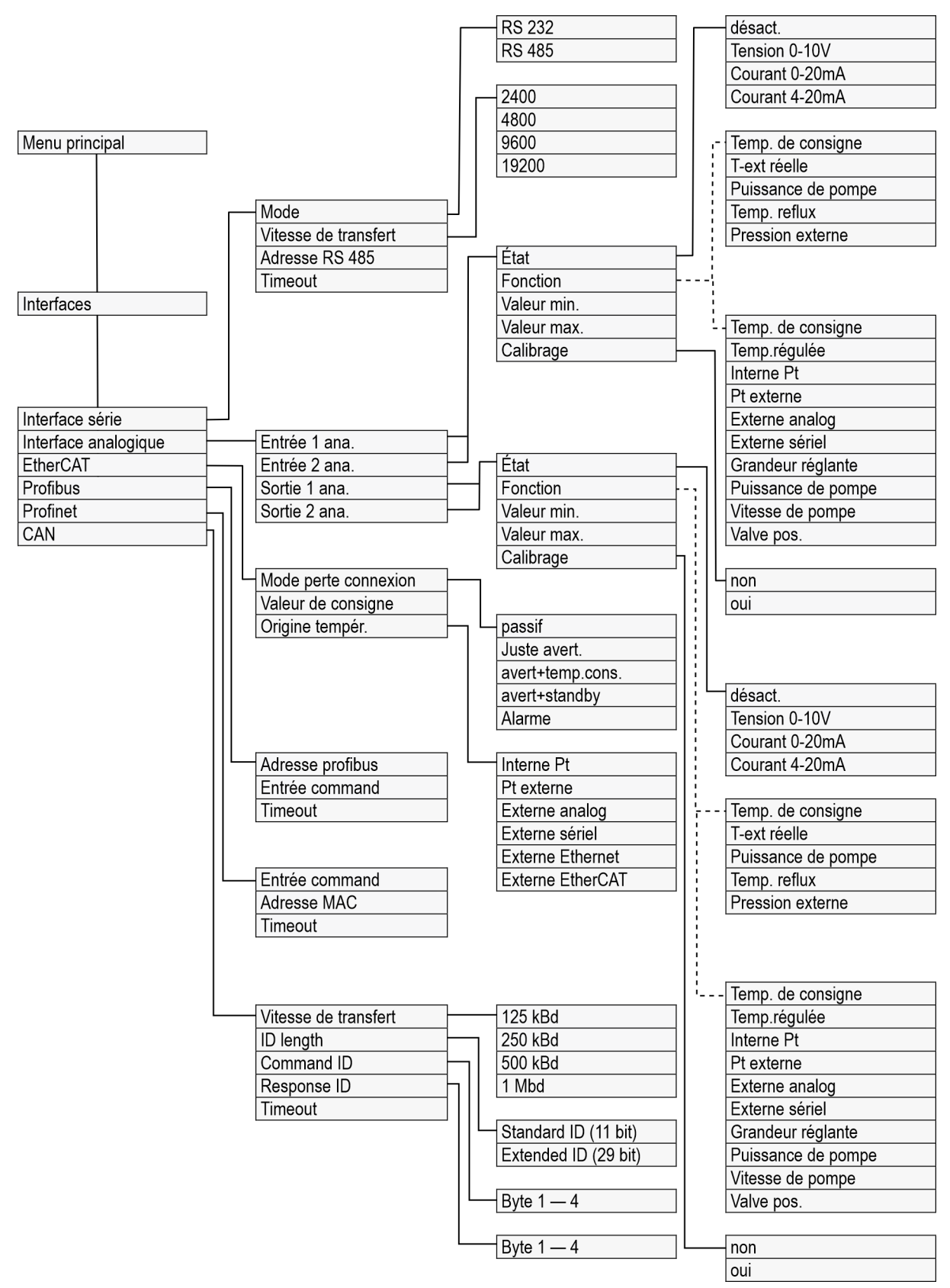

Fig. 51 : Structure du menu partie 4, pour MAX et PRO

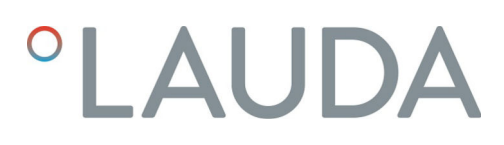

### Structure du menu Accessoires

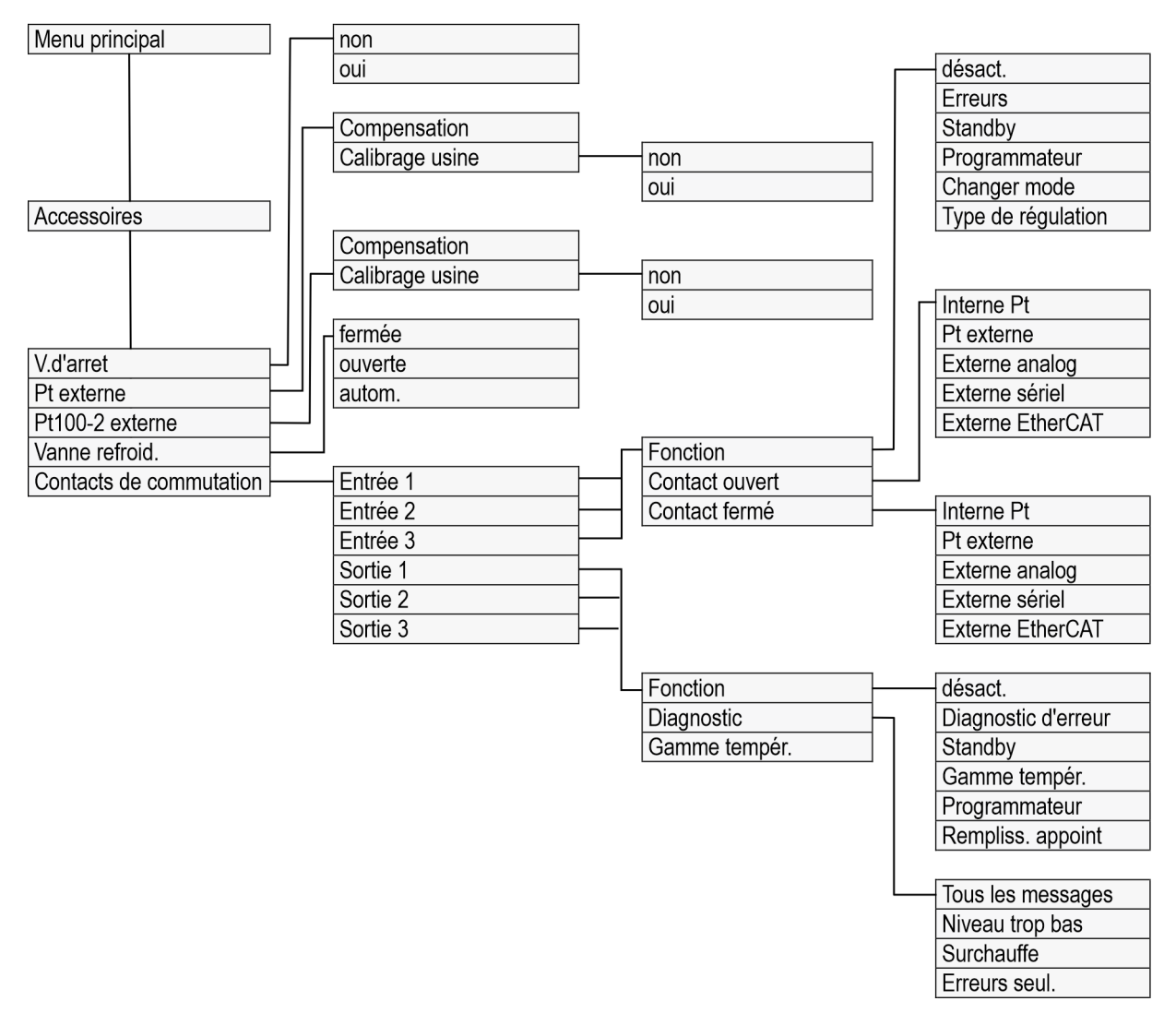

Fig. 52 : Structure du menu partie 5, pour MAX et PRO

### 6.3 Menu Thermorégulation

| Menu principal  |        |          |  |
|-----------------|--------|----------|--|
| Tempérez        |        | ►        |  |
| Pompe           |        | •        |  |
| Mode opératoire |        | ►        |  |
| Paramètrages    |        | ►        |  |
| Programmateur   |        | ►        |  |
| Interfaces      |        | ►        |  |
| Accessoires     |        | ►        |  |
| Maintenance     |        | ►        |  |
| Fonctionnement  |        | ►        |  |
| ÉCHAP           | ○ MENU | DÉMARRER |  |

Fig. 53 : Menu principal

Menu Régulation

6.4

Le menu [Tempérez] permet de procéder aux réglages ou d'ouvrir les menus subordonnés suivants :

Temp. de consigne

Cette fonction permet de régler la température de consigne pou l'application & Chapitre 5.4.5 « Régler la température de consigne » à la page 59.

- Températures limites
   Cette fonction permet de régler les températures limites Tih et Til
   Chapitre 5.4.4 « Régler les températures limites » à la page 57.
- Régulation

Le sous-menu [Régulation] permet de régler tous les paramètres déterminants pour la régulation de température & Chapitre 6.4.2 « Appeler le menu Param. de contrôle » à la page 95.

Fluide

Le sous-menu [Fluide] permet de sélectionner le liquide caloporteur avec lequel l'appareil de thermorégulation devra fonctionner & Chapitre 5.4.2 « Paramétrage du liquide caloporteur » à la page 55. Les propriétés du fluide peuvent y être consultées.

Calibrage

Le sous-menu [Calibrage] permet d'opérer une compensation ou un calibrage en 2 points de la sonde de contrôle interne, et - si raccordée de la sonde de contrôle externe & Chapitre 6.8 « Calibrage de la sonde de température » à la page 110.

Les paramètres de contrôle sont optimisés et enregistrés en usine pour l'exploitation du bain thermostaté avec de l'eau comme liquide caloporteur et une régulation interne.

- Selon l'application, la rectification des ajustages de configuration peut s'avérer nécessaire au cas par cas. Cela vaut plus particulièrement pour les applications externes.
- Le comportement de régulation est également influencé par la capacité calorifique et la viscosité du liquide caloporteur.

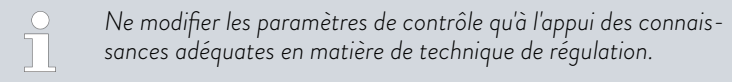

### 6.4.1 Bases de la régulation

Optimiser le système hydraulique

Explication des termes

Une brève explication des termes

| -                                                                     |                   |                                                                                                    |
|-----------------------------------------------------------------------|-------------------|----------------------------------------------------------------------------------------------------|
| Grandeur<br>réglante                                                  | -                 | Valeur initiale du régulateur pour compenser la différence<br>entre la valeur réelle et la valeur théorique (écart de régula-<br>tion).                                                                                                    |
| Régulateur<br>PID                                                     | -                 | Le régulateur PID travaille vite et de manière très précise, il est composé des actions P, I et D.                                                                                                    |
| Plage pro-<br>portionnelle<br>Xp                                      | -                 | La plage proportionnelle Xp indique la plage de température<br>dans laquelle l'action proportionnelle (P) du régulateur est<br>ajustée à 0 – 100 % de la grandeur réglante maximale.<br>Si par exemple, Xp étant ajustée à 10 K, la déviation de<br>régulation est de 2 K, alors l'action P est de 20 % de la<br>grandeur réglante. Avec une déviation de régulation de 10 K<br>et plus, l'action P est de 100 % de la grandeur réglante. |
| Temps de<br>dosage d'in-<br>tégration Tn                              | -                 | Le temps de dosage d'intégration est déterminant pour<br>l'action I de la grandeur réglante. Il indique l'intervalle dans<br>lequel un écart de régulation existant est intégré. Plus Tn<br>est grand, plus l'écart de régulation sera intégré lentement.<br>La régulation devient ainsi plus lente. Un Tn petit rend la<br>régulation plus dynamique et finit par provoquer des vibra-<br>tions.                                         |
| Temps d'ac-<br>tion dérivée<br>Tv                                     | -                 | L'action D de la grandeur réglante est formée à partir de<br>la constante de temps Tv. Elle influe sur la vitesse de<br>rapprochement de la valeur réelle à la valeur consigne et<br>contrecarre l'action P et l'action I. Plus le temps d'action<br>dérivée Tv est élevé, plus le signal de sortie sera fortement<br>atténué. Règle générale : Tv = Tn x 0,75.                                                                           |
| Temps<br>d'amortisse-<br>ment Td                                      | -                 | Temps d'amortissement de l'action D. Règle générale :<br>Td = Tv x 0,15.                                                                                                    |
| Limitation de<br>la grandeur<br>de correction                         | -                 | Elle représente la divergence maximale autorisée entre la température sur le consommateur externe et la tempéra-<br>ture de la marche avant.                                                                                                    |
| Une condition<br>est un système<br>d'établir une lia<br>thermorégulée | pr<br>aiso<br>e e | réalable essentielle pour une qualité acceptable de régulation<br>aydraulique bien conçu. C'est pourquoi il est nécessaire<br>on aussi bonne que possible entre l'application qui doit être<br>t l'appareil de thermorégulation.                                                                                                    |
| 🔳 Utiliser de                                                         | sc f              | flexibles courts avec une large section. Ceci permettra de                                                                                                    |

- Utiliser des flexibles courts avec une large section. Ceci permettra de réduire la résistance hydraulique. Un grand volume de liquide caloporteur peut circuler en peu de temps, par conséquent le temps de circulation est court.
- Sélectionner le liquide caloporteur le plus fluide possible et avec une capacité de chaleur la plus élevée possible. Classement par capacité thermique décroissante : eau, mélange eau-monoéthylèneglycol, huiles, Fluorinert<sup>TM</sup>.
- Régler le niveau de pompe le plus haut possible.
- En cas d'application externe, régler le débit avec le consommateur externe le plus élevé possible.
- Prendre garde à une circulation suffisante dans les bains thermostatés.

Actions de la viscosité du liquide caloporteur Si la régulation est stable à basse température, elle est aussi généralement stable quand les températures sont élevées. Au contraire, si un système est juste encore stable à haute température, alors il est fort probable qu'il devienne instable quand les températures baissent et se mette à vibrer.

La viscosité du liquide caloporteur varie énormément avec la température. Les fluides deviennent extrêmement visqueux quand les températures sont basses. C'est pourquoi la qualité de régulation est généralement plus mauvaise à basse température. Pour cette raison, il est préférable de régler le régulateur dans la partie inférieure de la plage de température qui doit être couverte.

Si la plage de température d'une application par ex. -20 – 80 °C, le réglage du régulateur devrait être réalisé sur -10 – 20 °C.

Influence des paramètres de réglage sur l'action de régulation

Exemple

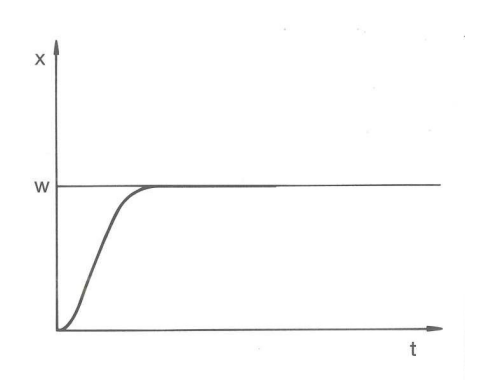

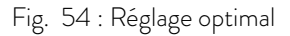

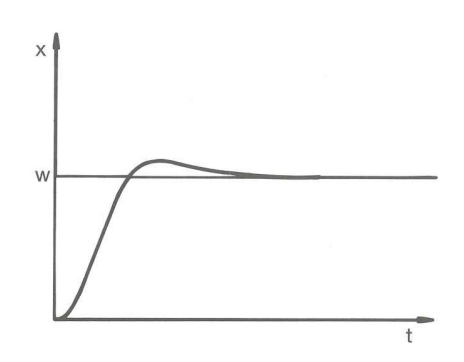

Fig. 55 : Paramètre de régulation Xp trop élevé

Si le paramètre Xp est trop élevé, la valeur réelle arrive tôt dans la partie proportionnelle et l'action P sera inférieure à 100 % de la grandeur réglante. Le rapprochement vers la valeur consigne ralentit. L'action I qui doit être intégrée simultanément a alors plus de temps pour établir sa part de grandeur réglante. Si la consigne est atteinte, l'action I ajoutée en trop provoque le dépassement au delà de la valeur de consigne. Si la plage proportionnelle Xp diminue, l'action P reste plus longtemps à 100 %. C'est pourquoi la valeur réelle se rapproche plus rapidement de la valeur consigne et l'action I a moins de temps pour intégrer la différence de régulation. Le dépassement diminue.

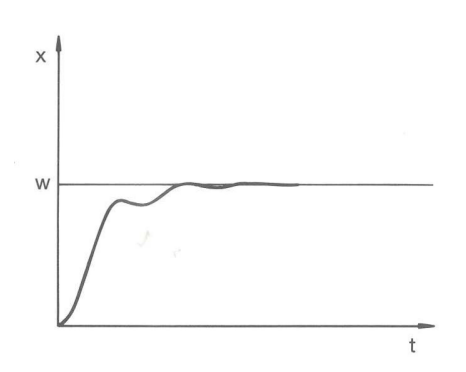

Si la plage proportionnelle a été choisie trop faible, l'action P sur la grandeur réglante reste très longtemps à 100 %. Cette valeur diminue alors d'autant plus rapidement au sein de la plage proportionnelle, autrement dit, la grandeur réglante diminue rapidement et le rapprochement des valeurs réelle à consigne s'arrête quasiment. Comme l'action I ne devient effective que maintenant, la valeur réelle se rapproche lentement de la valeur consigne.

Fig. 56 : Paramètre de régulation Xp trop petit

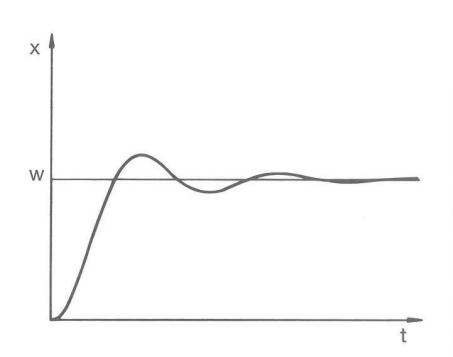

Dans le cas illustré ci-contre, l'action l a été réglée trop haut (le paramètre Tn est trop petit, Tn doit être augmenté). L'action l intègre l'écart de régulation jusqu'à ce que celui-ci soit égal à O. Si cette intégration se déroule trop rapidement, la grandeur réglante, c'est-à-dire le signal de sortie du régulateur est trop élevé. Il en résulte l'oscillation (décroissante) de la valeur réelle autour de la valeur consigne. Le temps d'action dérivée (paramètre Tv) devrait être rectifié avec la formule : Tv = Tn x 0,75.

Fig. 57 : Paramètres de régulation Tn et Tv trop petits

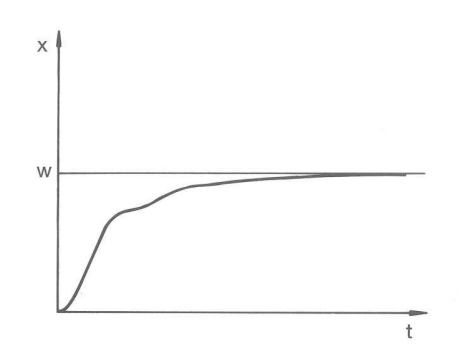

La valeur réelle augmente relativement vite après que la consigne ait été donnée. La plage proportionnelle paraît réglée correctement. Quand l'écart de régulation diminue, le rapprochement de la valeur consigne ralentit nettement. La forte diminution de l'action proportionnelle (P) doit être compensée par l'action d'intégration (I). Dans le cas ci-contre, l'action l est intégrée trop lentement. Le paramètre Tn qui donne l'intervalle d'intégration doit donc être réduit. Le temps d'action dérivée (paramètre Tv) devrait être rectifié avec la formule : Tv = Tn x 0,75.

Fig. 58 : Paramètres de régulation Tn et Tv trop grands

### 6.4.2 Appeler le menu Param. de contrôle

- 1. Appuyer sur la touche de saisie pour accéder au menu.
- Sélectionner l'option de menu → Tempérez → Régulation → Param. de contrôle.
  - ▶ Le sous-menu s'ouvre.

### 6.4.3 Récapitulatif des paramètres de contrôle internes

La régulation interne compare la température de consigne  $T_{set}$  à celle de la température de bain  $T_{int}$  et calcule la grandeur réglante, c'est-à-dire dans quelle mesure il faut chauffer ou refroidir.

| Désignation            | Paramètre<br>caractéristique | Unité |
|------------------------|------------------------------|-------|
| Plage proportionnelle  | Хр                           | К     |
| Temps de compensation  | Tn                           | S     |
| Temps d'action dérivée | Τv                           | S     |
| Temps d'amortissement  | Td                           | S     |

Si Tv manuel/auto est sur auto , Tv et Td ne peuvent pas être modifiés. Dans ce cas, ils sont déduits de Tn avec des coefficients invariables.

Les paramètres suivants peuvent en outre influencer la régulation interne :

- Températures limites : Til et Tih S Chapitre 5.4.4 « Régler les températures limites » à la page 57
- Limitation de contrôleur : Puissance de chauffe et puissance de refroidissement & Chapitre 6.4.9 « Limitation du chauffage et du refroidissement (Limit.contrôleur) » à la page 101
- Consommation de courant maximale de l'appareil réduite
- Niveau de fonctionnement de la pompe trop bas

### 6.4.4 Aperçu des paramètres de réglage externes

- La régulation externe est composée d'un régulateur principal (régulateur externe) et d'un régulateur asservi (régulateur interne). Pour cela, la température de l'application qui doit être thermorégulée est indispensable. Elle est en général déterminée par une « sonde Pt100 » externe.
- Le régulateur principal compare la température de consigne à la température externe (température de l'application) et en déduit la température de consigne (consigne\_interne) pour le régulateur asservi (régulateur interne).
- Le régulateur asservi compare la température de consigne (consigne\_interne) à la température de refoulement et calcule la grandeur réglante, c'est-à-dire dans quelle mesure il faut chauffer ou refroidir.

| Tab.  | 16 :  | Param   | iètres | de i | réglage | pouvant | être | ajustés | sur | le régulateu | Jr |
|-------|-------|---------|--------|------|---------|---------|------|---------|-----|--------------|----|
| prine | cipal | (régula | ateur  | exte | erne) : |         |      | 5       |     | 0            |    |

| Paramètre carac-<br>téristique | Désignation                 | Unité |
|--------------------------------|-----------------------------|-------|
| Кре                            | Coefficient d'amplification | -     |
| Tne                            | Temps de compensation       | S     |

| Paramètre carac-<br>téristique | Désignation            | Unité |
|--------------------------------|------------------------|-------|
| Tve                            | Temps d'action dérivée | S     |
| Tde                            | Temps d'amortissement  | S     |
| Prop_E                         | Plage proportionnelle  | K     |

Tab. 17 : Paramètre de réglage pouvant être ajusté sur le régulateur asservi (régulateur interne) :

| Paramètre carac-<br>téristique              | Désignation                                                                        | Unité                                    |  |  |  |
|---------------------------------------------|------------------------------------------------------------------------------------|------------------------------------------|--|--|--|
| Xpf                                         | Plage proportionnelle                                                              | К                                        |  |  |  |
| O Si Tv manu<br>modifiés. D<br>invariables. | uel/auto est sur auto , Tve et Tde ne p<br>Dans ce cas, ils sont déduits de Tne av | peuvent pas être<br>vec des coefficients |  |  |  |
| ○ Les tempér<br>] la régulatio              | atures limites Tih et Til ont égaleme<br>n.                                        | ent une influence sur                    |  |  |  |
|                                             |                                                                                    |                                          |  |  |  |

Limitation de la grandeur de correction

Si un saut de température est imposé par la température de consigne  $T_{set}$ , il est possible que la régulation règle une température de refoulement nettement supérieure (par exemple 50 K sont possibles dans le cas d'un réacteur émaillé) à la température  $T_{ext}$  souhaitée dans l'application externe. C'est la raison pour laquelle il y a une limitation de la grandeur de correction qui prédéfinit l'écart maximal autorisé entre la température au niveau du raccord de la pompe côté pression  $T_{int}$  et la température de l'application externe  $T_{ext}$ .

- 1. Appuyer sur la [touche de saisie] pour accéder au menu.
- Sélectionner les options de menu → Paramétrages → Régulation → Limitation de la grandeur de correction.
  - ▶ La fenêtre de saisie pour la valeur numérique s'ouvre.
- 3. Saisir la valeur.
- 4. Valider la nouvelle valeur avec la [touche de saisie].
  - ▶ La nouvelle valeur est appliquée.

### 6.4.5 Activer la régulation externe, désactiver la régulation interne

Si l'appareil doit contrôler la grandeur de régulation interne ou une grandeur externe, il faut le régler. L'ancienne grandeur de régulation est automatiquement désactivée. Il ne peut être sélectionné <u>qu'une seule</u> grandeur de régulation. Au dos de l'unité de pompage et de contrôle MAX est intégrée une interface de série désignée par **Pt100**. Un module d'interface Pt100 / LiBus optionnel peut y être ajouté ultérieurement avec la tête de régulation PRO. Y raccorder une sonde de température Pt100 pour l'enregistrement de la température réelle dans l'application externe. L'affichage par défaut pour la température externe mesurée  $T_{ext}$  est toujours la grandeur de régulation externe définie. Si une autre température réelle doit s'afficher à l'écran, celle-ci doit être explicitement paramétrée.

Si le réglage externe est activé, l'appareil de thermorégulation se règle sur la valeur de la température externe  $T_{ext}$  et non pas sur la température du bain  $T_{int}$  (bain thermostaté).

Liste des grandeurs de régulation possibles

- [Interne Pt]
- [Pt externe]

À partir d'ici, l'interface correspondante doit être disponible.

- Externe analog
- Externe sériel
  - En font partie les modules d'interface RS232/485, Profibus, ProfiNet et CAN.
- [Externe Ethernet]
- Externe EtherCAT
- [Pt100-2 externe]
- Raccorder une sonde de température Pt100 à l'appareil de thermorégulation sur l'interface Pt100 ou le câble d'interface à l'interface souhaitée.
- Accrocher la sonde de température Pt100 au sein du liquide caloporteur de l'application externe et la fixer soigneusement. Si le réglage externe s'effectue via l'une des interfaces ci-dessus, s'assurer qu'une spécification soit fournie par la commande externe.
- 3. Appuyer sur la touche de saisie pour accéder au menu.
- Sélectionner l'option de menu → Tempérez → Régulation → Grandeur de régulation.
  - Les grandeurs de régulation sélectionnables s'affichent à l'écran en fonction des interfaces intégrées.
- 5. Sélectionner la grandeur de régulation souhaitée avec les touches fléchées.
  - ▶ Le nouveau réglage est marqué par une coche.
- 6. Passer avec la touche programmable [ESC] dans la fenêtre de base.

La température réelle peut également être renseignée via l'interface Ethernet ou un autre module d'interface.

Activer la régulation interne

Afin d'activer de nouveau le réglage interne, sélectionner dans le menu subordonné [Grandeur de régulation] l'option [Interne Pt].

Activer la régulation externe

### 6.4.6 Modification de paramètres de contrôle

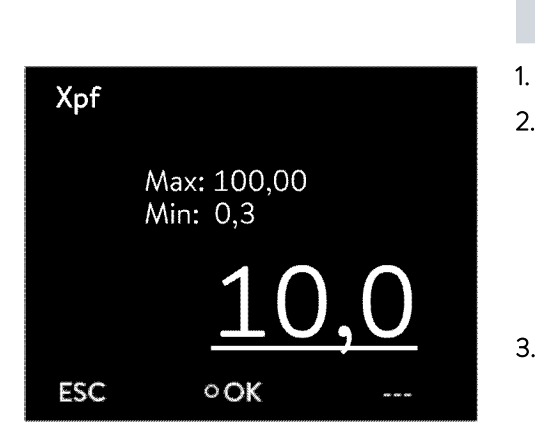

Fig. 59 : Modification de paramètres de contrôle

Personnel :

Spécialistes

La touche programmable [ESC] permet de revenir à l'écran précédent sans modification.

- Appuyer sur la touche de saisie pour accéder au menu.
- Sélectionner les options de menu → Tempérez → Régulation → Param. de contrôle.
  - Si une grandeur de régulation externe est activée, les paramètres de contrôle externes s'affichent.

Si la grandeur de régulation **interne** est activée, les paramètres de contrôle internes s'affichent.

- **3.** Défiler vers un paramètre de contrôle et le sélectionner à l'aide de la touche de saisie.
  - ► Une fenêtre de saisie s'ouvre. Il est possible maintenant de modifier la valeur numérique. Les valeurs affichées pour Max : et Min : indiquent les limites pour la saisie des valeurs.
- 4. Confirmer la nouvelle valeur en appuyant sur la touche de saisie [OK].
  - ▶ La nouvelle valeur est active.

Libération des paramètres de contrôle pour leur édition

 Avec Tv manuel/auto, il est possible de définir si les paramètres de contrôle Tv et Td ou Tve, Tde et Prop\_E se règlent automatiquement ou manuellement. Si le réglage automatique est activé, ces paramètres de contrôle s'affichent avec un cadenas et ne peuvent pas être modifiés. Pour pouvoir régler ces paramètres de contrôle manuellement, modifier le paramètre de contrôle Tv manuel/auto sur réglage manuel.

### 6.4.7 Réglage de la compensation du point de consigne

Il est possible d'ajouter à la température mesurée par la sonde externe une valeur de compensation et de traiter ensuite la somme comme valeur de consigne. La température du bain peut ainsi être définie à 15 K en dessous de la température d'un réacteur mesurée par la sonde de température externe. Navigation vers les paramétrages

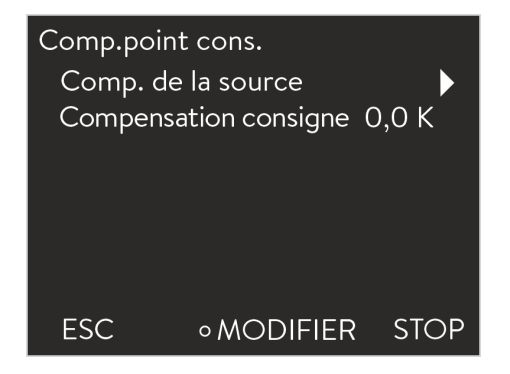

Fig. 60 : Comp.point cons.

Saisie de la valeur de l'offset

- 1. Appuyer sur la touche de saisie pour accéder au menu.
- Sélectionner l'option de menu → Tempérez → Régulation → Comp.point cons.
  - ▶ Les options s'affichent à l'écran.
- 3. Choisir l'une des options suivantes :
  - [Comp. de la source] permet de définir pour quelle source la compensation doit être mesurée.
  - [Compensation consigne] permet de saisir la valeur de la compensation du point de consigne.
- 1. Sélectionner dans le menu Comp.point cons. [Compensation consigne].
  - Une fenêtre de saisie s'ouvre. La valeur de l'offset peut être saisie au sein des limites affichées.
- 2. Saisir la compensation du point de consigne.
- 3. Confirmer avec la [touche de saisie].
- 4. Le logiciel revient au menu précédent Comp.point cons.

Activation de la compensation de la source

L'option du menu [Comp. de la source] permet d'activer ou de désactiver la valeur saisie de l'offset de température de consigne pour une source correspondante. [Pt100 externe] par exemple permet d'activer la compensation du point de consigne pour la sonde de température externe.

- Sélectionner dans le menu Comp.point cons. le bouton [Comp. de la source].
- 2. Sélectionner l'une des options suivantes :
  - [désact.] permet de désactiver la compensation de la source. Activer une compensation de la source à partir des autres options :
  - [Pt externe]
  - Externe analog
  - Externe sériel
  - [Externe Ethernet]
     etc.
- **3.** Confirmer avec la [touche de saisie].
- **4.** Passer avec la touche programmable [ESC] dans la fenêtre de base.

### 6.4.8 Limitation dynamique de la puissance de chauffe

La limitation dynamique du chauffage limite la puissance de chauffe de l'appareil. Si la vitesse du flux est faible sur les chauffages, le liquide caloporteur risque de surchauffer localement. Cela peut entraîner un vieillissement prématuré, une dépolymérisation de l'huile en cas d'huiles de silicone ou un rebouillage.

### Exemple

### Grandeur réglante en %

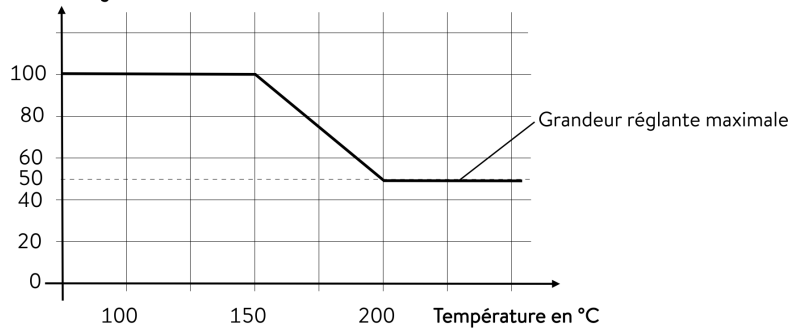

Fig. 61 : Limitation dynamique de la puissance de chauffe

| Démarrer          | 150 °C |
|-------------------|--------|
| Fin               | 200 °C |
| Grandeur réglante | 50 %   |

Personnel :

- Personnel de service
- 1. Appuyer sur la touche de saisie pour accéder au menu.
- Sélectionner les options de menu → Thermorégulation → Régulation → Limitation. dyn. du chauffage.
  - ▶ Le sous-menu s'ouvre.
- 3. Saisir les valeurs et valider avec la touche de saisie.

| Options de menu   | Description                                                                                                    |
|-------------------|----------------------------------------------------------------------------------------------------|
| Démarrer          | Les valeurs de démarrage et de fin définissent une plage de température dans                                                                                                    |
| Fin               | de la grandeur réglante. Au-dessus de la température finale saisie ([Fin]), le chauf-<br>fage fonctionne à la puissance réduite. En dessous de la température initiale saisie<br>([Démarrage]), le chauffage fonctionne à pleine puissance. |
| Grandeur réglante | Saisir ici, en pourcentage, la valeur servant à limiter la puissance de chauffe.                                                                                                    |
|                   |                                                                                                    |

▶ La limitation dynamique de la puissance de chauffe est activée.

### 6.4.9 Limitation du chauffage et du refroidissement (Limit.contrôleur)

La limitation du contrôleur permet de limiter la puissance de chauffe ou frigorifique maximale (pour un cryothermostat). Le réglage est réalisé en pour cent de la valeur maximale.

Une température de surface trop élevée du corps de chauffe peut être évitée grâce à l'activation de la limitation du contrôleur de la puissance de chauffe. Une température excessive du corps de chauffe peut générer des dommages sur le liquide caloporteur et l'appareil.

- 1. Appuyer sur la touche de saisie pour accéder au menu.
- Sélectionner l'option de menu → Tempérez → Régulation → Limit.contrôleur.
  - ▶ Les options s'affichent à l'écran.

- **3**. Sélectionner [Chauffage max.] et valider avec [OK].
  - Une fenêtre de saisie s'ouvre. La limitation du contrôleur peut être rectifiée au sein des limites affichées.
- 4. Ajuster la valeur en conséquence.
- 5. Le bouton [OK] permet de revenir à l'écran précédent avec le nouveau réglage.
  - ▶ Le nouveau réglage est actif.

### 6.5 Menu Pompe

Réglage du niveau de fonctionnement de la pompe

Sur les thermostats Universa PRO, la pompe se règle sur 6 niveaux et sur 8 niveaux pour les thermostats Universa MAX. Chaque niveau de fonctionnement de la pompe correspond à un régime. Ce régime est conservé, indépendamment de la viscosité et de la densité du liquide caloporteur, tant que le moteur de la pompe fonctionne dans sa limite de charge. Autrement, le régime est régulé automatiquement. De cette façon, la circulation également des fluides extrêmement visqueux et des fluides de haute densité s'effectue aussi bien que possible. Le niveau de fonctionnement de la pompe influe sur la circulation du bain, le débit de refoulement, la pression de refoulement, le niveau sonore et l'apport thermique mécanique.

Un niveau de fonctionnement de la pompe inférieur est judicieux en cas de petit bain thermostaté sans consommateur externe. Les niveaux de fonctionnement 1 à 3 pour la variante d'appareil MAX, les niveaux de fonctionnement 1 à 2 pour la variante d'appareil PRO. Pour une utilisation en tant que thermostat à circulation, il est préférable de régler un niveau de puissance plus élevé afin de maintenir la différence de température entre le bain et le consommateur externe au niveau le plus bas possible.

- 1. Appuyer sur la touche de saisie pour accéder au menu.
- 2. Sélectionner l'option de menu  $\rightarrow$  Pompe  $\rightarrow$  Niveau pompe.
  - ▶ Le sous-menu s'ouvre.

Le niveau de fonctionnement sélectionné est immédiatement activé. Il n'a pas besoin d'être actionné séparément.

### 6.6 Mode de fonctionnement

6.6.1 Refroidissement

Le groupe frigorifique des appareils est exploité [automatiquement] dans le réglage standard. Selon la température et l'état de fonctionnement, le groupe frigorifique est automatiquement enclenché ou arrêté (mode de fonctionnement recommandé). Vous pouvez également mettre en marche ou arrêter manuellement le groupe frigorifique de façon durable par le biais du menu. En cas de procédures de régulation sensibles, cela permet d'éviter les variations dues à la mise en marche ou à l'arrêt automatique du groupe frigorifique.

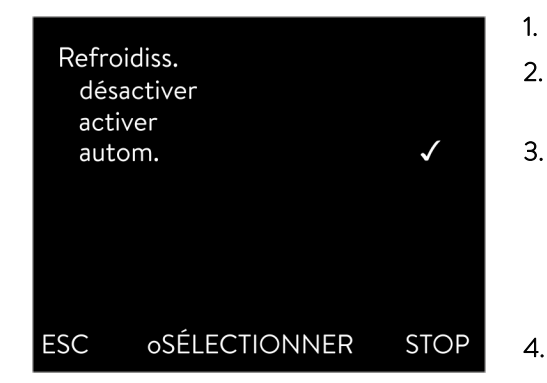

Fig. 62 : Configurer le refroidissement

### 6.7 Programmateur

### 6.7.1 Principes de base

| Programm | ateur      |      |
|----------|------------|------|
| Program  | me 1       | •    |
| Program  | •          |      |
| Program  | •          |      |
| Program  | •          |      |
| Program  | me 5       | •    |
| Prog. Op | timisation | •    |
| Rampe    |            | •    |
|          |            |      |
| ÉCHAP    | • MENU     | STOP |

Fig. 63 : Programmateur

En position [refroidissement désactivé], seules des températures supérieures à la température ambiante peuvent être approchées. Selon les circonstances, la position [refroidissement activé] s'accompagne d'une consommation d'énergie accrue du fait du fonctionnement permanent du groupe frigorifique.

- Appuyer sur la touche de saisie pour accéder au menu.
- Sélectionner les options de menu → Mode opératoire → Refroidissement.
- Sélectionner l'une des options suivantes :
  - Le réglage [autom.] permet la mise en marche et l'arrêt automatiques du groupe frigorifique en fonction des besoins.
  - Avec [désact.], le groupe frigorifique reste à l'arrêt.
  - Avec [activer], le groupe frigorifique refroidit en permanence.
- Confirmer la sélection avec la touche de saisie [OK].

Le programmateur permet d'exécuter et d'enregistrer un programme température-temps. Un programme est constitué de plusieurs segments température-temps. Dans un segment sont définies les indications pour la température finale du segment, pour la durée, pour la tolérance de température, pour le niveau de fonctionnement de la pompe et pour la position de l'interrupteur (activé/désactivé) du module de contact. Des rampes, des sauts de température ou des phases de maintien de la température sont possibles.

Le programmateur de l'appareil de thermorégulation possède 5 programmes. Ces 5 programmes se partagent au total 150 segments.

Un programme occupe au moins 1 segment.

Il est possible d'enregistrer jusqu'à 146 segments dans un programme.

Rampe

Une rampe est décrite par la durée de temps prédéfinie, du début jusqu'à la fin du segment et par la température cible, c'est-à-dire la température à la fin du segment.

Saut de température

Sans une indication de temps (temps est égal à 0), la température finale est approchée le plus rapidement possible.

- Phase de maintien de la température
   Aucune modification de la température (la température au début et à la fin d'un segment est la même).
- Niveau de fonctionnement de la pompe 0

Il est possible de sélectionner le niveau de fonctionnement de la pompe « [---] » (signifie que la pompe est arrêtée) à l'intérieur d'un segment. Ainsi, le programme se termine en atteignant ce segment, bien que d'autres segments suivent dans ce programme. Le thermostat est réglé sur l'état « stand-by ». Au démarrage du programme, une information indique que le programme se termine sur ce segment avec le niveau de fonctionnement de la pompe sur O. Optimisation du programme

L'activation de l'optimisation du programme entraîne en pratique un très bon comportement de régulation. Dans le cas des programmes qui contiennent aussi bien des rampes que d'autres types de segments, le profil de température réelle correspond plus précisément au profil de température de consigne que dans le cas des programmes sans optimisation. On minimise ainsi les dépassements. En présence de paramètres de contrôle très défavorables, il est possible qu'un dépassement de forte intensité survienne en fin de rampe. Dans ce cas, il faut désactiver l'optimisation.

Une plage de tolérance trop réduite dégrade le résultat de la régulation. Travailler si possible sans plage de tolérance.

Stand-by

Si l'appareil est réglé en mode stand-by en cours de programme, celui-ci est automatiquement mis en pause.

- 1. Appuyer sur la touche de saisie pour accéder au menu.
- 2. Sélectionner l'option du menu → Programmateur → Programme X.
  - ▶ Le sous-menu dans le programme sélectionné s'ouvre.
- 3. Il existe plusieurs possibilités :
  - [État]
    - Pour lancer le programme, sélectionner l'option [Démarrer].
    - Si le programme a été lancé, il peut être arrêté avec [Pause].
    - Un programme arrêté peut être repris avec [Continuer].
    - Pour quitter le programme, sélectionner l'option [Stop].
  - [Éditer]
    - [Cycle]
      - Saisir ici le nombre de répétitions du programme sélectionné.
- 4. Sélectionner l'option de menu → Editer.
  - ▶ Le programme s'affiche à l'écran. Vous pouvez l'éditer à présent.

La touche programmable [STOP] permet d'arrêter le programmateur. Après avoir appuyé sur la touche programmable [DÉMARRER], le programmateur poursuit dans le mode sélectionné précédemment (pause au fonctionnement actif).

Le programmateur peut être commandé et modifié grâce au minuteur.

| Programn<br>Statut<br>Editer<br>Cycle | nateur prograr<br>(1 | nme 1<br>1 )<br>L seg.) )<br>1 ) |
|---------------------------------------|----------------------|----------------------------------|
| ESC                                   | ∘ MENU               | STOP                             |

Fig. 64 : Programme 1

### Paramétrages possibles

| N°       | Tend         | hh  | :mm | Tolérance |  |
|----------|--------------|-----|-----|-----------|--|
| Démarrer | 30,00        |     |     | 0,1       |  |
| 1        | <u>50,00</u> | 0   | 20  | 0,0       |  |
| 2        | 50,00        | 0   | 20  | 0,0       |  |
| 3        | 70,00        | 0   | 20  | 0,1       |  |
| 4        | 60,00        | 0   | 30  | 0,0       |  |
| 5        | 30,00        | 0   | 0   | 0,0       |  |
|          |              |     |     |           |  |
|          |              |     |     |           |  |
| ES       | С            | οOK | +/- |           |  |

Fig. 65 : Dans l'éditeur de programmes

| Réglage    | Description                                                                                                    |
|------------|----------------------------------------------------------------------------------------------------|
| N°         | Numéro de segment du programme                                                                                                    |
| Tend       | Température finale qui doit être atteinte                                                                                                    |
| hh         | Durée en heures (hh) au cours de laquelle la tem-<br>pérature indiquée doit être atteinte                                                                                                    |
| :mm        | Durée en minutes (mm) au bout de laquelle la tem-<br>pérature indiquée doit être atteinte                                                                                                    |
| Tolérance  | La tolérance définit avec quelle précision la tem-<br>pérature doit être atteinte avant que le segment<br>suivant puisse être exécuté.                                                                           |
|            | 0,0 signifie qu'aucune tolérance n'est respectée.<br>Cela signifie que le programme démarre après la<br>durée prescrite à la prochaine température même si<br>la température initiale n'est pas encore atteinte. |
| Pompe      | Le segment est exécuté avec le niveau de fonction-<br>nement de la pompe saisi.                                                                                                    |
| S1, S2, S3 | L'état de commutation (désactivé ou activé) d'un<br>module de contact (si installé) peut être saisi ici. Les<br>modules de contacts sont proposés comme acces-<br>soires.                                        |

Exemples de fonctions d'un module de contact (voir notice d'instructions du module d'interface)

- Fonctions des entrées
  - Mettre sur panne
  - Régler le mode stand-by
  - Piloter le programmateur
  - Piloter le mode en alternance (2 températures de consigne différentes)
  - Piloter la régulation interne ou externe
- Fonctions des sorties
  - Signaler différents états de défaut
  - Signaler le mode stand-by
  - Indiquer la position en rapport à un créneau de température (à l'intérieur ou à l'extérieur)
  - Indiquer l'état du programmateur
  - Signaler le remplissage d'appoint

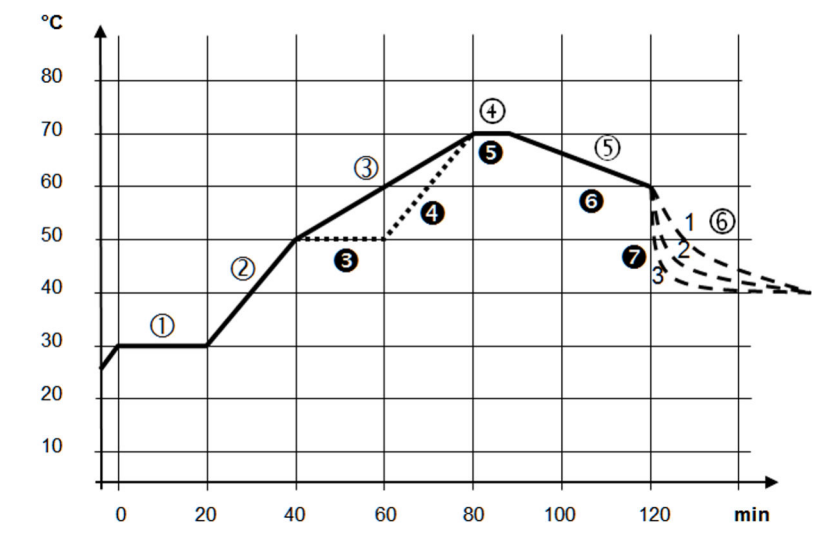

### Édition d'un exemple de programme

Fig. 66 : Déroulement du programme (avant et après), exemple

Le graphique représente un exemple de reprogrammation d'un cycle de température de consigne.

Le temps de refroidissement sur le graphique varie selon le type d'appareil, le consommateur, etc. Sur le segment d'exemple numéro 2, 50 °C doivent être atteints en 20 minutes.

Les valeurs initiales du tableau ci-après « avant » sont représentées par une ligne continue, leur évolution dans le tableau ci-après « après » par une ligne discontinue.

### Segment Démarrer

Chaque programme commence avec le segment *Démarrer*. Il définit à quelle température le segment 1 doit poursuivre le programme. La température du segment *Démarrer* est approchée le plus rapidement possible. Il n'est pas possible de spécifier un temps dans le segment *Démarrer*. Sans le segment *Démarrer*, le segment 1 différerait selon la température du liquide caloporteur lors du démarrage du programme.

| N°       | Tend  | hh | :mm | Tolérance | Pompe | S1         | S2         | S3         |
|----------|-------|----|-----|-----------|-------|------------|------------|------------|
| Démarrer | 30,00 |    |     | 0,0       |       | désactiver | désactiver | désactiver |
| 1        | 30,00 | 0  | 20  | 0,1       | 2     | désactiver | désactiver | désactiver |
| 2        | 50,00 | 0  | 20  | 0,0       | 3     | désactiver | désactiver | désactiver |
| 3        | 70,00 | 0  | 40  | 0,0       | 4     | désactiver | désactiver | désactiver |
| 4        | 70,00 | 0  | 10  | 0,1       | 2     | désactiver | désactiver | désactiver |
| 5        | 60,00 | 0  | 30  | 0,0       | 2     | désactiver | désactiver | désactiver |
| 6        | 40,00 | 0  | 0   | 0,0       | 2     | désactiver | désactiver | désactiver |

### Tab. 18 : Exemple de programme avant (valeurs de la ligne continue à la fig. Déroulement du programme)

Un nouveau segment portant le numéro 3 est inscrit dans le tableau modifié (tableau en dessous). En outre, la durée et le niveau de fonctionnement de la pompe du segment numéro 4 ont été modifiés. Pour le segment portant le numéro 5, la tolérance et le niveau de fonctionnement de la pompe ont été ajustés.

| Tab. | 19 : Exe | emple de | prograi | mme apré | es (valeu | rs de la l | igne d | disconti | nue à la | a fig. [ | Dérou | lement | du pr | ogramme | ;) |
|------|----------|----------|---------|----------|-----------|------------|--------|----------|----------|----------|-------|--------|-------|---------|----|
|      |          |          |         |          |           |            |        |          |          |          |       |        |       |         |    |

| N°       | Tend  | hh | :mm | Tolérance | Pompe | S1         | S2         | S3         |
|----------|-------|----|-----|-----------|-------|------------|------------|------------|
| Démarrer | 30,00 |    |     | 0,0       |       | désactiver | désactiver | désactiver |
| 1        | 30,00 | 0  | 20  | 0,1       | 2     | désactiver | désactiver | désactiver |
| 2        | 50,00 | 0  | 20  | 0,0       | 2     | désactiver | désactiver | désactiver |
| 3        | 50,00 | 0  | 20  | 0,1       | 3     | désactiver | désactiver | désactiver |
| 4        | 70,00 | 0  | 20  | 0,0       | 4     | désactiver | désactiver | désactiver |
| 5        | 70,00 | 0  | 10  | 0,8       | 2     | désactiver | désactiver | désactiver |
| 6        | 60,00 | 0  | 30  | 0,0       | 2     | désactiver | désactiver | désactiver |
| 7        | 30,00 | 0  | 0   | 0,0       | 2     | désactiver | désactiver | désactiver |

### Tolérance

Tenir compte des consignes suivantes et comparer avec la Fig. 67 :

- Le champ Tolérance permet notamment le respect exact du temps de demeure à une certaine température.
- Ce n'est que lorsque la température de refoulement atteint la bande de tolérance (1) que le segment suivant sera exécuté de sorte que, par exemple, la rampe du deuxième segment ne commencera en différé qu'à 2.
- Une bande de tolérance trop étroite peut cependant aussi causer des retards indésirables. Il se peut, dans un cas extrême, que le programme ne puisse pas être poursuivi. Pour la régulation externe notamment, il est préférable de ne pas choisir une bande de tolérance trop étroite. Une tolérance plus grande a été donnée dans le segment 5 de sorte que le temps voulu de 10 minutes sera aussi respecté avec les procédures d'oscillations (3).
- Seules les rampes à faible pente seront de préférence programmées avec une bande de tolérance. Si la bande de tolérance est trop étroite (comme ici dans le segment 2), les rampes raides, proches des possibilités maximales de chauffage et de refroidissement de l'appareil, seront éventuellement très différées (4).

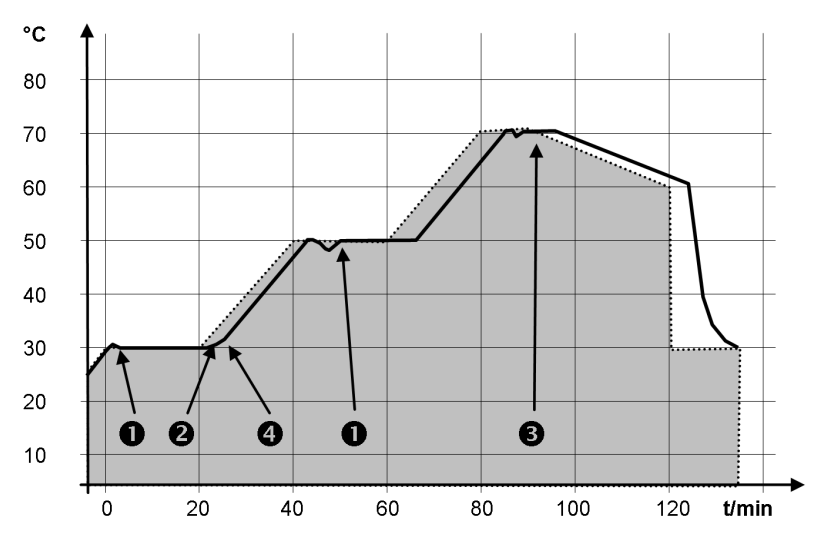

Fig. 67 : Déroulement du programme température de consigne et température réelle

Le graphique ci-dessus du cycle modifié démontre l'asservissement possible de la température réelle (ligne continue) à la température de consigne du programmateur (sur fond gris).

### 6.7.2 Créer et modifier des programmes

hh

----0

0

0

0

0

оOК

:mm

\_\_\_

20

20

20

30

0

Remarques :

1.

Tolérance

0,1

0,0

0,0

0,1

0,0

0,0

- Si un temps > 999:59 h est prévu dans le segment, ce temps doit être réparti sur plusieurs segments consécutifs.
  - Pour le programme sélectionné, opter pour Editer.
    - ▶ Il est possible de modifier le programme.

Fig. 68 : Modifier le programme

### Modifier le programme

### Remarques :

- Si la valeur « O » est saisie dans le champ *hh* et *mm*, la température T<sub>end</sub> est atteinte aussi rapidement que possible.
- Les modifications de l'étage de la pompe sont saisies dans chaque segment (= lignes de programme).
- La valeur par défaut des modules de contact est désactivée.

Commencer le traitement

Tend

30,00

50,00

50,00

70,00

60,00

30,00

N°

1

2

3

4

5

ESC

Démarrer
Le programme sélectionné propose les options suivantes :

- En appuyant 5 fois sur la touche fléchée droite il est possible d'afficher les colonnes pompe, S1, S2 et S3 du programme.
- Avec la touche fléchée gauche, les colonnes Tend, hh, :mm et tolérance s'affichent à nouveau.
- Naviguer dans les segments (lignes) d'un programme à l'aide des touches fléchées [vers le haut] et [vers le bas.]
- Sélectionner une valeur à modifier à l'aide de la touche [OK].
- Sélectionner les différents chiffres de la valeur à l'aide des touches [droite] et [gauche].
- Il est possible d'augmenter ou de diminuer les chiffres sélectionnés à l'aide des touches [haut] et [bas].
- Il est possible de désélectionner la valeur à l'aide de la touche programmable [ESC].
- La touche de saisie [OK] permet de valider la modification.
- La touche programmable [ESC] permet de sortir du programme. Les valeurs saisies sont enregistrées.
- 1. Naviguer vers le segment sous lequel le nouveau segment doit être ajouté.
- 2. Naviguer dans ce segment vers la colonne portant le  $N^{\circ}$
- 3. Appuyer sur la touche de saisie [NOUVEAU].
  - Un nouveau segment est créé.
- N° Tend hh :mm Tolérance 30,00 0,1 \_\_\_ Démarre 50,00 0 20 1 0,0 0 2 50,00 20 0,0 3 70,00 0 20 0,1 4 60,00 0 30 0,0 5 30,00 0 0 0,0 oNOUVEAU SUPPRIMER ESC

Fig. 69 : Sélectionner un segment de programme

#### Supprimer un segment

- 1. Naviguer vers le segment qui doit être supprimé.
- 2. Naviguer dans ce segment vers la colonne portant le  $N^{\circ}$
- 3. Appuyer sur la touche programmable SUPPRIMER.
  - ▶ Le segment est supprimé.

Ajouter un nouveau segment

Modifier un programme en cours d'exécution

#### Remarques :

- Aucun segment ne peut être ajouté ni supprimé dans un programme s'il est en cours.
- Mais il est possible de modifier les valeurs de température et de durée de segment dans un programme en cours. Le segment se poursuit comme si la modification était en vigueur dès le début du segment.
- Si la durée du nouveau segment est plus courte que la durée déjà écoulée, le programme saute dans le segment suivant.
- 1. Pour le programme en cours, opter pour *Editer*.
  - Les segments peuvent être modifiés.

#### 6.8 Calibrage de la sonde de température

Un thermomètre de référence calibré conforme au niveau de précision souhaité est nécessaire. Dans le cas contraire, il est préférable de ne pas modifier la calibration de l'appareil de thermorégulation.

Pour le contrôle de la température en état stabilisé, définir un écart de température constant de  $T_{int}$  ou  $T_{ext}$  par rapport au thermomètre de référence. L'écart peut être égalisé avec l'option de menu *Calibration*.

Avec l'option de menu *Compensation* (ajustage en 1 point), la caractéristique du capteur de température est décalée de la valeur spécifiée de façon parallèle.

Avec l'option de menu *Calibration en 2 points* (ajustage en 2 points), la caractéristique du capteur de température est décalée et la pente de la caractéristique est modifiée.

Il est possible de modifier les valeurs de température  $T_{int}$  et  $T_{ext}$  au sein d'une plage de ±3 K.

#### Compensation

- Pour les applications internes du bain, le thermomètre de référence doit être suspendu dans le bain conformément aux indications figurant sur le certificat de calibrage.
- Pour l'application externe, le thermomètre de référence doit être monté dans la conduite aller de l'application conformément aux indications figurant sur le certificat de calibrage. La position de montage du thermomètre de référence doit être au plus proche de l'application.
- Pour la mesure de température, attendre que le système soit stabilisé.
- 1. Appuyer sur la [touche de saisie] pour accéder au menu.
- 2. Sélectionner les options de menu  $\rightarrow$  Tempérez  $\rightarrow$  Calibrage  $\rightarrow$  Interne Pt ou  $\rightarrow$  Pt externe  $\rightarrow$  Compensation.
  - ▶ La fenêtre de saisie s'ouvre.
- **3.** Saisir la température relevée sur le thermomètre de référence dans la fenêtre de saisie.

- 4. Confirmer la nouvelle valeur en appuyant sur la touche de saisie [OK].
  - ▶ La nouvelle valeur est appliquée.

#### Calibration en 2 points

- Pour les applications internes du bain, le thermomètre de référence doit être suspendu dans le bain conformément aux indications figurant sur le certificat de calibrage.
- Pour l'application externe, le thermomètre de référence doit être monté conformément aux indications figurant sur le certificat de calibrage. Le thermomètre de référence doit être positionné aussi près que possible de l'application du côté pression, entre le raccord côté pression du circuit de thermorégulation et l'application.
- Les points de mesure inférieur et supérieur doivent différer d'au moins 40 K l'un par rapport à l'autre.
- Pour la mesure de température, attendre que le système soit stabilisé.
- 1. Régler sur l'appareil une valeur de consigne basse T<sub>set</sub>.
- 2. Attendre que la température du liquide caloporteur se rapproche de la valeur de consigne.
- 3. Appuyer sur la [touche de saisie] pour accéder au menu.
- Sélectionner les options de menu → Tempérez → Calibrage → Interne Pt ou → Pt externe → Calib. basse.
  - ▶ La fenêtre de saisie s'ouvre.
- 5. Saisir la température relevée sur le thermomètre de référence dans la fenêtre de saisie.
- 6. Confirmer la nouvelle valeur en appuyant sur la touche de saisie [OK].
  - ► La valeur inférieure est appliquée.
- 7. Régler sur l'appareil une valeur de consigne élevée T<sub>set</sub>.
- 8. Attendre que la température du liquide caloporteur se rapproche de la valeur de consigne.
- 9. Sélectionner dans le menu [Calibrage] l'option de menu Calib. haute.
  - ▶ La fenêtre de saisie s'ouvre.
- 10. Saisir la température relevée sur le thermomètre de référence dans la fenêtre de saisie.
- 11. Confirmer la nouvelle valeur en appuyant sur la touche de saisie [OK].
  - La valeur supérieure est appliquée. La calibration en 2 points est terminée.

#### Restauration de la calibration usine

Utiliser cette option de menu pour restaurer la calibration réglée en usine.

- 1. Appuyer sur la [touche de saisie] pour accéder au menu.
- 2. Sélectionner les options de menu  $\rightarrow$  Tempérez  $\rightarrow$  Calibrage  $\rightarrow$  Interne Pt ou  $\rightarrow$  Pt externe  $\rightarrow$  Calibrage usine.
- 3. Sélectionner l'option [oui].

- 4. Confirmer la sélection avec la touche de saisie [OK].
  - La calibration réalisée par le client est alors supprimée et la calibration réglée en usine est réactivée.

#### 6.9 Menu maintenance

- 1. Appuyer sur la touche de saisie pour accéder au menu.
- 2. Sélectionner l'option de menu → Maintenance.
  - ▶ Le sous-menu s'ouvre.

Les options suivantes sont disponibles :

- Mémoire défauts et
- MàJ logiciel
  - Le menu MàJ logiciel permet d'installer de nouvelles versions logicielles pour l'appareil et les modules d'interface.

Pour analyser les erreurs, les appareils disposent d'une mémoire de défauts dans laquelle jusqu'à 48 avertissements, messages d'erreur et d'alarme sont enregistrés.

- N° signifie numérotation en continu, avec une liste par ordre chronologique en fonction du moment de survenue des erreurs.
- Origine indique le module concerné qui a généré le message.
- Code indique une description codée de l'alarme, l'avertissement ou le défaut.
- Date et heure indiquent exactement le moment où l'erreur est survenue.
- La dernière colonne dans la liste est le *code de détail* .

#### 6.10 Afficher le menu Statut de l'appareil

Dans le menu Statut de l'appareil et ses sous-menus, il est possible d'afficher de nombreuses informations et données sur l'appareil. Les paramétrages ne sont pas possibles dans l'ensemble du menu Statut de l'appareil.

- 1. Appuyer sur la touche de saisie pour accéder au menu.
- 2. Sélectionner l'option de menu  $\rightarrow$  Statut de l'appareil.
  - ▶ Le sous-menu s'ouvre.

Les options suivantes sont disponibles :

- Données techniques,
  - températures, valeurs de tension, régime, etc.
- Limitation de chaleur,
  - consommation de courant, limitation dynamique de la puissance de chauffe, limites supérieures (Tih), limitation contrôleur, etc.
- Versions,
  - Matériel et logiciel. Les versions des modules d'interface raccordés s'affichent également.

- Informations sur l'appareil,
  - Type, unité de bains, numéros de série.
  - Opérateur et
- ID du contrôleur.

#### 6.11 Utilisation de l'appareil par le biais d'une interface

Les unités de commande et interfaces suivantes sont considérées :

- Unité de pompage et de contrôle
- Pupitre de commande / PC
  - Relié à l'appareil de thermorégulation via une interface Ethernet ou une autre interface en option ( \$ « Interfaces complémentaires » à la page 31).
- Interface analogique (accessoire en option)
- Interface de contact (accessoire en option)
  - Autorisation d'accès à l'appareil via le réseau
     Afin de pouvoir disposer d'un accès numérique à l'appareil de l'extérieur, cette fonction doit avoir été paramétrée au préalable dans le logiciel de l'appareil.
- 1. Appuyer sur la [touche de saisie] pour accéder au menu.
- Sélectionner les options de menu → Interfaces → Network → Services → Contrôle PC → Contrôle PC.
  - ▶ Les options [désactiver] et [activer] s'affichent à l'écran.
- 3. Sélectionner l'option [activer] et confirmer avec la touche de saisie.
  - ▶ La case est cochée. La saisie a été appliquée.
- Avec l'unité de pompage et de contrôle, toutes les fonctionnalités sont disponibles sans restriction.
- Le pupitre de commande est limité par la fonctionnalité de l'interface et de son protocole (jeu d'instructions).
- L'interface analogique et l'interface de contact sont limitées par leur fonctionnalité et leur protocole.

Autorisation d'accès à l'appareil

Fonctionnalités des unités de commande

#### Opérateur et observateur

S'applique de la même manière à l'unité de pompage et de contrôle et au pupitre de commande

- Opérateur, un au maximum, droits en lecture et en écriture
  - L'opérateur a accès à toutes les options de paramétrage, avec droits en lecture et en écriture, à condition qu'elles fassent partie des fonctionnalités de l'unité de commande.
- Observateur, plusieurs possibles, droits en lecture uniquement
  - L'observateur a accès à tous les menus, mais il ne peut pas effectuer des paramétrages qui entraîneraient une modification du fonctionnement de l'appareil. Cela ne s'applique pas aux saisies nécessaires pour se connecter en tant qu'opérateur.

# À la livraison, l'unité de pompage et de contrôle est assortie des droits d'opérateur.

Un opérateur est connecté et une autre unité de commande sollicite les droits d'opérateur ( 🌣 « Sollicitation de droits d'opérateur » à la page 115). Dès que le second utilisateur a sollicité les droits d'opérateur, le premier opérateur devient observateur.

Si un opérateur revient au niveau observateur, une fenêtre pop-up s'affiche avec un message correspondant.

Surveillance du pupitre de commande À l'état de livraison, la connexion avec le pupitre de commande est activement surveillée. Si après 15 secondes, aucune instruction n'est reçue par l'appareil via Ethernet, une interruption de la communication est détectée. Toute nouvelle instruction réinitialise le délai d'expiration. Si la liaison avec le pupitre de commande est coupée, l'appareil de thermorégulation déclenche l'alarme 22 🏷 Tab. 43 « Alarmes de l'appareil de thermorégulation » à la page 133.

Le délai d'expiration peut être réglé de 1 à 99 secondes. Pour ce faire, utiliser la commande [OUT\_SP\_08\_XX] au moyen de l'interface.

La fonction de l'interface Ethernet peut également être activée via le menu  $\rightarrow$  Interfaces  $\rightarrow$  Network  $\rightarrow$  Services  $\rightarrow$  Contrôle PC  $\rightarrow$  PC Timeout. Cela doit être réglé avant le début de la communication.

Si la surveillance du pupitre de commande est activée, celui-ci dispose exclusivement des droits d'opérateur.

La commande sur l'appareil de thermorégulation est ainsi bloquée. En cas de requête, l'unité de commande locale de l'unité de pompage et de contrôle peut solliciter les droits d'opérateur auprès de l'utilisateur. En cas d'apparition d'un délai d'expiration lors de la surveillance, les droits d'opérateur sont automatiquement transmis à l'appareil de thermorégulation.

Afin de désactiver la surveillance de la connexion, la valeur du délai d'expiration doit être réglée sur O. L'appareil de thermorégulation peut être contrôlé depuis le pupitre de commande/PC ou sur lui-même. Les droits d'opérateur peuvent être récupérés à tour de rôle. Dans ce cas, aucune surveillance de la communication n'a lieu et une interruption de la connexion ne sera pas détectée.

À chaque commande d'écriture, le pupitre de commande récupère le droit d'opérateur dès lors qu'il n'a pas été verrouillé par une autre unité de commande. Un envoi très fréquent de commandes d'écriture par le pupitre de commande peut entraver l'utilisation d'une autre unité de commande.

| Démarrage à froid | Après avoir arrêté et remis en marche l'appareil, l'unité de pompage et de<br>contrôle se trouve au même niveau que lors de la connexion précédente. Il en<br>va de même pour le serveur Web.                                                             |
|-------------------|----------------------------------------------------------------------------------------------------|
|                   | Exception : si la dernière unité de commande qui a sollicité le niveau opé-<br>rateur n'est pas raccordée. Dans ce cas, les droits d'opérateur reviennent<br>automatiquement à l'unité de pompage et de contrôle lorsque l'appareil est<br>mis en marche. |
| Barre d'état      |                                                                                                    |
| 9                 | Si une unité de commande dispose des droits d'observateur, un symbole<br>de cadenas s'affiche à la place de la touche programmable de droite ou du<br>bouton Marche/Arrêt :                                                                               |
|                   | <ul> <li>Sur l'unité de pompage et de contrôle, la touche programmable de droite<br/>Marche/Arrêt est remplacée par le symbole de cadenas.</li> </ul>                                                                                                    |

En cas de fonctionnement avec un pupitre de commande, il relève de la responsabilité de l'utilisateur (client) de faire afficher l'état.

Sollicitation de droits d'opérateur

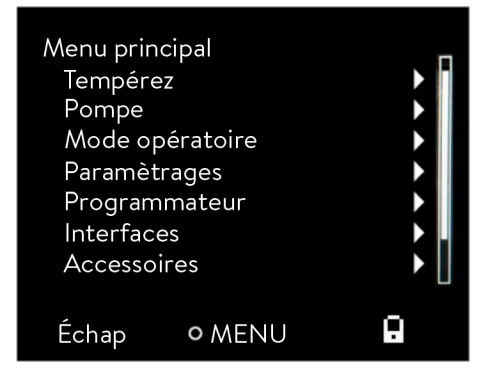

Fig. 70 : Commande bloquée sur l'appareil

Droits d'opérateur verrouillés

#### La sélection du symbole de cadenas permet de solliciter les droits d'opérateur :

 Appuyer sur la touche programmable droite sur l'unité de pompage et de contrôle. Une fenêtre pop-up s'ouvre et demande confirmation (Oui/ Non).

#### <u>Description</u>

Chaque unité de commande disposant des droits d'opérateur peut verrouiller les droits d'opérateur d'autres unités/pupitres de commande (**lock**). Dans ce cas, les autres unités/pupitres de commande ne peuvent pas récupérer les droits d'opérateur et restent ainsi observateurs.

#### Verrouillage du droit d'opérateur avec le pupitre de commande

Si la surveillance du pupitre de commande est activée, le droit d'opérateur sur celui-ci est verrouillé/exclusif.

Aucune unité de commande ne peut récupérer les droits d'opérateur. Un message de notification apparaît en cas de tentative de récupération des droits d'opérateur.

En cas d'interruption au niveau du pupitre de commande, l'appareil de thermorégulation est désactivé et réactivé, une alarme se déclenche ou bien la surveillance du pupitre de commande est désactivée. Le droit exclusif est retiré du pupitre de commande.

#### 6.12 Instructions de lecture et d'écriture de l'interface

#### 6.12.1 Procès-verbal de l'interface.

Veuillez observer les consignes suivantes :

- L'instruction venant de l'ordinateur doit se terminer par CR, CRLF ou LFCR.
- La réponse provenant du thermostat se termine toujours par CRLF.
- Après chaque instruction envoyée au thermostat, il faut attendre la réponse avant d'envoyer l'instruction suivante. Ainsi, l'affectation des demandes et réponses est claire.

CR = Carriage Return (hex : OD) ; LF = Line Feed (hex : OA)

Tab. 20 : Exemple de transmission d'une valeur de consigne de 30,5  $^{\circ}\mathrm{C}$  au thermostat.

| Ordinateur           | Appareil de thermorégulation |
|----------------------|------------------------------|
| "OUT_SP_00_30.5"CRLF | <b>→</b>                     |
| ←                    | "OK"CRLF                     |

#### 6.12.2 Instructions de lecture

Le module d'interface reconnaît les instructions de lectures suivantes, avec lesquelles vous pouvez interroger les données d'exploitation de l'appareil de thermorégulation.

#### Tab. 21 : Température

| ID | Fonction                                                                     | Unité, résolu-<br>tion | Instruction |
|----|------------------------------------------------------------------------------|------------------------|-------------|
| 2  | Valeur de consigne de la température                                         | [°C]                   | IN_SP_00    |
| 3  | Température du bain (température de refoulement)                             | [°C], 0,01 °C          | IN_PV_00    |
| 4  | Température du bain (température de refoulement)                             | [°C], 0,001 °C         | IN_PV_10    |
| 5  | Température régulée (Interne / Externe Pt / Externe analog / Externe sériel) | [°C]                   | IN_PV_01    |
| 7  | Température extérieure T <sub>E</sub> (Pt)                                   | [°C]                   | IN_PV_03    |
| 8  | Température extérieure T <sub>E</sub> (entrée analogique)                    | [°C]                   | IN_PV_04    |
| 14 | Température extérieure T <sub>E</sub> (Pt)                                   | [°C], 0,001 °C         | IN_PV_13    |
| 25 | Point de mise hors tension surchauffe T_Max                                  | [°C]                   | IN_SP_03    |
| 27 | Limite de la température de refoulement TiH (limite supérieure)              | [°C]                   | IN_SP_04    |

| ID  | Fonction                                                               | Unité, résolu-<br>tion | Instruction |
|-----|------------------------------------------------------------------------|------------------------|-------------|
| 29  | Limite de la température de refoulement TiL (limite inférieure)        | [°C]                   | IN_SP_05    |
| 158 | Grandeur réglante du régulateur principal en cas de régulation externe | [°C]                   | IN_PV_11    |

#### Tab. 22 : Pompe

| ID | Fonction                        | Unité | Instruction |
|----|---------------------------------|-------|-------------|
| 18 | Niveau de puissance de la pompe | [-]   | IN_SP_01    |

### Tab. 23 : Niveau de remplissage

| ID | Fonction                               | Unité | Instruction |
|----|----------------------------------------|-------|-------------|
| 9  | Niveau du bain (niveau de remplissage) | [-]   | IN_PV_05    |

## Tab. 24 : Grandeur réglante

| ID | Fonction                                                                                                    | Unité, résolu-<br>tion | Instruction |
|----|----------------------------------------------------------------------------------------------------|------------------------|-------------|
| 11 | Grandeur réglante du régulateur en résolution pour mille<br>– valeur négative → appareil refroidi<br>– valeur positive → appareil chauffé | [‰]                    | IN_PV_06    |
| 13 | Grandeur réglante du régulateur en watts<br>– valeur négative → appareil refroidi<br>– valeur positive → appareil chauffé                 | [W]                    | IN_PV_08    |

### Tab. 25 : Froid

| ID | Fonction                                                         | Unité | Instruction |
|----|------------------------------------------------------------------|-------|-------------|
| 24 | Mode refroidissement : 0 = désactiver / 1 = activer / 2 = autom. | [-]   | IN_SP_02    |

#### Tab. 26 : Sécurité

| ID  | Fonction                                                                                 | Unité | Instruction |
|-----|------------------------------------------------------------------------------------------|-------|-------------|
| 35  | Délai d'expiration communication sur l'interface (1 – 99 secondes ; 0 = dés-<br>activer) | [s]   | IN_SP_08    |
| 202 | État des droits exclusifs d'opérateur pour l'interface (1 = actif / 0 = inactif)         | [-]   | IN_MODE_09  |

#### Tab. 27 : Param. de contrôle

| ID | Fonction                                 | Unité | Instruction |
|----|------------------------------------------|-------|-------------|
| 39 | Param. de contrôle Xp                    | [-]   | IN_PAR_00   |
| 41 | Param. de contrôle Tn (181 = désactiver) | [s]   | IN_PAR_01   |
| 43 | Param. de contrôle Tv                    | [s]   | IN_PAR_02   |
| 45 | Param. de contrôle Td                    | [s]   | IN_PAR_03   |
| 47 | Param. de contrôle KpE                   | [-]   | IN_PAR_04   |
| 49 | Param. de contrôle TnE                   | [s]   | IN_PAR_05   |
| 51 | Param. de contrôle TvE                   | [s]   | IN_PAR_06   |
| 53 | Param. de contrôle TdE                   | [s]   | IN_PAR_07   |
| 55 | Limitation de la grandeur de correction  | [K]   | IN_PAR_09   |
| 57 | Param. de contrôle XpF                   | [-]   | IN_PAR_10   |
| 61 | Param. de contrôle Prop_E                | [K]   | IN_PAR_15   |

## Tab. 28 : Régulation

| ID | Fonction                                                                                                    | Unité | Instruction |
|----|----------------------------------------------------------------------------------------------------|-------|-------------|
| 59 | Comp.point cons.                                                                                                    | [K]   | IN_PAR_14   |
| 67 | Réglage sur grandeur de régulation X : 0 = interne / 1 = externe Pt /<br>2 = externe analog / 3 = externe sériel / 5 = externe Ethernet / 6 = externe<br>EtherCAT / 7 = externe Pt 2 / 8 = OPC UA externe / 9 = Modbus TCP<br>externe               | [-]   | IN_MODE_01  |
| 69 | Compensation de la source X pour valeur de consigne : 0 = normal /<br>1 = externe Pt / 2 = externe analog / 3 = externe sériel / 5 = externe<br>Ethernet / 6 = externe EtherCAT / 7 = externe Pt 2 / 8 = OPC UA<br>externe / 9 = Modbus TCP externe | [-]   | IN_MODE_04  |

#### Tab. 29 : Droits

| ID | Fonction                                                                 | Unité | Instruction |
|----|--------------------------------------------------------------------------|-------|-------------|
| 63 | État des touches sur le panneau de commande : 0 = activé /1 = verrouillé | [-]   | IN_MODE_00  |

## Tab. 30 : État

| ID  | Fonction                                                                                                    | Unité | Instruction |
|-----|----------------------------------------------------------------------------------------------------|-------|-------------|
| 75  | État du stand-by : 0 = l'appareil est allumé / 1 = l'appareil est éteint                                                   | [-]   | IN_MODE_02  |
| 107 | Ligne de produits / Série de l'appareil : 0 = Proline, 1 = XT, 2 = Kryomat,<br>3 = ECO, 5 = VC, 6 = PRO, 7 = INT, 8 = UNI. | [-]   | TYPE        |
| 130 | Statut de l'appareil : 0 = OK / -1 = panne                                                                                 | [-]   | STATUS      |

| ID  | Fonction                                              | Unité | Instruction |
|-----|-------------------------------------------------------|-------|-------------|
| 131 | Diagnostic de la panne Bits 0 = inactif / 1 = actif ; | [-]   | STAT        |
|     | ■ Bit 0 = erreur collective,                          |       |             |
|     | Bit 1 = alarme collective,                            |       |             |
|     | Bit 2 = avertissement collectif,                      |       |             |
|     | ■ Bit 3 = surchauffe,                                 |       |             |
|     | Bit 4 = niveau trop bas,                              |       |             |
|     | Bit 5 = niveau trop élevé                             |       |             |
| 161 | Numéro de série, alphanumérique (10 caractères)       | [-]   | SERIAL_NO   |

#### Tab. 31 : Programmateur

| ID | Fonction                                          | Unité | Instruction           |
|----|---------------------------------------------------|-------|-----------------------|
| 77 | Programme auquel se réfèrent les autres commandes | [-]   | RMP_IN_04             |
| 85 | Segment de programmateur                          | [-]   | RMP_IN_00_[Seg<br>N°] |
| 88 | Numéro de segment actuel                          | [-]   | RMP_IN_01             |
| 90 | Nombre défini d'exécutions du programme           | [-]   | RMP_IN_02             |
| 92 | Cycle de programme actuel                         | [-]   | RMP_IN_03             |
| 94 | Programme en cours (O = aucun programme en cours) | [-]   | RMP_IN_05             |

### Tab. 32 : Contact d'entrée / de sortie

| ID  | Fonction                                       | Unité | Instruction |
|-----|------------------------------------------------|-------|-------------|
| 96  | Entrée de contact 1 : 0 = ouverte / 1 = fermée | [-]   | IN_DI_01    |
| 98  | Entrée de contact 2 : 0 = ouverte / 1 = fermée | [-]   | IN_DI_02    |
| 100 | Entrée de contact 3 : 0 = ouverte / 1 = fermée | [-]   | IN_DI_03    |
| 102 | Sortie de contact 1 : 0 = ouverte / 1 = fermée | [-]   | IN_DO_01    |
| 104 | Sortie de contact 2 : 0 = ouverte / 1 = fermée | [-]   | IN_DO_02    |
| 106 | Sortie de contact 3 : 0 = ouverte / 1 = fermée | [-]   | IN_DO_03    |

## Tab. 33 : Version logicielle

| ID  | Fonction                                                                             | Unité | Instruction |
|-----|--------------------------------------------------------------------------------------|-------|-------------|
| 108 | Système de régulation                                                                | [-]   | VERSION_R   |
| 109 | Système de protection                                                                | [-]   | VERSION_S   |
| 111 | Système de refroidissement<br>(uniquement sur les appareils à refroidissement actif) | [-]   | VERSION_T   |
| 112 | Module d'interface analogique<br>(Le module d'interface doit être disponible)        | [-]   | VERSION_A   |

| ID  | Fonction                                                                                                  | Unité | Instruction |
|-----|----------------------------------------------------------------------------------------------------|-------|-------------|
| 114 | Module d'interface RS 232/485 et/ou Profibus/Profinet/CAN<br>(Le module d'interface doit être disponible) | [-]   | VERSION_V   |
| 116 | Module d'interface EtherCAT<br>(Le module d'interface doit être disponible)                               | [-]   | VERSION_Z   |
| 117 | Module d'interface de contact<br>(Le module d'interface doit être disponible)                             | [-]   | VERSION_D   |
| 118 | Électrovanne de l'eau de refroidissement<br>(L'électrovanne doit être disponible)                         | [-]   | VERSION_M_0 |
| 119 | Électrovanne du dispositif de remplissage automatique<br>(L'électrovanne doit être disponible)            | [-]   | VERSION_M_1 |
| 120 | Électrovanne du stabilisateur de niveau<br>(L'électrovanne doit être disponible)                          | [-]   | VERSION_M_2 |
| 121 | Électrovanne, vanne d'arrêt 1<br>(L'électrovanne doit être disponible)                                    | [-]   | VERSION_M_3 |
| 122 | Électrovanne, vanne d'arrêt 2<br>(L'électrovanne doit être disponible)                                    | [-]   | VERSION_M_4 |
| 128 | Interface Pt externe 0<br>(Un module de température externe doit être disponible)                         | [-]   | VERSION_E   |
| 129 | Interface Pt externe 1<br>(Un deuxième module de température externe doit être disponible)                | [-]   | VERSION_E_1 |

### 6.12.3 Instructions d'écriture

Le module d'interface reconnaît les instructions d'écriture suivantes, avec lesquelles vous pouvez transmettre les valeurs sur l'appareil de thermorégulation.

#### Tab. 34 : Température

| ID | Fonction                                                  | Unité | Instruction      |
|----|-----------------------------------------------------------|-------|------------------|
| 1  | Valeur de consigne de la température                      | [°C]  | OUT_SP_00_XXX.XX |
| 15 | Valeur réelle de la température externe (via l'interface) | [°C]  | OUT_PV_05_XXX.XX |

| ID | Fonction                                                        | Unité | Instruction      |
|----|-----------------------------------------------------------------|-------|------------------|
| 26 | Limite de la température de refoulement TiH (limite supérieure) | [°C]  | OUT_SP_04_XXX.XX |
| 28 | Limite de la température de refoulement TiL (limite inférieure) | [°C]  | OUT_SP_05_XXX.XX |

#### Tab. 35 : Pompe

| ID | Fonction                                                   | Unité | Instruction  |
|----|------------------------------------------------------------|-------|--------------|
| 17 | Niveau de puissance de la pompe 1 – 6 (PRO) ou 1 – 8 (MAX) | [-]   | OUT_SP_01_XX |

### Tab. 36 : Froid

| ID | Fonction                                                         | Unité | Instruction |
|----|------------------------------------------------------------------|-------|-------------|
| 23 | Mode refroidissement : 0 = désactiver / 1 = activer / 2 = autom. | [-]   | OUT_SP_02_X |

### Tab. 37 : Sécurité

| ID  | Fonction                                                                                                    | Unité | Instruction   |
|-----|----------------------------------------------------------------------------------------------------|-------|---------------|
| 34  | Délai d'expiration communication sur l'interface (1 – 99 secondes ;<br>0 = désactiver)                                              | [s]   | OUT_SP_08_XXX |
| 201 | Désactiver/activer les droits exclusifs d'opérateur de l'interface 1 =<br>obtenir les droits exclusifs. 0 = céder le droit exclusif | [-]   | OUT_MODE_09_X |

### Tab. 38 : Param. de contrôle

| ID | Fonction                                         | Unité | Instruction       |
|----|--------------------------------------------------|-------|-------------------|
| 38 | Param. de contrôle Xp                            | [-]   | OUT_PAR_00_XX.X   |
| 40 | Param. de contrôle Tn (5 – 180 s ; 181 = Off)    | [s]   | OUT_PAR_01_XXX    |
| 42 | Param. de contrôle Tv                            | [s]   | OUT_PAR_02_XXX    |
| 44 | Param. de contrôle Td                            | [s]   | OUT_PAR_03_XX.X   |
| 46 | Param. de contrôle KpE                           | [-]   | OUT_PAR_04_XX.XX  |
| 48 | Param. de contrôle TnE (0 – 9000 s ; 9001 = Off) | [s]   | OUT_PAR_05_XXXX   |
| 50 | Param. de contrôle TvE (5 = Off)                 | [s]   | OUT_PAR_06_XXXX   |
| 52 | Param. de contrôle TdE                           | [s]   | OUT_PAR_07_XXXX.X |
| 54 | Limitation de la grandeur de correction          | [K]   | OUT_PAR_09_XXX.X  |
| 56 | Param. de contrôle XpF                           | [-]   | OUT_PAR_10_XX.X   |
| 60 | Param. de contrôle Prop_E                        | [K]   | OUT_PAR_15_XXX    |

#### Tab. 39 : Régulation

| ID | Fonction                                                                                                    | Unité | Instruction      |
|----|----------------------------------------------------------------------------------------------------|-------|------------------|
| 58 | Comp.point cons.                                                                                                    | [K]   | OUT_PAR_14_XXX.X |
| 66 | Réglage sur grandeur de régulation X : 0 = interne /1 = externe Pt /<br>2 = externe analog / 3 = externe sériel / 5 = externe Ethernet /<br>6 = externe EtherCAT / 7 = externe Pt 2 / 8 = OPC UA externe /<br>9 = Modbus TCP externe                | [-]   | OUT_MODE_01_X    |
| 68 | Compensation de la source X pour valeur de consigne : 0 = normal /<br>1 = externe Pt / 2 = externe analog / 3 = externe sériel / 5 = externe<br>Ethernet / 6 = externe EtherCAT / 7 = externe Pt 2 / 8 = OPC UA<br>externe / 9 = Modbus TCP externe | [-]   | OUT_MODE_04_X    |

**Remarque (ID 66 et 68) :** avec la valeur X = 3, les instructions ID 66 et ID 68 ne peuvent être exécutées sur certains appareils de thermorégulation que si une spécification de température externe a déjà été reçue (via l'instruction ID 15).

#### Tab. 40 : Droits

| ID | Fonction                                                                                     | Unité | Instruction   |
|----|----------------------------------------------------------------------------------------------|-------|---------------|
| 62 | Touches sur le panneau de commande (correspond à « KEY ») :<br>0 = activer / 1 = verrouiller | [-]   | OUT_MODE_00_X |

### Tab. 41 : État

| ID | Fonction                                                                        | Unité | Instruction  |
|----|---------------------------------------------------------------------------------|-------|--------------|
| 74 | Mettre en marche / arrêter l'appareil (stand-by) : 0 = activer /<br>1 = arrêter | [-]   | START / STOP |

## Tab. 42 : Programmateur

| ID | Fonction                                                             | Unité | Instruction                                    |
|----|----------------------------------------------------------------------|-------|------------------------------------------------|
| 78 | Démarrer le programmateur                                            | [-]   | RMP_START                                      |
| 79 | Mettre en pause le programmateur                                     | [-]   | RMP_PAUSE                                      |
| 80 | Réactiver le programmateur (après une pause)                         | [-]   | RMP_CONT                                       |
| 81 | Terminer le programmateur                                            | [-]   | RMP_STOP                                       |
| 83 | Supprimer le programme (tous les segments)                           | [-]   | RMP_RESET                                      |
| 84 | Segment de programmateur                                             | [-]   | RMP_OUT_00_[Temp.]_[Zeit<br>]_[Tol]_[Pumpstep] |
| 89 | Nombre défini d'exécutions du programme<br>XXX = 1 - 250; 0 = infini | [-]   | RMP_OUT_02                                     |

#### 6.13 Importation et exportation de données

Les enregistrements et programmes peuvent être exportés sur une clé USB par l'appareil de thermorégulation pour les importer ensuite dans un autre appareil de thermorégulation. Le fichier exporté est identifié par une coche.

Tous les fichiers exportés sont enregistrés sur la clé USB dans le répertoire *CommandFiles* et ses sous-répertoires.

Les données suivantes peuvent être exportées sur la clé USB :

- [Graphique de température]
- [Statut de l'appareil]
- [Données techniques]
- [Param. de contrôle]
  - Les paramètres de contrôle de température actuellement définis (Tn / Xp / Kpe / ...) sont exportés sur la clé USB.
- Configuration du module de contact
- Configuration du module analogique

Les données suivantes peuvent être importées vers un appareil de thermorégulation :

- [Param. de contrôle]
- [Configuration du module de contact]
- [Configuration du module analogique]

# 7 Entretien

## 7.1 Consignes de sécurité pour la maintenance

| DANGER !<br>Contact avec des pièces conductrices de tension ou des pièces<br>mobiles                                                                                                    |  |  |  |  |
|----------------------------------------------------------------------------------------------------|--|--|--|--|
| Décharge électrique                                                                                                    |  |  |  |  |
| <ul> <li>Avant tous travaux d'entretien et de réparation, arrêter l'appareil et débrancher la fiche secteur.</li> <li>Seuls des professionnels sont autorisés à effectuer des travaux d'entretien et de réparation.</li> </ul>                                                                                                    |  |  |  |  |
| DANGER !<br>Pénétration d'humidité / du produit de nettoyage dans l'appareil                                                                                                    |  |  |  |  |
| Décharge électrique                                                                                                    |  |  |  |  |
| • Se servir d'un chiffon légèrement humide pour le nettoyage.                                                                                                    |  |  |  |  |
| AVERTISSEMENT !<br>Mauvaise manipulation                                                                                                    |  |  |  |  |
| Brûlure, incendie, endommagement de l'appareil                                                                                                    |  |  |  |  |
| <ul> <li>Ne pas endommager le circuit de réfrigération.</li> <li>Ne pas utiliser de produits nettoyants agressifs pour l'entretien de l'unité de pompage et de contrôle.</li> <li>Ne pas utiliser de produits nettoyants à base de chlore pour la chaudière et l'évaporateur.</li> <li>Ne pas utiliser d'objets pointus ou aux arêtes vives pour le nettoyage de l'évaporateur.</li> </ul> |  |  |  |  |
| AVERTISSEMENT !<br>Endommagement mécanique du circuit de liquide frigorigène                                                                                                    |  |  |  |  |
| Brûlure, incendie                                                                                                    |  |  |  |  |
| <ul> <li>Ne pas endommager le circuit de réfrigération.</li> <li>Utiliser des matériaux / outils appropriés pour le nettoyage<br/>du condenseur (par exemple une brosse souple, un aspira-<br/>teur ou de l'air comprimé).</li> <li>Pour ce faire, ôter le capot amovible sur la face avant de<br/>l'appareil.</li> </ul>                                                                  |  |  |  |  |

| AVERTISSEMENT!         La défaillance de la protection contre les surchauffes ou de la protection contre le niveau trop bas n'est pas détectée         Brûlure, échaudure, incendie         • Contrôler régulièrement la fonction Tmax et la protection contre les niveaux trop bas.         • Opérer des contrôles conformément aux intervalles de maintenance.         Image: AVERTISSEMENT!         Panne non détectée de la fonction de sécurité         Incendie         • Au plus tard après un mois de fonctionnement ininterrompu, l'appareil doit être brièvement éteint.         Image: Attendre que la température des parties de l'appareil, des accessoires et du liquide caloporteur soit retombée à la température ambiante.                                                                                                    |                                                                                                    |  |  |  |  |
|----------------------------------------------------------------------------------------------------|----------------------------------------------------------------------------------------------------|--|--|--|--|
| Brûlure, échaudure, incendie <ul> <li>Contrôler régulièrement la fonction Tmax et la protection contre les niveaux trop bas.</li> <li>Opérer des contrôles conformément aux intervalles de maintenance.</li> </ul> <ul> <li>AVERTISSEMENT !<br/></li> <li>Panne non détectée de la fonction de sécurité</li> <li>Incendie</li> <li>Au plus tard après un mois de fonctionnement ininterrompu, l'appareil doit être brièvement éteint.</li> </ul> <ul> <li>ATTENTION !<br/></li></ul> <li>Contact physique avec des parties chaudes / froides de l'appareil, des accessoires ou du liquide caloporteur</li> <ul> <li>Brûlure, échaudure, gelure</li> <li>Attendre que la température des parties de l'appareil, des accessoires et du liquide caloporteur soit retombée à la température ambiante.</li> </ul>                                                                                                    | AVERTISSEMENT !<br>La défaillance de la protection contre les surchauffes ou de la<br>protection contre le niveau trop bas n'est pas détectée                                                 |  |  |  |  |
| <ul> <li>Contrôler régulièrement la fonction Tmax et la protection contre les niveaux trop bas.</li> <li>Opérer des contrôles conformément aux intervalles de maintenance.</li> <li>AVERTISSEMENT ! Panne non détectée de la fonction de sécurité</li> <li>Incendie         <ul> <li>Au plus tard après un mois de fonctionnement ininterrompu, l'appareil doit être brièvement éteint.</li> </ul> </li> <li>ATTENTION !         <ul> <li>Contact physique avec des parties chaudes / froides de l'appareil, des accessoires ou du liquide caloporteur</li> <li>Attendre que la température des parties de l'appareil, des accessoires et du liquide caloporteur soit retombée à la température ambiante.</li> </ul> </li> </ul>                                                                                                    | Brûlure, échaudure, incendie                                                                                                    |  |  |  |  |
| AVERTISSEMENT !         Panne non détectée de la fonction de sécurité         Incendie         • Au plus tard après un mois de fonctionnement ininter-rompu, l'appareil doit être brièvement éteint.         Image: Attention in the securité of the securité of the se | <ul> <li>Contrôler régulièrement la fonction Tmax et la protection<br/>contre les niveaux trop bas.</li> <li>Opérer des contrôles conformément aux intervalles de<br/>maintenance.</li> </ul> |  |  |  |  |
| Incendie         • Au plus tard après un mois de fonctionnement ininter-rompu, l'appareil doit être brièvement éteint.         Image: Attention in the service desparties chaudes / froides de l'appareil, des accessoires ou du liquide caloporteur         Brûlure, échaudure, gelure         • Attendre que la température des parties de l'appareil, des accessoires et du liquide caloporteur soit retombée à la température ambiante.                                                                                                    | AVERTISSEMENT !<br>Panne non détectée de la fonction de sécurité                                                                                                    |  |  |  |  |
| <ul> <li>Au plus tard après un mois de fonctionnement ininterrompu, l'appareil doit être brièvement éteint.</li> <li>ATTENTION !<br/>Contact physique avec des parties chaudes / froides de l'appareil, des accessoires ou du liquide caloporteur</li> <li>Brûlure, échaudure, gelure</li> <li>Attendre que la température des parties de l'appareil, des accessoires et du liquide caloporteur soit retombée à la température ambiante.</li> </ul>                                                                                                    | Incendie                                                                                                    |  |  |  |  |
| ATTENTION !         Contact physique avec des parties chaudes / froides de l'appareil, des accessoires ou du liquide caloporteur         Brûlure, échaudure, gelure         • Attendre que la température des parties de l'appareil, des accessoires et du liquide caloporteur soit retombée à la température ambiante.                                                                                                    | <ul> <li>Au plus tard après un mois de fonctionnement ininter-<br/>rompu, l'appareil doit être brièvement éteint.</li> </ul>                                                                  |  |  |  |  |
| <ul> <li>Brûlure, échaudure, gelure</li> <li>Attendre que la température des parties de l'appareil, des accessoires et du liquide caloporteur soit retombée à la température ambiante.</li> </ul>                                                                                                    |                                                                                                    |  |  |  |  |
| <ul> <li>Attendre que la température des parties de l'appareil, des<br/>accessoires et du liquide caloporteur soit retombée à la<br/>température ambiante.</li> </ul>                                                                                                    | ATTENTION !<br>Contact physique avec des parties chaudes / froides de l'appa-<br>reil, des accessoires ou du liquide caloporteur                                                              |  |  |  |  |
|                                                                                                    | ATTENTION !<br>Contact physique avec des parties chaudes / froides de l'appa-<br>reil, des accessoires ou du liquide caloporteur<br>Brûlure, échaudure, gelure                                |  |  |  |  |

## 7.2 Intervalles de maintenance

| Intervalle                                                                                                    | Tâche de maintenance                                                                                                    |
|----------------------------------------------------------------------------------------------------|----------------------------------------------------------------------------------------------------|
| Avant la mise sous tension de l'appareil                                                                                                 | Contrôle du câble d'alimentation électrique pour savoir s'il est<br>endommagé                                                    |
| Chaque mois au minimum                                                                                                    | Réalisation d'un autotest en actionnant l'interrupteur principal<br>pour arrêter puis rallumer l'appareil.                       |
| Au besoin, chaque mois au minimum                                                                                                    | Contrôle (visuel) de l'étanchéité et de l'endommagement des fle-<br>xibles externes, des pinces pour flexibles et des filetages. |
| Après le renouvellement du liquide caloporteur,<br>chaque mois au minimum                                                                | Contrôle de la protection contre les surchauffes                                                                                 |
| Au premier remplissage suivant chaque transport,<br>après le renouvellement du liquide caloporteur,<br>chaque mois au minimum            | Contrôle de la protection contre les niveaux trop bas                                                                            |
| Au besoin, chaque trimestre au minimum                                                                                                   | Nettoyage du condenseur refroidi par air                                                                                         |
| Tous les trois mois (selon la dureté de l'eau et la<br>durée de fonctionnement, il faudra peut-être choisir<br>un intervalle plus court) | Détartrage du serpentin de refroidissement                                                                                       |

| Intervalle                              | Tâche de maintenance                                                                                                    |
|-----------------------------------------|----------------------------------------------------------------------------------------------------|
| Au besoin, tous les six mois au minimum | Contrôle de l'état du liquide caloporteur pour savoir s'il reste utili-<br>sable                                                                                               |
| Au besoin, chaque année au minimum      | Contrôle de l'endommagement et de la robustesse de l'état exté-<br>rieur de l'appareil.                                                                                        |
| Tous les ans                            | Contrôle de la qualité de l'eau de refroidissement                                                                                                    |
| Tous les vingt ans                      | Remplacer les composants électriques et électromécaniques rela-<br>tifs à la sécurité par le LAUDA Service. Cela comprend le coupe-<br>circuit et la carte de circuit imprimé. |

#### 7.3 Nettoyage du condenseur refroidi par air

| V | AVERTISSEMENT !<br>Endommagement mécanique du circuit de liquide frigorigène                                                                                                    |
|---|----------------------------------------------------------------------------------------------------|
|   | Brûlure, incendie                                                                                                    |
|   | <ul> <li>Ne pas endommager le circuit de réfrigération.</li> <li>Utiliser des matériaux / outils appropriés pour le nettoyage<br/>du condenseur (par exemple une brosse souple, un aspira-<br/>teur ou de l'air comprimé).</li> <li>Pour ce faire, ôter le capot amovible sur la face avant de<br/>l'appareil.</li> </ul> |

### Enlever le panneau frontal

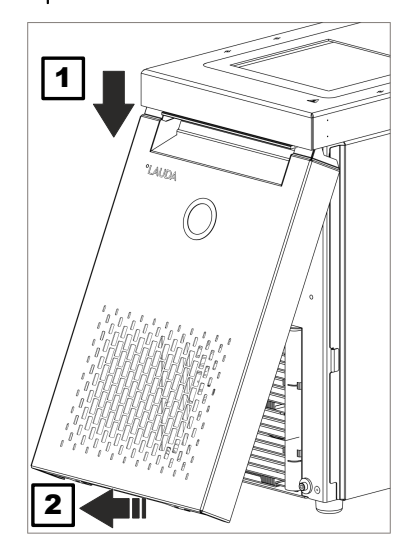

Fig. 71 : Enlever le panneau frontal

Saisir le panneau frontal par les côtés et le faire coulisser vers le bas (1).

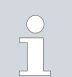

1.

Le panneau frontal est maintenu par deux aimants sur la face inférieure du châssis.

- 2. Faire avancer la partie basse du panneau frontal tel qu'indiqué sur la figure (2).
- 3. Abaisser la partie haute du panneau frontal pour retirer le panneau.

#### Mise en place du panneau frontal

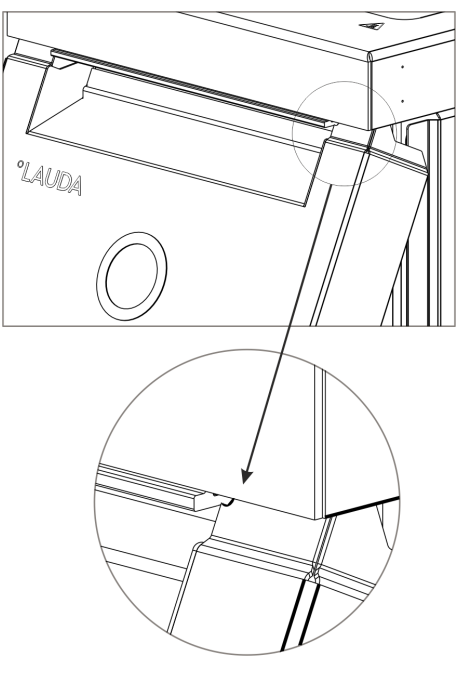

1.

2.

4.

5.

Fig. 72 : Rayons sur le panneau frontal

#### 7.4 Contrôler le liquide caloporteur

- Saisir le panneau frontal par les côtés, incliner le bord supérieur vers l'appareil et le faire glisser sous le bord de cuve.
- Pousser le panneau frontal juste assez vers le haut de sorte à ce que les rayons se voient encore Fig. 72 .
- **3.** Pousser la partie basse du panneau frontal contre le bord inférieur du châssis.
  - Repousser le panneau frontal à la verticale vers le haut, un peu plus encore sous le bord de cuve.
    - Les languettes sur la partie basse du panneau frontal se rentrent dans le châssis.
  - Tester la bonne mise en place en tirant vers soi la partie inférieure du panneau frontal. Le panneau frontal ne doit pas bouger de son logement.
    - ▶ Il est alors correctement en place.

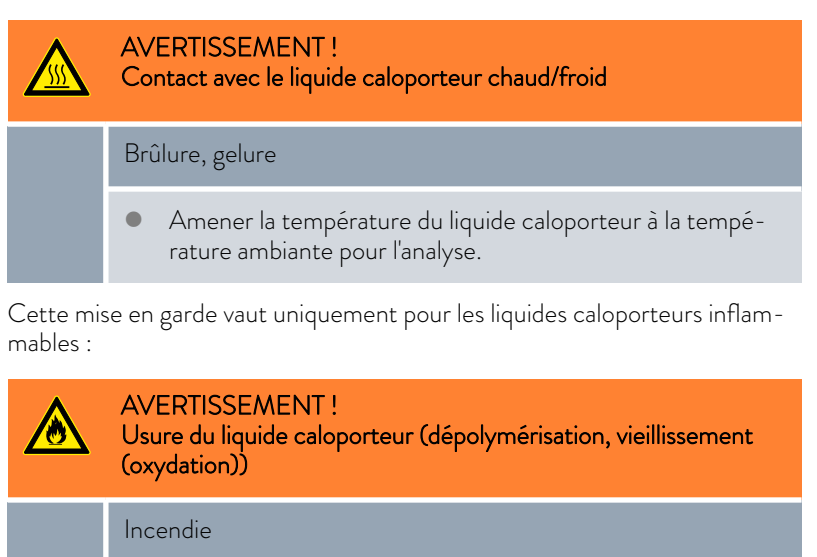

 Au besoin, contrôler que l'état du liquide caloporteur permet encore son utilisation (par exemple lors d'un changement de mode de fonctionnement) et au moins conformément aux intervalles de maintenance. La réutilisation du liquide caloporteur n'est autorisée que dans les cas où le résultat est probant.

Cette mise en garde vaut uniquement pour les liquides caloporteurs inin-flammables :

|                                                                                     |                                  | REMARQUE !<br>Usure, encrassement, dilution du liquide caloporteur                                                                                                    |
|-------------------------------------------------------------------------------------|----------------------------------|----------------------------------------------------------------------------------------------------|
|                                                                                     |                                  | Endommagement de l'appareil                                                                                                    |
|                                                                                     |                                  | <ul> <li>Au besoin, contrôler que l'état du liquide caloporteur<br/>permet encore son utilisation (par exemple lors d'un chan-<br/>gement de mode de fonctionnement) et au moins confor-<br/>mément aux intervalles de maintenance.<br/>Le liquide caloporteur ne peut continuer à être utilisé que si<br/>le contrôle a avéré que cela était possible.</li> </ul>                                                                                                    |
|                                                                                     |                                  |                                                                                                    |
|                                                                                     |                                  | <ul> <li>Usure du liquide caloporteur</li> <li>Le liquide caloporteur est soumis à l'usure telle que la dépoly-</li> </ul>                                                                                                    |
|                                                                                     |                                  | mérisation ou le vieillissement (oxydation).                                                                                                    |
|                                                                                     |                                  | <ul> <li>Au besoin, contrôler que l'état du liquide caloporteur permet<br/>encore son utilisation (par exemple lors d'un changement de<br/>mode de fonctionnement) et au moins tous les six mois.</li> </ul>                                                                                                    |
|                                                                                     |                                  | <ul> <li>La réutilisation du liquide caloporteur n'est autorisée que dans le<br/>cas de résultats de contrôle probants.</li> </ul>                                                                                                    |
|                                                                                     | Équip                            | pement de protection : 🔳 Lunettes de protection                                                                                                    |
|                                                                                     |                                  | Gants de protection                                                                                                    |
|                                                                                     |                                  | <ul> <li>Tenue de protection</li> </ul>                                                                                                    |
|                                                                                     | Le co<br>applie                  | ontrôle du liquide caloporteur doit porter sur les points suivants, si<br>cables :                                                                                                    |
| Point éclair                                                                        | 1.                               | Dégradation du point éclair, par exemple due au vieillissement et à<br>l'oxydation, aux impuretés et à la charge thermique.                                                                                                    |
| Viscosité                                                                           | 2.                               | Le fluide devient plus épais sous l'effet de la résinification, due par                                                                                                    |
|                                                                                     |                                  | exemple a loxydation.                                                                                                    |
| Teneur en eau                                                                       | 3.                               | Ébullition décalée en raison de la teneur en eau dans l'huile thermique                                                                                                    |
| Teneur en eau                                                                       | 3.                               | éxemple à l'oxydation.<br>Ébullition décalée en raison de la teneur en eau dans l'huile thermique<br>Interruptions du débit de liquide caloporteur par l'ébullition de com-<br>posés à bas point d'ébullition et la présence d'un liquide non homo-<br>gène.                                                                                                    |
| Teneur en eau                                                                       | 3.                               | <ul> <li>éxemple a l'oxydation.</li> <li>Ébullition décalée en raison de la teneur en eau dans l'huile thermique</li> <li>Interruptions du débit de liquide caloporteur par l'ébullition de composés à bas point d'ébullition et la présence d'un liquide non homogène.</li> <li>En cas de mélange eau-monoéthylèneglycol : la teneur en eau baisse au cours d'un travail prolongé à température élevée et le mélange devient inflammable.</li> </ul>                                                                                                    |
| Teneur en eau<br>Point d'ébullition                                                 | 3.<br>4.                         | <ul> <li>éxemple à l'oxydation.</li> <li>Ébullition décalée en raison de la teneur en eau dans l'huile thermique<br/>Interruptions du débit de liquide caloporteur par l'ébullition de com-<br/>posés à bas point d'ébullition et la présence d'un liquide non homo-<br/>gène.</li> <li>En cas de mélange eau-monoéthylèneglycol : la teneur en eau baisse<br/>au cours d'un travail prolongé à température élevée et le mélange<br/>devient inflammable.</li> <li>Point d'ébullition abaissé par craquage (décomposition de chaînes C-<br/>C en hydrocarbures).</li> </ul>                                                                                                    |
| Teneur en eau<br>Point d'ébullition<br>Turbidité                                    | 3.<br>4.<br>5.                   | <ul> <li>éxemple à l'oxydation.</li> <li>Ébullition décalée en raison de la teneur en eau dans l'huile thermique<br/>Interruptions du débit de liquide caloporteur par l'ébullition de com-<br/>posés à bas point d'ébullition et la présence d'un liquide non homo-<br/>gène.</li> <li>En cas de mélange eau-monoéthylèneglycol : la teneur en eau baisse<br/>au cours d'un travail prolongé à température élevée et le mélange<br/>devient inflammable.</li> <li>Point d'ébullition abaissé par craquage (décomposition de chaînes C-<br/>C en hydrocarbures).</li> <li>Multiplication des dépôts, substances en suspension et particules, par<br/>exemple du fait de réactions thermiques et de l'oxydation.</li> </ul>                                                                                                    |
| Teneur en eau<br>Point d'ébullition<br>Turbidité<br>Couleur                         | 3.<br>4.<br>5.<br>6.             | <ul> <li>éxemple à l'oxydation.</li> <li>Ébullition décalée en raison de la teneur en eau dans l'huile thermique</li> <li>Interruptions du débit de liquide caloporteur par l'ébullition de composés à bas point d'ébullition et la présence d'un liquide non homogène.</li> <li>En cas de mélange eau-monoéthylèneglycol : la teneur en eau baisse au cours d'un travail prolongé à température élevée et le mélange devient inflammable.</li> <li>Point d'ébullition abaissé par craquage (décomposition de chaînes C-C en hydrocarbures).</li> <li>Multiplication des dépôts, substances en suspension et particules, par exemple du fait de réactions thermiques et de l'oxydation.</li> <li>Le fluide devient plus foncé, voire noir, par exemple du fait de l'oxydation.</li> </ul>                                                                                                    |
| Teneur en eau<br>Point d'ébullition<br>Turbidité<br>Couleur<br>Odeur                | 3.<br>4.<br>5.<br>6.<br>7.       | <ul> <li>éxemple à l'oxydation.</li> <li>Ébullition décalée en raison de la teneur en eau dans l'huile thermique<br/>Interruptions du débit de liquide caloporteur par l'ébullition de com-<br/>posés à bas point d'ébullition et la présence d'un liquide non homo-<br/>gène.</li> <li>En cas de mélange eau-monoéthylèneglycol : la teneur en eau baisse<br/>au cours d'un travail prolongé à température élevée et le mélange<br/>devient inflammable.</li> <li>Point d'ébullition abaissé par craquage (décomposition de chaînes C-<br/>C en hydrocarbures).</li> <li>Multiplication des dépôts, substances en suspension et particules, par<br/>exemple du fait de réactions thermiques et de l'oxydation.</li> <li>Le fluide devient plus foncé, voire noir, par exemple du fait de l'oxyda-<br/>tion.</li> <li>Dégage par exemple une odeur rance, de brûlé.</li> </ul>                                                            |
| Teneur en eau<br>Point d'ébullition<br>Turbidité<br>Couleur<br>Odeur<br>Application | 3.<br>4.<br>5.<br>6.<br>7.<br>8. | <ul> <li>éxemple à l'oxydation.</li> <li>Ébullition décalée en raison de la teneur en eau dans l'huile thermique<br/>Interruptions du débit de liquide caloporteur par l'ébullition de com-<br/>posés à bas point d'ébullition et la présence d'un liquide non homo-<br/>gène.</li> <li>En cas de mélange eau-monoéthylèneglycol : la teneur en eau baisse<br/>au cours d'un travail prolongé à température élevée et le mélange<br/>devient inflammable.</li> <li>Point d'ébullition abaissé par craquage (décomposition de chaînes C-<br/>C en hydrocarbures).</li> <li>Multiplication des dépôts, substances en suspension et particules, par<br/>exemple du fait de réactions thermiques et de l'oxydation.</li> <li>Le fluide devient plus foncé, voire noir, par exemple du fait de l'oxyda-<br/>tion.</li> <li>Dégage par exemple une odeur rance, de brûlé.</li> <li>Dégradation générale de la performance thermique.</li> </ul> |

#### 7.5 Contrôle du dispositif de protection contre les niveaux trop bas

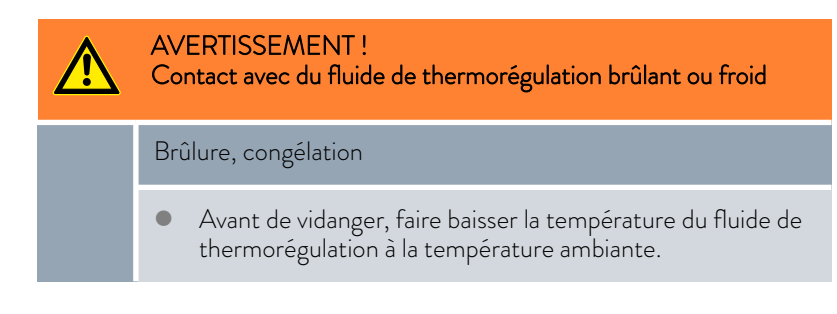

Si le niveau de remplissage du liquide caloporteur tombe en dessous d'un seuil défini, l'appareil commute dans un état sûr : des composants tels que les éléments chauffants, la pompe et le groupe frigorifique sont mis hors tension. L'alarme *Niveau trop bas* est déclenchée.

- 1. Remplir l'appareil avec un liquide caloporteur approprié.
- 2. Allumer l'appareil. Régler la température de consigne sur la température ambiante.
- **3.** Enfoncer un flexible sur le raccord de vidange.
- 4. Ouvrir le robinet de vidange et abaisser le niveau de remplissage du liquide caloporteur.
  - Si le niveau de remplissage baisse trop, l'appareil commute dans un état sûr
  - ▶ L'alarme *Niveau trop bas* est déclenchée.
- 5.

0

Normalement, la fenêtre comportant le message d'alarme Niveau bas s'affiche automatiquement sauf si le menu est ouvert. Pour afficher la fenêtre comportant le message d'alarme,

appuyer sur la touche programmable [Écran]. Selon la vue précédemment sélectionnée, la touche programmable [Écran] devra être pressée plusieurs fois.

- 6. Fermer le robinet de vidange.
- 7. Faire l'appoint de liquide caloporteur dans le bain.
  - ▶ Ceci remédie à la cause de l'alarme.
- 8. Acquitter l'alarme avec la touche de saisie [O].
  - ▶ Le message d'alarme est supprimé, l'appareil se trouve en mode de fonctionnement stand-by.
- 9. Commuter l'appareil en mode de fonctionnement Thermorégulation en appuyant sur la touche programmable [DÉMARRER].

Si la baisse du niveau de remplissage du liquide caloporteur ne suffit pas à faire commuter l'appareil dans un état sûr en l'espace de cinq secondes (éléments chauffants, pompe et groupe frigorifique mis hors tension, alarme « Niveau trop bas »), mettre l'appareil hors service et contacter le LAUDA Service.

#### 7.6 Contrôle du dispositif de protection contre les surchauffes

 AVERTISSEMENT ! La défaillance de la protection contre les surchauffes ou de la protection contre le niveau trop bas n'est pas détectée
 Brûlure, échaudure, incendie

 Contrôler régulièrement la fonction Tmax et la protection contre les niveaux trop bas.
 Opérer des contrôles conformément aux intervalles de maintenance.

 Si la température du liquide caloporteur excède un seuil défini, soit la température maximale définie T<sub>max</sub> l'appareil commute dans un état sûr : des composants tels que les éléments chauffants, la pompe et le groupe frigorifique sont mis hors tension.

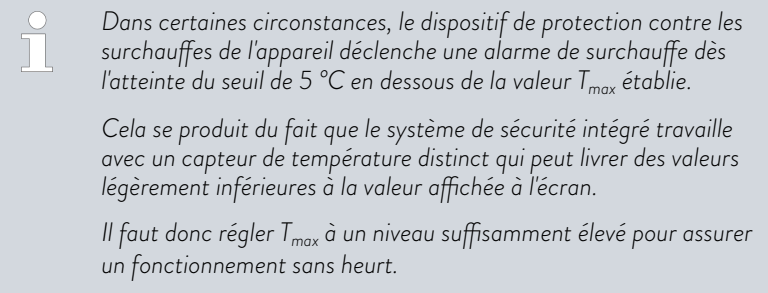

Le contrôle est réalisé par un réglage provisoire de la température maximale (Tmax) à une valeur inférieure à celle de la température du bain actuelle. L'appareil doit alors commuter dans un état sûr : des composants tels que les éléments chauffants, la pompe et le groupe frigorifique sont mis hors tension. L'alarme *Surchauffe* est déclenchée. Le test ne peut être réalisé qu'à une température de bain supérieure à 10 °C.

- Régler la valeur de la température de consigne T<sub>set</sub> à une valeur supérieure à la température ambiante, 50 °C par exemple. Attendre que la température du bain avoisine la température de consigne.
- 2. Appuyer sur la touche  $T_{max}$  et la tenir enfoncée.
  - ▶ La valeur pour T<sub>max</sub> s'affiche à l'écran.
- **3.** Appuyer sur la touche de saisie [O].
  - ▶ La fenêtre de saisie s'ouvre. Le curseur sous la valeur T<sub>max</sub> clignote.
- 4. À l'aide des touches fléchées, sélectionner une valeur pour T<sub>max</sub> inférieure d'au moins 5 °C à la température actuelle du liquide.
- 5. Confirmer la nouvelle valeur en appuyant sur la touche de saisie [O].
- 6. Contrôler si la valeur qui clignote maintenant est correcte.
- Confirmer la nouvelle valeur à l'aide de la touche programmable [ANW] puis relâcher la touche T<sub>max</sub>.
  - ▶ La nouvelle valeur est active.

- 8. L'appareil commute dans un état sûr :
  - des composants tels que les éléments chauffants, la pompe et le groupe frigorifique sont mis hors tension.
  - ▶ L'alarme Surchauffe est déclenchée.
  - Normalement, la fenêtre comportant le message d'alarme Surchauffe s'affiche automatiquement sauf si le menu est ouvert.
     Dans ce cas de figure, pour afficher tout de même la fenêtre comportant le message d'alarme, appuyer sur la touche programmable [Écran]. Selon la vue précédemment sélectionnée, la touche programmable [Écran] devra être pressée plusieurs fois.
- Régler la valeur de T<sub>max</sub> à nouveau au-dessus de la température actuelle du liquide.
  - ▶ Ceci remédie à la cause de l'alarme.
- **11.** Acquitter l'alarme avec la touche de saisie [O].
  - ▶ Le message d'alarme est supprimé, l'appareil se trouve en mode de fonctionnement stand-by.
- 12. Commuter l'appareil en mode de fonctionnement Thermorégulation en appuyant sur la touche programmable [DÉMARRER].
  - Des composants tels que les éléments chauffants, la pompe et le groupe frigorifique sont activés.
  - ິງ

9.

Si les actions ci-dessus ne permettent pas la commutation de l'appareil vers un état sûr (éléments chauffants, pompe et groupe frigorifique mis hors tension, alarme Surchauffe), mettre l'appareil hors service et contacter le LAUDA Service.

# 8 Pannes et anomalies

Recherche de panne / Élimination des défauts et réparation

### DANGER!

Contact avec des pièces conductrices de tension ou des pièces mobiles

#### Décharge électrique

- Avant tous travaux d'entretien et de réparation, arrêter l'appareil et débrancher la fiche secteur.
- Seuls des professionnels sont autorisés à effectuer des travaux d'entretien et de réparation.

#### DANGER ! Mauvaise ma

Mauvaise manipulation

#### Explosion, brûlure, feu

- Les réparations et l'élimination ne doivent être effectuées que par un professionnel agréé et formé à la manipulation de fluides frigorigènes inflammables.
- Afin d'éviter tout risque d'inflammation due à des pièces non conformes ou à un mauvais entretien, ce dernier ne doit être effectué que par un professionnel agréé par le fabricant.
- Les composants doivent être remplacés par des pièces identiques.

#### 8.1 Alarmes, erreurs et avertissements

|                                            | L'assistant SelfCheck des appareils surveille les paramètres en tous genres<br>des appareils et déclenche des alarmes, des avertissements ou signale des<br>erreurs. Tous les messages d'erreur, les alarmes et les avertissements éven-<br>tuellement déclenchés sur l'appareil sont indiqués sur le panneau de com-<br>mande sous forme d'un code assorti d'un descriptif du défaut.                                      |
|--------------------------------------------|----------------------------------------------------------------------------------------------------|
| Procédure à suivre en cas d'alarmes        | Les alarmes relèvent de la sécurité. Les composants de l'appareil, comme la<br>pompe, s'arrêtent. L'appareil émet un signal sonore. Les alarmes peuvent être<br>acquittées avec la touche de saisie après avoir éliminé la cause de la panne.                                                                                                    |
|                                            | Un récapitulatif des alarmes est disponible au 🏷 Chapitre 8.2 « Alarmes »<br>à la page 133.                                                                                                    |
| Procédure à suivre en cas d'avertissements | Les avertissements ne mettent pas en cause la sécurité. L'appareil continue<br>de marcher. L'appareil émet un signal sonore durant un court instant. Les<br>avertissements ne sont pas émis de manière périodique.<br>Les avertissements peuvent être acquittés manuellement s'il a été remédié<br>à leur cause. Si la cause disparaît d'elle-même, l'avertissement est automati-<br>quement supprimé au bout de 2 minutes. |
| Procédure à suivre en cas d'erreur         | Quand une erreur survient, un signal sonore est émis par l'appareil.                                                                                                    |

En cas d'erreur, éteindre l'appareil à l'aide de l'interrupteur principal. Si l'erreur réapparaît après la remise en marche de l'appareil, noter le code d'erreur et la description qui l'accompagne pour contacter le LAUDA Service. Les coordonnées sont indiquées au 5 Chapitre 1.15 « Contact LAUDA » à la page 12.

Dans la structure du menu sous *Mémoire défauts*, les erreurs sont signalées par une description et un code d'erreur qui se présente sous forme d'un numéro chronologique.

#### 8.2 Alarmes

Les alarmes sont affichées sur tous les écrans utilisés.

#### Tab. 43 : Alarmes de l'appareil de thermorégulation

| Code d'alarme | Sortie                      | Description                                                             | Action de l'utilisateur                                                                                                    |
|---------------|-----------------------------|-------------------------------------------------------------------------|----------------------------------------------------------------------------------------------------|
| 1             | Niveau trop bas de<br>pompe | Niveau trop bas détecté par la pompe,<br>régime de pompe trop élevé     | Rajouter du liquide caloporteur                                                                                              |
| 2             | Niveau trop bas             | Le flotteur a détecté un niveau trop<br>bas                             | Rajouter du liquide caloporteur                                                                                              |
| 3             | Surchauffe                  | Surchauffe (température du bain /<br>température de refoulement > Tmax) | Laisser refroidir l'appareil jusqu'à<br>T < Tmax ; adapter Tmax si nécessaire                                                |
| 4             | La pompe est bloquée        | Arrêt de la pompe                                                       | Mettre l'appareil à l'arrêt, contrôler la<br>viscosité                                                                       |
| 9             | T ext Pt100                 | Pas de valeur réelle du module Pt100                                    | Contrôler la sonde de température                                                                                            |
| 10            | T ext analogique            | Pas de valeur réelle de l'interface ana-<br>logique                     | Contrôler la sonde de température                                                                                            |
| 11            | T ext sérielle              | Pas de valeur réelle de l'interface série                               | Contrôler la connexion série                                                                                                 |
| 12            | Entrée analogique 1         | Module analogique : Interface de cou-<br>rant 1, interruption.          | Contrôler la connexion                                                                                                    |
| 13            | Entrée analogique 2         | Module analogique : Interface de cou-<br>rant 2, interruption.          | Contrôler la connexion                                                                                                    |
| 14            | Niveau trop élevé           | Le flotteur a détecté un niveau trop<br>élevé                           | Vidanger l'excès de liquide caloporteur<br>de l'appareil. Attention, risque de brû-<br>lure                                  |
| 15            | Entrée numérique            | Signal perturbateur à l'entrée du<br>module de contact                  | (application du client)                                                                                                    |
| 16            | Remplissage d'appoint       | Le niveau de liquide caloporteur est<br>trop bas                        | Rajouter du liquide caloporteur                                                                                              |
| 20            | T ext Ethernet              | Pas de valeur réelle de l'interface<br>Ethernet                         | Contrôler la connexion série<br>Contrôler si le pupitre de commande<br>prescrit la valeur réelle via l'interface<br>Ethernet |

| Code d'alarme | Sortie                         | Description                                                                                                    | Action de l'utilisateur                                                                           |
|---------------|--------------------------------|----------------------------------------------------------------------------------------------------|---------------------------------------------------------------------------------------------------|
| 22            | Interruption de con-<br>nexion | A.) Interruption de la connexion avec<br>le pupitre de commande (contrôle PC)                                                      | A.) Contrôler la liaison câblée                                                                   |
|               |                                | B.) Délai d'expiration réglé pour la<br>surveillance du pupitre de commande<br>dépassé (fonction d'interface « ID34<br>sécurité ») | B.) Contrôler la communication aux<br>interfaces, éventuellement ajuster le<br>délai d'expiration |
| 23            | T ext EtherCAT                 | Pas de valeur réelle de l'interface<br>EtherCAT                                                                                    | Contrôler la connexion série                                                                      |

## 9 Mise hors service

### 9.1 Remplacer/vider le liquide caloporteur

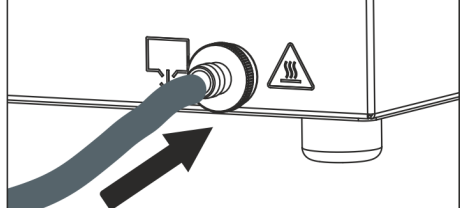

Fig. 73 : Insertion du flexible

AVERTISSEMENT ! Contact avec du fluide de thermorégulation brûlant ou froid Brûlure, congélation Avant de vidanger, faire baisser la température du fluide de thermorégulation à la température ambiante. AVERTISSEMENT ! Éclaboussures de liquide caloporteur Lésion oculaire Porter pour tous les travaux sur l'appareil des lunettes de protection adéquates. Respecter les dispositions pour l'élimination du liquide caloporteur usagé. 1. Attendre que l'appareil et le liquide caloporteur aient refroidi ou se soient réchauffés à la température ambiante. 2. Arrêter l'appareil et débrancher la fiche secteur. 3. Enfoncer un flexible sur le raccord de vidange. 4. Amener le flexible dans un bac approprié pour collecter le liquide caloporteur. Plusieurs procédures de vidange sont nécessaires le cas échéant en cas de volume de remplissage important. 5. Ouvrir la vanne de vidange. Tourner à cet effet la vis dans le sens anti-horaire. Vider complètement le bain, les consommateurs externes, les accessoires et les flexibles. 6. Si nécessaire, nettoyer ou rincer complètement l'appareil (par exemple avec un liquide caloporteur neuf). Si un autre liquide caloporteur est utilisé, les températures limites, le point de coupure en cas de surchauffe et/ou la limitation du

contrôleur doivent éventuellement être de nouveau réglés.

# 10 Élimination

#### 10.1 Mise au rebut du fluide frigorigène

|              | DANGER !<br>Fuite incontrôlée du fluide frigorigène                                                                                                    |
|--------------|----------------------------------------------------------------------------------------------------|
|              | Explosion, brûlure, feu                                                                                                    |
|              | <ul> <li>Ne pas éliminer le circuit de réfrigération lorsqu'il est sous pression.</li> <li>L'élimination ne doit être effectuée que par des spécialistes agréés, formés à la manipulation de fluides frigorigènes inflammables.</li> </ul> |
| Personne     | I : Spécialiste agréé                                                                                                    |
|              | Le type et le poids de remplissage du fluide frigorigène sont indiqués<br>sur la plaque signalétique.                                                                                                    |
| <b>1.</b> Se | ul un spécialiste en technique frigorifique est autorisé à effectuer les                                                                                                    |

10.2 Mise au rebut de l'appareil

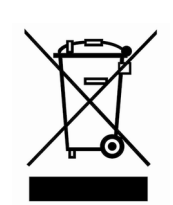

Pour les pays membres de l'UE: L'élimination de l'appareil doit s'effectuer conformément à la directive 2012/19/UE (WEEE Waste of Electrical and Electronic Equipment).

réparations et l'élimination.

10.3 Mise au rebut de l'emballage

Pour les pays membres de l'UE: L'emballage doit être éliminé selon la directive 94/62/CE.

# 11 Caractéristiques techniques

### 11.1 Caractéristiques techniques générales

## Tab. 44 : Écran Universa PRO

| Donnée                 | Valeur            | Unité  |
|------------------------|-------------------|--------|
| Écran                  | Écran TFT couleur |        |
| Tailla da l'ácran      | 3,5               | Pouces |
| Talle de l'ecran       | 70 x 53           | mm     |
| Définition d'écran     | 320 x 240         | Pixels |
| Résolution d'affichage | 0,01              | °C     |
| Résolution de réglage  | 0,01              | °C     |

### Tab. 45 : Écran Universa MAX

| Donnée                 | Valeur            | Unité  |
|------------------------|-------------------|--------|
| Écran                  | Écran TFT couleur |        |
| Tailla da l'éastan     | 5                 | Pouces |
| Taille de Tecran       | 108 × 65          | mm     |
| Définition d'écran     | 800 × 480         | Pixels |
| Résolution d'affichage | 0,01              | °C     |
| Résolution de réglage  | 0,01              | °C     |

## Tab. 46 : Données techniques

| Donnée                                                                             | Valeur                                                                                                    | Unité    |
|------------------------------------------------------------------------------------|----------------------------------------------------------------------------------------------------|----------|
| Installation et utilisation                                                        | dans des locaux fermés                                                                                                    |          |
| Utilisation jusqu'à une altitude maximale au-<br>dessus du niveau de la mer de     | 2000                                                                                                    | m        |
| Code IP selon EN 60529                                                             | IP 21                                                                                                    |          |
| Catégorie de surtension                                                            | Ш                                                                                                    |          |
| Classe de protection pour les équipements<br>électriques DIN EN 61140 (VDE 0140-1) | 1                                                                                                    |          |
| Classification selon DIN 12 876-1                                                  |                                                                                                    |          |
| - Désignation de la classe                                                         | III                                                                                                    |          |
| - Marquage                                                                         | FL (conçu pour les fluides inflammables et non inflamma-<br>bles)                                                                                                    |          |
| Constante de température thermostat chauffant <sup>1</sup>                         | ±0,01                                                                                                    | К        |
| Constante de température cryothermostat <sup>1</sup>                               |                                                                                                    |          |
| - variante d'appareil PRO                                                          | ±0,02                                                                                                    | К        |
| - variante d'appareil MAX                                                          | ±0,01                                                                                                    | К        |
| Humidité de l'air                                                                  | Humidité relative maximale de l'air de 80 % à des tempé-<br>ratures pouvant atteindre 31 °C, jusqu'à 50 % d'humidité<br>relative de l'air à décroissance linéaire à 40 °C                         | %        |
| Degré de pollution selon EN 60664-1/<br>VDE 0110-1                                 | Degré de pollution 2<br>Uniquement la pollution <u>non conductrice</u> , sachant que l'on<br>doit s'attendre de temps à autre à une conductivité tempo-<br>raire provoquée par de la condensation |          |
| Température ambiante à                                                             |                                                                                                    |          |
| - température de bain jusqu'à maxi. 250 °C                                         | 5 - 40                                                                                                    | °C       |
| - température de bain jusqu'à maxi. 300 °C                                         | 5 - 35                                                                                                    | °C       |
| Température de stockage                                                            | 5 - 40                                                                                                    | °C       |
| Température de transport                                                           | -20 - 43                                                                                                    | °C       |
| Plage de tolérance de la tension secteur<br>(thermostats chauffants)               | pour une alim. électrique 200 – 240 V :<br>jusqu'à ±10 % de la tension nominale<br>pour une alim. électrique 100 – 125 V :<br>jusqu'à +5 % / -10 % de la tension nominale                         |          |
| Si un module WLAN est installé :                                                   |                                                                                                    |          |
| - Puissance de sortie RF (valeur maximale                                          | 19.96                                                                                                    | dBm PIRE |
| neorique)                                                                          | 2 400 - 2 4025                                                                                                    |          |
| - Flage de frequence                                                               | 2,400-2,4833                                                                                                    | GHZ      |

<sup>1</sup> - Constante de température déterminée selon la norme DIN 12876-2

| Modèle d'appareil | Type cryother-<br>mostat | Tension<br>[V] | Plage de tolérance | Intensité de cou-<br>rant<br>[A] | Fréquence<br>[Hz] |
|-------------------|--------------------------|----------------|--------------------|----------------------------------|-------------------|
| MAX               | U 845 M                  | 100 – 125      | +5 % / -10 %       | 16                               | 50 / 60           |
| MAX               | U 845 M                  | 200 - 240      | ±10 %              | 16                               | 50 / 60           |
| MAX               | U 855 M                  | 100 – 125      | +5 % / -10 %       | 16                               | 50 / 60           |
| MAX               | U 855 M                  | 200 - 240      | ±10 %              | 16                               | 50 / 60           |
| MAX               | U 890 M                  | 200 - 240      | ±10 %              | 16                               | 50 / 60           |
| MAX               | U 1645 M                 | 100 – 125      | +5 % / -10 %       | 16                               | 50 / 60           |
| MAX               | U 1645 M                 | 200 - 240      | ±10 %              | 16                               | 50 / 60           |
| MAX               | U 2040 M                 | 100 – 125      | +5 % / -10 %       | 16                               | 50 / 60           |
| MAX               | U 2040 M                 | 200 - 240      | ±10 %              | 16                               | 50 / 60           |
| MAX               | U 4230 M                 | 100 – 125      | +5 % / -10 %       | 16                               | 50 / 60           |
| MAX               | U 4230 M                 | 200 - 240      | ±10 %              | 16                               | 50 / 60           |
| PRO               | U 420 P                  | 100            | ±10 %              | 12                               | 50 / 60           |
| PRO               | U 420 P                  | 110 – 125      | +5 % / -10 %       | 12                               | 60                |
| PRO               | U 420 P                  | 220 - 240      | ±10 %              | 12                               | 50 / 60           |
| PRO               | U 630 P                  | 100            | ±10 %              | 12                               | 50/60             |
| PRO               | U 630 P                  | 110 – 125      | +5 % / -10 %       | 12                               | 60                |
| PRO               | U 630 P                  | 220 - 240      | ±10 %              | 12                               | 50 / 60           |
| PRO               | U 635 P                  | 100 – 125      | +5 % / -10 %       | 12                               | 50 / 60           |
| PRO               | U 635 P                  | 220 - 240      | ±10 %              | 12                               | 50 / 60           |
| PRO               | U 1635 P                 | 100 - 125      | +5 % / -10 %       | 12                               | 50 / 60           |
| PRO               | U 1635 P                 | 220 - 240      | ±10 %              | 12                               | 50/60             |
| PRO               | U 1245 P                 | 100 - 125      | +5 % / -10 %       | 12                               | 50 / 60           |
| PRO               | U 1245 P                 | 200 - 240      | ±10 %              | 12                               | 50/60             |

Tab. 47 : Plage de tolérance des tensions secteur pour les cryothermostats

| Туре   | Tension / Fréquence    | Consommation de courant |
|--------|------------------------|-------------------------|
| U 420  | 220 – 240 V ; 50/60 Hz | 1,5 A                   |
| U 420  | 110 – 127 V ; 60 Hz    | 3,2 A                   |
| U 630  | 220 – 240 V ; 50/60 Hz | 1,9 A                   |
| U 630  | 110 – 127 V ; 60 Hz    | 4,2 A                   |
| U 635  | 220 – 240 V ; 50/60 Hz | 1,9 A                   |
| U 635  | 100 – 127 V ; 50/60 Hz | 5,6 A                   |
| U 830  | 110 – 127 V ; 60 Hz    | 4,2 A                   |
| U 845  | 100 – 240 V ; 50/60 Hz | 7,4 A                   |
| U 855  | 100 – 240 V ; 50/60 Hz | 8,7 A                   |
| U 890  | 200 – 240 V ; 50/60 Hz | 8,6 A                   |
| U 1225 | 110 – 127 V ; 60 Hz    | 4,2 A                   |
| U 1245 | 100 – 240 V ; 50/60 Hz | 7,4 A                   |
| U 1625 | 110 – 127 V ; 60 Hz    | 4,2 A                   |
| U 1635 | 220 – 240 V ; 50/60 Hz | 1,9 A                   |
| U 1635 | 100 – 127 V ; 50/60 Hz | 5,6 A                   |
| U 1645 | 100 – 240 V ; 50/60 Hz | 8,7 A                   |
| U 2040 | 100 – 240 V ; 50/60 Hz | 7,4 A                   |
| U 4230 | 100 – 240 V ; 50/60 Hz | 7,4 A                   |

Tab. 48 : Tensions secteur et consommations de courant des cryothermostats

#### 11.2 Bains thermostatés chauffants

|                                                                  | -        |           |
|------------------------------------------------------------------|----------|-----------|
|                                                                  | Unité    | PRO       |
| Plage de température de fonctionn                                | ement °C | 30 - 200  |
| Plage de température de service                                  | °C       | 30 - 200  |
| Plage de température de fonc-<br>tionnement étendue <sup>1</sup> | °C       | 20 - 200  |
| Dimensions de l'appareil (L x P)                                 | mm       | 195 x 234 |
| Hauteur de l'appareil (H)                                        | mm       | 333       |
| Profondeur utile                                                 | mm       | 140       |
| Niveau sonore <sup>2</sup>                                       | dB(A)    | 49        |
| Poids                                                            | kg       | 4,1       |
| Distance par rapport à l'environ-<br>nement                      |          |           |
| - avant                                                          | mm       | 200       |
| - arrière                                                        | mm       | 200       |
| - droite                                                         | mm       | 200       |
| - gauche                                                         | mm       | 200       |

| Tab. 30 : Dains thermostates chauffants Universa PRO | Tab. | 50 : | Bains | thermos | tatés | chauffants | Universa | PRO |
|------------------------------------------------------|------|------|-------|---------|-------|------------|----------|-----|
|------------------------------------------------------|------|------|-------|---------|-------|------------|----------|-----|

|                                                                | Unité | U 4 P     | U 8 P     | U 16 P    | U 40 P    |
|----------------------------------------------------------------|-------|-----------|-----------|-----------|-----------|
| Plage de température de<br>fonctionnement                      | °C    | 30 - 200  | 40 - 200  | 40 - 200  | 40 - 200  |
| Plage de température de<br>fonctionnement étendue <sup>1</sup> | °C    | 20 - 200  | 20 - 200  | 20 - 200  | 20 - 200  |
| Dimensions de l'appareil<br>(L x P)                            | mm    | 190 x 330 | 230 x 400 | 280 x 550 | 380 x 850 |
| Hauteur de l'appareil (H)                                      | mm    | 436       | 476       | 476       | 478       |
| Ouverture du bain (L x P)                                      | mm    | 130 x 100 | 150 x 150 | 200 x 300 | 300 x 600 |
| Profondeur du bain (H)                                         | mm    | 160       | 200       | 200       | 200       |
| Profondeur utile                                               | mm    | 140       | 180       | 180       | 180       |
| Hauteur à l'arête supérieure<br>du bain                        | mm    | 240       | 280       | 280       | 282       |
| Volume de remplissage                                          |       |           |           |           |           |
| - minimum                                                      | L     | 3,0       | 5,8       | 11,5      | 27,5      |
| - maximum                                                      | L     | 5,0       | 8,5       | 17,0      | 41        |
| Diamètre extérieur raccord de vidange                          | mm    | Ø12       | Ø12       | Ø12       | Ø12       |
| Niveau sonore <sup>2</sup>                                     | dB(A) | 49        | 49        | 49        | 49        |

|                                             | Unité | U 4 P   | U 8 P   | U 16 P  | U 40 P  |
|---------------------------------------------|-------|---------|---------|---------|---------|
| Poids                                       | kg    | 10,5    | 15      | 19      | 28      |
| Raccord serpentin de refroi-<br>dissement   | mm    | M16 x 1 | M16 x 1 | M16 x 1 | M16 x 1 |
| Distance par rapport à l'envi-<br>ronnement | mm    | 200     | 200     | 200     | 200     |

### Tab. 51 : Bains thermostatés chauffants Universa MAX

|                                                                         | Unité | U 8 M     | U 12 M    | U 16 M    | U 20 M    | U 40 M    |
|-------------------------------------------------------------------------|-------|-----------|-----------|-----------|-----------|-----------|
| Plage de température de<br>fonctionnement                               | °C    | 70 - 300  | 70 - 300  | 70 - 300  | 65 - 300  | 65 - 300  |
| Plage de température de<br>fonctionnement étendue <sup>1</sup>          | °C    | 20 - 300  | 20 - 300  | 20 - 300  | 20 - 300  | 20 - 300  |
| Dimensions de l'appareil<br>(L x P)                                     | mm    | 230 x 400 | 280 x 450 | 280 x 550 | 280 x 450 | 380 x 850 |
| Hauteur de l'appareil (H)                                               | mm    | 497       | 497       | 497       | 617       | 499       |
| Ouverture du bain (L x P)                                               | mm    | 150 x 150 | 200 x 200 | 200 x 300 | 200 x 200 | 300 x 600 |
| Profondeur du bain (H)                                                  | mm    | 200       | 200       | 200       | 320       | 200       |
| Profondeur utile                                                        | mm    | 180       | 180       | 180       | 300       | 180       |
| Hauteur à l'arête supéri-<br>eure du bain                               | mm    | 280       | 280       | 280       | 400       | 282       |
| Volume de remplissage                                                   |       |           |           |           |           |           |
| - minimum                                                               | L     | 5,8       | 8,5       | 11,5      | 9,5       | 29        |
| - maximum                                                               | L     | 8,5       | 13,0      | 17,0      | 22,0      | 42        |
| Raccord fileté (extérieur)<br>pour application, refoule-<br>ment/retour | mm    | M16 x 1   | M16 x 1   | M16 x 1   | M16 x 1   | M16 x 1   |
| Diamètre extérieur rac-<br>cord de vidange                              | mm    | Ø12       | Ø12       | Ø12       | Ø12       | Ø12       |
| Niveau sonore <sup>2</sup>                                              | dB(A) | 53        | 53        | 53        | 53        | 53        |
| Poids                                                                   | kg    | 14,5      | 18        | 20        | 22,5      | 29        |
| Raccord serpentin de refroidissement                                    | mm    | M16 x 1   | M16 x 1   | M16 x 1   | M16 x 1   | M16 x 1   |
| Distance par rapport à<br>l'environnement                               | mm    | 200       | 200       | 200       | 200       | 200       |

<sup>1</sup> - avec refroidissement externe par serpentin de refroidissement

<sup>2</sup> - Niveau sonore déterminé selon la norme EN 11201 pour la position d'utilisation devant l'appareil à 1 mètre de distance

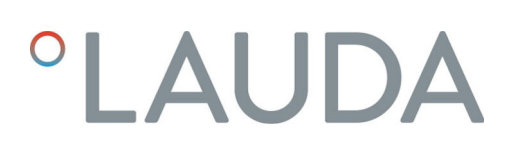

ň.

#### Variantes d'appareil avec pompe à roulement à billes

Les types U 8 M, U 12 M, U 16 M et U 40 M existent également en variante avec pompe à roulement à billes. Les caractéristiques techniques sont identiques aux informations que contient le tableau & Tab. 51 « Bains thermostatés chauffants Universa MAX » à la page 142.

## 11.3 Bains cryostatés

## Tab. 52 : Bains cryostatés Universa PRO

|                                                                         | Unité | U 420 P   | U 630 P   | U 635 P   | U 845 P   |
|-------------------------------------------------------------------------|-------|-----------|-----------|-----------|-----------|
| Domaine ACC <sup>1</sup>                                                | °C    | -20 - 200 | -30 - 200 | -35 – 200 | -45 - 200 |
| Dimensions de l'appareil<br>(L x P)                                     | mm    | 210 x 410 | 215 x 460 | 290 x 480 | 310 x 490 |
| Hauteur de l'appareil (H)                                               | mm    | 616       | 616       | 646       | 736       |
| Ouverture du bain (L x P)                                               | mm    | 130 x 100 | 130 x 150 | 130 x 150 | 150 x 150 |
| Profondeur du bain (H)                                                  | mm    | 160       | 160       | 160       | 200       |
| Profondeur utile                                                        | mm    | 140       | 140       | 140       | 180       |
| Hauteur à l'arête supérieure<br>du bain                                 | mm    | 420       | 420       | 450       | 540       |
| Volume de remplissage                                                   |       |           |           |           |           |
| - minimum                                                               | L     | 1,8       | 3,2       | 3,2       | 5,0       |
| - maximum                                                               | L     | 4         | 5,7       | 5,7       | 8,0       |
| Raccord fileté (extérieur)<br>pour application, refoule-<br>ment/retour | mm    | M16 x 1   | M16 x 1   | M16 x 1   | M16 x 1   |
| Diamètre extérieur raccord de vidange                                   | mm    | Ø12       | Ø12       | Ø12       | Ø12       |
| Niveau sonore <sup>2</sup>                                              | dB(A) | 50        | 50        | 52        | 56        |
| Poids                                                                   | kg    | 25        | 26        | 33        | 43        |
| Distance par rapport à l'envi-<br>ronnement                             | mm    | 200       | 200       | 200       | 200       |

|                                                                    | Unité | U 855 P   | U 1245 P  | U 1635 P  |
|--------------------------------------------------------------------|-------|-----------|-----------|-----------|
| Domaine ACC <sup>1</sup>                                           | °C    | -50 – 200 | -45 - 200 | -35 - 200 |
| Dimensions de l'appareil (L x P)                                   | mm    | 310 x 490 | 310 × 510 | 310 x 610 |
| Hauteur de l'appareil (H)                                          | mm    | 736       | 736       | 736       |
| Ouverture du bain (L x P)                                          | mm    | 150 x 150 | 200 x 200 | 200 x 300 |
| Profondeur du bain (H)                                             | mm    | 200       | 200       | 200       |
| Profondeur utile                                                   | mm    | 180       | 180       | 180       |
| Hauteur à l'arête supérieure du bain                               | mm    | 540       | 540       | 540       |
| Volume de remplissage                                              |       |           |           |           |
| - minimum                                                          | L     | 5,0       | 8,5       | 11,0      |
| - maximum                                                          | L     | 8,0       | 13,0      | 16,5      |
| Raccord fileté (extérieur) pour<br>application, refoulement/retour | mm    | M16 x 1   | M16 x 1   | M16 x 1   |
|                                             | Unité | U 855 P | U 1245 P | U 1635 P |
|---------------------------------------------|-------|---------|----------|----------|
| Diamètre extérieur raccord de<br>vidange    | mm    | Ø12     | Ø12      | Ø12      |
| Niveau sonore <sup>2</sup>                  | dB(A) | 60      | 56       | 52       |
| Poids                                       | kg    | 43      | 43       | 38       |
| Distance par rapport à l'environne-<br>ment | mm    | 200     | 200      | 200      |

#### Tab. 53 : Bains cryostatés Universa MAX

|                                                                         | Unité | U 845 M   | U 855 M   | U 890 M   | U 1245 M  |
|-------------------------------------------------------------------------|-------|-----------|-----------|-----------|-----------|
| Domaine ACC <sup>1</sup>                                                | °C    | -45 - 200 | -55 – 200 | -90 - 200 | -45 - 200 |
| Dimensions de l'appareil<br>(L x P)                                     | mm    | 310 x 490 | 310 x 490 | 525 x 615 | 310 x 510 |
| Hauteur de l'appareil (H)                                               | mm    | 757       | 757       | 787       | 757       |
| Ouverture du bain (L x P)                                               | mm    | 150 x 150 | 150 x 150 | 150 x 150 | 200 x 200 |
| Profondeur du bain (H)                                                  | mm    | 200       | 200       | 200       | 200       |
| Profondeur utile                                                        | mm    | 180       | 180       | 180       | 180       |
| Hauteur à l'arête supérieure<br>du bain                                 | mm    | 540       | 540       | 570       | 540       |
| Volume de remplissage                                                   |       |           |           |           |           |
| - minimum                                                               | L     | 5,0       | 5,0       | 5,0       | 8,5       |
| - maximum                                                               | L     | 8,0       | 8,0       | 8,0       | 13,0      |
| Raccord fileté (extérieur)<br>pour application, refoule-<br>ment/retour | mm    | M16 x 1   | M16 x 1   | M16 x 1   | M16 x 1   |
| Diamètre extérieur raccord de vidange                                   | mm    | Ø12       | Ø12       | Ø12       | Ø12       |
| Niveau sonore <sup>2</sup>                                              | dB(A) | 58        | 60        | 56        | 58        |
| Poids                                                                   | kg    | 44        | 44        | 76        | 44        |
| Distance par rapport à l'envi-<br>ronnement                             | mm    | 200       | 200       | 200       | 200       |

|                                  | Unité | U 1645 M  | U 2040 M  | U 4230 M  |
|----------------------------------|-------|-----------|-----------|-----------|
| Domaine ACC <sup>1</sup>         | °C    | -45 - 200 | -40 - 200 | -30 - 200 |
| Dimensions de l'appareil (L x P) | mm    | 310 x 610 | 350 x 540 | 450 x 690 |
| Hauteur de l'appareil (H)        | mm    | 757       | 927       | 927       |
| Ouverture du bain (L x P)        | mm    | 200 x 300 | 200 x 200 | 300 x 350 |
| Profondeur du bain (H)           | mm    | 200       | 320       | 320       |
| Profondeur utile                 | mm    | 180       | 300       | 300       |

|                                                                    | Unité | U 1645 M | U 2040 M | U 4230 M |
|--------------------------------------------------------------------|-------|----------|----------|----------|
| Hauteur à l'arête supérieure du bain                               | mm    | 540      | 710      | 710      |
| Volume de remplissage                                              |       |          |          |          |
| - minimum                                                          | L     | 10,5     | 9,0      | 19,0     |
| - maximum                                                          | L     | 16,5     | 21,0     | 47,0     |
| Raccord fileté (extérieur) pour<br>application, refoulement/retour | mm    | M16 x 1  | M16 x 1  | M16 x 1  |
| Diamètre extérieur raccord de vidange                              | mm    | Ø12      | Ø12      | Ø12      |
| Niveau sonore <sup>2</sup>                                         | dB(A) | 60       | 55       | 55       |
| Poids                                                              | kg    | 48       | 55       | 66       |
| Distance par rapport à l'environne-<br>ment                        | mm    | 200      | 200      | 200      |

 <sup>1</sup> - Le domaine ACC (Active Cooling Control) selon DIN 12876 est la plage de température de fonctionnement en service avec le groupe frigorifique activé.

- <sup>2</sup> Niveau sonore déterminé selon la norme EN 11201 pour la position d'utilisation devant l'appareil à 1 mètre de distance

#### Variantes d'appareil avec pompe à roulement à billes

Les types U 845 M, U 855 M, U 890 M, U 1245 M et U 1645 M existent également en variante avec pompe à roulement à billes. Les caractéristiques techniques sont identiques aux informations que contient le tableau & Tab. 53 « Bains cryostatés Universa MAX » à la page 145.

#### 11.4 Données hydrauliques

Tab. 54 : Universa PRO

| Donnée                                             |          | PRO         | U 4 P, U 8 P,<br>U 16 P, U 40 P | U 420 P, U 630 P,<br>U 635 P, U 845 P,<br>U 855 P, U 1245 P,<br>U 1635 P |
|----------------------------------------------------|----------|-------------|---------------------------------|--------------------------------------------------------------------------|
| Type de pompe                                      |          | Pompe Vario | Pompe Vario                     | Pompe Vario                                                              |
| Niveaux de fonctionnement de la pompe              | Quantité | 6           | 6                               | 6                                                                        |
| Données de la pompe 50/60 Hz                       |          |             |                                 |                                                                          |
| - Pression de refoulement maxi-<br>male            | bar      | 0,55        | 0,55                            | 0,55                                                                     |
| - Débit maximal                                    | L/min    | 22          | 22                              | 22                                                                       |
| Raccord fileté (extérieur) refoule-<br>ment/retour | mm       |             |                                 | M16 × 1                                                                  |
| Diamètre extérieur raccord de vidange              | mm       |             | Ø12                             | Ø12                                                                      |

#### Tab. 55 : Universa MAX

| Donnée                                        | Unité    | U 8 M, U 12 M, U 16 M,<br>U 40 M | U 845 M, U 855 M,<br>U 890 M, U 1245 M,<br>U 1645 M |
|-----------------------------------------------|----------|----------------------------------|-----------------------------------------------------|
| Type de pompe                                 |          | Pompe Varioflex                  | Pompe Varioflex                                     |
| Niveaux de fonctionnement de la pompe         | Quantité | 8                                | 8                                                   |
| Données de la pompe 50/60 Hz                  |          |                                  |                                                     |
| - Pression de refoulement maximale            | bar      | 0,7                              | 0,7                                                 |
| - Pression d'aspiration maximale              | bar      | 0,4                              | 0,4                                                 |
| - Débit maximal (pression)                    | L/min    | 25                               | 25                                                  |
| - Débit maximal (aspiration)                  | L/min    | 23                               | 23                                                  |
| Raccord fileté (extérieur) refoulement/retour | mm       | M16 x 1                          | M16 x 1                                             |
| Diamètre extérieur raccord de vidange         | mm       | Ø12                              | Ø12                                                 |

#### Tab. 56 : Universa MAX

| Donnée                                |          | U 20 M      | U 2040 M, U 4230 M |
|---------------------------------------|----------|-------------|--------------------|
| Type de pompe                         |          | Pompe Vario | Pompe Vario        |
| Niveaux de fonctionnement de la pompe | Quantité | 8           | 8                  |
| Données de la pompe 50/60 Hz          |          |             |                    |
| - Pression de refoulement maximale    | bar      | 1,1         | 1,1                |
| - Débit maximal                       | L/min    | 32          | 32                 |

#### Tab. 57 : Universa MAX avec pompe à roulement à billes

| Donnée                                        | Unité    | U 8 M, U 12 M, U 16 M,<br>U 40 M | U 845 M, U 855 M,<br>U 890 M, U 1245 M,<br>U 1645 M |
|-----------------------------------------------|----------|----------------------------------|-----------------------------------------------------|
| Type de pompe                                 |          | Pompe Varioflex                  | Pompe Varioflex                                     |
| Niveaux de fonctionnement de la pompe         | Quantité | 8                                | 8                                                   |
| Données de la pompe 50/60 Hz                  |          |                                  |                                                     |
| - Pression de refoulement maximale            | bar      | 0,7                              | 0,7                                                 |
| - Pression d'aspiration maximale              | bar      | 0,4                              | 0,4                                                 |
| - Débit maximal (pression)                    | L/min    | 25                               | 25                                                  |
| - Débit maximal (aspiration)                  | L/min    | 23                               | 23                                                  |
| Raccord fileté (extérieur) refoulement/retour | mm       | M16 x 1                          | M16 x 1                                             |
| Diamètre extérieur raccord de vidange         | mm       | Ø12                              | Ø12                                                 |

Les données s'appliquent également aux pompes à roulement à billes

#### 11.5 Consommation de courant et puissance de chauffe

#### Tab. 58 : Thermostat à immersion PRO

| Raccordement secteur   | Consommation de courant en A | Puissance de chauffe maximale in kW pour la tension secteur inférieure / supérieure |
|------------------------|------------------------------|-------------------------------------------------------------------------------------|
| 200 – 240 V ; 50/60 Hz | 12                           | 1,9 / 2,8                                                                           |
| 100 – 125 V ; 50/60 Hz | 12                           | 1,1 / 1,5                                                                           |

#### Tab. 59 : Bains thermostatés chauffants PRO

|                           |                                   | Puissance de chauffe maximale en kW pour<br>la tension secteur inférieure / supérieure |           |           |           |
|---------------------------|-----------------------------------|----------------------------------------------------------------------------------------|-----------|-----------|-----------|
| Raccordement secteur      | Consommation de cou-<br>rant en A | U 4 P                                                                                  | U 8 P     | U 16 P    | U 40 P    |
| 200 – 240 V ;<br>50/60 Hz | 12                                | 1,9 / 2,8                                                                              | 1,9 / 2,8 | 1,9 / 2,8 | 1,9 / 2,8 |
| 100 – 125 V ;<br>50/60 Hz | 12                                | 1,1 / 1,5                                                                              | 1,1 / 1,5 | 1,1 / 1,5 | 1,1 / 1,5 |

#### Tab. 60 : Bains cryostatés PRO

|                           |                                   | Puissance de chauffe maximale en kW pour<br>la tension secteur inférieure / supérieure |           |           |           |
|---------------------------|-----------------------------------|----------------------------------------------------------------------------------------|-----------|-----------|-----------|
| Raccordement secteur      | Consommation de cou-<br>rant en A | U 420 P                                                                                | U 630 P   | U 635 P   | U 1635 P  |
| 220 – 240 V ;<br>50/60 Hz | 12                                | 2,3 / 2,8                                                                              | 2,3 / 2,8 | 2,3 / 2,8 | 2,3 / 2,8 |
| 110 – 125 V ; 60 Hz       | 12                                | 1,3 / 1,5                                                                              | 1,3 / 1,5 |           |           |
| 100 – 125 V ;<br>50/60 Hz | 12                                |                                                                                        |           | 1,1 / 1,5 | 1,1 / 1,5 |

|                           |                                   | Puissance de chauffe maximale en kW pour<br>la tension secteur inférieure / supérieure |           |           |  |
|---------------------------|-----------------------------------|----------------------------------------------------------------------------------------|-----------|-----------|--|
| Raccordement secteur      | Consommation de cou-<br>rant en A | U 845 P                                                                                | U 855 P   | U 1245 P  |  |
| 200 – 240 V ;<br>50/60 Hz | 12                                | 1,9 / 2,8                                                                              | 1,9 / 2,8 | 1,9 / 2,8 |  |
| 100 – 125 V ;<br>50/60 Hz | 12                                | 1,1 / 1,5                                                                              | 1,1 / 1,5 | 1,1 / 1,5 |  |

#### Tab. 61 : Bains thermostatés chauffants MAX

|                           |                                             | Puissance de chauffe maximale in kW pour la tension secteur inférieure /<br>supérieure |           |           |           |           |  |
|---------------------------|---------------------------------------------|----------------------------------------------------------------------------------------|-----------|-----------|-----------|-----------|--|
| Raccordement<br>secteur   | Consommation de<br>courant maximale en<br>A | U8M                                                                                    | U 12 M    | U 16 M    | U 20 M    | U 40 M    |  |
| 200 – 240 V ;<br>50/60 Hz | 16                                          | 2,8 / 3,7                                                                              | 2,8 / 3,7 | 2,8 / 3,7 | 2,8 / 3,7 | 2,8 / 3,7 |  |
| 100 – 125 V ;<br>50/60 Hz | 16                                          | 1,4 / 2,0                                                                              | 1,4 / 2,0 | 1,4 / 2,0 | 1,4 / 2,0 | 1,4 / 2,0 |  |

Tab. 62 : Bains cryostatés MAX

|                           |                                            | Puissance de chauffe maximale en kW pour<br>la tension secteur inférieure / supérieure |           |           |           |  |
|---------------------------|--------------------------------------------|----------------------------------------------------------------------------------------|-----------|-----------|-----------|--|
| Raccordement secteur      | Consommation de cou-<br>rant maximale en A | U 845 M                                                                                | U 855 M   | U 890 M   | U 1245 M  |  |
| 200 – 240 V ;<br>50/60 Hz | 16                                         | 2,8 / 3,7                                                                              | 2,8 / 3,7 | 2,8 / 3,7 | 2,8/3,7   |  |
| 100 − 125 V ;<br>50/60 Hz | 16                                         | 1,4 / 2,0                                                                              | 1,4 / 2,0 |           | 1,4 / 2,0 |  |

|                           |                                            | Puissance de chauffe maximale en kW pour<br>la tension secteur inférieure / supérieure |           |           |  |  |
|---------------------------|--------------------------------------------|----------------------------------------------------------------------------------------|-----------|-----------|--|--|
| Raccordement secteur      | Consommation de cou-<br>rant maximale en A | U 1645 M                                                                               | U 2040 M  | U 4230 M  |  |  |
| 200 – 240 V ;<br>50/60 Hz | 16                                         | 2,8 / 3,7                                                                              | 2,8 / 3,7 | 2,8 / 3,7 |  |  |
| 100 – 125 V ;<br>50/60 Hz | 16                                         | 1,4 / 2,0                                                                              | 1,4 / 2,0 | 1,4 / 2,0 |  |  |

#### 11.6 Capacité frigorifique

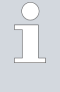

La capacité frigorifique a été mesurée à une température déterminée du liquide caloporteur. La température ambiante pour la mesure est de 20 °C. Est utilisé comme liquide caloporteur de l'éthanol jusqu'à 20 °C, de l'huile thermique pour des températures supérieures à 20 °C.

### Cryothermostats PRO

Tab. 63 : Groupe frigorifique mono-étagé 50/60 Hz

|                              | Unité | U 420 P | U 630 P | U 635 P | U 1635 P | Niveau de<br>fonctionne-<br>ment de la<br>pompe |
|------------------------------|-------|---------|---------|---------|----------|-------------------------------------------------|
| Capacité frigori-<br>fique à |       |         |         |         |          |                                                 |
| 200 °C                       | W     | 200     | 240     | 500     | 500      | 6                                               |
| 100 °C                       | W     | 200     | 160     | 500     | 500      | 6                                               |
| 20 °C                        | W     | 200     | 300     | 500     | 500      | 6                                               |
| 10 °C                        | W     | 190     | 290     | 500     | 470      | 6                                               |
| 0 °C                         | W     | 180     | 250     | 470     | 430      | 6                                               |
| -10 °C                       | W     | 140     | 190     | 300     | 370      | 6                                               |
| -20 °C                       | W     | 70      | 120     | 170     | 150      | 3                                               |
| -30 °C                       | W     |         | 20      | 60      | 50       | 3                                               |
| -35 °C                       | W     |         |         | 20      | 20       | 3                                               |

#### Tab. 64 : Groupe frigorifique mono-étagé 50/60 Hz

|                         | Unité | U 845 P | U 855 P | U 1245 P | Niveau de fonc-<br>tionnement de la<br>pompe |
|-------------------------|-------|---------|---------|----------|----------------------------------------------|
| Capacité frigorifique à |       |         |         |          |                                              |
| 200 °C                  | W     | 800     | 1600    | 800      | 6                                            |
| 100 °C                  | W     | 800     | 1600    | 800      | 6                                            |
| 20 °C                   | W     | 800     | 1600    | 800      | 6                                            |
| 10 °C                   | W     | 730     | 1450    | 770      | 6                                            |
| 0°C                     | W     | 700     | 1250    | 730      | 6                                            |
| -10 °C                  | W     | 590     | 880     | 600      | 6                                            |
| -20 °C                  | W     | 440     | 620     | 450      | 3                                            |
| -30 °C                  | W     | 260     | 380     | 260      | 3                                            |
| -40 °C                  | W     | 120     | 180     | 120      | 3                                            |
| -45 °C                  | W     | 50      |         | 50       | 3                                            |
| -50 °C                  | W     |         | 50      |          | 3                                            |
| -55 °C                  | W     |         | 20      |          | 3                                            |

#### Cryothermostats MAX

Tab. 65 : Groupe frigorifique mono-étagé 50/60 Hz

|                         | Unité | U 845 M | U 855 M | U 1245 M | Niveau de fonc-<br>tionnement de la<br>pompe |
|-------------------------|-------|---------|---------|----------|----------------------------------------------|
| Capacité frigorifique à |       |         |         |          |                                              |
| 200 °C                  | W     | 800     | 1600    | 800      | 8                                            |
| 100 °C                  | W     | 800     | 1600    | 800      | 8                                            |
| 20 °C                   | W     | 800     | 1600    | 800      | 8                                            |
| 10 °C                   | W     | 730     | 1450    | 770      | 8                                            |
| 0 °C                    | W     | 700     | 1250    | 730      | 8                                            |
| -10 °C                  | W     | 590     | 880     | 600      | 8                                            |
| -20 °C                  | W     | 440     | 620     | 450      | 4                                            |
| -30 °C                  | W     | 260     | 380     | 260      | 4                                            |
| -40 °C                  | W     | 120     | 180     | 120      | 4                                            |
| -45 °C                  | W     | 50      |         | 50       | 4                                            |
| -50 °C                  | W     |         | 50      |          | 4                                            |
| -55 °C                  | W     |         | 20      |          | 4                                            |

#### Tab. 66 : Groupe frigorifique mono-étagé 50/60 Hz

|                              | Unité | U 1645 M | U 2040 M | U 4230 M | Niveau de fonc-<br>tionnement de la<br>pompe |
|------------------------------|-------|----------|----------|----------|----------------------------------------------|
| Capacité frigori-<br>fique à |       |          |          |          |                                              |
| 200 °C                       | W     | 1600     | 800      | 800      | 8                                            |
| 100 °C                       | W     | 1600     | 800      | 800      | 8                                            |
| 20 °C                        | W     | 1600     | 800      | 800      | 8                                            |
| 10 °C                        | W     | 1450     | 740      | 740      | 8                                            |
| 0 °C                         | W     | 1200     | 710      | 700      | 8                                            |
| -10 °C                       | W     | 860      | 600      | 590      | 8                                            |
| -20 °C                       | W     | 580      | 450      | 430      | 4                                            |
| -30 °C                       | W     | 350      | 260      | 180      | 4                                            |
| -40 °C                       | W     | 150      | 100      |          | 4                                            |
| -45 °C                       | W     | 70       |          |          | 4                                            |

|                            | Unité | U 890 M | Niveau de fonc-<br>tionnement de la<br>pompe |
|----------------------------|-------|---------|----------------------------------------------|
| Capacité frigorifique<br>à |       |         |                                              |
| 200 °C                     | W     | 800     | 8                                            |
| 100 °C                     | W     | 800     | 8                                            |
| 20 °C                      | W     | 800     | 8                                            |
| 10 °C                      | W     | 780     | 8                                            |
| 0 °C                       | W     | 740     | 8                                            |
| -10 °C                     | W     | 720     | 8                                            |
| -20 °C                     | W     | 720     | 4                                            |
| -30 °C                     | W     | 680     | 4                                            |
| -40 °C                     | W     | 640     | 4                                            |
| -50 °C                     | W     | 600     | 4                                            |
| -60 °C                     | W     | 460     | 4                                            |
| -70 °C                     | W     | 280     | 4                                            |
| -80 °C                     | W     | 120     | 4                                            |
| -90 °C                     | W     | 20      | 4                                            |

Tab. 67 : Groupe frigorifique bi-étagé 50/60 Hz

#### 11.7 Fluide frigorigène et quantité de remplissage

# Bains cryostatés

Tab. 68 : Groupe frigorifique mono-étagé PRO

|                              | Unité | U 420 P | U 630 P | U 635 P | U 845 P |
|------------------------------|-------|---------|---------|---------|---------|
| Fluide frigorigène naturel   |       | R-600a  | R-600a  | R-290   | R-290   |
| Poids de remplissage maximal | kg    | 0,03    | 0,03    | 0,052   | 0,08    |
| GWP <sub>(100a)</sub> *      |       | 3       | 3       | 3       | 3       |

|                              | Unité | U 855 P | U 1245 P | U 1635 P |
|------------------------------|-------|---------|----------|----------|
| Fluide frigorigène naturel   |       | R-1270  | R-290    | R-290    |
| Poids de remplissage maximal | kg    | 0,075   | 0,08     | 0,052    |
| GWP <sub>(100a)</sub> *      |       | 3       | 3        | 3        |

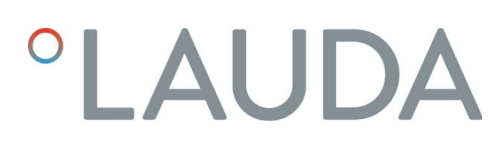

#### Bains cryostatés

Tab. 69 : Groupe frigorifique mono-étagé MAX

|                              | Unité | U 845 M  | U 855 M  | U 1245 M |
|------------------------------|-------|----------|----------|----------|
| Fluide frigorigène naturel   |       | R-290    | R-1270   | R-290    |
| Poids de remplissage maximal | kg    | 0,08     | 0,075    | 0,08     |
| GWP <sub>(100a)</sub> *      |       | 3        | 3        | 3        |
|                              |       |          |          |          |
|                              | Unité | U 1645 M | U 2040 M | U 4230 M |
| Fluide frigorigène naturel   |       | R-1270   | R-290    | R-290    |
| Poids de remplissage maximal | kg    | 0,075    | 0,08     | 0,08     |
| GWP <sub>(100a)</sub> *      |       | 3        | 3        | 3        |

#### Tab. 70 : Groupe frigorifique bi-étagé MAX

|                                          | Unité | U 890 M |
|------------------------------------------|-------|---------|
| Fluide frigorigène naturel (1er étage)   |       | R-1270  |
| Poids de remplissage maximal (1er étage) | kg    | 0,06    |
| GWP <sub>(100a)</sub> *                  |       | 3       |
| Fluide frigorigène naturel (2e étage)    |       | R-170   |
| Poids de remplissage maximal (2e étage)  | kg    | 0,035   |
| GWP <sub>(100a)</sub> *                  |       | 6       |

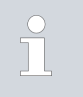

Risque d'effet de serre (Global Warming Potential, GWP), voir  $CO_2$  = 1,0

\* Horizon de 100 ans - selon IPCC IV

#### 11.8 Courbe de montée en température

Courbes de montée en température mesurées avec de l'huile thermique en tant que liquide caloporteur, à couvercle de cuve fermé.

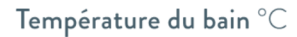

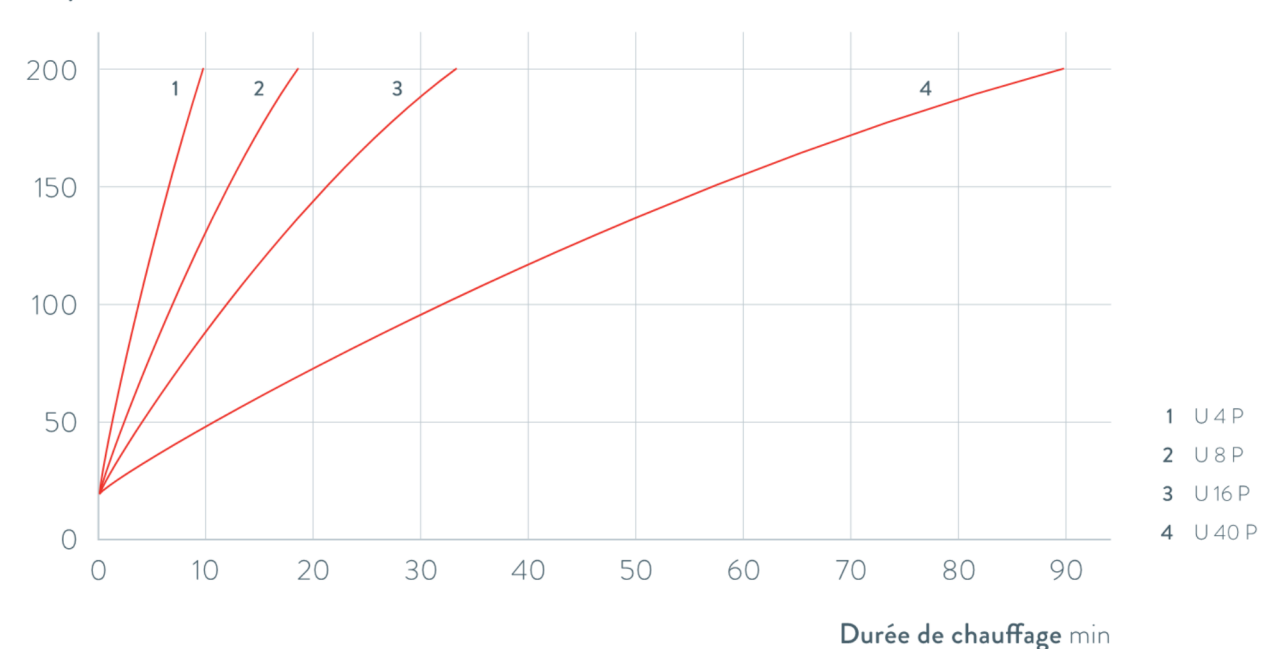

Fig. 74 : Courbes de montée en température pour thermostats chauffants Universa PRO **Température du bain**  $^{\circ}$ C

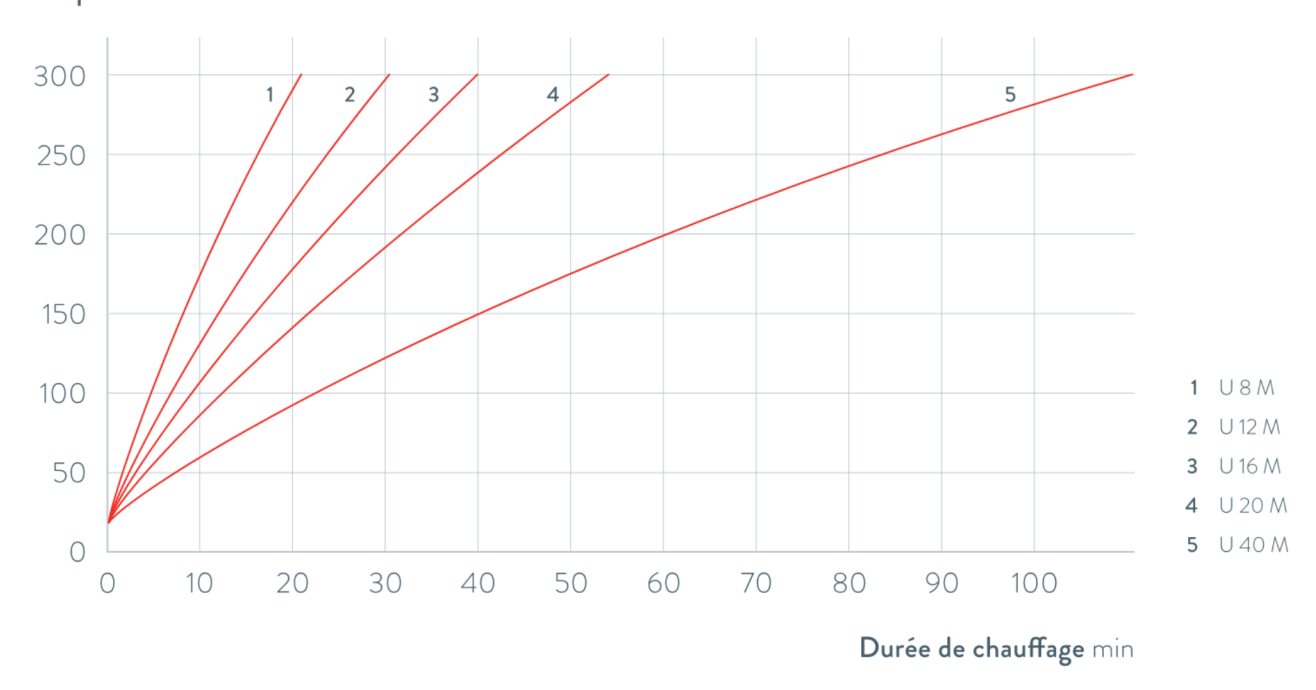

Fig. 75 : Courbes de montée en température pour thermostats chauffants Universa MAX

#### 11.9 Courbe de descente en température

Courbes de refroidissement mesurées avec de l'éthanol en tant que liquide caloporteur, à couvercle de cuve fermé.

#### Température du bain °C

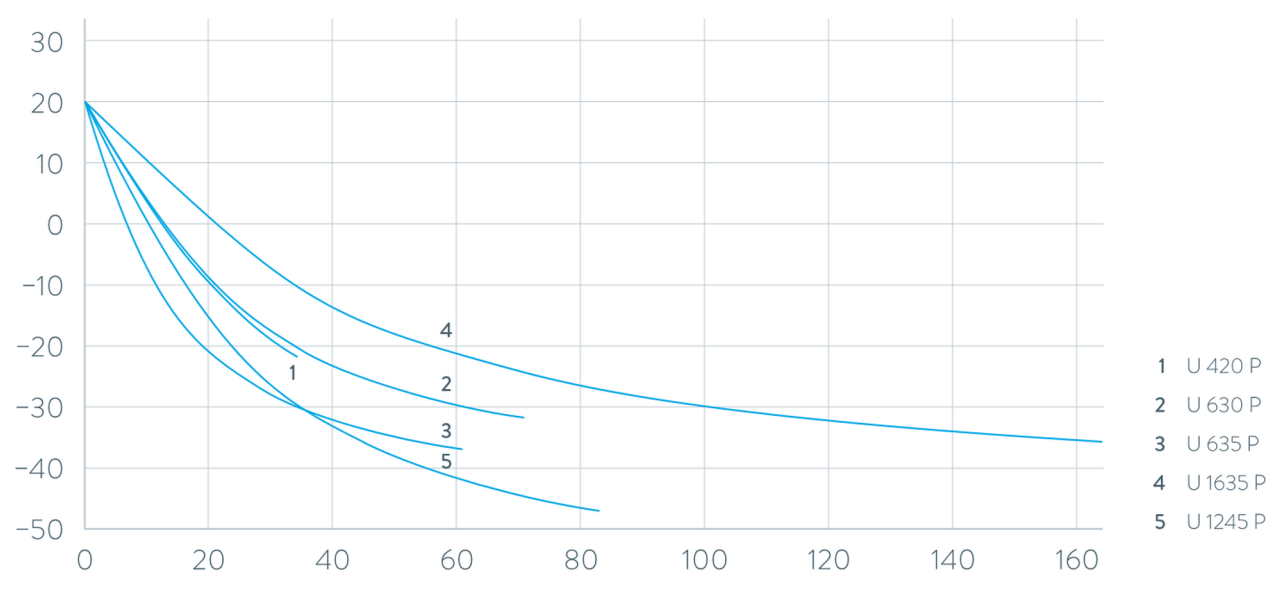

Durée de refroidissement min

Fig. 76 : Courbes de refroidissement pour cryothermostats Universa PRO **Température du bain** °C

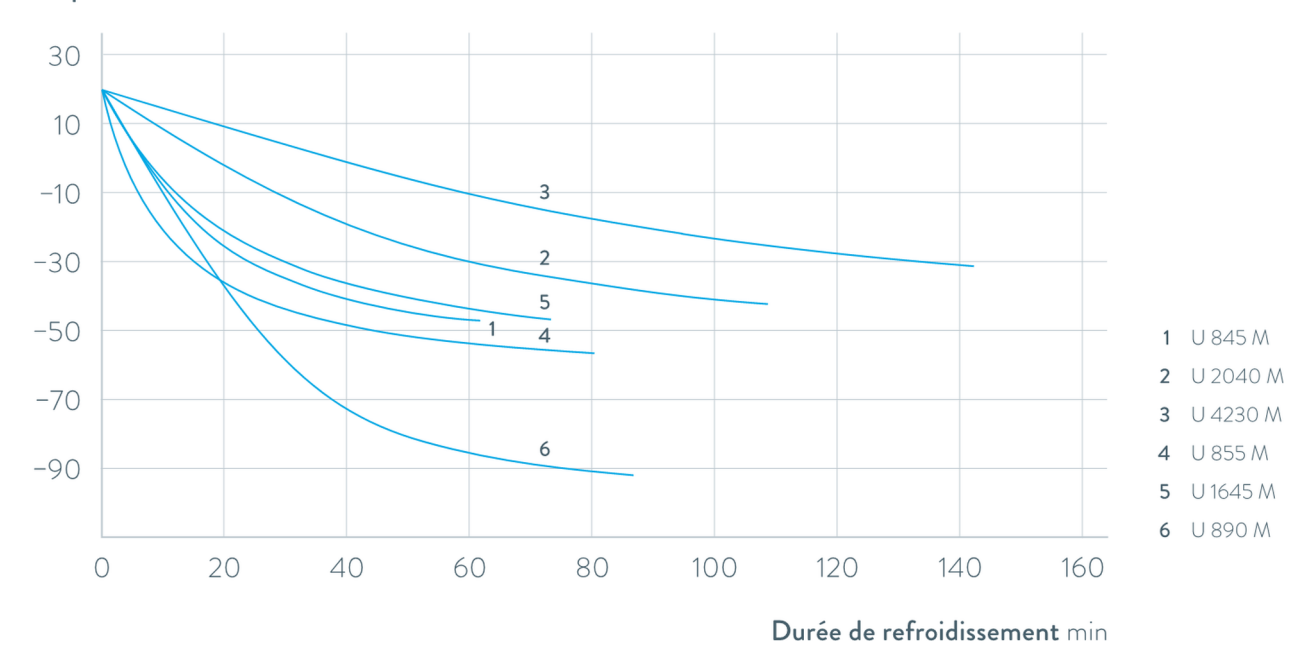

Fig. 77 : Courbes de refroidissement pour cryothermostats Universa MAX

#### 11.10 Caractéristique de la pompe

Caractéristiques de la pompe mesurées avec de l'eau

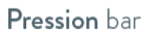

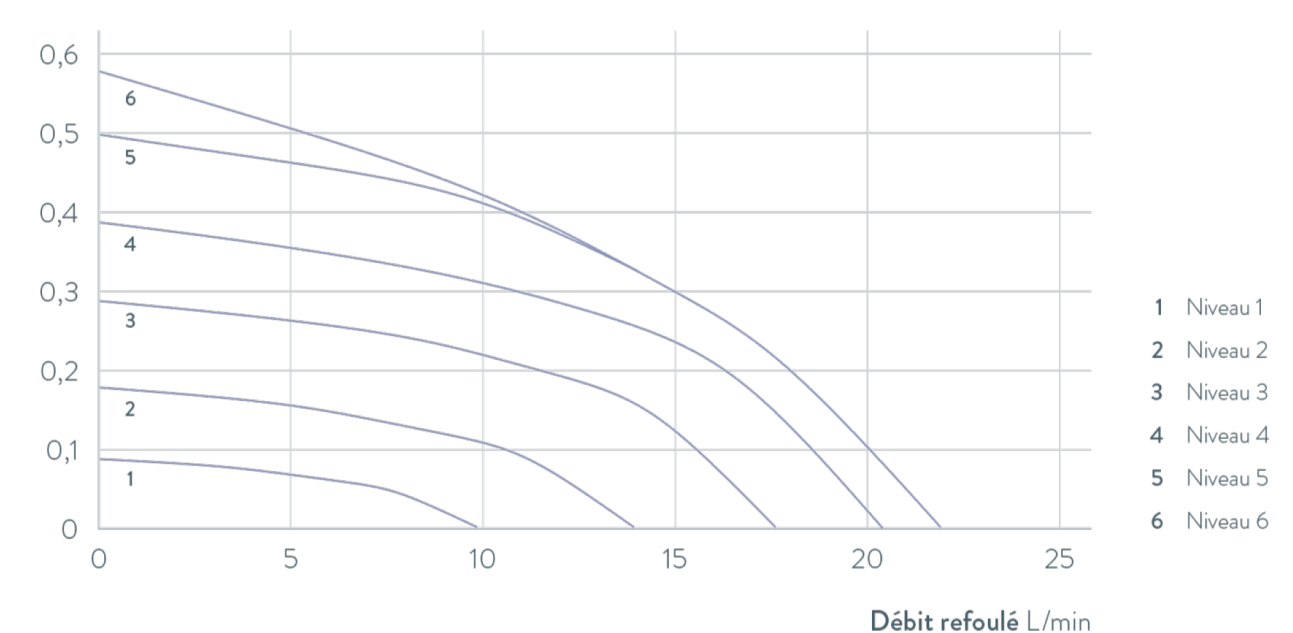

Fig. 78 : Caractéristique de la pompe Universa PRO

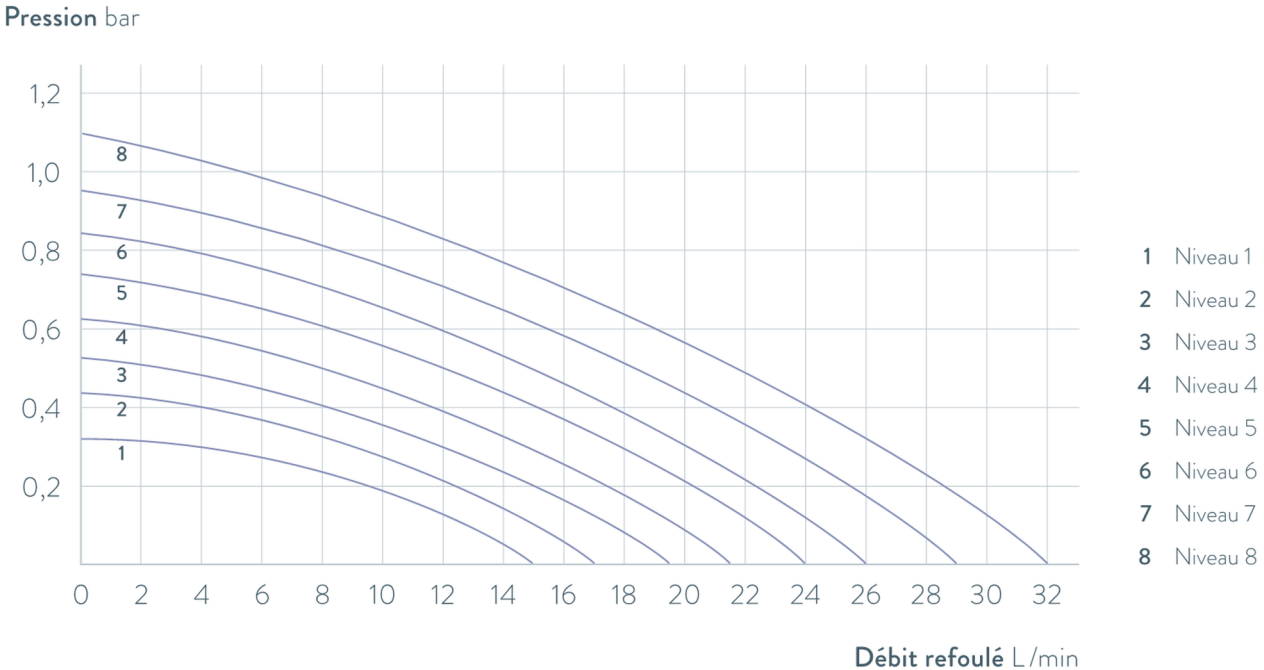

Fig. 79 : Caractéristique de la pompe Universa MAX avec pompe de refoulement (pompe Vario) pour une profondeur du bain de 320 mm

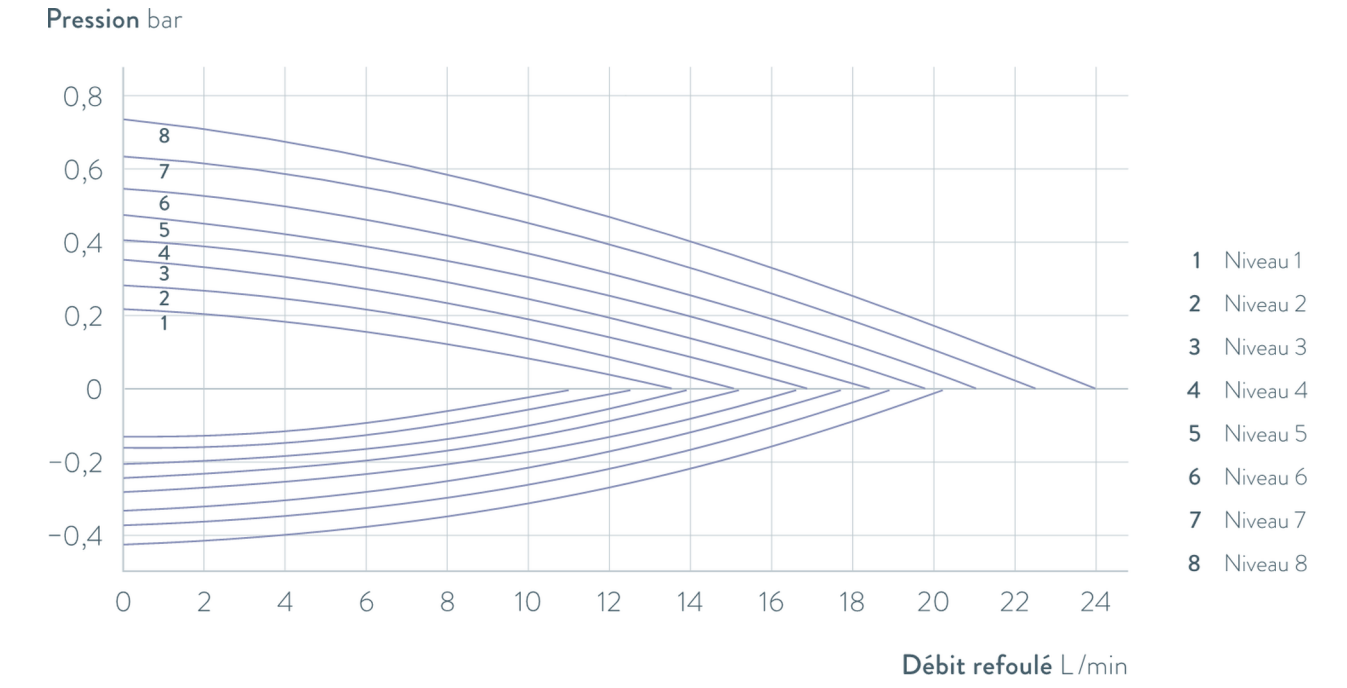

Fig. 80 : Caractéristique de la pompe Universa MAX avec pompe refoulante-aspirante (pompe Varioflex)

## 12 Accessoires

#### Modules d'interface

L'accessoire électrique suivant est disponible pour les appareils Universa. Les interfaces ne fonctionnent éventuellement qu'à partir d'une certaine version logicielle. Nous recommandons de clarifier ce point préalablement à l'intégration.

#### Tab. 71 : Modules d'interface pour le compartiment à modules 51 mm x 27 mm

| Accessoires pour Universa MAX et PRO                                       | Paramètre                                                       | Référence de<br>commande |
|----------------------------------------------------------------------------|-----------------------------------------------------------------|--------------------------|
| Module d'interface analogique                                              | 2 entrées et 2 sorties sur un connec-<br>teur rond à 6 pôles    | LRZ 912                  |
| Module LiBus                                                               |                                                                 | LRZ 920                  |
| Module d'interface Pt100 externe / LiBus                                   | grande façade                                                   | LRZ 925                  |
| Module d'interface-RS 232/485 Advanced                                     | Douille subminiature D à 9 pôles                                | LRZ 926                  |
| Module d'interface de contact Advanced avec une entrée et une sortie       | 1 x entrée / 1 x sortie                                         | LRZ 927                  |
| Module d'interface de contact Advanced avec trois entrées et trois sorties | Douille subminiature D à 15 pôles, 3 x<br>entrées / 3 x sorties | LRZ 928                  |
| Module d'interface Profibus Advanced                                       | Douille subminiature D à 9 pôles                                | LRZ 929                  |
| Module d'interface EtherCAT Advanced, connexion douille<br>M8              | 2 × M8                                                          | LRZ 931                  |
| Module d'interface Profinet Advanced                                       | Douille RJ45                                                    | LRZ 932                  |
| Module d'interface CAN Advanced                                            | Douille subminiature D à 9 pôles                                | LRZ 933                  |
| Module d'interface OPC UA Advanced                                         | Douille RJ45                                                    | LRZ 934                  |
| Module d'interface Modbus TCP Advanced                                     | Douille RJ45                                                    | LRZ 935                  |

#### Tab. 72 : Modules d'interface pour le compartiment à modules 51 mm x 17 mm

| Accessoires pour Universa PRO            | Paramètre     | Référence de<br>commande |
|------------------------------------------|---------------|--------------------------|
| Module d'interface Pt100 externe / LiBus | petite façade | LRZ 918                  |

#### Tab. 73 : Étagères et panier à suspendre pour chaudière

| Accessoires pour Universa MAX et PRO | Paramètre                                | Adapté à l'appareil                   | Référence<br>de com-<br>mande |
|--------------------------------------|------------------------------------------|---------------------------------------|-------------------------------|
| Support pour tubes à essai, en Z     | avec 36 ouvertures,<br>diamètre de 17 mm | U 8, U 830, U 845, U 855,<br>U 890    | A001652                       |
|                                      | avec 49 ouvertures,<br>diamètre de 13 mm | U 8, U 830, U 845, U 855,<br>U 890    | A001653                       |
|                                      | avec 64 ouvertures,<br>diamètre de 17 mm | U 12, U 1225, U 1245, U 20,<br>U 2040 | A001654                       |

| Accessoires pour Universa MAX et PRO               | Paramètre                                                                                      | Adapté à l'appareil                              | Référence<br>de com-<br>mande |
|----------------------------------------------------|------------------------------------------------------------------------------------------------|--------------------------------------------------|-------------------------------|
|                                                    | avec 100 ouvertures,<br>diamètre de 13 mm                                                      | U 12, U 1225, U 1245, U 20,<br>U 2040            | A001655                       |
| Support à suspendre                                | pour tubes à essai,<br>D = 16 mm extérieur                                                     | U 8, U 830, U 845, U 855,<br>U 890, U 630, U 635 | A001664                       |
|                                                    | pour tubes à essai,<br>D = 30 mm extérieur                                                     | U 8, U 830, U 845, U 855,<br>U 890, U 630, U 635 | A001665                       |
|                                                    | pour 72 minitubes Eppen-<br>dorf                                                               | U 4, U 420                                       | UE 028                        |
| Support à suspendre en acier inoxydable<br>RN 18/4 | pour 11 tubes, D =<br>14-18 mm, PI 110 mm®                                                     | U 4, U 420                                       | UE 035                        |
| Panier à suspendre                                 | 140x140x195 mm                                                                                 | U 8, U 830, U 845, U 855,<br>U 890               | LCZ 0658                      |
| Panier à suspendre                                 | 180x190x195 mm                                                                                 | U12, U1225, U 1245                               | LCZ 0694                      |
| Rotonde, pivotante et réglable en hauteur          | Diamètre de 198mm,<br>Alésages de 6,5mm, 10mm<br>et 12mm de diam., répartis<br>en douze zones. | U 20, U 2040                                     | A001764                       |

<sup>®</sup>PI = Profondeur d'immersion

# Couvercle de cuve avec traversées ou ouvertures

| Tab. | 74 : | Couvercl | e de c | cuve | pour | thermo | ostats | Universa | £ |
|------|------|----------|--------|------|------|--------|--------|----------|---|
|      |      |          |        |      |      |        |        |          |   |

| Désignation                                                    | Adapté à l'appareil                | Ouverture du bain en<br>mm x mm | Quantité | Référence de commande |
|----------------------------------------------------------------|------------------------------------|---------------------------------|----------|-----------------------|
| Couvercle de cuve avec<br>traversées                           | U 8, U 830, U 845, U 855, U<br>890 | 150 x 150                       | 1        | A001658               |
| Couvercle de cuve avec<br>traversées                           | U 12, U 1225, U 1245               | 200 x 200                       | 1        | A001659               |
| Couvercle de cuve<br>avec inserts annulaires :<br>4 ouvertures | U 8, U 830, U 845, U 855, U<br>890 | 150 x 150                       | 1        | A001744               |
| Couvercle de cuve<br>avec inserts annulaires :<br>5 ouvertures | U 12, U 1225, U 1245               | 200 × 200                       | 1        | A001745               |

#### Couvercle de cuve

Tab. 75 : Couvercle de cuve pour bains en acier inoxydable Universa

| Désignation       | Туре         | Ouverture du bain en<br>mm x mm | Quantité | Référence de<br>commande |
|-------------------|--------------|---------------------------------|----------|--------------------------|
| Couvercle de cuve | U 8          | 150 x 150                       | 1        | A001661                  |
|                   | U 12 et U 20 | 200 x 200                       | 1        | A001662                  |

| Désignation                        | Туре | Ouverture du bain en<br>mm x mm | Quantité | Référence de commande |
|------------------------------------|------|---------------------------------|----------|-----------------------|
|                                    | U 16 | 200 x 300                       | 1        | A001663               |
| Couvercle de cuve, en 2<br>parties | U 40 | 300 x 600                       | 2        | A001794               |

#### Tab. 76 : Couvercle de cuve pour bains de froid Universa

| Désignation       | Туре                | Ouverture du bain en<br>mm x mm | Quantité | Référence de<br>commande |
|-------------------|---------------------|---------------------------------|----------|--------------------------|
| Couvercle de cuve | U 845, U 855, U 890 | 150 x 150                       | 1        | A001661                  |
|                   | U 1245              | 200 × 200                       | 1        | A001662                  |
|                   | U 1645, U 2040      | 200 x 300                       | 1        | A001663                  |
|                   | U 4230              | 300 x 350                       | 1        | A001750                  |

#### Tab. 77 : Couvercle de cuve pour thermostats chauffants Universa PRO

| Désignation                        | Adapté à l'appareil | Ouverture du bain en<br>mm x mm | Quantité | Référence de<br>commande |
|------------------------------------|---------------------|---------------------------------|----------|--------------------------|
| Couvercle de cuve                  | U 4                 | 130 x 100                       | 1        | A001748                  |
|                                    | U 8                 | 150 x 150                       | 1        | A001661                  |
|                                    | U 12                | 200 × 200                       | 1        | A001662                  |
|                                    | U 16                | 200 × 300                       | 1        | A001663                  |
| Couvercle de cuve, en 2<br>parties | U 40                | 300 x 600                       | 2        | A001794                  |

#### Tab. 78 : Couvercle de cuve à visser pour thermostats chauffants et cryothermostats Universa PRO

| Désignation                | Adapté à l'appareil | Ouverture du bain en<br>mm x mm | Quantité | Référence de<br>commande |
|----------------------------|---------------------|---------------------------------|----------|--------------------------|
| Couvercle de cuve à visser | U 4, U 420          | 130 x 100                       | 1        | A001761                  |

#### Tab. 79 : Composants hydrauliques

| Désignation                                | Adapté à l'appareil | Paramètre                                         | Référence de<br>commande |
|--------------------------------------------|---------------------|---------------------------------------------------|--------------------------|
| Kit de raccordement à la<br>pompe          | Universa PRO        | avec raccords en acier inoxydable M16 x 1         | A001737                  |
| Kit pour serpentin de refroidis-<br>sement | Universa PRO        | avec raccords en acier inoxydable M16 x 1         | A001740                  |
| Adaptateur                                 | Tous                | M16 x 1 int. $^{\oslash}$ sur NPT 1/2" ext. $^{}$ | HKA 221                  |
| Adaptateur                                 | Tous                | Adaptateur M16 x 1 int. sur NPT 1/4" ext.         | HKA 107                  |

| Désignation                 | Adapté à l'appareil | Paramètre                                    | Référence de<br>commande |
|-----------------------------|---------------------|----------------------------------------------|--------------------------|
| Adaptateur coudé            | Tous                | M16 x 1 ext. sur M16x1 int. avec bague-écrou | HKA 063                  |
| Adaptateur                  | Tous                | M16 x 1 int. sur G3/8" ext.                  | HKA 058                  |
|                             | Tous                | M16 x 1 int. sur G1/2" ext.                  | HKA 060                  |
|                             | Tous                | M16 x 1 sur M14 x 1,5                        | HKA 068                  |
|                             | Tous                | M16 x 1 int. sur G1/4" ext.                  | HKA 144                  |
|                             | Tous                | M16 x 1 ext. sur douille à billes, D = 27 mm | HKA 149                  |
|                             | Tous                | M16 x 1 int. sur G1/2" ext.                  | HKA 150                  |
| Rallonge                    | Tous                | Longueur 70 mm                               | HKA 190                  |
| Bague-écrou                 | Tous                | M16 x 1                                      | HKM 032                  |
| Raccord de tuyau avec coude | Tous                | 13,5 mm sur M16 x 1 int.                     | HKA 073                  |
| Raccord de tuyau            | Tous                | 11 mm pour M16 x 1                           | HKO 025                  |
|                             | Tous                | 13,5 mm pour M16 x 1                         | HKO 026                  |
|                             | Tous                | 8 mm pour M16 x 1                            | HKO 061                  |
| Kit de raccord rapide       | Tous                | Adapté au raccord fileté M16 x 1             | A001656                  |

<sup>©</sup>int. = filetage intérieur <sup>®</sup>ext. = pas de vis extérieur

| Désignation                              | Adapté à l'appareil                                                                                          | Paramètre                   | Référence de commande |
|------------------------------------------|----------------------------------------------------------------------------------------------------|-----------------------------|-----------------------|
| Rail normalisé                           | U 8, U 420                                                                                                   | Longueur : 394 mm           | A001666               |
| Acier inoxydable                         | U 12, U 20, U 630                                                                                            | Longueur : 444 mm           | A001667               |
| 231111 x 1011111                         | U 635, U 830                                                                                                 | Longueur : 440 mm           | A001668               |
|                                          | U 845, U 855, U 1225, U 1245                                                                                 | Longueur : 484 mm           | A001669               |
|                                          | U 16, U 2040                                                                                                 | Longueur : 534 mm           | A001670               |
|                                          | U 1625, U 1635, U 1645, U 890, U 4230                                                                        | Longueur : 604 mm           | A001671               |
|                                          | U 40                                                                                                    | Longueur : 844 mm           | A001672               |
| Mâchoire de rail normalisé<br>pour tubes | A001666 à A001672                                                                                            | Alésage de réception : M10  | A001720               |
| Support de couvercle                     | A001666 à A001672                                                                                            | Adapté aux rails normalisés | A001721               |
| Base à roulettes                         | U 4, U 8, U 12, U 16, U 420, U 630, U<br>635, U 830, U 845, U 855, U 1225, U<br>1245, U 1625, U 1635, U 1645 | réglable                    | A001746               |

#### Tab. 80 : Pièces de fixation, supports

#### Tab. 81 : Connecteur

| Accessoires                                                                  | Paramètre                                                                | Référence article |
|------------------------------------------------------------------------------|--------------------------------------------------------------------------|-------------------|
| Modulbox                                                                     | pour le raccordement de jusqu'à<br>2 modules d'interface supplémentaires | LCZ 9727          |
| Sonde de température externe avec connecteur et câble de raccordement blindé |                                                                          | ETP 059           |
| Prise mâle à 6 pôles pour entrées et sorties analogiques                     |                                                                          | EQS 057           |
| Connecteur SUB D à 9 pôles                                                   |                                                                          | EQM 042           |
| Câble RS 232 pour ordinateur                                                 | (longueur : 2 m)                                                         | EKS 037           |
| Câble RS 232 pour ordinateur                                                 | (longueur : 5 m)                                                         | EKS 057           |
| Prise mâle à 3 pôles pour entrée de contact                                  |                                                                          | EQS 048           |
| Prise femelle à 3 pôles pour sortie de contact                               |                                                                          | EQD 047           |

#### Tab. 82 : Blocs de vannes

| Accessoires                                              | Paramètre                 | Référence article |
|----------------------------------------------------------|---------------------------|-------------------|
| Vanne du liquide de refroidissement avec commande LiBus  | pour raccord fileté M16x1 | A001657           |
| Vanne d'arrêt /protection antiretour avec commande LiBus |                           | A001753           |

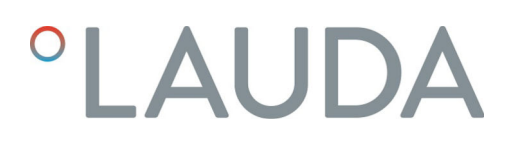

#### 13 Déclarations de conformité

13.1 Appareils de réchauffement

# °LAUDA

# DÉCLARATION DE CONFORMITÉ EU

LAUDA DR. R. WOBSER GMBH & CO. KG Fabricant : Laudaplatz 1, 97922 Lauda-Königshofen, Allemagne

Nous déclarons par la présente, sous notre seule responsabilité, que les machines décrites ci-dessous

| Gamme de proc | duits: (                                                          | Jniversa                                                                                             |                                                                                    | Numéro de série                                              | de \$250000001                                 |      |
|---------------|-------------------------------------------------------------------|----------------------------------------------------------------------------------------------------|------------------------------------------------------------------------------------|--------------------------------------------------------------|------------------------------------------------|------|
| Types :       | U 4 P (U<br>U 20 P (U<br>U 6 TP (L<br>U 8 M (U<br>U 40 M (<br>PRO | 4 + PRO), U 8 P (U<br>J 20 + PRO), U 40<br>J 6T + PRO), U 15 T<br>I 8 + MAX), U 12 M<br>U 40 + MAX), | 8 + PRO), U 12 P (I<br>P (U 40 + PRO),<br>P (U 15T + PRO), U<br>(U 12 + MAX), U 16 | U 12 + PRO), U 16<br>J 20 TP (U 20T + P<br>5 M (U 16 + MAX), | 5 P (U 16 + PRO),<br>RO),<br>U 20 M (U 20 + MA | 4X), |
|               |                                                                   |                                                                                                    |                                                                                    |                                                              |                                                |      |

satisfont à toutes les dispositions pertinentes des directives européennes énumérées ci-dessous en raison de leur conception et de leur type de construction dans la version mise sur le marché par nos soins:

| Directive sur les équipements radio | 2014/53/EU (uniquement pour les appareils dont les marques de certification       |
|-------------------------------------|-----------------------------------------------------------------------------------|
|                                     | radio figurent sur la plaque signalétique de la pompe et de l'unité de commande). |
| Règlement sur les machines          | (EU) 2023/1230 (valable à partir du 20.01.2027)                                   |
| Directive Machines                  | 2006/42/EU (valable jusqu'au 19.01.2027)                                          |
| Directive EMC                       | 2014/30/EU                                                                        |
| Directive RoHS                      | 2011/65/EU en liaison avec (EU) 2015/863                                          |
|                                     |                                                                                   |

Les objectifs de protection de la directive Machines en ce qui concerne la sécurité électrique sont respectés conformément au paragraphe 1.5.1 de l'annexe I, en conformité avec la directive Basse tension 2014/35/EU.

La machine ou le produit associé est soumis à la procédure d'évaluation de la conformité sur la base d'un contrôle interne de la production (Module A selon (EU) 2023/1230).

Normes appliquées (la date de publication au Journal officiel de l'Union européenne est indiquée entre parenthèses, le cas échéant) :

- EN ISO 12100:2010 (exp. 08.04.2011)
- EN ISO 13849-1:2023 (exp. 15.05.2024)
- EN 61010-1:2010/A1:2019/AC:2019-04 (exp. 30.11.2020)
- EN IEC 61326-1:2021
- EN 61326-3-1:2017
- EN IEC 61010-2-010:2020 (exp. 22.06.2021)

Q5WA-QA13-059-FR-01

°FAHRENHEIT. °CELSIUS. °LAUDA.

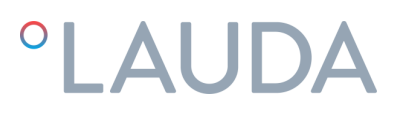

Uniquement pour les appareils portant les marques de certification radio sur la plaque signalétique de la pompe et de l'unité de commande :

- EN IEC 62311:2020
- ETSI EN 300 328 V2.2.2 (2019-07) (exp. 06.02.2020)
- ETSI EN 301 489-1 V2.2.3 (2019-11)
- ETSI EN 301 489-17 V3.2.4 (2020-09)

Représentant autorisé pour la compilation de la documentation technique: Dr. Jürgen Dirscherl, Directeur de la recherche et du développement

Signé au nom de : LAUDA DR. R. WOBSER GMBH & CO. KG

Lauda-Königshofen, 02.04.2025

A. Dinjer

Dr. Alexander Dinger Directeur de la qualité et environnement

°FAHRENHEIT. °CELSIUS. °LAUDA.

Q5WA-QA13-059-FR-01

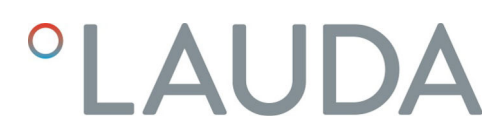

13.2 Appareils frigorifiques

# °LAUDA

# DÉCLARATION DE CONFORMITÉ EU

Fabricant : LAUDA DR. R. WOBSER GMBH & CO. KG Laudaplatz 1, 97922 Lauda-Königshofen, Allemagne

Nous déclarons par la présente, sous notre seule responsabilité, que les machines décrites ci-dessous

| Gamme de produi                            | ts: Univers                                                                                                    | а                                                                                                    | Numéro de série                                                                                                    | de \$25000001                                                                            |
|--------------------------------------------|----------------------------------------------------------------------------------------------------|----------------------------------------------------------------------------------------------------|----------------------------------------------------------------------------------------------------|------------------------------------------------------------------------------------------|
| Types :                                    | U 420 P (U 420<br>U 830 P (U 830<br>U 890 P (U 890<br>U 1625 P (U 16<br>U 845 M (U 84<br>U 1245 M (U 1<br>U 4230 M (U 4 | ) + PRO), U 630 P (U 630 +<br>) + PRO), U 845 P (U 845 +<br>) + PRO), U 1225 P (U 1225<br>>25 + PRO), U 1635 P (U 16<br>5 + MAX), U 855 M (U 855 -<br>245 + MAX), U 1645 M (U 1<br>230 + MAX) | PRO), U 635 P (U 635<br>PRO), U 855 P (U 855<br>5 + PRO), U 1245 P (U<br>635 + PRO), U 1245 P (U<br>635 + PRO), U 1645 P<br>+ MAX), U 890 M (U 89<br>1645 + MAX), U 2040 <i>h</i> | + PRO),<br>+ PRO),<br>1245 + PRO),<br>(U 1645 + PRO),<br>90 + MAX),<br>M (U 2040 + MAX), |
| satisfont à toutes l<br>conception et de l | es dispositions pe<br>eur type de const                                                                                 | rtinentes des directives europé<br>ruction dans la version mise su                                                                                                    | ennes énumérées ci-des<br>r le marché par nos soins:                                                                                                    | sous en raison de leur                                                                   |
| Directive sur les é                        | quipements radio                                                                                                    | 2014/53/EU (uniquement p<br>radio figurent sur la plaque sig                                                                                                    | pour les appareils dont les<br>malétique de la pompe et                                                                                                    | marques de certification<br>de l'unité de commande).                                     |

|                            | radio figurent sur la plaque signalétique de la pompe et de l'unité de comman |
|----------------------------|-------------------------------------------------------------------------------|
| Règlement sur les machines | (EU) 2023/1230 (valable à partir du 20.01.2027)                               |
| Directive Machines         | 2006/42/EU (valable jusqu'au 19.01.2027)                                      |
| Directive EMC              | 2014/30/EU                                                                    |
| Directive RoHS             | 2011/65/EU en liaison avec (EU) 2015/863                                      |
|                            |                                                                               |

L'équipement n'est pas couvert par la directive sur les équipements sous pression 2014/68/UE, car la classification maximale de l'équipement est la catégorie 1 et il est couvert par la directive Machines.

Les objectifs de protection de la directive Machines en ce qui concerne la sécurité électrique sont respectés conformément au paragraphe 1.5.1 de l'annexe I, en conformité avec la directive Basse tension 2014/35/EU.

La machine ou le produit associé est soumis à la procédure d'évaluation de la conformité sur la base d'un contrôle interne de la production (Module A selon (EU) 2023/1230).

Normes appliquées (la date de publication au Journal officiel de l'Union européenne est indiquée entre parenthèses, le cas échéant) :

- EN ISO 12100:2010 (exp. 08.04.2011)
- EN ISO 13849-1:2023 (exp. 15.05.2024)
- EN 61010-1:2010/A1:2019/AC:2019-04 (exp. 30.11.2020)

Q5WA-QA13-058-FR-01

°FAHRENHEIT. °CELSIUS. °LAUDA.

- EN IEC 61326-1:2021
- EN 61326-3-1:2017
- EN IEC 61010-2-010:2020 (exp. 22.06.2021)
- EN IEC 61010-2-011:2021 /A11:2021 (exp. 10.05.2022)
- EN 378-2:2016 (exp. 09.06.2017)

Uniquement pour les appareils portant les marques de certification radio sur la plaque signalétique de la pompe et de l'unité de commande :

- EN IEC 62311:2020
- ETSI EN 300 328 V2.2.2 (2019-07) (exp. 06.02.2020)
- ETSI EN 301 489-1 V2.2.3 (2019-11)
- ETSI EN 301 489-17 V3.2.4 (2020-09)

Représentant autorisé pour la compilation de la documentation technique: Dr. Jürgen Dirscherl, Directeur de la recherche et du développement

Signé au nom de : LAUDA DR. R. WOBSER GMBH & CO. KG

Lauda-Königshofen, 02.04.2025

A. Dinjer

Dr. Alexander Dinger Directeur de la qualité et environnement

°FAHRENHEIT. °CELSIUS. °LAUDA.

Q5WA-QA13-058-FR-01

### 14 Retour de marchandises et déclaration d'innocuité

| Retour de marchandises | Vous souhaitez retourner à LAUDA un produit LAUDA que vous avez<br>acheté ? Vous avez besoin d'une autorisation de LAUDA, prenant la forme<br>d'une <i>Return Material Authorization (RMA, autorisation de retour de matériel)</i><br>ou d'un <i>numéro de dossier</i> , pour tout retour de marchandises en vue d'une<br>réparation ou d'une réclamation par exemple. Notre service après-vente,<br>joignable au +49 (0) 9343 503 350 ou par e-mail à <u>service@lauda.de</u> peut<br>vous fournir ce numéro RMA. |
|------------------------|----------------------------------------------------------------------------------------------------|
| Adresse de retour      | LAUDA DR. R. WOBSER GMBH & CO. KG                                                                                                    |
|                        | Laudaplatz 1                                                                                                    |
|                        | 97922 Lauda-Königshofen                                                                                                    |
|                        | Allemagne/Germany                                                                                                    |
|                        | Marquez votre envoi de manière claire et visible avec le numéro RMA. En                                                                                                    |

outre, veuillez y joindre la présente déclaration entièrement complétée.

 Numéro RMA
 Numéro de série du produit

 Client/exploitant
 Nom du contact

 E-mail du contact
 Téléphone du contact

 Code postal
 Localité

 Numéro et rue
 Explications complémentaires

Déclaration d'innocuité Par la présente, le client/exploitant confirme que le produit envoyé sous le numéro RMA susmentionné a été vidé et nettoyé avec soin, que les connexions/raccordements existant(e)s ont, dans la mesure du possible, été fermé(e)s et qu'aucune substance explosive, comburante, dangereuse pour l'environnement, comportant un risque biologique, toxique ou radioactive ni aucune autre substance dangereuse ne se trouve sur le produit ou à l'intérieur de celui-ci.

| Lieu, date | Nom en caractères d'imprimerie | Signature |
|------------|--------------------------------|-----------|

# 15 Index

### А

| Accessoires               |
|---------------------------|
| De série                  |
| Modules                   |
| Affichage                 |
| Valeurs de la température |
| Alarme                    |
| Codes                     |
| Description               |
| Appareil                  |
| Elimination (emballage)   |
| Mise en marche            |
| Remplir                   |
| Vidange                   |
| Application               |
| Démontage                 |
| Raccordement              |
| Avertissement             |
| Description               |
|                           |

# В

| Barre d'état (écran)                   | 52 |
|----------------------------------------|----|
| Barre de touches programmables (écran) | 52 |
| Blocage des touches                    | 29 |

# С

| Câble d'alimentation (position)               |
|-----------------------------------------------|
| Câble de commande (position)                  |
| Câble de commande bain de froid (position) 23 |
| Calibrage                                     |
| En usine                                      |
| Calibrage (température réelle)                |
| Spécifier                                     |
| Calibrage usine                               |
| Caractéristiques techniques                   |
| Chauffage                                     |
| Limitation                                    |
| Circuit hydraulique                           |
| Description                                   |

| Code                                       |
|--------------------------------------------|
| Alarmes                                    |
| Coefficient d'amplification                |
| Commutateur                                |
| Position                                   |
| Compensation (température réelle)          |
| Calibrage                                  |
| Compresseur                                |
| Consommateur                               |
| Raccordement                               |
| Contact                                    |
| Contrôler                                  |
| Liquide caloporteur                        |
| Protection contre les niveaux trop bas 129 |
| Protection contre les surchauffes          |
| Tmax                                       |
| Copyright                                  |
| Corps de chauffe                           |
| Position                                   |
| Coupure de courant                         |
| Coupure du secteur                         |
| Couvercle de cuve (position)               |
| Craquage                                   |
| Cryothermostat                             |
| Structure                                  |
| D                                          |
| Déballage                                  |
| Débit de la pompe                          |
| Commutateur (commande)                     |
| Commutateur (position)                     |
| Défaut                                     |
| Description                                |
| Définir des seuils (température)           |
| Définir des températures limites           |
| Démarrage automatique                      |
| Activer                                    |
| Désactiver                                 |
| Démarrer                                   |
| Segment                                    |

| Densité spécifique                    |
|---------------------------------------|
| Détermination de la langue (écran) 63 |
| Détermination de la langue de menu    |
| DIN EN 378-1 10                       |
| Droits d'écriture                     |
| Droits de lecture                     |
|                                       |

## Е

| L                                                       |
|---------------------------------------------------------|
| Écran                                                   |
| Barre d'état (structure)                                |
| Barre de touches programmables                          |
| Fenêtre de base (structure)                             |
| Température réelle                                      |
| Élimination                                             |
| Fluide frigorigène                                      |
| Emballage                                               |
| Mise au rebut                                           |
| Emplacement pour modules                                |
| Position                                                |
| Enlever le                                              |
| panneau frontal                                         |
| Equipement de protection (individuel, récapitulatif) 14 |
| Equipement de protection individuel (récapitulatif) 14  |
| Équipement frigorifique                                 |
| Fonction                                                |
| Erreur                                                  |
| Établir l'alimentation électrique                       |
| Établir le raccordement secteur                         |
| Ethernet                                                |
| Réglage                                                 |
| Évaporateur                                             |
| Évidement (position)                                    |
| Expansion                                               |
| Exporter des                                            |
| données                                                 |
| E C                                                     |
|                                                         |
| Fenetre de base                                         |

| DÉMARRER  | 52 |
|-----------|----|
| STOP      | 52 |
| Structure | 52 |

| Fluide frigorigène           |
|------------------------------|
| inflammables                 |
| Fonction Keep Alive          |
| Fonctions de l'interface     |
| Instructions d'écriture      |
| Instructions de lecture      |
| G                            |
| Garantie                     |
| Graphique                    |
| Fenêtre (structure)          |
| Grille d'aération (position) |
| Groupe frigorifique          |
| Réglage                      |
| Н                            |
| HyperTerminal                |
| I                            |
| Importer des                 |
| données                      |
| Instructions d'écriture      |
| Instructions de lecture      |
| Interface                    |
| Aperçu                       |
| Explication                  |
| Interface USB                |
| Position                     |
| Interrupteur principal       |
| Position                     |
| Utilisation                  |
| К                            |

# K

| Kpe |  |  | • |  |  |  |  |  |  |  |  |  | • | • | • |  | • |  | • | • | • |  |  |  |  |  |  |  |  |  | • |  |  |  | 9 | 7 |
|-----|--|--|---|--|--|--|--|--|--|--|--|--|---|---|---|--|---|--|---|---|---|--|--|--|--|--|--|--|--|--|---|--|--|--|---|---|
|-----|--|--|---|--|--|--|--|--|--|--|--|--|---|---|---|--|---|--|---|---|---|--|--|--|--|--|--|--|--|--|---|--|--|--|---|---|

## L

| Limitation                                     |
|------------------------------------------------|
| Chauffage                                      |
| Limitation de la grandeur de correction 93, 97 |
| Limite correction                              |
| Liquide caloporteur                            |
| Contrôler                                      |
| Enlever                                        |
| Rincer                                         |

### Μ

| Maintenance                         |
|-------------------------------------|
| Intervalles                         |
| Mise à jour                         |
| Mise à jour du logiciel             |
| Mise au rebut                       |
| Emballage                           |
| Mise au rebut du fluide frigorigène |
| Mise en marche                      |
| modifier                            |
| Signaux sonores                     |
| Module d'interface                  |
| Montage                             |
| Modules                             |
| Accessoires                         |

### Ν

| Nettoyer        |   |
|-----------------|---|
| le condenseur   | 5 |
| Numéro de série | ł |

# 0

| Observateur               | 114 |
|---------------------------|-----|
| Opérateur                 | 114 |
| Optimisation du programme |     |
| Explication               | 103 |

### Ρ

| Panne                                                 |
|-------------------------------------------------------|
| Panneau frontal (position)                            |
| Par défaut                                            |
| Réglage                                               |
| Param. de contrôle                                    |
| Accès                                                 |
| Modifier                                              |
| Paramètres internes (récapitulatif) 96                |
| Paramètres d'usine                                    |
| Refroidissement                                       |
| Rétablir                                              |
| Valeurs                                               |
| Paramètres de réglage                                 |
| Définir la limitation de la grandeur de correction 97 |
| Paramètres externes (aperçu)                          |

| Paramètres WLAN                                   |
|---------------------------------------------------|
| autom                                             |
| Pieds (position)                                  |
| Plage proportionnelle                             |
| Plaque signalétique                               |
| Appareil (position)                               |
| Description                                       |
| Unité de pompage et de contrôle (position) 19, 26 |
| Point de coupure en cas de surchauffe             |
| Réglage                                           |
| Pompe                                             |
| Description                                       |
| Raccord (position)                                |
| Prise de connexion                                |
| 51H (alimentation bain de froid)                  |
| 75S (SmartCool)                                   |
| Programme                                         |
| Créer                                             |
| Exemple                                           |
| Modifier                                          |
| Segment                                           |
| Programme de terminal                             |
| Prop_E                                            |
| Protection contre les niveaux trop bas            |
| Contrôler                                         |
| Définition                                        |
| Protection contre les surchauffes                 |
| Contrôler                                         |
| Définition                                        |
| Pt100                                             |
| Position                                          |
| Pt1000                                            |
| Position                                          |
| Puissance de chauffe                              |
| diminuer                                          |
| 2                                                 |
| Q                                                 |
| Qualification du personnel (aperçu)               |

Raccord de vidange du bain (position) . . . . . . . . 21, 23, 28

R

| Refroidissement                                       |
|-------------------------------------------------------|
| sans chauffage                                        |
| Réglage de l'intensité (Sign. Sonore) 62              |
| Réglage de la consommation de courant 67              |
| Réglage de la luminosité de l'écran 61                |
| Régler                                                |
| fluide                                                |
| liquide caloporteur                                   |
| Régler la luminosité (écran)                          |
| Régulation                                            |
| Détermination de la limitation du contrôleur 101      |
| Régulation externe                                    |
| activer                                               |
| Détermination de la compensation du point de consigne |
| Régulation interne                                    |
| activer                                               |
| Remplissage                                           |
| Rincer                                                |
| Robinet de vidange du bain (position) 21, 23, 28      |

### S

| Segment                                       |
|-----------------------------------------------|
| Démarrer                                      |
| Segments                                      |
| Serpentin de refroidissement                  |
| Description                                   |
| Raccord (position)                            |
| Service après-vente                           |
| Signal sonore (réglage)                       |
| Sonde de température                          |
| Position                                      |
| Sortie de la pompe                            |
| Circulation du bain interne (position) 18, 25 |
| externe (position)                            |
| т                                             |
| T SET                                         |
| Td                                            |
| Tde                                           |
| Temp. de consigne                             |

Température maximale130Température réelle (écran)52

| Temps d'action dérivée                       |
|----------------------------------------------|
| Temps d'amortissement                        |
| Temps de compensation                        |
| Temps de dosage d'intégration                |
| Tmax                                         |
| Contrôler                                    |
| Réglage                                      |
| Tn                                           |
| Tne                                          |
| Touche de saisie (position)                  |
| Touche fléchée (position)                    |
| Touche programmable (position)               |
| Touche Tmax                                  |
| Position                                     |
| Touches du panneau de commande (position) 29 |
| Touches écran                                |
| Utilisation                                  |
| Touches fléchées                             |
| Position                                     |
| Touches programmables                        |
| Position                                     |
| Tv                                           |
| Tve                                          |

### U

| Unité de pompage et de contrôle         |
|-----------------------------------------|
| Structure                               |
| Utilisation conforme à la destination 7 |

# V

### Х

| Xp. |  |  |  | <br> |  | • |  |  |  |  |  |  |  |  |  |  |  |  | ( | 9 | 3, | 96 |
|-----|--|--|--|------|--|---|--|--|--|--|--|--|--|--|--|--|--|--|---|---|----|----|
| Xpf |  |  |  |      |  |   |  |  |  |  |  |  |  |  |  |  |  |  | • |   |    | 97 |

Fabricant : LAUDA DR. R. WOBSER GMBH & CO. KG • Laudaplatz 1 • 97922 Lauda-Königshofen Téléphone : +49 (0)9343 503-0 Courriel : info@lauda.de • Internet : https://www.lauda.de